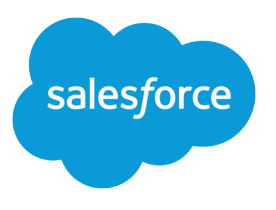

# Lightning コンポーネント開発 者ガイド

バージョン 35.0, Winter '16

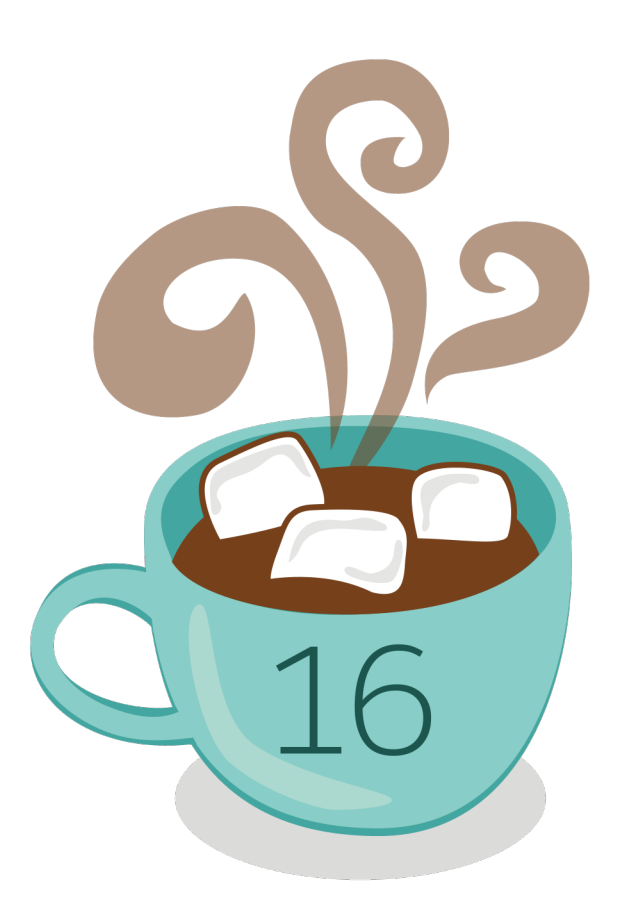

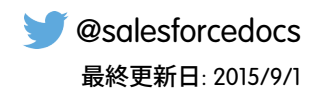

<sup>©</sup>Copyright 2000–2015 salesforce.com, inc. All rights reserved. Salesforce およびその他の名称や商標は、salesforce.com, inc. の登録商標です。本ドキュメントに記載されたその他の商標は、各社に所有権があります。

# 目次

| 使用開始1                                 |
|---------------------------------------|
| 第1章: はじめに                             |
| Lightning コンポーネントフレームワークを使用する理由       |
| コンポーネント                               |
| イベント                                  |
| ブラウザサポート                              |
| 開発者コンソールの使用                           |
| オープンソースの Aura フレームワーク                 |
| このガイドのオンラインバージョン                      |
| 第2章: クイックスタート                         |
| ご利用になる前に                              |
| スタンドアロン Lightning アプリケーションを作成する       |
| 省略可能: 経費追跡アプリケーションのインストール             |
| 経費オブジェクトを作成する                         |
| ステップ 1: 静的モックアップを作成する15               |
| ステップ 2: ユーザ入力用のコンポーネントを作成する           |
| ステップ 3: 経費データを読み込む                    |
| ステップ 4: ネストされたコンポーネントを作成する            |
| 人テッフ 5: 新しい経費の人刀を有効化する                |
| ステッノ 0: アノリケーションと1 ヘノトを1 ノダフクテイノに 9 る |
| salesforce1 のコンポーネントの作成 34            |
| 省略可能·取引先責任者リストアプリケーションのインストール 37      |
| 取引先責任者の読み込み 38                        |
| イベントの起動                               |
|                                       |
| コンポーネントの作成                            |
| 第3章:コンポーネント                           |
| コンポーネントのマークアップ52                      |
| コンポーネントの名前空間53                        |
| 名前空間プレフィックスが設定されていない組織でのデフォルトの名前空間の使  |
| 用                                     |
| 組織の名前空間の使用                            |
| 管理バッケージでのまたは管理バッケージからの名前空間の使用54       |
| 組織の名前空間の作成54                          |

| 名前空間の使用例および参照 55                                 |
|--------------------------------------------------|
| コンポーネントのバンドル                                     |
| コンポーネントのID                                       |
| コンポーネント内の HTML                                   |
| コンポーネント内の CSS                                    |
| コンポーネントの属性                                       |
| コンポーネントのコンポジション 64                               |
| コンポーネントのボディ                                      |
| コンポーネントのファセット                                    |
| 条件付きマークアップのベストプラクティス71                           |
| 表示ラベルの使用                                         |
| 入力コンポーネントの表示ラベル73                                |
| 親属性による表示ラベル値の設定73                                |
| ローカライズ                                           |
| Lightning コンポーネントの有効化                            |
| Salesforce1 への Lightning コンポーネントの追加              |
| Lightning ページと Lightning App Builder のコンポーネントの設定 |
| アプリケーションへのコンポーネントの追加                             |
| コンポーネントのドキュメントの提供80                              |
|                                                  |
| <b>第 4 草: </b> 丸                                 |
| 式の動的出力                                           |
| 条件式                                              |
| 値プロバイダ                                           |
| グローバル値プロバイダ86                                    |
| 式の評価                                             |
| 式の演算子のリファレンス                                     |
| 式の関数のリファレンス                                      |
| 第5章・111コンポーラント 07                                |
|                                                  |
| UI 1ベント                                          |
| UI コンボーネントの使用                                    |
| 日時項目                                             |
| 数値項目                                             |
| テキスト項目                                           |
| リッチテキスト項目                                        |
| チェックボックス                                         |
| ラジオボタン                                           |
| ボタン                                              |
| ドロップダウンリスト                                       |
| 項目レベルのエラー                                        |
| メニュー                                             |
| 筆 6 音・アクセシビリティのサポート 110                          |
|                                                  |

| アクセシビリティの考慮事項                                                                                                    |
|----------------------------------------------------------------------------------------------------|
| ボタンの表示ラベル                                                                                                    |
| ヘルフとエラーメッセーシ                                                                                                    |
| 音戸メッセーン                                                                                                    |
| ノオーム、項日、および表示フヘル                                                                                                    |
|                                                                                                    |
|                                                                                                    |
| イベントとの通信 124                                                                                                    |
| 第7章:イベント124                                                                                                    |
| クライアント側コントローラを使用したイベントの処理12                                                                                                    |
| コンポーネントイベント                                                                                                    |
| コンポーネントイベントの例129                                                                                                    |
| アプリケーションイベント                                                                                                    |
| アプリケーションイベントの例13                                                                                                    |
| イベント処理のライフサイクル138                                                                                                    |
| 高度なイベントの例                                                                                                    |
| 非 Lightning コードからの Lightning イベントの起動                                                                                                    |
| イベントのベストプラクティス 147                                                                                                    |
|                                                                                                    |
| 表示フィノサイクル中に起動されたイベント                                                                                                    |
| 第8章: Salesforce1イベント153                                                                                                    |
| 第9章: システムイベント                                                                                                    |
| アプリケーションの作成156                                                                                                    |
| 第 10 章: アプリケーションの基本                                                                                                    |
| アプリケーションの概要 $157$                                                                                                    |
| アプリケーションの似安                                                                                                    |
| フンテンツセキュリティポリシーの概要 157                                                                                                    |
|                                                                                                    |
| 第 11 章: アプリケーションのスタイル設定 159                                                                                                    |
| 外部 CSS の使用                                                                                                    |
| ベンダープレフィックス                                                                                                    |
| 第12章: JavaScriptの使用                                                                                                    |
|                                                                                                    |
| DOM NOT JCA                                                                                                    |
| JavaScript アロシンシンのCの 143                                                                                                    |
| lavaScript でのコンポーネントのボディの操作                                                                                                    |
| コンポーネントのバンドル内の JavaScrint コードの共有 14/                                                                                                    |
| DOM へのクライアント側表示                                                                                                    |
| and the second second |

| フレームワークのライフサイクル外のコンポーネントの変更                                                                                                    |
|----------------------------------------------------------------------------------------------------|
| 第 13 章: JavaScript Cookbook181コンポーネントの初期化時のアクションの呼び出し182データ変更の検出183ID によるコンポーネントの検索184コンポーネントの動的な作成184イベントハンドラの動的な追加187マークアップの動的な表示または非表示188スタイルの追加と削除188                                                                   |
| 第 14 章: Apex の使用191コントローラのサーバ側ロジックの作成192Apex サーバ側コントローラの概要192Apex サーバ側コントローラの概要193サーバ側のアクションのコール194サーバ側のアクションのコール194サーバ側のアクションのキュー配置197ロンポーネントの操作197コンポーネントの操作199Salesforce レコードの操作200Apex コードのテスト205Apex からの API コールの実行206 |
| 第 15 章: オブジェクト指向開発の使用207継承とは?208継承されるコンポーネントの属性209抽象コンポーネント211インターフェース211マーカーインターフェース212継承ルール212第 16 章: AppCache の使用214                                                                                                    |
| AppCache の有効化                                                                                                    |
| 第17章: パクセスの制御       216         アプリケーションのアクセス制御       217         インターフェースのアクセス制御       217         コンポーネントのアクセス制御       217         属性のアクセス制御       218         イベントのアクセス制御       218                                      |

| 第 18 章: アプリケーションとコンポーネントの配布           |
|---------------------------------------|
| デバッグ                                  |
| 第 19 章: デバッグ                          |
| lavaScript コードのデバッグ 221               |
| ログメッセージ 221                           |
| 警告メッセージ                               |
|                                       |
| · · · · · · · · · · · · · · · · · · · |
| 第 20 章: リファレンスの概要 224                 |
| リファレンスドキュメントアプリケーション                  |
| aura:application                      |
| aura:dependency                       |
| aura:event                            |
| aura:interface                        |
| aura:set                              |
| スーパーコンポーネントから継承される属性の設定               |
| コンポーネント参照での属性の設定                      |
| インターフェースから継承される属性の設定                  |
| コンポーネントの参照                            |
| aura:component                        |
| aura:expression                       |
| aura:html                             |
| aura:if                               |
| aura:iteration                        |
| aura:renderlf                         |
| aura:text                             |
| aura:unescapedHtml                    |
| force:inputField                      |
| force:outputField                     |
| force:recordEdit                      |
| force:recordView                      |
| forceChatter:feed                     |
| Itng:require                          |
| ui:actionMenuItem                     |
| ui:button                             |
| ui:checkboxMenuItem                   |
| ui:inputCheckbox                      |
| ui:inputCurrency                      |
| ui:inputDate                          |
| ui:inputDateTime                      |
| ui:inputDefaultError                  |

|    | ui:inputEmail               |
|----|-----------------------------|
|    | ui:inputNumber              |
|    | ui:inputPhone               |
|    | ui:inputRadio               |
|    | ui:inputRichText            |
|    | ui:inputSecret              |
|    | ui:inputSelect              |
|    | ui:inputSelectOption        |
|    | ui:inputText                |
|    | ui:inputTextArea            |
|    | ui:inputURL                 |
|    | ui:menu                     |
|    | ui:menultem                 |
|    | ui:menultemSeparator        |
|    | ui:menuList                 |
|    | ui:menuTrigger              |
|    | ui:menuTriggerLink          |
|    | ui:message                  |
|    | ui:outputCheckbox           |
|    | ui:outputCurrency           |
|    | ui:outputDate               |
|    | ui:outputDateTime           |
|    | ui:outputEmail              |
|    | ui:outputNumber             |
|    | ui:outputPhone              |
|    | ui:outputRichText           |
|    | ui:outputText               |
|    | ui:outputTextArea           |
|    | ui:outputURL                |
|    | ui:radioMenultem            |
|    | ui:spinner                  |
| イベ | ントの参照                       |
|    | force:createRecord          |
|    | force:editRecord            |
|    | force:navigateToList        |
|    | force:navigateToObjectHome  |
|    | force:navigateToRelatedList |
|    | force:navigateToSObject     |
|    | force:navigateToURL         |
|    | force:recordSave            |
|    | force:recordSaveSuccess     |
|    | force:refreshView           |
|    | force:showToast             |
|    | ui:clearErrors              |

|    | ui:collapse             |
|----|-------------------------|
|    | ui:expand               |
|    | ui:menuSelect           |
|    | ui:menuTriggerPress     |
|    | ui:validationError      |
| シス | テムイベントの参照               |
|    | aura:doneRendering      |
|    | aura:doneWaiting        |
|    | aura:locationChange     |
|    | aura:systemError        |
|    | aura:valueChange        |
|    | aura:valueDestroy       |
|    | aura:valuelnit          |
|    | aura:waiting            |
| サポ | ートされる HTML タグ           |
| サポ | ートされる aura:attribute の型 |
|    | 基本の型                    |
|    | オブジェクト型                 |
|    | 標準オブジェクト型とカスタムオブジェクト型   |
|    | コレクション型                 |
|    | カスタム Apex クラス型          |
|    | フレームワーク固有の型             |

# 使用開始

# 第1章 はじめに

#### トピック:

- Lightning コンポー ネントフレーム ワークとは?
- Lightning コンポー ネントフレーム ワークを使用する 理由
- コンポーネント
- イベント
- ブラウザサポート
- 開発者コンソール の使用
- オープンソースの Aura フレームワー ク
- このガイドのオン ラインバージョン

## Salesforce1 Lightning の概要

昨今のマルチデバイスの増加を背景に、どのような画面にも対応するアプリケーションを簡単に構築できる Lightning を作成しました。Lightning には、次のような、開発 者向けの魅力的なツールが多数用意されています。

- Lightning コンポーネント。迅速な開発とアプリケーションパフォーマンスの向上 を実現するクライアント-サーバフレームワークが提供されます。このフレーム ワークは、Salesforce1 モバイルアプリケーションでの使用に最適です。
- Lightning App Builder。標準およびカスタム Lightning コンポーネントを使用すること で、コードを作成することなく、これまでにないほど迅速にアプリケーションを 視覚的に構築できます。

これらのテクノロジを使用すれば、新しいアプリケーションをシームレスにカスタ マイズして、Salesforce1を実行しているモバイルデバイスに簡単にリリースできま す。実際、Salesforce1モバイルアプリケーション自体がLightningコンポーネントで構 築されています。

このガイドには、Salesforce1モバイルアプリケーションで使用できるカスタムLightning コンポーネントはもちろん、独自のスタンドアロンLightning アプリケーションを作 成するための詳細な説明が記載されています。また、アプリケーションおよびコン ポーネントをパッケージ化して、AppExchange で配布する方法についても学習しま す。

## Lightning コンポーネントフレームワークとは?

Lightning コンポーネントフレームワークは、モバイルデバイス用およびデスクトップデバイス用の動的な Web アプリケーションを開発する UI フレームワークです。これは、拡張性に優れた単一ページアプリケーション を構築する最新のフレームワークです。

このフレームワークでは、クライアントとサーバの橋渡しをする、分離された多層コンポーネント開発がサ ポートされています。クライアント側では JavaScript、サーバ側では Apex が使用されます。

ビメモ: このリリースには、Lightningコンポーネントフレームワークのベータバージョンが含まれています。 本番品質ではありますが、いくつかの制限があります。

## Lightning コンポーネントフレームワークと Aura フレームワーク

Lightning コンポーネントフレームワークは、オープンソースのAura フレームワーク (http://github.com/forcedotcom/aura で入手可能) 上に構築されています。Aura フレームワークを使用して、独自のサーバ上でホストされる汎用的 なWeb アプリケーションを作成できます。このフレームワークは、Lightning コンポーネントフレームワークで は使用できない可能性のある機能やコンポーネントも提供します。ここに示すサンプルコードの多くは、 aura:iteration や ui:button など、Aura フレームワークの標準のコンポーネントが使用しています。aura 名前空間にはアプリケーションロジックを簡略化するコンポーネントが含まれ、ui 名前空間にはボタンや入 力項目などユーザインターフェース要素のコンポーネントが含まれます。force 名前空間には、Salesforce 固有 のコンポーネントが含まれます。

## Visualforce & Lightning

Lightningコンポーネントフレームワークは、コンポーネントベースのフレームワークです。アプリケーション のビルディングブロックとなるコンポーネントは、HTML、JavaScript、CSSをカプセル化する一方で、イベント を介してやりとりします。Lightningコンポーネントはクライアント側主体で、動的性能を高めてモバイルで使 いやすくします。対照的に、Visualforce コンポーネントはページ主体で、サーバコールに大きく依存します。 Visualforce は、テンプレート主導のWebページやメールメッセージの配信を促進し、要求のライフサイクルに わたって綿密な管理を希望する開発者に適しています。Lightningコンポーネントはサーバ側でApexを使用する ため、Apexコードを使用不能な組織は、Lightningコンポーネントを作成できません(ただし、Visualforce は使用 できます)。

## Lightning コンポーネントフレームワークを使用する理由

Lightningコンポーネントフレームワークを使用したアプリケーションの構築にはさまざまな利点があります。 標準のコンポーネントセット

コンポーネントセットが標準装備されているため、アプリケーションの構築にすぐに着手できます。アプ リケーションのデバイス別の最適化はコンポーネントが行うため、最適化に時間を取られることがありま せん。

パフォーマンス

クライアント側で JavaScript に依存するステートフルクライアントとステートレスサーバアーキテクチャを 使用して、UIコンポーネントのメタデータおよびアプリケーションデータを管理します。クライアントは、 不可欠な場合(追加メタデータまたはデータを取得する場合など)にのみサーバをコールします。効率性を 最大にするために、サーバはユーザが必要なデータのみを送信します。このフレームワークでは、JSON を 使用して、サーバとクライアント間のデータをやりとりします。サーバやブラウザ、デバイス、ネットワー クがインテリジェントに活用されるため、開発者はアプリケーションのロジックやインタラクションに集 中できます。

イベント駆動型アーキテクチャ

イベント駆動型アーキテクチャを使用して、個々のコンポーネントを適切に切り離します。どのコンポー ネントも、アプリケーションイベント、または表示可能なコンポーネントイベントを登録できます。

#### 短時間で開発

デスクトップやモバイルデバイスとシームレスに連動する標準コンポーネントにより、チームの取り組み が迅速化します。アプリケーションをコンポーネントベースで構築するため、並列設計が可能になり、開 発全般の効率性が向上します。

コンポーネントはカプセル化され、内部は非公開に保たれますが、公開形状はコンポーネントのコンシュー マから参照できます。この強固な分離により、コンポーネント作成者は自由に内部実装の詳細を変更する ことができ、コンポーネントのコンシューマはこうした変更から隔離されます。

#### デバイス対応およびブラウザ間の互換性

アプリケーションには応答性が高い設計が使用され、快適なユーザ環境を実現します。Lightning コンポー ネントフレームワークは、HTML5、CSS3、タッチイベントなど、最新のブラウザテクノロジをサポートして います。

## コンポーネント

コンポーネントは、アプリケーションの自己完結型の再利用可能なユニットで、UIの再利用可能なセクション を表します。粒度の面では、1行のテキストからアプリケーション全体に至るものまで、さまざまです。

フレームワークには、事前構築された一連のコンポーネントが含まれます。コンポーネントを組み合わせて設 定すれば、アプリケーションに新しいコンポーネントを作成できます。コンポーネントが表示されると、ブラ ウザ内に HTML DOM 要素が生成されます。

コンポーネントには、他のコンポーネントのほか、HTML、CSS、JavaScript、その他のWeb対応コードを含める ことができます。そのため、洗練された UIを備えたアプリケーションを構築できます。

コンポーネントの実装の細部はカプセル化されています。そのため、コンポーネントのコンシューマがアプリ ケーションの構築に集中する一方で、コンポーネントの作成者はイノベーションに取り組み、コンシューマの 作業を遮ることなく変更を実行できます。コンポーネントの設定では、定義に公開する指定の属性を設定しま す。コンポーネントは、イベントをリスンまたは公開して、それぞれの環境とやりとりします。

関連トピック:

コンポーネント

## イベント

イベント駆動型プログラミングは、JavaScript や Java Swing など、多くの言語およびフレームワークで使用されています。この概念は、インターフェースイベントの発生時にそのイベントに対応するハンドラを作成するというものです。

コンポーネントは、そのマークアップでイベントを起動できるように登録します。イベントはJavaScriptコント ローラアクションから起動されます。このアクションは、一般的にユーザがユーザインターフェースを操作す ることでトリガされます。

このフレームワークには次の2つのタイプのイベントがあります。

- コンポーネントイベントは、そのコンポーネント自体、そのコンポーネントをインスタンス化するコンポー ネント、そのコンポーネントを含むコンポーネントによって処理されます。
- アプリケーションイベントは、基本的には、従来のパブリッシュ/サブスクライブモデルです。イベントが 起動すると、そのイベントのハンドラがあるすべてのコンポーネントに通知されます。

ハンドラは JavaScript コントローラアクションに記述します。

関連トピック:

クライアント側コントローラを使用したイベントの処理

# ブラウザサポート

フレームワークは、主要なプラットフォームの次の Web ブラウザの最新の安定バージョンをサポートしています (例外は注記のとおりです)。

| ブラウザ                                                  | メモ                                                                                                 |  |  |  |
|-------------------------------------------------------|----------------------------------------------------------------------------------------------------|--|--|--|
| Google Chrome™                                        |                                                                                                    |  |  |  |
| Apple <sup>®</sup> Safari <sup>®</sup> 5+             | Mac OS X および iOS 用                                                                                 |  |  |  |
| Mozilla <sup>®</sup> Firefox <sup>®</sup>             |                                                                                                    |  |  |  |
| Microsoft <sup>®</sup> Internet Explorer <sup>®</sup> | Internet Explorer 9、10、11 の使用をお勧めします。<br>Internet Explorer 7 および 8 を使用すると、パフォーマンスが低下する<br>ことがあります。 |  |  |  |

🗹 メモ: どのブラウザでも、JavaScript および Cookie を有効にする必要があります。

イベント

## 開発者コンソールの使用

開発者コンソールには、コンポーネントおよびアプリケーションを開発するためのツールが用意されていま す。

開発者コンソールを開くには、[あなたの名前]>[開発者コンソール]をクリックします。

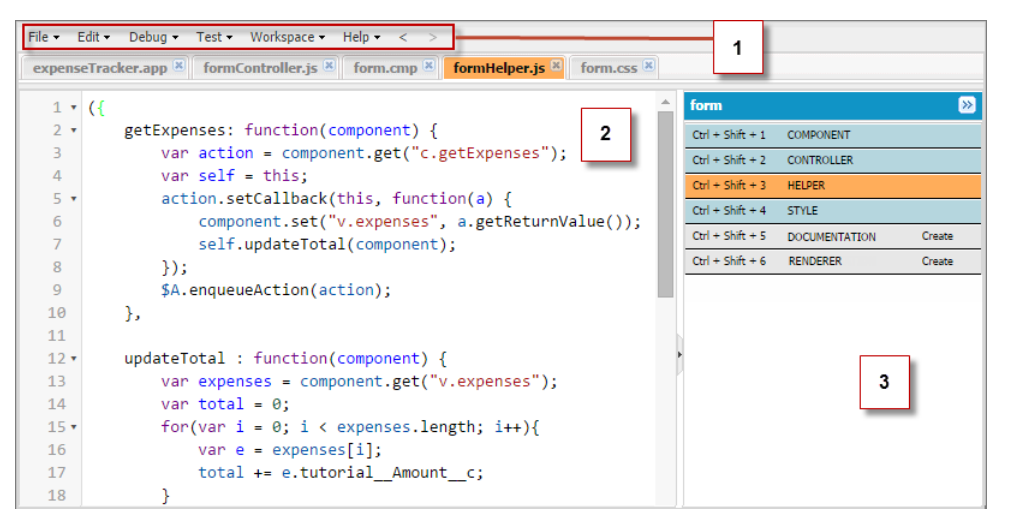

開発者コンソールでは、次の機能を実行できます。

- メニューバー (1)を使用して、次の Lightning リソースを作成したり、開いたりする。
  - アプリケーション
  - コンポーネント
  - インターフェース
  - 行動
- ワークスペース (2) を使用して、Lightning リソースを操作する。
- サイドバー(3)を使用して、特定のコンポーネントのバンドルに含まれるクライアント側のリソースを作成 したり、開いたりする。
  - コントローラ
  - ヘルパー
  - スタイル
  - ドキュメント
  - レンダラ

開発者コンソールについての詳細は、Salesforceヘルプの「開発者コンソールユーザインターフェースの概要」 を参照してください。

関連トピック:

コンポーネントのバンドル

## オープンソースの Aura フレームワーク

この開発者ガイドでは、全体を通して*Aura*コンポーネントへの参照があります。たとえば、コードサンプルに はコンポーネントの aura:component タグがあります。これまで Lightning について述べてきましたが Aura と は何でしょうか? どのような違いがあるのでしょうか? Lightning コンポーネントは、

https://github.com/forcedotcom/aura で入手できるオープンソースの Aura フレームワークに基づいて います。Aura フレームワークでは、Salesforce のデータから完全に独立したアプリケーションを構築できます。

オープンソースのAuraフレームワークには、Lightningコンポーネントフレームワークで現在使用できない機能 およびコンポーネントがあります。弊社は、これらの機能およびコンポーネントをSalesforce開発者が使用でき るように作業を進めています。

# このガイドのオンラインバージョン

このガイドはオンラインで利用できます。最新バージョンを参照するには、次の場所にアクセスしてくださ い。

https://developer.salesforce.com/docs/atlas.en-us.lightning.meta/lightning/

# 第2章 クイックスタート

### トピック:

• ご利用になる前に

#### • スタンドアロン Lightning アプリ ケーションを作成 する

 Salesforce1のコン ポーネントの作成

クイックスタートでは、開発者コンソールから経費を追跡するための、スタンドア ロンの簡単な Lightning アプリケーションの作成と実行についてステップごとに説明 します。

## ご利用になる前に

Lightning のアプリケーションやコンポーネントを操作するには、次の前提条件に従います。

- 1. Developer Edition 組織を作成する
- 2. 名前空間プレフィックスを登録する
- 3. Lightning コンポーネントを有効化する
- ビメモ: UIを使用して Lightning コンポーネントを作成可能なエディションは、Enterprise Edition、Performance Edition、Unlimited Edition、Developer Edition、または Sandbox です。Developer Edition 組織を使用する予定がな い場合は、直接[Lightning コンポーネントを有効化]に移動できます。AppExchangeで管理パッケージを提供 する予定の場合は、名前空間プレフィックスが必要です。このクイックスタートチュートリアルでは名 前空間を使用しません。

## Developer Edition 組織を作成する

名前空間プレフィックスを登録するには、Developer Edition 組織(略称「DE 組織」)が必要です。DE 組織がない場合は、次の手順に従って作成します。

- 1. ブラウザで http://bit.ly/lightningguide にアクセスします。
- 2. 各項目にユーザ情報と会社情報を入力します。
- 3. [メール] 項目には、Web ブラウザから簡単に確認できる公開アドレスを使用してください。
- 一意の [ユーザ名] を入力します。ユーザ名もメールアドレスの形式にする必要がありますが、メールアドレスと同じにする必要はなく、通常は違うものを入力することをお勧めします。ユーザ名はdeveloper.salesforce.com でのログイン情報およびIDであるため、自分自身を表すfirstname@lastname.com などのユーザ名を選ぶことで、より有益に使用できます。
- 5. [Master Subscription Agreement (主登録契約)]を読み、チェックボックスをオンにしてから[Submit Registration (登録を実行)]をクリックします。
- 6. その後まもなく、ログインリンクを記載したメールが届きます。リンクをクリックし、パスワードを変更 します。

## 名前空間プレフィックスを登録する

次に、名前空間プレフィックスを登録します。名前空間プレフィックスは、すべてのSalesforce組織にわたって 必ずグローバルに一意なものを指定します。名前空間プレフィックスでは大文字と小文字が区別され、15文字 以内の英数字で指定できます。

✓ メモ: Lightning コンポーネントを作成するために名前空間は必要ありませんが、管理パッケージを提供する予定の場合は必須です。組織に名前空間がない場合は、デフォルトの名前空間を使用してコンポーネントにアクセスできます。

名前空間プレフィックスを登録する手順は、次のとおりです。

- 1. [設定] で、[作成] > [パッケージ] をクリックします。
- 2. [編集]をクリックします。

🗹 メモ: すでに開発者設定が定義されている場合は、このボタンは表示されません。

- 3. 開発者設定に必要な選択項目を確認し、[次へ] をクリックします。
- 4. 登録する名前空間プレフィックスを入力します。
- 5. [使用可能か調べる]をクリックして、名前空間プレフィックスが使用済みかどうかを確認します。
- 6. 入力した名前空間プレフィックスを使用できない場合は、上記の2つの手順を繰り返します。
- 7. [選択内容の確認]をクリックします。
- 8. [保存]をクリックします。

名前空間は、作成しているコンポーネントおよび Apex クラスのプレフィックスとして使用されます。また、 次にアクセスして、作成するアプリケーションをアドレス指定するために名前空間を使用することもできま す。

https://<mySalesforceInstance>.lightning.force.com/<namespace>/<appName>.app (<mySalesforceInstance> は、na1 など、組織をホストするインスタンスの名前です)。

## Lightning コンポーネントを有効化する

組織で Lightning コンポーネントを有効化するように選択する必要があります。

- 1. [設定] で、[開発] > [Lightning コンポーネント] をクリックします。
- 2. [Lightning コンポーネントを有効化] チェックボックスをオンにします。
  - 警告: このベータバージョンの Lightning コンポーネントでは、Salesforce1 の Force.com Canvas アプリケー ションはサポートされていません。Lightning コンポーネントを有効化すると、組織のすべてのForce.com Canvas アプリケーションが Salesforce1 で動作しなくなります。

3. [保存]をクリックします。

## スタンドアロン Lightning アプリケーションを作成する

このチュートリアルでは、開発者コンソールを使用して簡単な経費追跡アプリケーションを作成します。

このアプリケーションの目的は、多くの標準Lightningコンポーネントを利用することと、JavaScriptとApexを使用したクライアントとサーバのやりとりを示すことです。式を使用して動的にデータを操作したり、イベントを使用してコンポーネント間でデータをやりとりしたりする方法をアプリケーションを構築しながら学習していきます。

「経費オブジェクトを作成する」(ページ12)で説明されている経費カスタムオブジェクトを作成してあるこ とを確認します。経費データを保存するカスタムオブジェクトを使用して、アプリケーションでレコードを操 作する方法、クライアント側のコントローラアクションでユーザ操作を処理する方法、およびApexコントロー ラでデータ更新を保持する方法を学習します。

コンポーネントを作成したら、「Salesforce1へのLightningコンポーネントの追加」(ページ76)の手順に従って、 Salesforce1にそれを追加できます。コンポーネントとアプリケーションのパッケージ化および AppExchange での 配布については、「アプリケーションとコンポーネントの配布」(ページ 219)を参照してください。 ビメモ: このアプリケーションは、スタンドアロンアプリケーションとしての Salesforce1 から独立して Salesforce1 で使用できます。コンポーネントから既存の Salesforce1 を利用するコンポーネントを作成し、 Salesforce1 でのみ使用するには、「Salesforce1 のコンポーネントの作成」(ページ 36)を参照してください。

次の画像に、Salesforce1 およびスタンドアロンアプリケーションでの経費追跡を示します。

| =                     | Q 👃      |
|-----------------------|----------|
| Expense Name*         |          |
| My Expense            |          |
| Amount*               |          |
| 0                     | _        |
| Client                | 1        |
| ABC Co.               |          |
| Expense Date          |          |
| MMM d, yyyy h:mm:ss a |          |
| Reimbursed?           |          |
|                       |          |
| Submit                |          |
|                       |          |
| Total Expenses        | 2        |
| \$101.00              | <u>·</u> |
|                       |          |
|                       |          |
| No. of Expansos       |          |
| NO. OF EXPENSES       | 3        |
| 2                     | _        |
|                       |          |
|                       |          |
| Dinner                | _        |
| Amount: 80.00         | 4        |
| Client:               | _        |
| Reimburser?           |          |
| Keinbursed. 📾         |          |
|                       |          |
|                       |          |
| Lunch                 |          |
| Amount: 21.00         |          |
| Client:               |          |
| Paimburged2           |          |
| Keimbulsed:           |          |

- 1. フォームには、[実行]ボタンが押されたときにビューおよび経費レコードを更新するLightning入力コンポー ネント (1) が含まれます。
- 2. 経費の総額と数でカウンタが初期化され(2)、レコードの作成または削除で更新されます。合計が\$100を超 えると、カウンタが赤になります。
- **3.** 経費リスト (3) の表示には Lightning 出力コンポーネントが使用され、経費が追加されるたびに更新されます。

4. 経費リストに対するユーザ操作(4)により、レコードの変更を保存する更新イベントがトリガされます。

経費追跡アプリケーションで作成するリソースは次のとおりです。

| Resources           | 説明 |
|---------------------|----|
| expenseTracker バンドル |    |

| Resources                | 説明                                                 |  |  |  |  |
|--------------------------|----------------------------------------------------|--|--|--|--|
| expenseTracker.app       | 他のすべてのコンポーネントが含まれる最上位コンポーネント                       |  |  |  |  |
| Form バンドル                |                                                    |  |  |  |  |
| form.cmp                 | ユーザ入力を収集する Lightning 入力コンポーネントのコレクション              |  |  |  |  |
| formController.js        | フォームに対するユーザ操作を処理するアクションが含まれるクラ<br>イアント側のコントローラ     |  |  |  |  |
| formHelper.js            | コントローラアクションによってコールされるクライアント側のへ<br>ルパー関数            |  |  |  |  |
| form.css                 | フォームコンポーネントのスタイル                                   |  |  |  |  |
| expenseList バンドル         |                                                    |  |  |  |  |
| expenseList.cmp          | 経費レコードのデータを表示する Lightning 出力コンポーネントのコ<br>レクション     |  |  |  |  |
| expenseListController.js | 経費リストの表示に対するユーザ操作を処理するアクションが含ま<br>れるクライアント側のコントローラ |  |  |  |  |
| Apex クラス                 |                                                    |  |  |  |  |
| ExpenseController.apxc   | データの読み込み、経費レコードの挿入または更新を行う Apex コン<br>トローラ         |  |  |  |  |
| イベント                     |                                                    |  |  |  |  |
| updateExpenseItem.evt    | 経費リストの表示から経費項目が更新されるときに起動されるイベ<br>ント               |  |  |  |  |

## 省略可能: 経費追跡アプリケーションのインストール

クイックスタートチュートリアルをスキップする場合は、経費追跡アプリケーションをパッケージとしてイン ストールできます。

パッケージとは、組織にインストール可能なコンポーネントの集合体です。こうしたパッケージアプリケー ションは、クイックスタートチュートリアルを使用せずにLightningアプリケーションについて学習する場合に 役立ちます。Lightningコンポーネントを初めて利用する場合は、クィックスタートチュートリアルの説明に従 うことをお勧めします。

 
 び メモ: クィックスタートのオブジェクトと API 名が同じオブジェクのない組織にパッケージをインストー ルします。

経費追跡アプリケーションをインストールする手順は、次のとおりです。

- 1. インストール用 URL リンク https://login.salesforce.com/packaging/installPackage.apexp?p0=04to00000003onL をクリックします。
- 2. ユーザ名とパスワードを入力して組織にログインします。

3. [パッケージインストールの詳細]ページで、[続行]をクリックします。

- 4. [次へ]をクリックし、[セキュリティレベル]ページで[次へ]をクリックします。
- 5. [インストール]をクリックします。
- 6. [今すぐリリース]をクリックし、[リリース]をクリックします。

インストールが完了したら、ユーザインターフェースの [Expenses (経費)] タブを選択して、新しい経費レコードを追加できます。

| Contacts                               | Opportunities | Cases | Products | Reports | Expenses | + |
|----------------------------------------|---------------|-------|----------|---------|----------|---|
| Home Expenses                          |               |       |          |         |          |   |
| View: All T Go! Edit   Create New View |               |       |          |         |          |   |
| Recent Expenses                        |               |       |          |         | New      |   |

Salesforce1 ナビゲーションメニューにも [Expenses (経費)] メニュー項目が表示されます。Salesforce1 にメニュー項目が表示されない場合は、[モバイル管理] > [モバイルナビゲーション] に移動して追加します。

| Expenses   |                         |
|------------|-------------------------|
| Feed       | My Expense Amount*      |
| Dashboards | 0<br>Client             |
| V Tasks    | ABC Co.<br>Expense Date |
| RECENT     | Reimbursed?             |
| Accounts   | Submit                  |

続いて、開発者コンソールでコードを変更したり、

https://<mySalesforceInstance>.lightning.force.com/c/expenseTracker.app でスタンドアロン アプリケーションを探索したりすることができます。この <mySalesforceInstance> は、組織をホストし ているインスタンスの名前 (na1 など) です。

🗹 メモ: パッケージを削除するには、[設定] > [インストール済みパッケージ] をクリックします。

## 経費オブジェクトを作成する

アプリケーションの経費レコードとデータを保存するため、経費オブジェクトを作成します。

チュートリアルの「スタンドアロン Lightning アプリケーションを作成する」 (ページ 9)に従っている場合は、 このオブジェクトを作成する必要があります。

- 1. [設定] で、[作成] > [オブジェクト] をクリックします。
- 2. [新規カスタムオブジェクト]をクリックします。
- 3. カスタムオブジェクト定義を入力します。

- [表示ラベル] に「Expense」(経費)と入力します。
- [表示ラベル (複数形)] に「Expenses」(経費)と入力します。
- 4. [保存] をクリックして、新規オブジェクトの作成を終了します。経費の詳細ページが表示されます。

☑ メモ: 名前空間プレフィックスを使用している場合は、Expense\_cの代わりに namespace\_Expense\_cが表示されることがあります。

#### 5. 経費の詳細ページで、次のカスタム項目を追加します。

| データ型              | 項目表示ラベル               |
|-------------------|-----------------------|
| <b>数値</b> (16, 2) | Amount (金額)           |
| テキスト (20)         | Client (クライアント)       |
| 日付/時間             | Date (日 <b>付</b> )    |
| チェックボックス          | Reimbursed? (払い戻し済み?) |

カスタムオブジェクトの作成が完了すると、経費定義の詳細ページは次のようになります。

#### Custom Object Help for this Page 🕜 Expense Standard Fields [4] | Custom Fields & Relationships [4] | Validation Rules [0] | Page Layouts [1] | Field Sets [0] | Compact Layouts [1] | Search Layouts [6] | Buttons, Links, and Actions [8] | Record Types [0] | Apex Sharing Reasons [0] | Apex Sharing Recalculation [0] | Object Limits [10] **Custom Object Definition** Edit Delete Detail Singular Label Description Expense Plural Label Expenses Enable Reports

| Object Name | Expense                        | Track Activities              |                                        |
|-------------|--------------------------------|-------------------------------|----------------------------------------|
| API Name    | Expensec                       | Allow Sharing                 | $\checkmark$                           |
|             |                                | Allow Bulk API<br>Access      | $\checkmark$                           |
|             |                                | Allow Streaming<br>API Access | ✓                                      |
|             |                                | Track Field History           |                                        |
|             |                                | Deployment<br>Status          | Deployed                               |
|             |                                | Help Settings                 | Standard salesforce.com Help<br>Window |
| Created By  | Jane Smith, 3/26/2015 11:04 AM | Modified By                   | Jane Smith, 3/26/2015 11:04 AM         |

| Standard Fields Standard Fields Help |                  |                |                    |                   |         |
|--------------------------------------|------------------|----------------|--------------------|-------------------|---------|
| Action                               | Field Label      | Field Name     | Data Type          | Controlling Field | Indexed |
|                                      | Created By       | CreatedBy      | Lookup(User)       |                   |         |
| Edit                                 | Expense Name     | Name           | Text(80)           |                   | ✓       |
|                                      | Last Modified By | LastModifiedBy | Lookup(User)       |                   |         |
| Edit                                 | <u>Owner</u>     | Owner          | Lookup(User,Queue) |                   | ✓       |

| Custom Fields &<br>Relationships |            | New Field Dependencies |             | Custom Fields & Relationships Help ? |         |                   |                                           |
|----------------------------------|------------|------------------------|-------------|--------------------------------------|---------|-------------------|-------------------------------------------|
|                                  | Action     | Field Label            | API Name    | Data Type                            | Indexed | Controlling Field | Modified By                               |
|                                  | Edit   Del | <u>Amount</u>          | Amountc     | Number(16, 2)                        |         |                   | <u>Jane Smith</u> , 3/26/2015<br>11:04 AM |
|                                  | Edit   Del | <u>Client</u>          | Clientc     | Text(20)                             |         |                   | <u>Jane Smith</u> , 3/26/2015<br>11:04 AM |
|                                  | Edit   Del | <u>Date</u>            | Datec       | Date/Time                            |         |                   | <u>Jane Smith</u> , 3/26/2015<br>11:04 AM |
|                                  | Edit   Del | Reimbursed?            | Reimbursedc | Checkbox                             |         |                   | <u>Jane Smith</u> , 3/26/2015<br>11:04 AM |

- 6. 経費レコードを表示するため、カスタムオブジェクトタブを作成します。
  - a. [設定]で、[作成] > [タブ] をクリックします。
  - b. [カスタムオブジェクトタブ] 関連リストで、[新規] をクリックして新規カスタムタブウィザードを起動 します。
    - [オブジェクト] で、[Expense (経費)] を選択します。
    - [タブスタイル] でルックアップアイコンをクリックし、クレジットカードアイコンを選択します。
  - c. 残りのデフォルトを受け入れ、[次へ]をクリックします。
  - d. [次へ] および [保存] をクリックして、タブの作成を終了します。 これで、経費用のタブが画面上部に表示されます。
- 7. 経費レコードをいくつか作成します。
  - a. [Expenses (経費)] タブをクリックし、[新規] をクリックします。
  - b. 次の項目に値を入力し、2つ目のレコードについても同じ操作を繰り返します。

| Expense Name<br>(経費名) | Amount (金<br>額) | Client  | Date (日付)         | Reimbursed? (払い戻し済み?) |
|-----------------------|-----------------|---------|-------------------|-----------------------|
| 昼食                    | 21              |         | 4/1/2015 12:00 PM | オフ                    |
| 夕食                    | 70              | ABC Co. | 3/30/2015 7:00 PM | オン                    |

## ステップ 1:静的モックアップを作成する

アプリケーションのエントリポイントとなる .app ファイルに静的モックアップを作成します。他のコンポー ネントおよび HTML マークアップを含めることができます。

次のフローチャートに、アプリケーションでのデータフローをまとめます。アプリケーションでは、クライア ント側のコントローラ、ヘルパー関数、Apex コントローラを組み合わせてレコードからデータが取得されま す。これは、このクイックスタートで後ほど作成します。

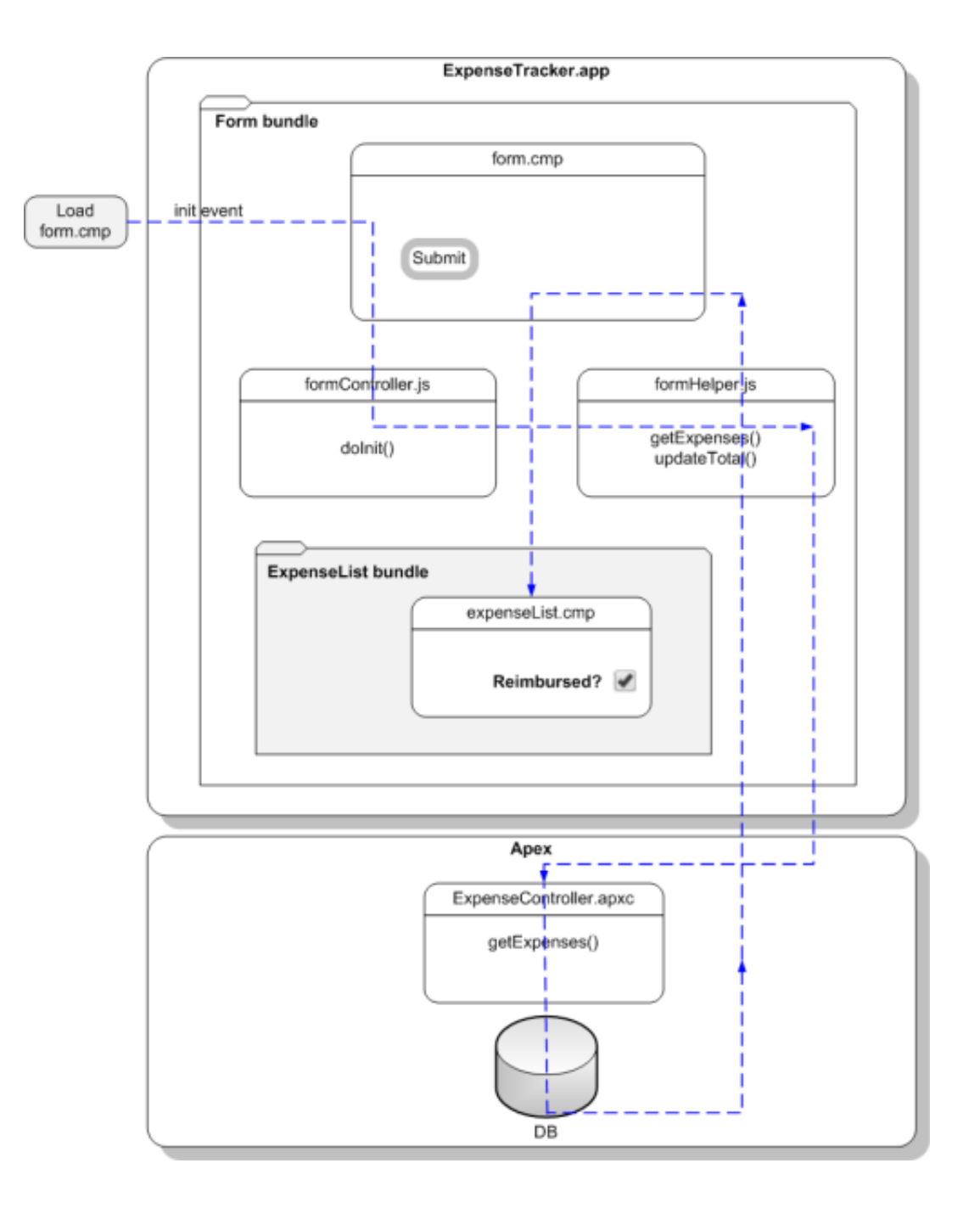

- 1. [あなたの名前]>[開発者コンソール]をクリックして、開発者コンソールを開きます。
- 2. 開発者コンソールで、[File (ファイル)] > [New (新規)] > [Lightning Application (Lightning アプリケーション)] を クリックします。
- 3. [New Lightning Bundle (新規 Lightning バンドル)] ポップアップウィンドウの [Name (名前)] 項目に、 「*expenseTracker」*と入力します。これにより、expenseTracker.app という新しいアプリケーション が作成されます。

4. ソースコードエディタで、次のコードを入力します。

アプリケーションは最上位レベルのコンポーネントであり、コンポーネントへのメインエントリポイント となります。これには、コンポーネントや、<div> タグおよび <header> タグなどの HTML マークアップ を含めることができます。

- メモ: ファイルパス名 bootstrap は、次にアップロードする静的リソースの名前に対応します。リ
   ソースが見つからないというエラーがブラウザコンソールに表示されても、このクイックスタートで
   は使用しないため心配しないでください。
- 5. Salesforce1のスタイルを使用したテーマをhttp://developer.salesforcefoundation.org/bootstrap-sf1/からダウンロード し、bootstrap-namespaced.min.cssファイルを静的リソースとしてアップロードします。このファイ ルは、/dist/css ディレクトリにあります。このCSSリソースには、他の名前空間とのスタイルの競合を 回避する.bootstrap-sf1 セレクタが含まれます。
  - a. [設定]から、[開発者]>[静的リソース]をクリックします。[新規]をクリックします。
  - b. [名前] 項目に「bootstrap」と入力します。[ファイルを選択] ボタンをクリックし、 bootstrap-namespaced.min.css ファイルを選択します。このチュートリアルを簡略化するため、 他のファイルはアップロードしません。
  - c. [保存]をクリックします。
- 変更を保存し、サイドバーの[プレビュー]をクリックしてアプリケーションをプレビューします。または、 https://<mySalesforceInstance>.lightning.force.com/<namespace>/expenseTracker.app (<mySalesforceInstance>は、na1など、組織をホストするインスタンスの名前です)に移動します。名 前空間を使用しない場合は、/c/expenseTracker.app でアプリケーションを使用できます。

関連トピック: aura:application

## ステップ 2: ユーザ入力用のコンポーネントを作成する

コンポーネントは、アプリケーションのビルディングブロックです。コンポーネントを Apex コントローラク ラスに接続して、データを読み込むことができます。このステップで作成するコンポーネントにより、経費の 金額や日付など、経費に関するユーザ入力を受け入れるフォームが提供されます。

- 1. [ファイル] > [新規] > [Lightning コンポーネント] をクリックします。
- 2. [New Lightning Bundle (新規 Lightning バンドル)] ポップアップウィンドウの [Name (名前)] 項目に、「form」 (フォーム) と入力します。これにより、form.cmp という新しいコンポーネントが作成されます。
- 3. ソースコードエディタで、次のコードを入力します。
  - ビメモ:次のコードは、経費を作成するためにユーザ入力を受け入れる入力フォームを作成します。これは、スタンドアロンアプリケーションとSalesforce1の両方で動作します。Salesforce1に固有のLightning アプリケーションでは、force:createRecordを使用してレコードの作成ページを開くことができます。

```
<aura:component>
 <ltng:require styles="/resource/bootstrap"/>
 <aura:attribute name="expenses" type="Expense c[]"/>
 <aura:attribute name="newExpense" type="Expense c"
             default="{ 'sobjectType': 'Expense c',
                         'Name': '',
                         'Amount c': 0,
                         'Client c': '',
                         'Date c': '',
                         'Reimbursed c': false
                       }"/>
 <!-- Attributes for Expense Counters -->
 <aura:attribute name="total" type="Double" default="0.00" />
 <aura:attribute name="exp" type="Double" default="0" />
 <!-- Input Form using components -->
 <div class="bootstrap-sf1">
       <div class="container">
```

| <form></form>                                                                                      |  |  |  |  |
|----------------------------------------------------------------------------------------------------|--|--|--|--|
| <fieldset></fieldset>                                                                              |  |  |  |  |
| <ui:inputtext <="" aura:id="expname" label="Expense Name" td=""><td></td></ui:inputtext>           |  |  |  |  |
| class="form-control"                                                                               |  |  |  |  |
| <pre>value="{!v.newExpense.Name}"</pre>                                                            |  |  |  |  |
| <pre>placeholder="My Expense" required="true"/&gt;</pre>                                           |  |  |  |  |
| <ui:inputnumber <="" aura:id="amount" label="Amount" td=""><td></td></ui:inputnumber>              |  |  |  |  |
| class="form-control"                                                                               |  |  |  |  |
| <pre>value="{!v.newExpense.Amountc}"</pre>                                                         |  |  |  |  |
| <pre>placeholder="20.80" required="true"/&gt;</pre>                                                |  |  |  |  |
| <ui:inputtext <="" aura:id="client" label="Client" td=""><td></td></ui:inputtext>                  |  |  |  |  |
| class="form-control"                                                                               |  |  |  |  |
| <pre>value="{!v.newExpense.Clientc}"</pre>                                                         |  |  |  |  |
| placeholder="ABC Co."/>                                                                            |  |  |  |  |
| <ui:inputdatetime <="" aura:id="expdate" label="Expense Date" td=""><td></td></ui:inputdatetime>   |  |  |  |  |
| class="form-control"                                                                               |  |  |  |  |
| <pre>value="{!v.newExpense.Datec}"</pre>                                                           |  |  |  |  |
| displayDatePicker="true"/>                                                                         |  |  |  |  |
| <ui:inputcheckbox <="" aura:id="reimbursed" label="Reimbursed?" td=""><td></td></ui:inputcheckbox> |  |  |  |  |
| class="checkbox"                                                                                   |  |  |  |  |
| <pre>value="{!v.newExpense.Reimbursed_c}"/&gt;</pre>                                               |  |  |  |  |
| <ui:button label="Submit" press="{!c.createExpense}"></ui:button>                                  |  |  |  |  |
|                                                                                                    |  |  |  |  |
|                                                                                                    |  |  |  |  |
| <pre>//div&gt;<!--/container--></pre>                                                              |  |  |  |  |
|                                                                                                    |  |  |  |  |

<!-- Expense Counters -->

```
<div class="container">
         <div class="row">
              <div class="col-sm-6">
               <!-- Make the counter red if total amount is more than 100 -->
               <div class="{!v.total >= 100 ? 'alert alert-danger' : 'alert
alert-info'}">
                 <h3>Total Expenses</h3>$<ui:outputNumber value="{!v.total}"
format=".00"/>
               </div>
              </div>
             <div class="col-sm-6">
                 <div class="alert alert-info">
                     <h3>No. of Expenses</h3><ui:outputNumber value="{!v.exp}"/>
                 </div>
              </div>
         </div>
 </div>
         <!-- Display expense records -->
         <div class="container">
             <div id="list" class="row">
                <aura:iteration items="{!v.expenses}" var="expense">
                    <!-- If you're using a namespace, use the format
{!expense.myNamespace myField c} instead. -->
              {!expense.Name}, {!expense.Client_c}, {!expense.Amount_c},
{!expense.Date c}, {!expense.Reimbursed c}
               </aura:iteration>
              </div>
         </div>
    </div><!--./bootstrap-sf1-->
```

</aura:component>

コンポーネントでは、豊富な属性セットが提供され、ブラウザイベントがサポートされます。属性は型付けされた項目で、コンポーネントの特定のインスタンスに設定されており、式の構文を使用して参照できます。すべての aura:attribute タグには、名前とデータ型の値があります。詳細は、「サポートされる aura:attribute の型」(ページ 360)を参照してください。

この属性と式は、アプリケーションを作成していく過程で明確になります。{!v.exp} は経費レコード数 を評価し、{!v.total} は合計金額を評価します。{!c.createExpense} は、[実行]ボタンをクリックし たときに実行されるクライアント側のコントローラアクションを表します。このアクションにより、新し い経費が作成されます。ui:button の press イベントでは、ボタンをクリックしたときのアクションを 結び付けられます。

式 {!v.expenses} は、コンポーネントを経費オブジェクトに接続します。var="expense" は、反復内 の各項目に使用する変数の名前を示します。{!expense.Client\_c} は、経費オブジェクトのクライア ント項目にバインドするデータを表します。

☑ メモ: Expense\_c型の newExpense のデフォルト値は、sobjectType を含め正しい項目で初期化する必要があります。デフォルト値を初期化することで、経費が正しい形式で保存されます。

4. サイドバーで[STYLE]をクリックして、form.cssという名前の新しいリソースを作成します。次のCSSルールセットを入力します。

```
.THIS .uiInputDateTime+.datePicker-openIcon {
    position: absolute;
    left: 90%;
    top: 30px;
}
.THIS .uiInputDefaultError li {
    list-style: none;
}
```

- ✓ メモ: THIS は、CSSに名前空間を追加して別のコンポーネントとのスタイルの競合を回避するための キーワードです。.uiInputDefaultError セレクタは、「ステップ 5:新しい経費の入力を有効化す る」(ページ 27)で項目検証を追加するときのデフォルトのエラーコンポーネントのスタイルを設定し ます。
- 5. アプリケーションにコンポーネントを追加します。expenseTracker.app で、マークアップに新しいコン ポーネントを追加します。

次の手順は、<c:form /> をマークアップに追加します。名前空間を使用している場合は、 <myNamespace:form /> を代わりに使用できます。

```
<aura:application>
<ltng:require styles="/resource/bootstrap"/>
<aura:handler name="init" value="{!this}" action="{!c.doInit}"/>
<div class="bootstrap-sfl">
<div class="bootstrap-sfl">
<div class="navbar navbar-inverse">
<div class="navbar navbar-inverse">
<div class="navbar-header">
<a href="#" class="navbar-brand">My Expenses</a>
</div>
</div>
</div>
</div>
</div>
</div>
</div>
</div>
</div>
</div>
</div>
</div>
</div>
</div>
```

- 6. 変更を保存し、サイドバーの[プレビューを更新]をクリックしてアプリケーションをプレビューします。 または、ブラウザを再読み込みします。
  - ✓ モ: このステップでは、Apex コントローラクラスをまだ作成していないため、作成したコンポーネ ントにデータは表示されません。

お疲れ様です。入力フォームを提供し、経費を表示するコンポーネントが作成されました。

#### Beyond the Basics

Lightning コンポーネントフレームワークには、aura や ui などの異なる名前空間に整理され、すぐに使用できる一連のコンポーネントが含まれています。ui 名前空間には、UI フレームワークの一般的なコンポーネントがあります。たとえば、ui:inputText はテキスト項目に対応します。aura 名前空間に

は、このステップで使用する aura:iteration など、中核となるフレームワーク機能のための多くの コンポーネントが含まれています。

関連トピック: コンポーネントのマークアップ コンポーネントのボディ

## ステップ 3: 経費データを読み込む

Apexコントローラクラスを使用して、経費データを読み込みます。コンポーネントの属性を介してこのデータ を表示し、カウンタを動的に更新します。

経費コントローラクラスを作成します。

- [File (ファイル)] > [New (新規)] > [Apex クラス] をクリックし、[New Class (新規クラス)] ウィンドウで 「*ExpenseController」*と入力します。これにより、ExpenseController.apxc という新しい Apex ク ラスが作成されます。
- 2. 次のコードを入力します。

getExpenses() メソッドには、すべての経費レコードを返すための SOQL クエリが含まれています。 getExpenses() メソッドの結果をコンポーネントのマークアップに表示する、form.cmp の構文 {!v.expenses} を思い出してください。

**び**メモ: SOQLの使用についての詳細は、『Force.com SOQL およびSOSL リファレンス』を参照してください。

@AuraEnabled により、クライアント側およびサーバ側からコントローラメソッドへのアクセスが可能に なります。サーバ側のコントローラは静的である必要があります。特定のコンポーネントのすべてのイン スタンスは1つの静的コントローラを共有します。これらのコントローラは、リストや対応付けなど、任 意の型で受け渡しできます。

- ビメモ:サーバ側のコントローラについての詳細は、「Apex サーバ側コントローラの概要」(ページ 192)
   を参照してください。
- 3. form.cmp で、controller 属性を含めるように aura:component タグを更新します。コンポーネント の初期化時にデータを読み込むには、init ハンドラを追加します。

```
<aura:component controller="ExpenseController">
<aura:handler name="init" value="{!this}" action="{!c.doInit}" />
<!-- Other aura:attribute tags here -->
<!-- Other code here -->
</aura:component>
```

初期化時に、次に作成する doInit アクションが、このイベントハンドラで実行されます。この init イ ベントは、コンポーネントが表示される前に起動します。

4. init ハンドラに、クライアント側のコントローラアクションを追加します。サイドバーで [CONTROLLER] をクリックして、新しいリソース formController.js を作成します。次のコードを入力します。

```
({
    doInit : function(component, event, helper) {
        //Update expense counters
        helper.getExpenses(component);
    },//Delimiter for future code
})
```

コンポーネントの初期化時に、経費の最新の合計金額と総数が経費カウンタに反映されます。経費カウン タについては、次のステップでヘルパー関数 getExpenses (component) を使用して追加します。

- ✓ メモ: クライアント側のコントローラでは、コンポーネント内のイベントを処理し、コントローラが 属するコンポーネント、アクションで処理するイベント、ヘルパー (使用する場合) という 3 つのパラ メータを指定できます。ヘルパーは、コンポーネントのバンドルで再利用するコードを保存するため のリソースであり、コードの再利用性および特殊化が向上します。クライアント側のコントローラと ヘルパーの使用についての詳細は、「クライアント側コントローラを使用したイベントの処理」(ページ ジ 125)および「コンポーネントのバンドル内の JavaScript コードの共有」(ページ 166)を参照してください。
- 5. 経費レコードを表示し、カウンタを動的に更新するヘルパー関数を作成します。[HELPER] をクリックして 新しいリソース formHelper.js を作成し、次のコードを入力します。

```
( {
 getExpenses: function(component) {
       var action = component.get("c.getExpenses");
       var self = this;
       action.setCallback(this, function(response) {
            var state = response.getState();
            if (component.isValid() && state === "SUCCESS") {
                component.set("v.expenses", response.getReturnValue());
                self.updateTotal(component);
            }
        });
        $A.enqueueAction(action);
   },
 updateTotal : function(component) {
     var expenses = component.get("v.expenses");
     var total = 0;
     for(var i=0; i<expenses.length; i++) {</pre>
         var e = expenses[i];
         //If you're using a namespace, use e.myNamespace Amount c instead
         total += e.Amount c;
     }
     //Update counters
     component.set("v.total", total);
     component.set("v.exp", expenses.length);
    },//Delimiter for future code
```

})

component.get("c.getExpenses") は、サーバ側アクションのインスタンスを返します。 action.setCallback() は、サーバ応答の後でコールされる関数を渡します。updateTotal では、経費 を取得し、金額値と経費期間の合計を求め、total および exp 属性でそれらの値を設定します。

 ✓ メモ: \$A.enqueueAction (action) は、アクションをキューに追加します。すべてのアクションコー ルは非同期であり、バッチで実行されます。サーバ側のアクションについての詳細は、「サーバ側の アクションのコール」(ページ 194)を参照してください。

6. 変更を保存し、ブラウザを再読み込みします。

「経費オブジェクトを作成する」(ページ12)で作成した経費レコードが表示されます。カウンタについて は、プログラムロジックを後から追加するため、この時点では動作しません。

これで、アプリケーションで経費オブジェクトが取得され、レコードがリストとして表示され、 aura:iteration によって反復処理されるようになりました。カウンタには、経費の合計金額と総数が反映 されます。

このステップでは、経費データを読み込むApexコントローラクラスを作成しました。getExpenses()から、 経費レコードのリストが返されます。デフォルトでは、フレームワークでgetterはコールされません。メソッ ドにアクセスするには、そのメソッドでデータを公開する @AuraEnabled アノテーションをメソッドに付加 します。コンポーネントにアクセスできるのは、コントローラクラスで @AuraEnabled アノテーションが付 加されたメソッドのみです。

ExpenseController クラスを使用するコンポーネントのマークアップでは、「ステップ2:ユーザ入力用のコ ンポーネントを作成する」(ページ18)に示すように、{!expense.name} または {!expense.id} という式で 経費名または経費 ID を表示できます。

#### Beyond the Basics

クライアント側のコントローラ定義は、角括弧および中括弧で囲まれます。中括弧はJSONオブジェクト を表し、オブジェクト内のすべてのものは名前-値のペアの対応付けです。たとえば、updateTotalは、 クライアント側のアクションに対応する名前で、値は関数です。関数は、他のオブジェクトと同様に JavaScript で順に渡されます。

## ステップ 4: ネストされたコンポーネントを作成する

コンポーネントの拡大に伴い、粒度とカプセル化を保持するために分割する場合があります。このステップで は、繰り返しのデータを含みその属性が親コンポーネントに渡されるコンポーネントの作成について説明しま す。また、コンポーネントの初期化時にデータを読み込むため、クライアント側のコントローラアクションも 追加します。

- 1. [ファイル]>[新規]>[Lightning コンポーネント]をクリックします。
- 2. [NewLightningBundle(新規Lightningバンドル)]ポップアップウィンドウで、「*expenseList」*と入力します。 これにより、expenseList.cmp という新しいコンポーネントが作成されます。
- 3. expenseList.cmp で、次のコードを入力します。

 ✓ モ: 項目値をバインドするには、項目の API名を使用します。たとえば、名前空間を使用している場合は、{!v.expense.Amount\_c} の代わりに {!v.expense.myNamespace\_Amount\_c} を使用する必要があります。

```
<aura:component>
 <aura:attribute name="expense" type="Expense c"/>
 <!-- Color the item blue if the expense is reimbursed -->
  <div class="{!v.expense.Reimbursed c == true</pre>
                  ? 'alert alert-success' : 'alert alert-warning'}">
     <a aura:id="expense" href="{!'/' + v.expense.Id}">
         <h3>{!v.expense.Name}</h3>
     </a>
     Amount:
         <ui:outputNumber value="{!v.expense.Amount c}" format=".00"/>
     Client:
         <ui:outputText value="{!v.expense.Client c}"/>
     Date:
         <ui:outputDateTime value="{!v.expense.Date c}" />
     Reimbursed?
         <ui:inputCheckbox value="{!v.expense.Reimbursed c}" click="{!c.update}"/>
     </div>
</aura:component>
```

ここでは、{!expense.Amount\_c} ではなく、{!v.expense.Amount\_c} を使用しています。この式 は、expense オブジェクトおよびその amount 値にアクセスします。
また、href="{!'/' + v.expense.Id}" は、経費IDを使用して、各経費レコードの詳細ページへのリン クを設定します。

4. form.cmp で、ネストされた新しいコンポーネント expenseList を使用するように aura:iteration タ グを更新します。既存の aura:iteration タグを見つけます。

```
<aura:iteration items="{!v.expenses}" var="expense">
  {!expense.Name}, {!expense.Client_c}, {!expense.Amount_c}, {!expense.Date_c},
  {!expense.Reimbursed_c}
```

</aura:iteration>

そのタグを、expenseList コンポーネントを使用する aura:iteration タグに置き換えます。

<aura:iteration items="{!v.expenses}" var="expense">

<!--If you're using a namespace, use myNamespace:expenseList instead-->

<c:expenseList expense="{!expense}"/>

</aura:iteration>

経費の詳細の表示を処理する expenseList コンポーネントに各 expense レコードを単に渡す場合と、 マークアップが似ていることがわかります。

5. 変更を保存し、ブラウザを再読み込みします。

ネストされたコンポーネントを作成したので、その属性を親コンポーネントに渡します。次に、ユーザ入力の 処理方法と、経費オブジェクトの更新方法ついて説明します。

#### Beyond the Basics

コンポーネントを作成すると、そのコンポーネントの定義を提供することになります。コンポーネント を別のコンポーネントに挿入する場合は、そのコンポーネントへの参照を作成します。つまり、同じコ ンポーネントの異なる属性を持つ複数のインスタンスを追加できるということです。コンポーネントの 属性についての詳細は、「コンポーネントのコンポジション」(ページ 64)を参照してください。

関連トピック:

コンポーネントの属性

## ステップ 5: 新しい経費の入力を有効化する

テキストをフォームに入力して[送信]を押すときに、新しい経費レコードを挿入します。このアクションは、 press 属性でボタンコンポーネントに結び付けられます。

次のフローチャートに、新しい経費を作成するときの、アプリケーションでのデータフローを示します。コン ポーネント form.cmp で[送信]ボタンをクリックするとデータが取得され、JavaScript コードで処理され、サー バ側のコントローラに送信してレコードとして保存されます。レコードのデータは、前のステップで作成した ネストされたコンポーネントに表示されます。

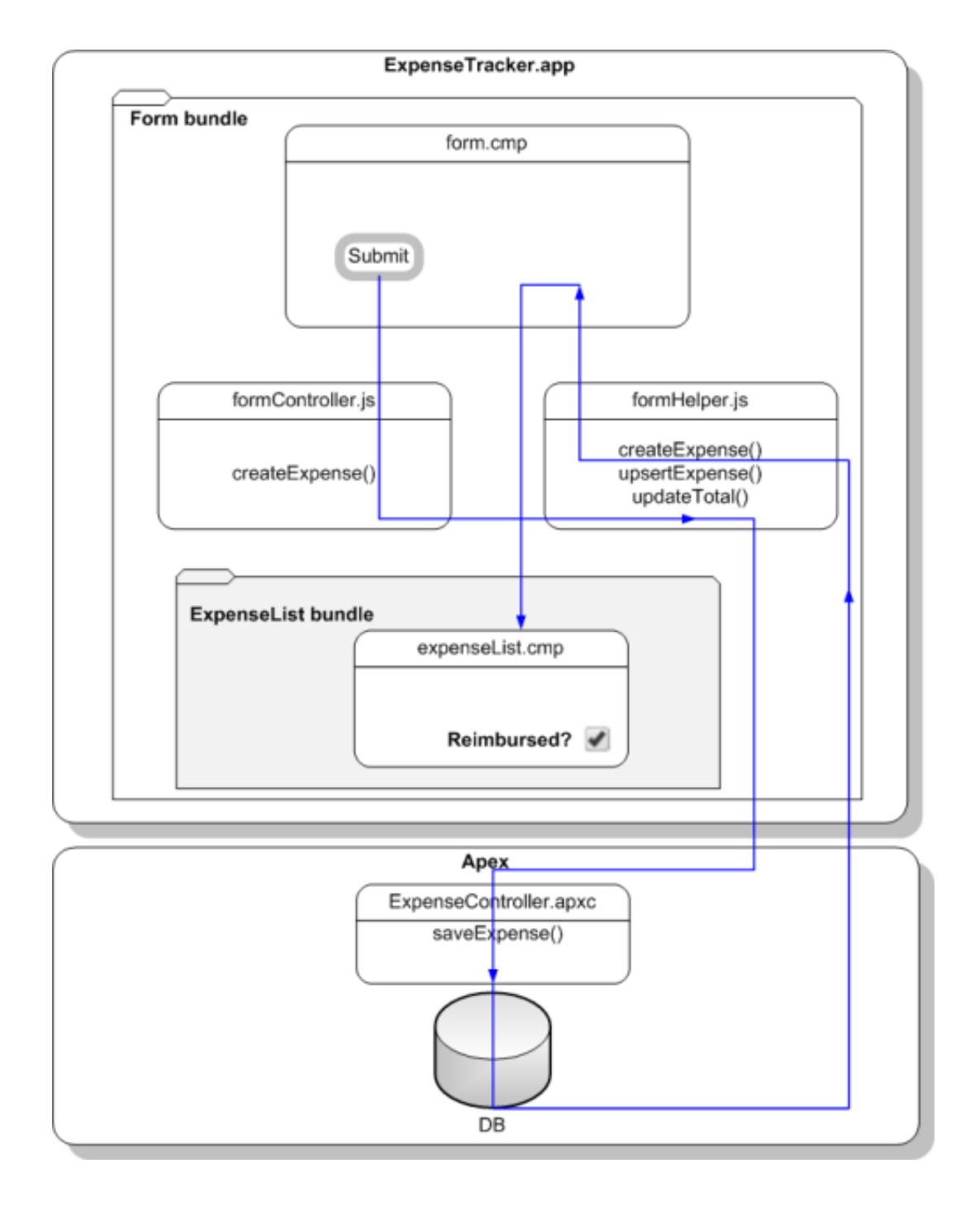

- まず、レコードを挿入または更新する新しいメソッドで Apex コントローラを更新します。
- 1. ExpenseController クラスで、次のコードを getExpenses() メソッドの下に入力します。

```
@AuraEnabled
public static Expense_c saveExpense(Expense_c expense) {
    upsert expense;
    return expense;
}
```

saveExpenses() メソッドでは、upsert 操作を使用して経費レコードを挿入または更新できます。

**び**メモ: upsert 操作についての詳細は、『Apex コード開発者ガイド』を参照してください。

2. [送信]ボタンが押されたときに新しい経費レコードを作成するコントローラ側のアクションを作成します。 formController.js で、doInit アクションの後に次のコードを追加します。

```
createExpense : function(component, event, helper) {
   var amtField = component.find("amount");
   var amt = amtField.get("v.value");
   if (isNaN(amt)||amt=='') {
      amtField.setValid("v.value", false);
      amtField.addErrors("v.value", [{message:"Enter an expense amount."}]);
   }
   else {
      amtField.setValid("v.value", true);
      var newExpense = component.get("v.newExpense");
      helper.createExpense(component, newExpense);
      }
},//Delimiter for future code
```

createExpense では、ui:inputDefaultError で表されるエラーメッセージを追加するデフォルトのエ ラー処理を使用して、金額項目を検証します。コントローラでは、setValid(false)を使用して入力値 を無効化し、setValid(true)を使用してエラーをクリアします。項目検証についての詳細は、「項目の 検証」(ページ 174)を参照してください。

引数を helper.createExpense() というヘルパー関数に渡すと、saveExpense という Apex クラスがト リガされます。

- ビメモ:「ステップ2:ユーザ入力用のコンポーネントを作成する」(ページ18)では、aura:id 属性を指定しました。aura:id により、コンポーネントとそのコントローラの範囲内で、構文 component.find("amount")を使用してコンポーネントを名前で検索できます。
- 3. レコードの作成を処理するヘルパー関数を作成します。updateTotal 関数の後に次のヘルパー関数を追加 します。

```
createExpense: function(component, expense) {
      this.upsertExpense(component, expense, function(a) {
        var expenses = component.get("v.expenses");
        expenses.push(a.getReturnValue());
        component.set("v.expenses", expenses);
        this.updateTotal(component);
      });
},
 upsertExpense : function(component, expense, callback) {
      var action = component.get("c.saveExpense");
      action.setParams({
          "expense": expense
      });
      if (callback) {
          action.setCallback(this, callback);
      }
      $A.enqueueAction(action);
    }
```

createExpense から upsertExpense がコールされ、saveExpense というサーバ側のアクションのイン スタンスが定義されて、expense オブジェクトがパラメータとして設定されます。サーバ側のアクション が返された後にコールバックが実行され、レコード、ビュー、およびカウンタが更新されます。 \$A.enqueueAction (action) により、サーバ側のアクションがアクション実行キューに追加されます。

- ✓ メモ: さまざまなアクションの状態を使用でき、コールバックでそれらの動作をカスタマイズできます。アクションのコールバックについての詳細は、「サーバ側のアクションのコール」を参照してください。
- 4. 変更を保存し、ブラウザを再読み込みします。Breakfast, 10, ABC Co., Apr 30, 2014 9:00:00 AMと入力してアプリケーションをテストします。日付項目では、日付ピッカーを使用して、日時値を設定 することもできます。[送信] ボタンをクリックします。レコードがコンポーネントのビューとレコードの 両方に追加され、カウンタが更新されます。
  - メモ: Apex コードをデバッグするには、開発者コンソールの [Logs (ログ)] タブを使用します。たとえば、日時項目の入力規則がない場合に無効な日時形式を入力すると、INVALID\_TYPE\_ON\_FIELD\_IN\_RECORD 例外が発生する可能性があります。これは、開発者コンソールの [Logs (タブ)] とブラウザの応答ヘッダーの両方にリストされます。入力規則がある場合は、Apexエラーがブラウザに表示されます。JavaScript コードのデバッグについての詳細は、「JavaScript コードのデバッグ」(ページ221)を参照してください。

以上でこのステップは完了です。いくつかのコンポーネント、クライアント側およびサーバ側のコントロー ラ、ヘルパー関数が含まれる簡単な経費追跡アプリケーションを正常に作成できました。これで、アプリケー ションは、ビューおよびデータベースを更新するユーザ入力値を受け入れるようになります。また、カウンタ は新しいユーザ入力値を入力するたびに動的に更新されます。次のステップでは、インタラクティブにイベン トを使用するレイヤを追加する方法について説明します。

関連トピック:

クライアント側コントローラを使用したイベントの処理 サーバ側のアクションのコール

# ステップ 6: アプリケーションとイベントをインタラクティブにする

イベントは、コンポーネント間でデータの共有を可能にすることによって、インタラクティブレイヤをアプリ ケーションに追加します。経費リストビューのチェックボックスをオン/オフにしたときに、関連するコンポー ネントデータに基づいてビューとレコードの両方を更新するイベントを起動する必要がある場合があります。

次のフローチャートに、expenseList コンポーネントでチェックボックスをオン/オフにすることによって データの変更が取得されるときの、アプリケーションでのデータフローを示します。[Reimbursed?(払い戻し済 み?)] チェックボックスをオン/オフにすると、このブラウザのクリックイベントにより、ここで作成するアプ リケーションイベントが起動されます。このイベントは、経費オブジェクトをハンドラコンポーネントに渡 し、そのコントローラは Apex コントローラメソッドをコールして関連する経費レコードを更新します。ここ では、このサーバ応答を処理しないため、その後の応答はクライアント側で無視されます。

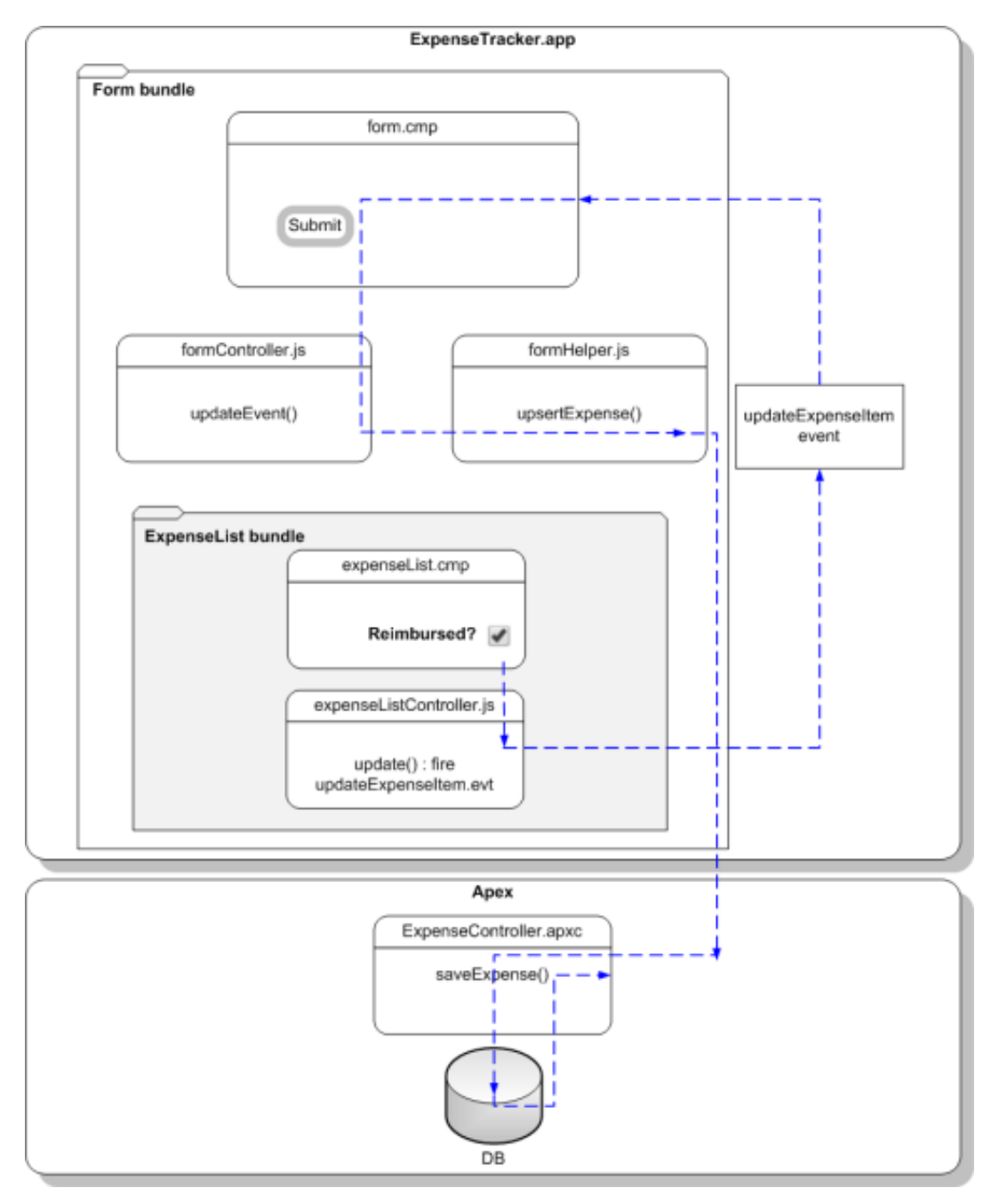

イベントを起動して親コンポーネントのイベントを処理するには、まずイベントとそのハンドラを作成しま す。

- 1. [ファイル] > [新規] > [Lightning イベント] をクリックします。
- 2. [New Event (新規イベント)] ウィンドウで、「updateExpenseItem」と入力します。これにより、 updateExpenseItem.evt という新しいイベントが作成されます。
- 3. updateExpenseItem.evt で、次のコードを入力します。

#### イベントで定義している属性が、起動元のコンポーネントからハンドラに渡されます。

<aura:event type="APPLICATION">

<!-- If you're using a namespace, use myNamespace.Expense c instead. -->

<aura:attribute name="expense" type="Expense c"/>

</aura:event>

フレームワークには、コンポーネントイベントとアプリケーションイベントという2種類のイベントがあ ります。ここでは、アプリケーションイベントを使用します。アプリケーションイベントが起動されると、 ハンドラに通知されます。この場合は、form.cmp に通知されて、イベントが処理されます。

expenseList.cmp には、change="{!c.update}" で示されるクライアント側のコントローラアクション に接続されるチェックボックスが含まれていることを思い出してください。次に、update アクションを 設定します。

4. expenseList サイドバーで、[CONTROLLER]をクリックします。これにより、expenseListController.js という新しいリソースが作成されます。次のコードを入力します。

```
({
    update: function(component, evt, helper) {
        var expense = component.get("v.expense");
        //If you're using a namespace, use e.myNamespace:updateExpenseItem instead
        var updateEvent = $A.get("e.c:updateExpenseItem");
        updateEvent.setParams({ "expense": expense }).fire();
    }
})
```

チェックボックスをオンまたはオフにすると、update アクションが実行され、reimbursed パラメータ の値が true または false に設定されます。updateExpenseItem.evt イベントは、更新済みの expense オブジェクトを使用して起動されます。

5. ハンドラコンポーネント form.cmp で、次のハンドラコードを <aura:attribute> タグの前に追加しま す。

<!-- If you're using a namespace, use myNamespace:updateExpenseItem instead -->

<aura:handler event="c:updateExpenseItem" action="{!c.updateEvent}" />

このイベントハンドラは、作成したアプリケーションイベントが起動されると updateEvent アクション を実行します。 6. イベントを処理するための updateEvent アクションを結び付けます。formController.js で、次のコー ドを createExpense コントローラアクションの後に入力します。

```
updateEvent : function(component, event, helper) {
    helper.upsertExpense(component, event.getParam("expense"));
}
```

**このアクションは、ヘルパー関数をコールし、**{ Name : "Lunch", Client\_c : "ABC Co.", Reimbursed\_c : true, CreatedDate : "2014-08-12T20:53:09.000Z", Amount\_c : 20}形 式のパラメータと値が含まれた経費オブジェクトを含む event.getParam("expense") を渡します。

完成です! アプリケーションイベントを使用して、経費追跡アプリケーションでインタラクションのレイヤが 正常に追加されました。ビューで払い戻し済み状況を変更すると、update イベントが起動され、親コンポー ネントで処理されてから、サーバ側のコントローラアクション saveExpense が実行され、経費レコードが更 新されます。

#### Beyond the Basics

ライフサイクルの表示中には、このチュートリアルで使用した init イベントなどのいくつかのイベン トがフレームワークによって起動されます。たとえば、サーバ応答をクライアントが待機しているとき や、応答を受信したことを示すために doneWaiting イベントが起動されたときに、waiting イベント 実行中のアプリケーションの動作をカスタマイズすることもできます。次の例に、waiting イベント実 行中にアプリケーションでテキストを追加する方法と、doneWaiting イベントの起動時にテキストを 削除する方法を示します。

```
<!-- form.cmp markup -->
<aura:handler event="aura:waiting" action="{!c.waiting}"/>
<aura:handler event="aura:doneWaiting" action="{!c.doneWaiting}"/>
<aura:attribute name="wait" type="String"/>
<div class="wait">
{!v.wait}
</div>
```

```
/** formController.js **/
```

```
waiting : function(component, event, helper) {
```

component.set("v.wait", "updating...");

},

```
doneWaiting : function(component, event, helper) {
```

```
component.set("v.wait", "");
```

}

新しいレコードを作成するために[送信]ボタンをクリックするか、経費項目のチェックボックスをオン にすると、このテキストがアプリケーションによって表示されます。詳細は、「表示ライフサイクル中 に起動されたイベント」 (ページ 149) を参照してください。

https://<mySalesforceInstance>.lightning.force.com/<namespace>/expenseTracker.app (<mySalesforceInstance> は、na1 など、組織をホストしているインスタンスの名前です)にアクセスする と、スタンドアロンアプリケーションとして先ほど作成したアプリケーションに現時点でアクセスできます。 Salesforce1 でアクセスできるようにするには、「Salesforce1 への Lightning コンポーネントの追加」(ページ76)を 参照してください。アプリケーションをパッケージ化してAppExchange で配布するには、「アプリケーション とコンポーネントの配布」(ページ219)を参照してください。

#### 関連トピック:

アプリケーションイベント

### まとめ

ここでは、経費レコードを操作するコントローラやイベントを含むいくつかのコンポーネントを作成しました。経費追跡アプリケーションでは、アプリケーションの初期化時に経費データとカウンタを読み込む、ユー ザ入力を受け入れて新規レコードを作成しビューを更新する、イベントを介して関連コンポーネントデータと やりとりすることでユーザ操作を処理する、という3つの異なるタスクが実行されます。

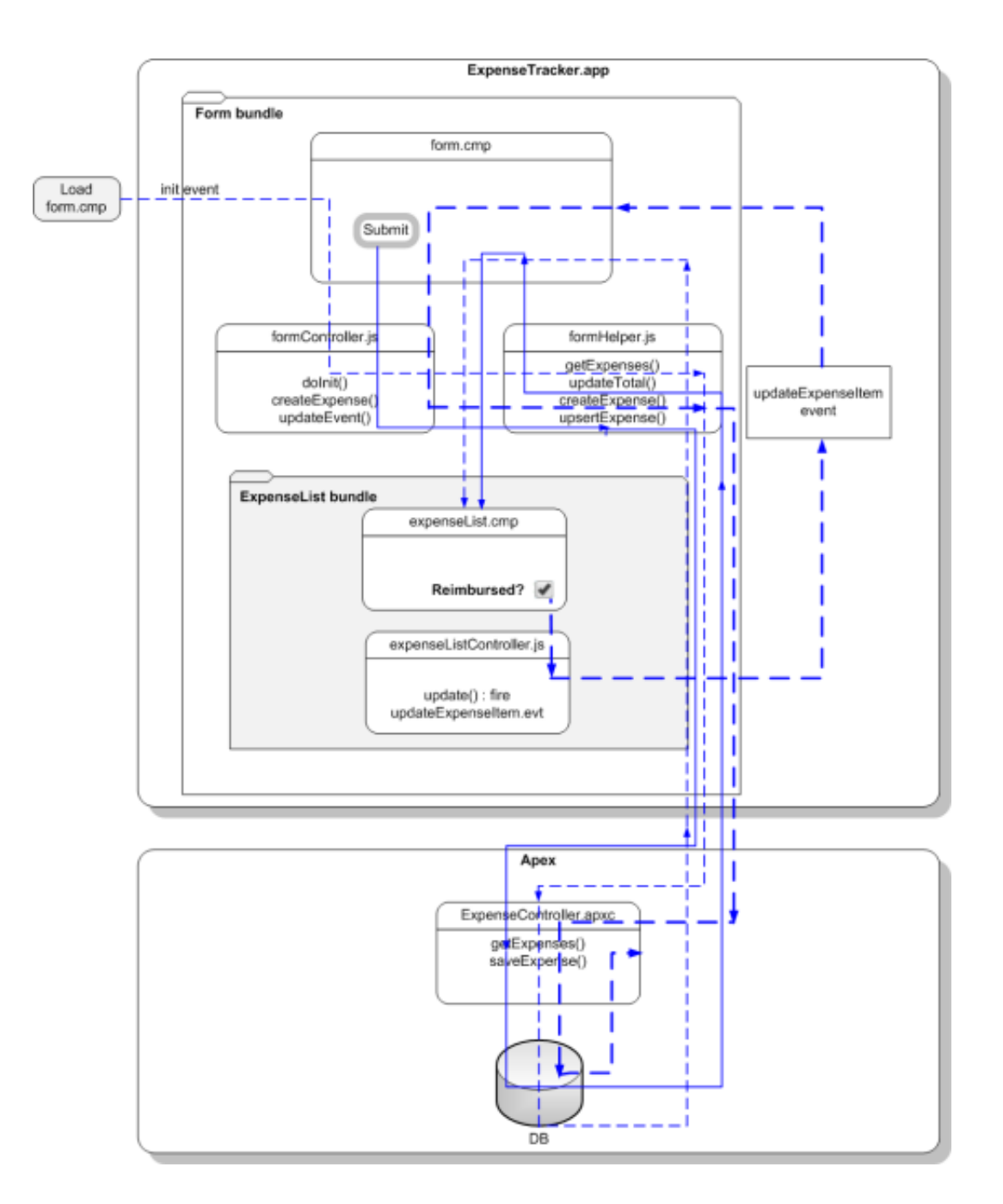

form.cmp が初期化されると、init ハンドラがクライアント側の doInit コントローラをトリガし、そのコ ントローラが getExpenses ヘルパー関数をコールします。getExpenses は、経費を読み込むためにサーバ 側の getExpenses コントローラをコールします。コールバックが、v.expenses 属性の経費データを設定 し、カウンタを更新するために updateTotal をコールします。

[送信] ボタンをクリックすると、クライアント側の createExpense コントローラがトリガされます。項目の 検証後、createExpense ヘルパー関数が実行され、そこでは upsertExpense ヘルパー関数によってサーバ 側の saveExpense コントローラがコールされ、レコードが保存されます。コールバックは、新しい経費を経 費リストに転送し、form.cmpのv.expenses 属性を更新します。これにより、expenseList.cmpの経費が 更新されます。最後に、ヘルパーが updateTotal をコールし、v.total および v.exp 属性で示されるカウ ンタを更新します。

expenseList.cmp が、経費のリストを表示します。[Reimbursed? (払い戻し済み?)] チェックボックスをオン/ オフにすると、click イベントがクライアント側の update コントローラをトリガします。パラメータとし て渡された関連経費を使用して、updateExpenseItem イベントが起動されます。form.cmp がイベントを処 理し、クライアント側の updateEvent コントローラをトリガします。このコントローラアクションが upsertExpense ヘルパー関数をコールし、このヘルパー関数がサーバ側の saveExpense コントローラを コールして関連レコードを保存します。

# Salesforce1 のコンポーネントの作成

取引先責任者データを読み込み、Salesforce1と連動するコンポーネントを作成します。

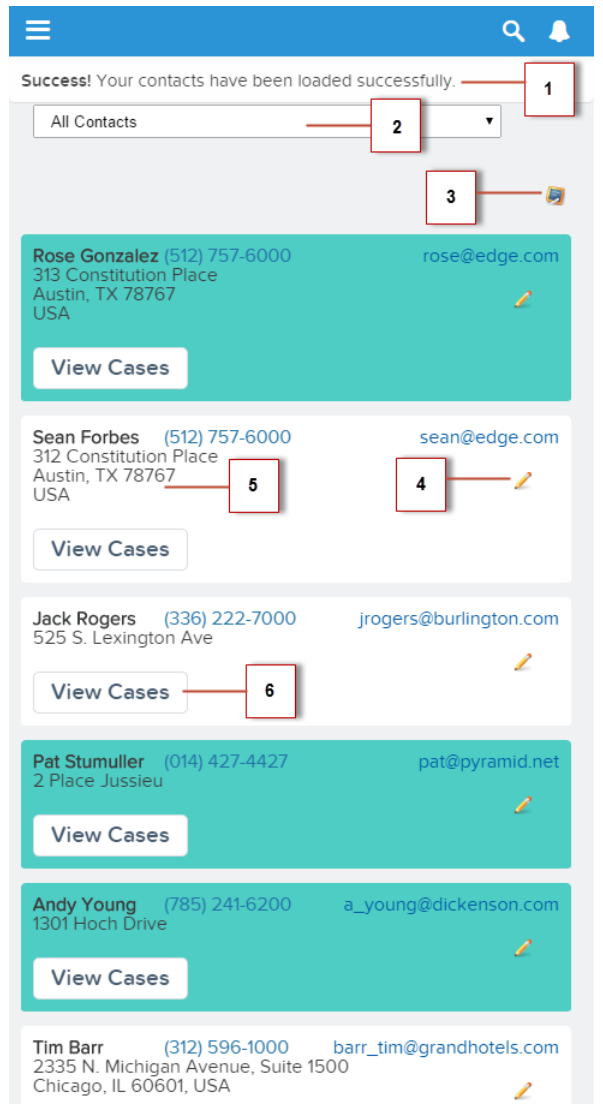

このコンポーネントには次の機能があります。

• すべての取引先責任者が正常に読み込まれたらトーストメッセージ(1)を表示する

- ネストしたコンポーネントを使用して、入力選択値(2)が変更されたら、すべての取引先責任者を表示する か、緑色のすべての主取引先責任者を表示する
- [新規作成] (3) アイコンがクリックされたら、新規取引先責任者を作成するためにレコードの作成ページを 開く
- [取引先責任者の編集] (4) アイコンがクリックされたら、選択された取引先責任者を更新するためにレコードの編集ページを開く
- 取引先責任者名(5)がクリックされたらレコードに移動する
- 郵送先住所(5)がクリックされたら地図に移動する
- [ケース参照] ボタン (6) がクリックされたら関連ケースに移動する

次のリソースを作成します。

リソース 説明

取引先責任者バンドル

| contacts.cmp             | 取引先責任者データを読み込むコンポーネント                                                     |
|--------------------------|---------------------------------------------------------------------------|
| contactsController.js    | 取引先責任者データを読み込み、入力選択変更イベントを処理し、レコードの作成<br>ページを開くクライアント側コントローラアクション         |
| contactsHelper.js        | 取引先責任者データを取得し、読み込み状況に基づいてトーストメッセージを表示<br>するヘルパー関数                         |
| contacts.css             | コンポーネントのスタイル                                                              |
| contactList バンドル         |                                                                           |
| contactList.cmp          | 取引先責任者リストコンポーネント                                                          |
| contactListController.js | レコードの編集ページを開き、取引先責任者レコード、関連ケース、および取引先<br>責任者の住所の地図に移動するクライアント側コントローラアクション |
| contactList.css          | コンポーネントのスタイル                                                              |
| Apex コントローラ              |                                                                           |

ContactController.apxc 取引先責任者レコードをクエリする Apex コントローラ

# 省略可能:取引先責任者リストアプリケーションのインストール

クイックスタートチュートリアルをスキップする場合は、取引先責任者リストアプリケーションをパッケージ としてインストールできます。

こうしたパッケージアプリケーションは、クイックスタートチュートリアルを使用せずにLightningアプリケー ションについて学習する場合に役立ちます。Lightning コンポーネントを初めて利用する場合は、クィックス タートチュートリアルの説明に従うことをお勧めします。

 メモ: クィックスタートのオブジェクトと API 名が同じオブジェクのない組織にパッケージをインストー ルします。 取引先責任者リストアプリケーションをインストールする手順は、次のとおりです。

- 1. インストール用 URL リンク https://login.salesforce.com/packaging/installPackage.apexp?p0=04to0000003pLQ をクリッ クします。
- 2. ユーザ名とパスワードを入力して組織にログインします。
- 3. [パッケージインストールの詳細]ページで、[続行]をクリックします。
- 4. [次へ]をクリックし、[セキュリティレベル]ページで[次へ]をクリックします。
- 5. [インストール]をクリックします。
- 6. [今すぐリリース]をクリックし、[リリース]をクリックします。

インストールが完了したら、取引先責任者ページレイアウトにカスタムの [Level (レベル)] 項目を追加し、 ユーザインターフェースの [取引先責任者] タブを選択して、新しい取引先責任者レコードを追加できます。

Salesforce1ナビゲーションメニューに [ContactList(取引先責任者リスト)]メニュー項目が表示されます。Salesforce1 にメニュー項目が表示されない場合は、[モバイル管理] > [モバイルナビゲーション] に移動して追加します。

| Expenses     | ≡                                                                                               |  |
|--------------|-------------------------------------------------------------------------------------------------|--|
| Contact List | All Primary                                                                                     |  |
| Feed         |                                                                                                 |  |
| Dashboards   | Rose Gonzalez (512) 757-6000<br>313 Constitution Place<br>Austin, TX 78767<br>USA<br>View Cases |  |
| Tasks        |                                                                                                 |  |

続いて、開発者コンソールでコードを変更したり、Salesforce1 でアプリケーションを探索したりすることができます。

ビメモ:パッケージを削除するには、[設定]>[インストール済みパッケージ]をクリックして、パッケージ をアンインストールして削除します。

#### 取引先責任者の読み込み

Apex コントローラを作成して、取引先責任者を読み込みます。

組織に、このチュートリアルで使用できる既存の取引先責任者レコードが必要です。このチュートリアルで は、Level\_cという API名で表されるカスタム選択リスト項目 Level が使用されます。この項目には、 Primary、Secondary、Tertiary という 3つの選択リスト値が含まれます。

 [ファイル]>[新規]>[Apexクラス]をクリックして、[新規クラス]ウィンドウに「ContactController」と 入力します。これにより、ContactController.apxcという新しいApexクラスが作成されます。次のコー ドを入力して保存します。

組織で名前空間を使用している場合は、Level\_cを myNamespace\_Level\_cに置き換えます。

public class ContactController {

@AuraEnabled

```
public static List<Contact> getContacts() {
    List<Contact> contacts =
        [SELECT Id, Name, MailingStreet, Phone, Email, Level_c FROM Contact];
    return contacts;
    }
    @AuraEnabled
    // Retrieve all primary contacts
    public static List<Contact> getPrimary() {
        List<Contact> primaryContacts =
          [SELECT Id, Name, MailingStreet, Phone, Email, Level_c FROM Contact WHERE
        namespace_Level_c = 'Primary'];
        return primaryContacts;
    }
}
```

getPrimary() によって、Level\_c 項目が Primary に設定されているすべての取引先責任者が返され ます。

 [ファイル] > [新規] > [Lightning コンポーネント]をクリックして、[New Lightning Bundle (新規 Lightning バンドル)] ポップアップウィンドウの [名前] 項目に「contactList」と入力します。これにより、 contactList.cmp という新しいコンポーネントが作成されます。次のコードを入力して保存します。

```
<div class="col-sm-4">
            <ui:outputText value="{!v.contact.Name}" click="{!c.gotoRecord}"/>
        </div>
        <div class="col-sm-4">
            <ui:outputEmail value="{!v.contact.Email}"/>
            <ui:outputPhone value="{!v.contact.Phone}"/>
            <!-- Display the edit record page when the icon is clicked -->
            <div onclick="{!c.editRecord}">
                <img src="/img/icon/custom51 100/pencil16.png" alt="Edit Contact"</pre>
title="Edit Contact" />
            </div>
        </div>
        <div class="col-sm-4">
            <ui:outputTextArea aura:id="address" value="{!v.contact.MailingStreet}"</pre>
click="{!c.navigate}"/>
        </div>
         <!-- Navigate to the related list when the button is clicked -->
         <ui:button label="View Cases" press="{!c.relatedList}"/>
    </div>
</aura:component>
```

3. contactList サイドバーで、[STYLE]をクリックして、contactList.css という新しいリソースを作成しま す。プレースホルダコードを次のコードに置き換えて保存します。

```
.THIS.primary{
    background: #4ECDC4 !important;
}
.THIS .uiOutputText {
```

```
width: 25%;
  float: left;
  font-weight: bold;
}
.THIS .uiOutputPhone {
   color: #2574A9;
}
.THIS .uiOutputTextArea {
   float:clear;
}
.THIS .uiOutputEmail {
   float: right;
}
.THIS .uiButton {
   margin-top: 20px !important;
}
```

4. [ファイル] > [新規] > [Lightning コンポーネント]をクリックして、[New Lightning Bundle (新規 Lightning バンドル)] ポップアップウィンドウの [名前] 項目に「contacts」と入力します。これにより、contacts.cmpという新しいコンポーネントが作成されます。次のコードを入力して保存します。組織で名前空間を使用している場合は、ContactController を myNamespace.ContactController に置き換えます。

```
<aura:component controller="ContactController" implements="force:appHostable">
    <!-- Handle component initialization in a client-side controller -->
    <aura:handler name="init" value="{!this}" action="{!c.doInit}"/>
```

```
<!-- Handle loading events by displaying a spinner -->
    <aura:handler event="aura:waiting" action="{!c.showSpinner}"/>
    <aura:handler event="aura:doneWaiting" action="{!c.hideSpinner}"/>
    <!-- Dynamically load the list of contacts -->
    <aura:attribute name="contacts" type="Contact[]"/>
    <!-- Create a drop-down list with two options -->
    <ui:inputSelect aura:id="selection" change="{!c.select}">
        <ui:inputSelectOption text="All Contacts" label="All Contacts"/>
        <ui:inputSelectOption text="All Primary" label="All Primary"/>
    </ui:inputSelect>
    <div class="icons">
      <img src="/img/icon/custom51 100/chalkboard16.png" alt="Create New" title="Create</pre>
New" onclick="{!c.createRecord}"/>
   </div>
   <div><center><ui:spinner aura:id="spinner"/></center></div>
    <!-- Iterate over the list of contacts and display them -->
    <aura:iteration var="contact" items="{!v.contacts}">
        <!-- If you're using a namespace, replace with myNamespace:contactList -->
        <c:contactList contact="{!contact}"/>
    </aura:iteration>
</aura:component>
```

5. contacts サイドバーで、[CONTROLLER] をクリックして、contactsController.js という新しいリソース を作成します。プレースホルダコードを次のコードに置き換えて保存します。

( {

})

```
doInit : function(component, event, helper) {
    // Retrieve contacts during component initialization
    helper.getContacts(component);
},
showSpinner : function (component, event, helper) {
    var spinner = component.find('spinner');
    var evt = spinner.get("e.toggle");
    evt.setParams({ isVisible : true });
    evt.fire();
},
hideSpinner : function (component, event, helper) {
    var spinner = component.find('spinner');
    var evt = spinner.get("e.toggle");
    evt.setParams({ isVisible : false });
    evt.fire();
},//Delimiter for future code
```

6. contactsサイドバーで、[HELPER]をクリックして、contactsHelper.jsという新しいリソースを作成しま す。プレースホルダコードを次のコードに置き換えて保存します。

```
({
  getContacts : function(cmp) {
    // Load all contact data
    var action = cmp.get("c.getContacts");
    var self = this;
    action.setCallback(this, function(response) {
        var state = response.getState();
    }
}
```

```
if (cmp.isValid() && state === "SUCCESS") {
            cmp.set("v.contacts", response.getReturnValue());
         }
         // Display toast message to indicate load status
         var toastEvent = $A.get("e.force:showToast");
         if (state === 'SUCCESS') {
            toastEvent.setParams({
                 "title": "Success!",
                 "message": " Your contacts have been loaded successfully."
            });
         }
         else {
            toastEvent.setParams({
                     "title": "Error!",
                     "message": " Something has gone wrong."
            });
         }
         toastEvent.fire();
    });
     $A.enqueueAction(action);
}
```

7. contacts サイドバーで、[STYLE]をクリックして、contacts.css という新しいリソースを作成します。プレースホルダコードを次のコードに置き換えて保存します。

```
.THIS.row { background: #fff;
```

})

```
max-width:90%;
   border-bottom: 2px solid #f0f1f2;
   padding: 10px;
   margin-left: 2%;
   margin-bottom: 10px;
   min-height: 70px;
   border-radius: 4px;
}
.THIS.uiInputSelect {
   width: 80%;
   padding-left: 10px;
   min-height: 28px;
   margin-bottom: 20px;
   margin-left: 20px;
   margin-top: 40px;
}
.THIS img {
   float: right;
   padding-right:5%;
   padding-top: 20px;
}
.THIS.icons {
   height:60px;
}
```

8. 「Salesforce1 への Lightning コンポーネントの追加」 (ページ 76)の手順に従って、新しい [Lightning コンポーネ ント] タブを作成します。このコンポーネントが Salesforce1 ナビゲーションメニューに表示されていること を確認します。

最後に、Salesforce1 モバイルブラウザアプリケーションに移動して、出力を確認できます。コンポーネントが 読み込まれると、取引先責任者が正常に読み込まれたことを示すトーストメッセージが表示されます。

次に、他のイベントを結び付けて、入力選択にすべての取引先責任者か、緑色の主取引先責任者のみが表示されるようにします。また、レコードの作成ページおよびレコードの編集ページを開くイベントと、レコードおよび URL に移動するイベントを結び付けます。

# イベントの起動

クライアント側のコントローラまたはヘルパー関数でイベントを起動します。force イベントは、Salesforce1 で処理されます。

このデモは、「取引先責任者の読み込み」(ページ 38)で作成した取引先責任者コンポーネントを基に作成されています。

1. contactList サイドバーで、[CONTROLLER] をクリックして、contactListController.js という新しいリ ソースを作成します。プレースホルダコードを次のコードに置き換えて保存します。

```
({
  gotoRecord : function(component, event, helper) {
    // Fire the event to navigate to the contact record
    var sObjectEvent = $A.get("e.force:navigateToSObject");
    sObjectEvent.setParams({
        "recordId": component.get("v.contact.Id"),
        "slideDevName": 'related'
    })
    sObjectEvent.fire();
  },
  editRecord : function(component, event, helper) {
    // Fire the event to navigate to the edit contact page
    var editRecordEvent = $A.get("e.force:editRecord");
    editRecordEvent.setParams({
        "recordId": component.get("v.contact.Id")
```

```
});
       editRecordEvent.fire();
   },
   navigate : function(component, event, helper) {
       // Navigate to an external URL
       var address = component.find("address").get("v.value");
       var urlEvent = $A.get("e.force:navigateToURL");
       urlEvent.setParams({
         "url": 'https://www.google.com/maps/place/' + address
       });
       urlEvent.fire();
   },
   relatedList : function (component, event, helper) {
       // Navigate to the related cases
       var relatedListEvent = $A.get("e.force:navigateToRelatedList");
       relatedListEvent.setParams({
            "relatedListId": "Cases",
            "parentRecordId": component.get("v.contact.Id")
       });
       relatedListEvent.fire();
   }
})
```

2. Salesforce1 モバイルブラウザアプリケーションを更新し、次の要素をクリックしてイベントをテストします。

• 取引先責任者名: force:navigateToSObject が起動され、取引先責任者レコードページでビューが更 新されます。取引先責任者名は、次のコンポーネントに対応します。

<ui:outputText value="{!v.contact.Name}" click="{!c.gotoRecord}"/>

• 取引先責任者の編集アイコン: force:editRecord が起動され、レコードの編集ページが開きます。取 引先責任者の編集アイコンは、次のコンポーネントに対応します。

<div onclick="{!c.editRecord}">

<img src="/img/icon/custom51\_100/pencil16.png" alt="Edit Contact" title="Edit Contact" />

</div>

住所: force:navigateToURL が起動され、指定した url のGoogleマップが開きます。住所は、次のコンポーネントに対応します。

```
<div class="col-sm-4">
        <ui:outputTextArea aura:id="address" value="{!v.contact.MailingStreet}"
click="{!c.navigate}"/>
```

</div>

3. contactsController.jsを開きます。hideSpinner コントローラの後に次のコードを入力して保存します。

```
createRecord : function (component, event, helper) {
    // Open the create record page
    var createRecordEvent = $A.get("e.force:createRecord");
    createRecordEvent.setParams({
        "entityApiName": "Contact"
    });
    createRecordEvent.fire();
},
select : function(component, event, helper){
    // Get the selected value of the ui:inputSelect component
    var selectCmp = component.find("selection");
    var selectVal = selectCmp.get("v.value");
```

```
// Display all primary contacts or all contacts
   if (selectVal==="All Primary") {
       var action = component.get("c.getPrimary");
       action.setCallback(this, function(response) {
           var state = response.getState();
           if (component.isValid() && state === "SUCCESS") {
                component.set("v.contacts", response.getReturnValue());
           }
       });
       $A.enqueueAction(action);
   }
   else {
       // Return all contacts
       helper.getContacts(component);
   }
}
```

ページをプルダウンして離すと、ページのビューのすべてのデータが更新されます。この動作は、 \$A.get('e.force:refreshView').fire();を実行する場合と似ています。

これで、「Salesforce1 のコンポーネントの作成」 (ページ 36)で強調表示された領域をクリックして、コンポーネントをテストできます。

Salesforce1 とは関係なく使用できるスタンドアロンアプリケーションの作成例については、「スタンドアロン Lightning アプリケーションを作成する」 (ページ 9) を参照してください。

# コンポーネントの作成

# 第3章 コンポーネント

トピック:

- コンポーネントの マークアップ
- コンポーネントの 名前空間
- コンポーネントの バンドル
- コンポーネントの
   ID
- コンポーネント内のHTML
- コンポーネント内のCSS
- コンポーネントの 属性
- コンポーネントの コンポジション
- コンポーネントの ボディ
- コンポーネントの ファセット
- 条件付きマーク アップのベストプ ラクティス
- 表示ラベルの使用
- ローカライズ
- Lightning コンポー ネントの有効化
- Salesforce1 への Lightning コンポー ネントの追加
- Lightning ページと
   Lightning App Builder
   のコンポーネント
   の設定

- コンポーネントは、Lightning コンポーネントフレームワークの機能単位です。
- コンポーネントは、モジュール形式で再利用可能なUIのセクションをカプセル化します。テキスト1行からアプリケーション全体までさまざまな粒度に対応できます。
- コンポーネントを作成するには、開発者コンソールを使用します。

関連トピック:

開発者コンソールの使用

コンポーネント

- アプリケーション へのコンポーネン トの追加
- コンポーネントの ドキュメントの提 供

# コンポーネントのマークアップ

コンポーネントリソースにはマークアップが含まれ、.cmp サフィックスが付いています。マークアップに は、テキストまたは他のコンポーネントへの参照を含めることができます。また、マークアップはコンポーネ ントに関するメタデータの宣言も行います。

まず、helloWorld.cmp コンポーネントのシンプルな「Hello, world!」の例から始めましょう。

<aura:component>

Hello, world!

</aura:component>

この例では、コンポーネントを可能な限りシンプルにしています。テキスト「Hello, world!」は、

<aura:component> タグでラップされています。このタグは、すべてのコンポーネント定義の最初と最後に あります。

コンポーネントには、ほとんどのHTML タグを含めることができるため、<div> や <span> などのマークアップを使用できます。HTML5 タグもサポートされています。

<aura:component>

<div class="container">

<!--Other HTML tags or components here-->

</div>

</aura:component>

ビメモ:マークアップは JavaScript、CSS、および Apex と連動するため、大文字と小文字を区別する必要があります。

コンポーネントを作成するには、開発者コンソールを使用します。

aura: component には次の省略可能な属性があります。

| 属性          | 型      | 説明                                                                          |
|-------------|--------|-----------------------------------------------------------------------------|
| access      | String | コンポーネントが独自の名前空間の外側で使用できる<br>かどうかを示します。使用できる値は、public(デフォ<br>ルト)と global です。 |
| controller  | String | コンポーネントのサーバ側のコントローラクラス。形<br>式は namespace.myController となります。                |
| description | String | コンポーネントの説明。                                                                 |

| 属性         | 型      | 説明                                   |  |
|------------|--------|--------------------------------------|--|
| implements | String | コンポーネントで実装するインターフェースのカンマ<br>区切りのリスト。 |  |

関連トピック:

開発者コンソールの使用 コンポーネントのアクセス制御 DOM へのクライアント側表示 コンポーネントの動的な作成

## コンポーネントの名前空間

各コンポーネントは1つの名前空間に属しています。名前空間は関連するコンポーネントをまとめてグループ 化するために使用されます。組織に名前空間プレフィックスが設定されている場合は、その名前空間を使用し てコンポーネントにアクセスします。設定されていない場合は、デフォルトの名前空間を使用してコンポーネ ントにアクセスします。

<myNamespace:myComponent>をマークアップに追加することで、別のコンポーネントまたはアプリケーショ ンがコンポーネントを参照できます。たとえば、helloWorld コンポーネントは docsample 名前空間内にあ ります。別のコンポーネントは、<docsample:helloWorld />をマークアップに追加することで、このコン ポーネントを参照できます。

Salesforce が提供する Lightning コンポーネントは、aura、ui、force などいくつかの名前空間にグループ化されています。サードパーティの管理パッケージのコンポーネントには、提供元組織が定めた名前空間があります。

組織で、名前空間プレフィックスの設定を選択できます。設定する場合は、すべてのLightningコンポーネント にその名前空間が使用されます。AppExchangeで管理パッケージを提供する予定の場合は、名前空間プレフィッ クスが必須です。

# 名前空間プレフィックスが設定されていない組織でのデフォルトの 名前空間の使用

組織に名前空間プレフィックスが設定されていない場合は、作成したLightningコンポーネントを参照するとき にデフォルトの名前空間 c を使用します。

次の項目については、組織に名前空間プレフィックスが設定されていない場合に、c名前空間を使用する必要 があります。

- 作成したコンポーネントへの参照
- 定義したイベントへの参照

次の項目については、組織の黙示的な名前空間を使用し、名前空間を指定する必要はありません。

• カスタムオブジェクトへの参照

- 標準オブジェクトおよびカスタムオブジェクトのカスタム項目への参照
- Apex コントローラへの参照
- Apex で動的に作成するコンポーネント
- ビ メモ: 動的に作成するコンポーネントに名前空間を指定するときは、必要に応じて、c 名前空間を使用で きます。

上記のすべての項目の例については、「名前空間の使用例および参照」(ページ 55)を参照してください。

### 組織の名前空間の使用

組織に名前空間プレフィックスが設定されている場合は、その名前空間を使用してLightningコンポーネント、 イベント、カスタムオブジェクト、カスタム項目、およびLightningマークアップのその他の項目を参照しま す。

次の項目は、組織に名前空間プレフィックスが設定されている場合、組織の名前空間を使用します。

- 作成したコンポーネントへの参照
- 定義したイベントへの参照
- カスタムオブジェクトへの参照
- 標準オブジェクトおよびカスタムオブジェクトのカスタム項目への参照
- Apex コントローラへの参照
- Apex で動的に作成するコンポーネント
- ✓ メモ: 名前空間プレフィックスが設定されている組織の c 名前空間のサポートは完全ではありません。次の項目では、ショートカットを使用する場合に c 名前空間を使用できますが、現在は推奨されていません。
  - 作成したコンポーネントをLightningマークアップで使用する場合のそのコンポーネントへの参照(式または JavaScript で使用する場合を除く)
  - 定義したイベントをLightningマークアップで使用する場合のそのイベントへの参照(式または JavaScript で使用する場合を除く)
  - カスタムオブジェクトをコンポーネントやイベントの type および default システム属性で使用する場合のそのオブジェクトへの参照(式または JavaScript で使用する場合を除く)

上記のすべての項目の例については、「名前空間の使用例および参照」(ページ 55)を参照してください。

### 管理パッケージでのまたは管理パッケージからの名前空間の使用

管理パッケージから項目を参照する場合や、自分の管理パッケージでの配布を目的とするコードを作成する場 合は、常に完全な名前空間を使用します。

### 組織の名前空間の作成

名前空間プレフィックスを登録して、組織の名前空間を作成します。

配布用の管理パッケージを作成しない場合は、名前空間プレフィックスを登録する必要はありませんが、ごく 小規模な組織を除き、どの組織にとっても登録することがベストプラクティスです。

名前空間プレフィックスを登録する手順は、次のとおりです。

- 1. [設定]で、[作成] > [パッケージ]をクリックします。
- 2. [編集]をクリックします。

**び**メモ: すでに開発者設定が定義されている場合は、このボタンは表示されません。

- 3. 開発者設定に必要な選択項目を確認し、[次へ]をクリックします。
- 4. 登録する名前空間プレフィックスを入力します。
- 5. [使用可能か調べる]をクリックして、名前空間プレフィックスが使用済みかどうかを確認します。
- 6. 入力した名前空間プレフィックスを使用できない場合は、上記の2つの手順を繰り返します。
- 7. [選択内容の確認] をクリックします。
- 8. [保存]をクリックします。

#### 名前空間の使用例および参照

このトピックでは、Lightningコンポーネントのコードでコンポーネント、オブジェクト、項目などを参照する 例を示します。

次の例が含まれています。

- 組織のコンポーネント、イベント、およびインターフェース
- 組織のカスタムオブジェクト
- 組織の標準オブジェクトおよびカスタムオブジェクトのカスタム項目
- 組織のサーバ側の Apex コントローラ
- JavaScript および Apex のコンポーネントの動的作成

#### 名前空間プレフィックスが設定されていない組織

組織に名前空間プレフィックスが設定されていない場合の組織の要素への参照を、次に示します。参照は必要 に応じて、デフォルトの名前空間である c を使用します。

| 参照される項目                 | 例                                                                                                    |
|-------------------------|----------------------------------------------------------------------------------------------------|
| マークアップで使用されるコ<br>ンポーネント | <c:mycomponent></c:mycomponent>                                                                                            |
| システム属性で使用されるコ<br>ンポーネント | <aura:component extends="c:myComponent"><br/><aura:component implements="c:myInterface"></aura:component></aura:component> |
| Apex コントローラ             | <aura:component controller="ExpenseController"></aura:component>                                                           |
| 属性データ型のカスタムオブ<br>ジェクト   | <aura:attribute name="expense" type="Expensec"></aura:attribute>                                                           |

```
参照される項目
                        例
属性のデフォルトのカスタム
                        <aura:attribute name="newExpense" type="Expense c"
オブジェクトまたはカスタム
項目
                            default="{ 'sobjectType': 'Expense c',
                                      'Name': '',
                                      'Amount c': 0,
                                      ...
                            }" />
                        <ui:inputNumber value="{!v.newExpense.Amount c}" label=... />
式のカスタム項目
JavaScript 関数のカスタム項目
                        updateTotal: function(component) {
                            ....
                            for(var i = 0 ; i < expenses.length ; i++) {</pre>
                                var exp = expenses[i];
                                total += exp.Amount_c;
                            }
                        }
JavaScript 関数で動的に作成さ
                        var myCmp = $A.services.component.newComponent({
れたコンポーネント
                            componentDef : {
                                descriptor : "markup://c:myComponent"
                            }
                        });
JavaScript 関数のインター
                        aCmp.isInstanceOf("c:myInterface")
フェース比較
イベントの登録
                        <aura:registerEvent type="c:updateExpenseItem" name=... />
イベントハンドラ
                        <aura:handler event="c:updateExpenseItem" action=... />
明示的な連動関係
                        <aura:dependency resource="markup://c:myComponent" />
```

| 参照される項目                               | 例                                                               |
|---------------------------------------|-----------------------------------------------------------------|
| JavaScript <b>関数のアプリケー</b><br>ションイベント | <pre>var updateEvent = \$A.get("e.c:updateExpenseItem");</pre>  |
| Apex で動的に作成されたコン                      | <pre>Cmp.expenseList expList = new Cmp.expenseList();</pre>     |
| ポーネント                                 | <pre>Cmp.c.expenseList expList = new Cmp.c.expenseList();</pre> |
|                                       | 上記の2行のコードは同等です。デフォルトの名前空間がサポートされてい<br>ますが、この場合は省略可能です。          |

#### 名前空間プレフィックスのある組織

組織に名前空間プレフィックスが設定されている場合の組織の要素への参照を、次に示します。参照は、サン プルの名前空間 yournamespace を使用します。

| 参照される項目                                     | 例                                                                                                    |
|---------------------------------------------|----------------------------------------------------------------------------------------------------|
| マークアップで使用されるコ<br>ンポーネント                     | <yournamespace:mycomponent></yournamespace:mycomponent>                                                                                            |
| システム属性で使用されるコ<br>ンポーネント                     | <aura:component extends="yournamespace:myComponent"><br/><aura:component implements="yournamespace:myInterface"></aura:component></aura:component> |
| Apex コントローラ                                 | <aura:component controller="yournamespace.ExpenseController"></aura:component>                                                                     |
| 属性データ型のカスタムオブ<br>ジェクト                       | <aura:attribute <br="" name="expenses">type="yournamespace.Expensec[]" /&gt;</aura:attribute>                                                      |
| <b>属性のデフォルトのカスタム</b><br>オブジェクトまたはカスタム<br>項目 | <aura:attribute <br="" name="newExpense">type="yournamespace.Expensec"<br/>default="{ 'sobjectType': 'yournamespaceExpensec',</aura:attribute>     |
| 式のカスタム項目                                    | <ui:inputnumber<br>value="{!v.newExpense.yournamespace_Amount_c}" label= /&gt;</ui:inputnumber<br>                                                 |
| JavaScript <b>関数のカスタム項</b> 目                | <pre>updateTotal: function(component) {    </pre>                                                                                                  |

| 参照される項目                               | 例                                                                                           |
|---------------------------------------|---------------------------------------------------------------------------------------------|
|                                       | <pre>for(var i = 0 ; i &lt; expenses.length ; i++){     var exp = expenses[i];</pre>        |
|                                       | <pre>total += exp.yournamespace_Amount_c;</pre>                                             |
|                                       | }                                                                                           |
|                                       |                                                                                             |
|                                       | }                                                                                           |
| JavaScript 関数で動的に作成さ<br>れたコンポーネント     | <pre>var myCmp = \$A.services.component.newComponent({</pre>                                |
|                                       | componentDef : {                                                                            |
|                                       | <pre>descriptor : "markup://yournamespace:myComponent"</pre>                                |
|                                       | }                                                                                           |
|                                       | });                                                                                         |
| JavaScript 関数のインター<br>フェース比較          | <pre>aCmp.isInstanceOf("yournamespace:myInterface")</pre>                                   |
| イベントの登録                               | <aura:registerevent name="/" type="yournamespace:updateExpenseItem"></aura:registerevent>   |
| イベントハンドラ                              | <aura:handler action="/" event="yournamespace:updateExpenseItem"></aura:handler>            |
| 明示的な連動関係                              | <aura:dependency resource="markup://yournamespace:myComponent"></aura:dependency>           |
| JavaScript <b>関数のアプリケー</b><br>ションイベント | <pre>var updateEvent = \$A.get("e.yournamespace:updateExpenseItem");</pre>                  |
| Apex で動的に作成されたコン<br>ポーネント             | <pre>Cmp.yournamespace.expenseList expList = new<br/>Cmp.yournamespace.expenseList();</pre> |

# コンポーネントのバンドル

コンポーネントのバンドルには、コンポーネントまたはアプリケーションとそれに関連するすべてのリソース が含まれます。

| リソース                   | リソース名                        | 使用方法                                                                                                    | 関連トピック                                                           |
|------------------------|------------------------------|----------------------------------------------------------------------------------------------------|------------------------------------------------------------------|
| コンポーネントまたはア<br>プリケーション | sample.cmp または<br>sample.app | バンドル内の唯一の必須<br>リソース。コンポーネン<br>トまたはアプリケーショ<br>ンのマークアップが含ま<br>れます。各バンドルに含<br>まれるコンポーネントま<br>たはアプリケーションリ<br>ソースは1つのみです。 | コンポーネント (ページ<br>50)<br>aura:application (ページ 225)                |
| CSS <b>スタイル</b>        | sample.css                   | コンポーネントのスタイ<br>ル。                                                                                                    | コンポーネント内の CSS<br>(ページ 61)                                        |
| コントローラ                 | sampleController.js          | コンポーネント内のイベ<br>ントを処理するためのク<br>ライアント側コントロー<br>ラメソッド。                                                                  | クライアント側コントロー<br>ラを使用したイベントの<br>処理 (ページ 125)                      |
| 設計                     | sample.design                | Lightning App Builder または<br>Lightningページで使用され<br>るコンポーネントでは必<br>須。                                                  | Lightning ページと Lightning<br>App Builder のコンポーネン<br>トの設定 (ページ 77) |
| ドキュメント                 | sample.auradoc               | 説明、サンプルコード、<br>およびコンポーネント例<br>への1つ以上の参照                                                                              | コンポーネントのドキュ<br>メントの提供 (ページ 80)                                   |
| レンダラ                   | sampleRenderer.js            | コンポーネントのデフォ<br>ルトの表示を上書きする<br>クライアント側レンダラ。                                                                           | DOM <b>へのクライアント側</b><br>表示 (ページ 169)                             |
| <i>ヘル</i> パー           | sampleHelper.js              | コンポーネントのバンド<br>ル内の JavaScript コードか<br>らコール可能な JavaScript<br>関数                                                       | コンポーネントのバンド<br>ル内の JavaScript コードの<br>共有 (ページ 166)               |
| SVG ファイル               | sample.svg                   | Lightning App Builder で使用<br>されるコンポーネントの<br>カスタムアイコンのリソー<br>ス。                                                       | Lightning ページと Lightning<br>App Builder のコンポーネン<br>トの設定 (ページ 77) |

コンポーネントのバンドル内のすべてのリソースは命名規則に従い、自動的に結び付けられます。たとえば、 コントローラ <componentName>Controller.js は、そのコンポーネントに自動的に結び付けられます。つ まり、コンポーネントの範囲内で使用できます。

## コンポーネントのID

コンポーネントには、ローカル D とグローバル D という 2 種類の D があります。

#### ローカル ID

ローカル D はコンポーネント内で一意であり、範囲はそのコンポーネント内のみです。

ローカルIDを作成するには、aura:id 属性を使用します。次に例を示します。

<ui:button aura:id="button1" label="button1"/>

このボタンコンポーネントを検索するには、クライアント側コントローラで cmp.find("button1") をコー ルします。ここで cmp は、ボタンが含まれるコンポーネントへの参照です。

aura:id は式をサポートしていません。aura:id にはリテラル文字列値のみを割り当てることができます。

## グローバル ID

すべてのコンポーネントには一意の globalid があります。これはコンポーネントインスタンスに対して生成される実行時に一意の ID です。グローバル ID は、コンポーネントの有効期間以外では同じである保証はないため、利用しないでください。

HTML 要素に一意の ID を作成するために、globalId を要素のプレフィックスまたはサフィックスとして使用 できます。次に例を示します。

```
<div id="{!globalId + ' footer'}"></div>
```

JavaScript で getGlobalId() 関数を使用して、コンポーネントのグローバル ID を取得できます。

var globalId = cmp.getGlobalId();

**逆の操作も可能で、グローバル D があればコンポーネントを取得できます。** 

var comp = \$A.getCmp(globalId);

✓ ★モ: 詳細は、https://<mySalesforceInstance>.lightning.force.com/auradocs/reference.app (<mySalesforceInstance> は、na1 など、組織をホストするインスタンスの名前)の JavaScript API を参 照してください。

関連トピック:

Dによるコンポーネントの検索

# コンポーネント内の HTML

HTML タグは、フレームワークで第一級のコンポーネントとして処理されます。各HTML タグは、コンポーネントに変換され、他のコンポーネントと同様の権限を使用できます。

コンポーネントに HTML マークアップを追加できます。厳密な XHTML を使用する必要がある点に注意してくだ さい。たとえば、<br> ではなく <br/> を使用します。HTML 属性と、onclick などのDOM イベントも使用で きます。

警告: <applet> や <font> など、一部のタグはサポートされていません。サポートされていないタグの 全リストは、「サポートされる HTML タグ」(ページ 360)を参照してください。

### HTML のエスケープ解除

書式設定済みのHTMLを出力するには、aura:unescapedHTML を使用します。これは、たとえば、サーバで 生成されたHTMLを表示し、DOM に追加する場合に便利です。必要に応じて HTML をエスケープする必要があ ります。これを行わないと、アプリケーションにセキュリティの脆弱性が生じるおそれがあります。

<aura:unescapedHtml value="{!v.note.body}"/> のように、式から値を渡すことができます。

{! expression} はフレームワークの式の構文です。詳細は、「式」 (ページ 83)を参照してください。

関連トピック:

サポートされる HTML タグ コンポーネント内の CSS

## コンポーネント内の CSS

CSSを使用してコンポーネントのスタイルを設定します。

CSSをコンポーネントのバンドルに追加するには、開発者コンソールのサイドバーで[STYLE]ボタンをクリック します。

外部 CSS リソースの場合は、「アプリケーションのスタイル設定」(ページ 159)を参照してください。

コンポーネントのすべての最上位要素には、特殊な THIS CSS クラスが追加されています。これにより、事実 上 CSS に名前空間設定が追加されます。これは、コンポーネントの CSS が別のコンポーネントのスタイル設定 を上書きすることを回避するのに役立ちます。CSS ファイルがこの規則に従わない場合、フレームワークはエ ラーを発生させます。

サンプルの helloHTML.cmp コンポーネントを見てみましょう。CSS は helloHTML.css 内にあります。

コンポーネントのソース

```
<aura:component>
<div class="white">
Hello, HTML!
</div>
<h2>Check out the style in this list.</h2>
```

```
    I'm red.
    I'm blue.
    I'm green.

</aura:component>
```

#### css ソース

```
.THIS {
   background-color: grey;
}
.THIS.white {
   background-color: white;
}
.THIS .red {
   background-color: red;
}
.THIS .blue {
   background-color: blue;
}
.THIS .green {
   background-color: green;
```
• I'm ar

| }                                                 |   |
|---------------------------------------------------|---|
| 出力                                                |   |
| Hello, HTMLI<br>Check out the style in this list. | I |
| • I'm red.                                        |   |

最上位要素は THIS クラスと一致し、灰色の背景で表示されます。

<div class="white">要素は.THIS.white セレクタと一致し、白の背景で表示されます。このルールは最 上位要素用であるため、セレクタにはスペースがありません。

 要素は .THIS .red セレクタと一致し、赤の背景で表示されます。これは下位のセレク タであり、> は最上位要素ではないため、スペースが含まれます。

関連トピック:

スタイルの追加と削除 コンポーネント内の HTML

## コンポーネントの属性

コンポーネントの属性は、Apexのクラスのメンバー変数に似ています。これらは型付けされた項目で、コン ポーネントの特定のインスタンスに設定されており、式の構文を使用したコンポーネントのマークアップ内か ら参照できます。属性を使用すると、コンポーネントをより動的に扱うことができます。

属性をコンポーネントまたはアプリケーションに追加するには、<aura:attribute> タグを使用します。次 のサンプル helloAttributes.app を見てみましょう。

<aura:application>
<aura:attribute name="whom" type="String" default="world"/>

Hello {!v.whom}!

</aura:application>

すべての属性には名前と型があります。属性には、required="true" を指定して必須としてマークできま す。デフォルト値を指定することもできます。

このサンプルには、whom という名前の文字列型の属性があります。値が指定されない場合は、デフォルトの「world」になります。

厳格な要件ではありませんが、<aura:attribute> タグは通常、コンポーネントのマークアップの先頭に置きます。こうすることで、コンポーネントの形状を一目で簡単に参照できるためです。

属性名の先頭文字は、英字またはアンダースコアにする必要があります。2文字目以降には数字やハイフンも 使用できます。 ビメモ:式にはハイフンを含む属性は使用できません。たとえば、cmp.get("v.name-withHyphen")は サポートされますが、<ui:button label="{!v.name-withHyphen}"/>はサポートされません。

ここで、?whom=you をURLに追加して、ページを再読み込みします。クエリ文字列の値によって、whom 属性 の値が設定されます。コンポーネントを要求するときにクエリ文字列で属性値を指定すると、そのコンポーネ ントの属性を設定することができます。

👶 警告: これは文字列型の属性でのみ機能します。

### 式

helloAttributes.app には、コンポーネントの動的出力を担う式 {!v.whom} が含まれます。

{!expression} はフレームワークの式の構文です。この場合、評価する式は v.whom です。定義した属性の 名前が whom で、v が、ビューを表すコンポーネントの属性セットに値を提供します。

び メモ: 式では、大文字と小文字が区別されます。たとえば、myNamespace\_Amount\_cというカスタム 項目は、{!v.myObject.myNamespace Amount c}として参照する必要があります。

### 属性の検証

helloAttributes.app に有効な属性のセットを定義したので、フレームワークでは、有効な属性のみがそのコンポーネントに渡されることが自動的に検証されます。

クエリ文字列 ?fakeAttribute=fakeValue を追加して helloAttributes.app の要求を試してみてください。helloAttributes.app に fakeAttribute 属性がないというエラーが表示されます。

関連トピック: サポートされる aura:attribute の型 式

## コンポーネントのコンポジション

コンポーネントを、細分化された複数のコンポーネントで構成することで、さまざまなコンポーネントとアプ リケーションを作成できます。

コンポーネントをどのようにまとめられるか見てみましょう。まず、簡単なコンポーネント docsample:helloHTMLとdocsample:helloAttributesを作成しましょう。その後で、ラッパーコンポー ネントのdocsample:nestedComponentsを作成し、簡単なコンポーネントを囲みます。

helloHTML.cmp のソースは次のようになります。

<!--docsample:helloHTML-->

<aura:component>

<div class="white">

```
Hello, HTML!
</div>
<h2>Check out the style in this list.</h2>

cli class="red">I'm red.
I'm blue.
I'm blue.
I'm green.

</aura:component>
```

#### CSS ソース

```
.THIS {
    background-color: grey;
}
.THIS.white {
    background-color: white;
}
.THIS .red {
    background-color: red;
}
.THIS .blue {
    background-color: blue;
}
```

```
.THIS .green {
    background-color: green;
}
```

#### 出力

Hello, HTML! Check out the style in this list.

I'm red.
 I'm blue.

helloAttributes.cmp のソースは次のようになります。

```
<!--docsample:helloAttributes-->
```

<aura:component>

<aura:attribute name="whom" type="String" default="world"/>

Hello {!v.whom}!

```
</aura:component>
```

nestedComponents.cmp では、他のコンポーネントをマークアップ内に追加するコンポジションを使用しま す。

```
<!--docsample:nestedComponents-->
<aura:component>
Observe! Components within components!
<docsample:helloHTML/>
<docsample:helloAttributes whom="component composition"/>
</aura:component>
出力
```

#### Observe! Components within components! Hello, HTML! Check out the style in this list. I'm red I'm blue. I'm green.

Hello component composition!

既存のコンポーネントを追加するのは、HTML タグの挿入に似ています。コンポーネントをその namespace:component 形式の「記述子」で参照します。nestedComponents.cmp は、docsample 名前空間 内に存在する helloHTML.cmp コンポーネントを参照します。したがって、その記述子は docsample:helloHTML です。

nestedComponents.cmp が docsample:helloAttributes をどのように参照しているかについても注目し てください。HTML タグに属性を追加するのと同様に、コンポーネント内の属性値をコンポーネントタグの一 部として設定できます。nestedComponents.cmp では、helloAttributes.cmp の whom 属性を「component composition」に設定しています。

## 属性の渡し方

属性をネストされたコンポーネントに渡すこともできます。nestedComponents2.cmp は nestedComponents.cmp と似ていますが、passthrough 属性が含まれている点が異なります。この値は docsample:helloAttributes の属性値として渡されます。

#### 出力

Observel Components within components! Hello, HTML! Check out the style in this list.

I'm blue.

Hello passed attribute!

helloAttributes が渡された属性値を使用しています。

## 定義とインスタンス

オブジェクト指向プログラミングでは、クラスとそのクラスのインスタンスには違いがあります。コンポーネ ントにも同じような概念があります。.cmp リソースを作成することで、そのコンポーネントの定義(クラス) を指定します。.cmp にコンポーネントタグを追加することで、そのコンポーネント(のインスタンス)への参 照を作成します。 もちろん、異なる属性を持つ同じコンポーネントのインスタンスを複数追加することもできます。 nestedComponents3.cmp では、異なる属性値を持つ別のインスタンスの docsample:helloAttributes を追加します。docsample:helloAttributes コンポーネントの2つのインスタンスでは、それぞれの whom 属性の値が異なっています。

Observe! Components within components! Hello, HTML! Check out the style in this list.

• I'm blu

Hello passed attribute! Hello separate instance!

# コンポーネントのボディ

すべてのコンポーネントのルートレベルタグは <aura:component> です。すべてのコンポーネントは <aura:component> から body 属性を継承します。

<aura:component> タグには、<aura:attribute>、<aura:registerEvent>、<aura:handler>、<aura:set>などのタグを含めることができます。コンポーネント内で許可されるタグのいずれかで囲まれて いない独立したマークアップは、ボディの一部とみなされ、body 属性内に設定されます。

body 属性の型は Aura.Component[] です。1つのコンポーネントの配列にすることも、空の配列にすること もできますが、常に配列です。

コンポーネントでは、属性のコレクションにアクセスするには「v」を使用します。たとえば、{!v.body}は コンポーネントのボディを出力します。

### ボディコンテンツの設定

コンポーネントに body 属性を設定するには、独立したマークアップを <aura:component> タグ内に追加します。次に例を示します。

```
<aura:component>
<!--START BODY-->
<div>Body part</div>
<ui:button label="Push Me/>
<!--END BODY-->
</aura:component>
```

継承された属性の値を設定するには、<aura:set>タグを使用します。ボディコンテンツを設定することは、 その独立したマークアップを <aura:set attribute="body">内にラップすることと同じです。body 属性 にはこの特殊な動作があるため、<aura:set attribute="body">を省略できます。

上記のサンプルは、次のマークアップを簡易にしたものです。より簡易な上記のサンプルの構文を使用することをお勧めします。

```
<aura:component>
<aura:set attribute="body>
```

<!--START BODY-->

<div>Body part</div>

<ui:button label="Push Me/>

<!--END BODY-->

</aura:set>

</aura:component>

<aura:component>だけでなく、body 属性があるどのコンポーネントを使用する場合も同様です。次に例を示します。

```
<ui:panel>
Hello world!
</ui:panel>
```

#### これは次の指定を簡易にしたものです。

#### <ui:panel>

<aura:set attribute="body">

Hello World!

</aura:set>

</ui:panel>

## コンポーネントのボディへのアクセス

JavaScript のコンポーネントのボディにアクセスするには、component.get("v.body")を使用します。

関連トピック:

aura:set JavaScript **でのコンポーネントのボディの操作** 

# コンポーネントのファセット

ファセットは、Aura.Component[]型の属性です。body属性は、ファセットの一例です。

独自のファセットを定義するには、Aura.Component[] 型の aura:attribute タグをコンポーネントに追加 します。たとえば、facetHeader.cmp という新しいコンポーネントを作成するとします。

#### コンポーネントのソース

```
<aura:component>
<aura:attribute name="header" type="Aura.Component[]"/>
<div>
<span class="header">{!v.header}</span><br/>
<span class="body">{!v.header}</span>
</div>
```

</aura:component>

このコンポーネントにはヘッダーファセットがあります。ヘッダーの出力は、v.header 式を使用して配置されています。

header および body 属性が設定されていないため、このコンポーネントに直接アクセスしたとき、コンポー ネントからの出力はありません。コンポーネント helloFacets.cmp でこれらの属性を設定します。

コンポーネントのソース

<aura:component>
See how we set the header facet.<br/>
<auradocs:facetHeader>
Nice body!
<aura:set attribute="header">
Hello Header!
</aura:set>
</aura:set>
</auradocs:facetHeader>
<//auradocs:facetHeader>

aura:set は、スーパーコンポーネントから継承した属性の値を設定しますが、v.body の値を設定する場合 は aura:set を使用する必要はありません。

関連トピック:

コンポーネントのボディ

# 条件付きマークアップのベストプラクティス

マークアップを条件に応じて表示するときは、<aura:if> または <aura:renderIf> タグを使用します。または、JavaScript ロジックでマークアップを条件に応じて設定することもできます。コンポーネントを設計するときは、パフォーマンスコストおよびコードの保守性を考慮します。設計上の最適な選択は、使用事例によって異なります。

#### <aura:if> か <aura:renderIf> か

<aura:if>は、そのボディまたは else 属性のマークアップのみを作成して表示するため、<aura:renderIf> よりも軽量です。条件付きマークアップが必要なときは、常にまず <aura:if> を試します。

<aura:renderIf> は、true と false の両方の状態に対してマークアップを表示する場合にのみ使用を検討しま す。最初に表示されないコンポーネントを作成するには、サーバに往復処理を要求することになります。

<aura:if> と <aura:renderIf> の簡単な比較を次に示します。

|         | <aura:if></aura:if>                 | <aura:renderif></aura:renderif> |
|---------|-------------------------------------|---------------------------------|
| 表示      | 1つのブランチのみを作成して表示                    | 両方のブランチを作成するが1つの<br>み表示         |
| 条件の切り替え | 現在のブランチを非表示にして破<br>棄。他のブランチを作成して表示。 | 現在のブランチを非表示にして他<br>のブランチを表示     |
| 空のブランチ  | DOM プレースホルダを作成                      | DOM プレースホルダを作成                  |

### 条件付きマークアップの代替方法の検討

<aura:if> または <aura:renderIf> の代替方法を検討すべきいくつかの使用事例を次に示します。

表示を切り替える

<aura:if>または<aura:renderIf>タグを使用して、マークアップの表示を切り替えないでください。 代わりに、CSSを使用します。「マークアップの動的な表示または非表示」(ページ 188)を参照してください。

条件付きロジックをネストするか、反復内で条件付きロジックを使用する必要がある

<aura:if>または <aura:renderIf> タグを使用すると、多数のコンポーネントが作成され、パフォーマンスが劣化する可能性があります。また、マークアップで条件付きロジックを過度に使用すると、マークアップが雑然として管理しにくくなることがあります。

代わりに、init イベントハンドラで JavaScript ロジックを使用するなどの代替方法を検討します。「コン ポーネントの初期化時のアクションの呼び出し」(ページ 182)を参照してください。

関連トピック:

条件式

### 表示ラベルの使用

このフレームワークでは、表示ラベルがサポートされており、コードと項目表示ラベルを分離できます。

このセクションの内容:

入力コンポーネントの表示ラベル

表示ラベルで、入力コンポーネントの目的を説明します。入力コンポーネントの表示ラベルを設定するに は、label 属性を使用します。

親属性による表示ラベル値の設定

親属性による表示ラベル値の設定は、子コンポーネントの表示ラベルを制御する場合に便利です。

## 入力コンポーネントの表示ラベル

表示ラベルで、入力コンポーネントの目的を説明します。入力コンポーネントの表示ラベルを設定するには、 label 属性を使用します。

次の例に、入力コンポーネントの label 属性で表示ラベルを使用する方法を示します。

<ui:inputNumber label="Pick a Number:" value="54" />

表示ラベルは、入力項目の左側に配置され、labelClass="assistiveText" を設定することで非表示にで きます。assistiveText は、アクセシビリティをサポートするために使用されるグローバルスタイルクラス です。

関連トピック:

アクセシビリティのサポート

## 親属性による表示ラベル値の設定

親属性による表示ラベル値の設定は、子コンポーネントの表示ラベルを制御する場合に便利です。

コンテナコンポーネントに inner.cmp という別のコンポーネントが含まれているとします。コンテナコン ポーネントの属性で inner.cmp の表示ラベル値を設定します。これを行うには、属性型とデフォルト値を指 定します。内部コンポーネントの表示ラベルを設定する場合、次の例のように親属性でデフォルト値を設定す る必要があります。

次のコンポーネントは、 label 属性のデフォルト値 My Label を含むコンテナコンポーネントです。

</aura:component>

次の inner コンポーネントには、テキストエリアコンポーネントおよびコンテナコンポーネントで設定された label 属性が含まれます。

<aura:component>

<aura:attribute name="label" type="String"/>

<ui:inputTextarea aura:id="textarea"

```
label="{!v.label}"/>
```

</aura:component>

次のクライアント側のコントローラアクションで表示ラベル値を更新します。

```
({
   setLabel:function(cmp) {
     cmp.set("v._label", 'new label');
   }
})
```

コンポーネントが初期化されると、My Label という表示ラベルのボタンおよびテキストエリアが表示されま す。コンテナコンポーネントのボタンがクリックされると、setLabel アクションによって、inner コンポー ネントの表示ラベル値が更新されます。このアクションによって label 属性が検索され、その値が new label に設定されます。

```
関連トピック:
```

入力コンポーネントの表示ラベル コンポーネントの属性

## ローカライズ

このフレームワークでは、入力および出力コンポーネントでクライアント側ローカライズのサポートを提供します。

コンポーネントは、ブラウザのロケール情報を取得し、それに従って日時を表示します。次の例では、デフォルトの langLocale および timezone 属性を上書きする方法を示します。出力には、デフォルトで hh:mm 形式の時刻が表示されます。

コンポーネントのソース

<aura:component>

```
<ui:outputDateTime value="2013-05-07T00:17:08.997Z" timezone="Europe/Berlin" langLocale="de"/>
```

</aura:component>

このコンポーネントは、Mai 7, 2013 2:17:08 AM と表示されます。

さらに、グローバル値プロバイダ \$Locale を使用してブラウザのロケール情報を取得できます。このフレー ムワークは、デフォルトでブラウザのロケールを使用しますが、グローバル値プロバイダを利用して他のロ ケールを使用するように設定できます。

### ローカライズサービスの使用

フレームワークのローカライズサービスでは、日付、時刻、数値、通貨のローカライズを管理できます。 次の例では、\$Locale とローカライズサービスを使用して、設定済みの形式で日時を設定します。

var dateFormat = \$A.get("\$Locale.dateFormat");

var dateString = \$A.localizationService.formatDateTime(new Date(), dateFormat);

ブラウザの日付情報を取得しない場合は、独自の日付形式を指定できます。次の例では、日付形式を指定し、 ブラウザの言語ロケール情報を使用します。

```
var dateFormat = "MMMM d, yyyy h:mm a";
```

```
var userLocaleLang = $A.get("$Locale.langLocale");
```

return \$A.localizationService.formatDate(date, dateFormat, userLocaleLang);

次の例では、2つの日付を比較して、一方がもう一方より後の日付かどうかを確認します。

if( \$A.localizationService.isAfter(StartDateTime,EndDateTime)) {

//throw an error if StartDateTime is after EndDateTime

}

関連トピック: グローバル値プロバイダ

## Lightning コンポーネントの有効化

組織で Lightning コンポーネントを有効化するように選択する必要があります。

- 1. [設定] で、[開発] > [Lightning コンポーネント] をクリックします。
- 2. [Lightning コンポーネントを有効化] チェックボックスをオンにします。
  - 警告: このベータバージョンの Lightning コンポーネントでは、Salesforce1 の Force.com Canvas アプリケー ションはサポートされていません。Lightning コンポーネントを有効化すると、組織のすべてのForce.com Canvas アプリケーションが Salesforce1 で動作しなくなります。

3. [保存]をクリックします。

# Salesforce1 への Lightning コンポーネントの追加

作成した Lightning コンポーネントを Salesforce1 ユーザが使用できるようにします。

追加するコンポーネントで、aura:component タグに

implements="force:appHostable" を追加して変更を保存する必要がありま す。

#### エディション

使用可能なエディション: Contact Manager Edition、 Group Edition、 Professional Edition、 Enterprise Edition、 Performance Edition、 Unlimited Edition、および Developer Edition

UI を使用して Lightning コ ンポーネントを作成する エディション: Enterprise Edition、 Performance Edition、 Unlimited Edition、 Developer Edition、または Sandbox

#### ーザ権限

Lightning コンポーネント タブを作成する • 「アプリケーションの カスタマイズ」

<aura:component implements="force:appHostable">

appHostable インターフェースを使用すると、コンポーネントをSalesforce1のナビゲーションメニューで使用 できます。

Lightning コンポーネントを作成するには、開発者コンソールを使用します。

Salesforce1 ナビゲーションメニューにコンポーネントを追加するには、次の手順に従います。

- 1. このコンポーネントのカスタムタブを作成します。
  - a. [設定] で、[作成] > [タブ] をクリックします。
  - b. [Lightning コンポーネントタブ] 関連リストで [新規] をクリックします。
  - c. カスタムタブに表示する Lightning コンポーネントを選択します。
  - d. タブに表示する表示ラベルを入力します。
  - e. タブのスタイルを選択し、[次へ]をクリックします。

- f. プロファイルへのタブの追加を指示するメッセージが表示されたら、デフォルトを受け入れて[保存]を クリックします。
  - Image: アンタンタブの作成を前提条件として、Salesforce1ナビゲーションメニューでコンポーネントを有効化できますが、SalesforceフルサイトからのLightningコンポーネントへのアクセスはサポートされていません。
- 2. Salesforce1 ナビゲーションメニューに Lightning コンポーネントを追加します。
  - a. [設定]から、[モバイル管理]>[モバイルナビゲーション]をクリックします。
  - b. 作成したカスタムタブを選択し、[追加] をクリックします。
  - c. 項目を選択し、[上へ]または[下へ]をクリックして並び替えます。 ナビゲーションメニューに、指定した順序で項目が表示されます。[選択済み]リストの最初の項目が、 ユーザの Salesforce1 のランディングページに表示されます。
- **3.** Salesforce1モバイルブラウザアプリケーションを起動して出力を確認します。ナビゲーションメニューに新しいメニュー項目が表示されます。
  - ✓ メモ: デフォルトで、組織のモバイルブラウザアプリケーションは有効になっています。Salesforce1 モ バイルブラウザアプリケーションの使用についての詳細は、『Salesforce1 アプリケーション開発者ガイ ド』を参照してください。

# Lightning ページと Lightning App Builder のコンポーネントの設定

Lightning ページまたは Lightning App Builder でカスタム Lightning コンポーネントを使用する前に、2つの調整を行 う必要があります。

### 新規インターフェースをコンポーネントに追加する

コンポーネントをLightning App Builder またはLightning ページに表示するには、コンポーネントに flexipage:availableForAllPageTypes インターフェースを実装する必要があります。

シンプルな「Hello World」コンポーネントのサンプルコードを次に示します。

```
<aura:component implements="flexipage:availableForAllPageTypes">
<aura:attribute name="greeting" type="String" default="Hello" />
<aura:attribute name="subject" type="String" default="World" />
<div style="box">
<span class="greeting">{!v.greeting}</span>, {!v.subject}!
</div>
```

</aura:component>

# デザインリソースをコンポーネントバンドルに追加する

Lightning コンポーネントをLightningページおよびLightning App Builder で使用できるようにするには、コンポーネ ントバンドルにデザインリソースを含める必要があります。デザインリソースには、Lightning コンポーネント の設計時の動作(ページまたはアプリケーションへのコンポーネントの追加を可能にするためにビジュアルツー ルが必要とする情報)が記述されます。

Lightning コンポーネントの属性をシステム管理者が Lightning App Builder で編集できるようにするには、属性の design:attribute ノードをデザインリソースに追加します。

コンポーネント定義で必須とマークされた属性は、デフォルト値が割り当てられている場合を除き、Lightning App Builder で自動的にユーザに表示されます。コンポーネント定義内のデフォルト値が設定された必須属性と 必須とマークされていない属性は、デザインリソースで指定する必要があります。指定しないとユーザには表 示されません。

「Hello World」コンポーネントと一緒にバンドルするデザインリソースを次に示します。

<design:component label="Hello World">

```
<design:attribute name="subject" label="Subject" description="Name of the person you
want to greet" />
```

<design:attribute name="greeting" label="Greeting" />

</design:component>

項目を選択リストとして表示するには、次のように、datasourceをデザインリソースの属性に追加します。

<design:attribute name="Name" datasource="value1,value2,value3" />

デザインリソースに datasource が設定された文字列属性はすべて選択リストとして処理されます。Lightning App Builder がどのように表示されるかは、コンポーネントで定義するデータ型によって異なります。次に例を 示します。

- <aura:attribute name="Name" type="String" /> は、選択リストとして表示されます。
- <aura:attribute name="Name" type="String[]" /> は、複数選択リストとして表示されます。

デザインリソースの名前は、componentName.design にする必要があります。

### 省略可能: SVG リソースをコンポーネントバンドルに追加する

SVGリソースを使用して、コンポーネントがLightning App Builderのコンポーネントペインに表示されるときのカ スタムアイコンを定義できます。リソースをコンポーネントバンドルに追加するだけです。

「Hello World」コンポーネントと一緒に表示するシンプルな赤い円の SVG リソースの例を次に示します。

```
<?xml version="1.0"?>
```

<!DOCTYPE svg PUBLIC "-//W3C//DTD SVG 1.1//EN"

"http://www.w3.org/Graphics/SVG/1.1/DTD/svg11.dtd">

```
<svg xmlns="http://www.w3.org/2000/svg"</pre>
```

width="400" height="400">

<circle cx="100" cy="100" r="50" stroke="black"</pre>

```
stroke-width="5" fill="red" />
```

</svg>

SVG リソースの名前は componentName.svg にする必要があります。

関連トピック: コンポーネントのバンドル

# アプリケーションへのコンポーネントの追加

アプリケーションにコンポーネントを追加する準備ができたら、最初にフレームワークに標準で付属している コンポーネントを検討します。これらのコンポーネントは、拡張したり、作成するカスタムコンポーネントに コンポジションを使用して追加したりして利用することもできます。

 ✓ チモ:標準で付属するすべてのコンポーネントの詳細は、 https://<mySalesforceInstance>.lightning.force.com/auradocs/reference.app (<mySalesforceInstance>は、na1など、組織をホストするインスタンスの名前です)にある Components フォルダを参照してください。ui 名前空間には、Webページでよく使用される多くのコンポーネントが 含まれています。

コンポーネントはカプセル化され、内部は非公開に保たれますが、公開形状はコンポーネントのコンシューマ から参照できます。この強固な分離により、コンポーネント作成者は自由に内部実装の詳細を変更することが でき、コンポーネントのコンシューマはこうした変更から隔離されます。

コンポーネントの公開形状は、設定可能な属性とコンポーネントとやりとりするイベントによって定義されま す。公開形状は、基本的には開発者がコンポーネントとやりとりするための API です。新しいコンポーネント を設計するには、公開する属性と、コンポーネントが開始または応答するイベントについて検討します。

新しいコンポーネントの形状を定義したら、複数の開発者が並行してそのコンポーネントを開発できます。こ れは、チームでアプリケーションを開発する場合に便利なアプローチです。 アプリケーションに新しいカスタムコンポーネントを追加する場合は、「開発者コンソールの使用」(ページ 5)を参照してください。

関連トピック:

コンポーネントのコンポジション オブジェクト指向開発の使用 コンポーネントの属性 イベント

### コンポーネントのドキュメントの提供

コンポーネントのドキュメントは、作成したコンポーネントを他のユーザが理解し、使用するのに役立ちま す。

次の2種類のコンポーネント参照ドキュメントを提供できます。

- ドキュメント定義(DocDef):説明、サンプルコード、例への参照などを含む、コンポーネントの詳細なドキュメント。DocDefは、幅広いHTMLマークアップをサポートし、コンポーネントの概要と機能を説明するのに 役立ちます。
- インライン説明:テキストのみの説明。通常は 1 文か 2 文で、タグ内の description 属性で設定します。

DocDef を入力するには、開発者コンソールのコンポーネントサイドバーにある [DOCUMENTATION] をクリック します。次の例では、np:myComponent の DocDef を示します。

 ✓ 关モ: DocDef は現在コンポーネントとアプリケーションでサポートされています。イベントとインター フェースでは、インライン説明のみがサポートされます。

<aura:documentation>

<aura:description>

<!--More markup here, such as <pre> for code samples-->

</aura:description>

<aura:example name="myComponentExample" ref="np:myComponentExample" label="Using the
np:myComponent Component">

This example shows a simple setup of <code>myComponent</code>.

</aura:example>

<aura:example name="mySecondExample" ref="np:mySecondExample" label="Customizing the
np:myComponent Component">

This example shows how you can customize <code>myComponent</code>.

</aura:example>

</aura:documentation>

#### ドキュメント定義には次のタグが含まれます。

| タグ                                        | 説明                                                                                                    |
|-------------------------------------------|----------------------------------------------------------------------------------------------------|
| <aura:documentation></aura:documentation> | DocDef の最上位定義                                                                                                    |
| <aura:description></aura:description>     | 幅広いHTMLマークアップを使用してコンポーネントを記述します。説明にコー<br>ドサンプルを含めるには、コードブロックとして表示される <pre> タグを使<br/>用します。<pre> タグに入力するコードはエスケープされる必要があります。<br/>たとえば、&lt;aura:component&gt; と入力して <aura:component> をエ<br/>スケープします。</aura:component></pre></pre> |
| <aura:example></aura:example>             | コンポーネントの使用方法を示す例を参照します。幅広い HTML マークアップ<br>をサポートし、視覚的な出力とコンポーネントのソース例の前にテキストとし<br>て表示されます。例は、インタラクティブな出力として表示されます。例は複<br>数作成できます。例は、個々の <aura:example> タグでラップする必要があ<br/>ります。</aura:example>                                     |
|                                           | • name: 例の API 名                                                                                                    |
|                                           | <ul> <li>ref: <namespace:examplecomponent>形式のコンポーネント例への参照</namespace:examplecomponent></li> </ul>                                                                                                    |
|                                           | • label:タイトルの表示ラベル                                                                                                    |

### コンポーネント例の提供

DocDefにはコンポーネント例への参照が含まれます。コンポーネント例は、aura:exampleを使用して結び付けられると、コンポーネント参照ドキュメント内にインタラクティブなデモとして表示されます。

<aura:example name="myComponentExample" ref="np:myComponentExample" label="Using the
np:myComponent Component">

np:myComponent の使用方法を示すコンポーネント例を次に示します。

<!--The np:myComponentExample example component-->

<aura:component>

<np:myComponent>

<aura:set attribute="myAttribute">This sets the attribute on the np:myComponent
component.</aura:set>

<!--More markup that demonstrates the usage of np:myComponent-->

</np:myComponent>

</aura:component>

# インライン説明の提供

インライン説明は、要素の短い概要を提供します。インライン説明ではHTMLマークアップはサポートされて いません。description 属性を介するインライン説明が、次のタグでサポートされています。

| タグ                                        | 例                                                                                                    |
|-------------------------------------------|----------------------------------------------------------------------------------------------------|
| <aura:component></aura:component>         | <aura:component description="Represents a button element"></aura:component>                                                               |
| <aura:attribute></aura:attribute>         | <aura:attribute <br="" name="langLocale" type="String">description="The language locale used to format date value."/&gt;</aura:attribute> |
| <aura:event></aura:event>                 | <aura:event description="Indicates that a keyboard key has been pressed and released" type="COMPONENT"></aura:event>                      |
| <aura:interface></aura:interface>         | <aura:interface description="A common interface for date components"></aura:interface>                                                    |
| <aura:registerevent></aura:registerevent> | <aura:registerevent description="Indicates that a key is pressed" name="keydown" type="ui:keydown"></aura:registerevent>                  |

## ドキュメントの表示

#### 作成したドキュメントは、

https://<mySalesforceInstance>.lightning.force.com/auradocs/reference.app (<mySalesforceInstance> は、na1 など、組織をホストするインスタンスの名前です)で表示できます。

関連トピック:

リファレンスの概要

## 第4章

<del>五</del>

#### トピック:

- 式の動的出力
- 条件式
- 値プロバイダ
- 式の評価
- 式の演算子のリ ファレンス
- 式の関数のリファ レンス

式を使用すると、コンポーネントのマークアップ内で計算することや、プロパティ 値やその他のデータにアクセスすることができます。式は、動的出力や、値を属性 に割り当ててコンポーネントに渡す場合に使用します。

式はリテラル値、変数、サブ式、演算子などで構成され、1つの値に解決されます。 メソッドコールは式に使用できません。

式の構文は、{!expression} です。

expression は、式のプレースホルダです。

コンポーネントが表示されるとき、またはコンポーネントが値を使用するときに、 {! } 区切り文字内にあるすべてが評価され、動的に置換されます。空白文字は無 視されます。

結果は、整数、文字列、boolean などのプリミティブ値になります。また、JavaScript オブジェクト、コンポーネントまたはコレクション、コントローラメソッド(アク ションメソッドなど)、その他の有益な値のこともあります。

ビメモ:他の言語に慣れている場合、!を「感嘆符」演算子と混同することがあります(これは、多くのプログラミング言語で boolean 値を否定する演算子です)。Lightning コンポーネントフレームワークでは、{!は式の先頭に使用する単なる区切り文字です。

Visualforce を使い慣れている場合は、この構文も目にしています。

ビュー、コントローラの値、または表示レベルからアクセスする属性名など、式の 識別子は、先頭を文字または下線にする必要があります。2文字目以降には数字や ハイフンも使用できます。たとえば、{!v.2count} は有効ではありませんが、 {!v.count} は有効です。

① 重要: {! }構文は、.app または .cmp ファイルのマークアップのみで使用し ます。JavaScript では、文字列構文を使用して式を評価します。次に例を示しま す。

var theLabel = cmp.get("v.label");

{! をエスケープする場合は、次の構文を使用します。

<aura:text value="{!"/>

aura:text コンポーネントは {! を式の先頭と解釈しないため、プレーンテキスト ではこの構文が {! と表示されます。

### 式の動的出力

式を使用する最も簡単な方法は、動的な値を出力することです。

式には、コンポーネントの属性、リテラル値、boolean などの値を使用できます。次に例を示します。

#### {!v.desc}

この式の v はコンポーネントの一連の属性からなるビューを表し、desc はコンポーネントの属性です。この 式は、単にこのマークアップを含むコンポーネントの desc 属性値を出力します。

式にリテラル値を含める場合は、テキスト値を単一引用符で囲みます(例: {!'Some text'})。

**数字は引用符で囲みません(例: {!123})。** 

boolean の場合、true には {!true}、false には {!false} を使用します。

関連トピック: コンポーネントの属性 値プロバイダ

## 条件式

3項演算子と <aura:if> タグを使用した条件式の例を示します。

#### 3 項演算子

次の式は、3項演算子を使用して、2つの値のいずれかを条件に応じて出力します。

<a class="{!v.location == '/active' ? 'selected' : ''}" href="#/active">Active</a>

{!v.location == '/active' ? 'selected' : ''} 式は、location 属性が /active に設定されている かどうかを確認して、HTML <a> タグの class 属性を条件に応じて設定します。true の場合は、式が class を selected に設定します。

### 条件付きマークアップでの <aura:if> の使用

マークアップの次のスニペットは、<aura:if> タグを使用して、編集ボタンを条件に応じて表示します。

```
<aura:attribute name="edit" type="Boolean" default="true">
<aura:if isTrue="{!v.edit}">
<ui:button label="Edit"/>
<aura:set attribute="else">
You can't edit this.
</aura:set>
```

</aura:if>

式

edit 属性が true に設定されている場合は、ui:button が表示されます。それ以外の場合は、else 属性の テキストが表示されます。

関連トピック:

条件付きマークアップのベストプラクティス

## 値プロバイダ

値プロバイダは、データにアクセスする1つの方法で、オブジェクトがプロパティやメソッドをカプセル化す る場合と同じようなやり方で関連する値をまとめてカプセル化します。

**最も一般的な値プロバイダは、**∀と c で、ビューやコントローラで使用されます。

| 値プロバイダ | 説明                                       |
|--------|------------------------------------------|
| V      | コンポーネントの属性セット                            |
| с      | 固有のアクションおよびイベントハンドラを含むコンポーネントのコント<br>ローラ |

どのコンポーネントにも v 値プロバイダがありますが、コントローラの設定は必須ではありません。どちら の値プロバイダも、コンポーネントの定義時に自動的に作成されます。

値プロバイダの値には、指定したプロパティとしてアクセスします。値を使用するには、値プロバイダとプロ パティ名をドット (ピリオド) で区切ります。たとえば、v.body です。

ビメモ:式は、その式を含む特定のコンポーネントにバインドされます。このコンポーネントは属性値プロバイダとも呼ばれ、渡される式をその子コンポーネントの属性に解決するために使用されます。

#### 項目および関連オブジェクトへのアクセス

コンポーネントの属性がオブジェクトやその他の構造化されたデータ(プリミティブ値ではない)の場合は、同 じドット表記を使用してその属性の値にアクセスします。

たとえば、{!v.accounts.id} は、取引先レコードのID項目にアクセスします。

ネストが深いオブジェクトまたは属性については、ドットを繰り返し追加して構造をトラバースし、ネストさ れた値にアクセスします。

関連トピック:

式の動的出力

# グローバル値プロバイダ

グローバル値プロバイダは、コンポーネントが式で使用できるグローバルな値およびメソッドです。 グローバル値プロバイダは次のとおりです。

- globalID 「コンポーネントの ID」 (ページ 60)を参照してください。
- \$Browser 「\$Browser」 (ページ 86)を参照してください。
- \$Locale 「\$Locale」 (ページ 87)を参照してください。

#### \$Browser

\$Browser グローバル値プロバイダは、アプリケーションにアクセスしているブラウザのハードウェアおよび オペレーティングシステムに関する情報を提供します。

| 属性             | 説明                                                                                                    |
|----------------|----------------------------------------------------------------------------------------------------|
| formFactor     | ブラウザを実行しているハードウェアの種類に基づいて FormFactor Enum 値を返し<br>ます。                                                                         |
|                | • DESKTOP: デスクトップクライアント                                                                                                    |
|                | • PHONE: 電話 (ブラウザ対応の携帯電話やスマートフォンを含む)                                                                                          |
|                | <ul> <li>TABLET: タブレットクライアント (isTablet が true を返します)</li> </ul>                                                               |
| isAndroid      | ブラウザが Android デバイス上で実行されているか (true)、否か (false) を示します。                                                                         |
| isIOS          | すべての実装で使用できるわけではありません。ブラウザがiOS デバイス上で実行さ<br>れているか (true)、否か (false) を示します。                                                    |
| isIPad         | すべての実装で使用できるわけではありません。ブラウザが iPad 上で実行されている<br>か (true)、否か (false) を示します。                                                      |
| isIPhone       | すべての実装で使用できるわけではありません。ブラウザが iPhone 上で実行されてい<br>るか (true)、否か (false) を示します。                                                    |
| isPhone        | ブラウザが電話 (ブラウザ対応の携帯電話やスマートフォンを含む) 上で実行されてい<br>るか (true)、否か (false) を示します。                                                      |
| isTablet       | ブラウザが iPad 上または Android 2.2 以降を搭載したタブレット上で実行されているか<br>(true)、否か (false) を示します。                                                |
| isWindowsPhone | ブラウザが Windows Phone 上で実行されているか (true)、否か (false) を示します。<br>Windows Phone のみが検出され、タブレットやその他のタッチ対応の Windows 8 デバイ<br>スは検出されません。 |

例: 次の例では、コンポーネントを表示しているブラウザのオペレーティングシステムおよびデバイスに 応じて、true または false の値が返されます。

```
コンポーネントのソース
```

```
<aura:component>
{!$Browser.isTablet}
{!$Browser.isPhone}
{!$Browser.isAndroid}
```

```
{!$Browser.formFactor}
```

```
</aura:component>
```

同様に、\$A.get()を使用して、クライアント側コントローラのブラウザ情報を確認できます。

```
({
    checkBrowser: function(component) {
        var device = $A.get("$Browser.formFactor");
        alert("You are using a " + device);
    }
})
```

#### \$Locale

\$Locale グローバル値プロバイダは、ブラウザのロケールに関する情報を返します。

| これらの属性は、 | Java ${\cal O}$ | Locale | および   | TimeZone   | クラ  | ラスに基づきます。 |
|----------|-----------------|--------|-------|------------|-----|-----------|
|          | Juvu            | HOCUIC | 10010 | 1111020110 | / / |           |

| 属性           | 説明                | サンプル値           |
|--------------|-------------------|-----------------|
| country      | ISO 3166 に従った国コード | FUS」、「DE」、「GB」  |
| currency     | 通貨記号              | ۲\$J            |
| currencyCode | ISO 4217 に従った国コード | Fusdj           |
| decimal      | 小数点               | ſ.j             |
| grouping     | 桁区切り記号            | ۲,J             |
| language     | 言語コード             | 「en」、「de」、「zh」  |
| langLocale   | ロケールID            | 「en_US」、「en_GB」 |

| 属性       | 説明               | サンプル値                                         |
|----------|------------------|-----------------------------------------------|
| timezone | タイムゾーンID         | 「America/Los_Angeles」 、<br>「America/New_York」 |
| variant  | ベンダおよびブラウザ固有のコード | ΓWIN」、「MAC」、「POSIX」                           |

#### 数値と日付の書式設定

フレームワークの数値と日付の書式設定は、Javaの DecimalFormat および DateFormat クラスに基づきま す。

| 属性             | 説明      | サンプル値                                                                                                    |
|----------------|---------|----------------------------------------------------------------------------------------------------|
| currencyformat | 通貨形式    | 「¤#,##0.00;(¤#,##0.00)」<br>¤ <b>は通貨記号を表し、通貨のマークに置換</b><br>されます。                                                       |
| dateFormat     | 日付形式    | 「MMM d, yyyy」                                                                                                    |
| datetimeFormat | 日時形式    | <sup>Г</sup> MMM d, yyyy h:mm:ss a⊥                                                                                   |
| numberformat   | 数値形式    | 「#,##0.###」<br># は数字、カンマは 3 桁区切り文字のプ<br>レースホルダ、ピリオドは小数点区切り<br>文字のプレースホルダを表します。末尾<br>のゼロを表示する場合は、# をゼロ (0) に<br>置換します。 |
| percentformat  | パーセント形式 | ۲#,##0%J                                                                                                    |
| timeFormat     | 時間形式    | 「h:mm:ss a」                                                                                                    |

◎ 例: 次の例は、さまざまな \$Locale 属性を取得する方法を示します。

#### コンポーネントのソース

| aura:component>            |
|----------------------------|
| {!\$Locale.language}       |
| {!\$Locale.timezone}       |
| {!\$Locale.numberFormat}   |
| {!\$Locale.currencyFormat} |
| /aura:component>           |

同様に、\$A.get()を使用して、クライアント側コントローラのロケール情報を確認できます。

```
({
    checkDevice: function(component) {
        var locale = $A.get("$Locale.language");
        alert("You are using " + locale);
    }
})
```

関連トピック:

ローカライズ

### 式の評価

式は、JavaScript やその他のプログラミング言語の式が評価される方法とほぼ同じ方法で評価されます。

演算子は、JavaScriptで使用可能なものの一部で、評価順序や優先順位は概ねJavaScriptと同じです。特定の評価 順序は、括弧を使用して指定します。式に関して意外に思われる点は、評価が行われる頻度です。変更が行わ れるとフレームワークで検出され、影響を受けるコンポーネントの再表示がトリガされます。連動関係は自動 的に処理されます。この点は、フレームワークの基本的な利点の1つです。フレームワークは、ページで何ら かの内容を再表示する時点を検出します。コンポーネントが再表示されると、そのコンポーネントが使用する 式が再評価されます。

#### action メソッド

式は、onclick、onhover、その他の「on」で始まるコンポーネントの属性など、ユーザインターフェース イベントのアクションメソッドの指定にも使用されます。一部のコンポーネントは、<ui:button>のpress 属性など、他の属性を使用してユーザインターフェースイベントへのアクションの割り当てを簡略化します。

アクションメソッドは、{!c.theAction} のような式を使用して属性に割り当てる必要があります。この式 は、アクションを処理するコントローラ関数への参照である Aura.Action を割り当てます。

式を使用してアクションメソッドを割り当てると、アプリケーションやユーザインターフェースの状態に基づ く条件付きの割り当てを行うことができます。詳細は、「条件式」(ページ 84) を参照してください。

```
<ui:button aura:id="likeBtn"
label="{!(v.likeId == null) ? 'Like It' : 'Unlike It'}"
press="{!(v.likeId == null) ? c.likeIt : c.unlikeIt}"
```

いいね! とまだ言っていない項目に対してはこのボタンに「いいね!」と表示され、ボタンをクリックすると likeIt アクションメソッドがコールされます。その後でコンポーネントが再表示され、反対のユーザイン ターフェースの表示とメソッドの割り当てが行われます。もう1回クリックすると、項目のいいね!が取り消 されます。

### 式の演算子のリファレンス

式言語では演算子がサポートされ、より複雑な式を作成できます。

#### 算術演算子

算術演算子に基づく式では、数値が返されます。

| 演算子 | 使用方法   | 説明                                                                              |
|-----|--------|---------------------------------------------------------------------------------|
| +   | 1 + 1  | 2つの数字を加算します。                                                                    |
| -   | 2 - 1  | 一方の数字からもう一方の数字を減算します。                                                           |
| *   | 2 * 2  | 2つの数字を乗算します。                                                                    |
| /   | 4 / 2  | 一方の数字をもう一方の数字で除算します。                                                            |
| 8   | 5 % 2  | 最初の数字を2つ目の数字で除算した残りの整数を返<br>します。                                                |
| -   | -v.exp | 単項演算子。後続の数字の正負記号を逆にします。<br>たとえば、expenses の値が 100 の場合、-expenses<br>は -100 になります。 |

### 数値リテラル

| リテラル | 使用方法            | 説明                                             |
|------|-----------------|------------------------------------------------|
| 整数   | 2               | 整数は小数点や指数のない数字です。                              |
| 浮動小数 | 3.14<br>-1.1e10 | 小数点のある数字、または指数のある数字です。                         |
| Null | null            | リテラルの null 数。明示的な null 値と未定義値のあ<br>る数字を一致させます。 |

### 文字列演算子

文字列演算子に基づく式では、文字列値が返されます。

式

| 演算子 | 使用方法                     | 説明            |
|-----|--------------------------|---------------|
| +   | 'Title: ' + v.note.title | 2つの文字列を連結します。 |

# 文字列リテラル

文字列リテラルは単一引用付で囲む必要があります(例: 'like this')。

| リテラル                | 使用方法          | 説明                                                                                                    |
|---------------------|---------------|----------------------------------------------------------------------------------------------------|
| 文字列                 | 'hello world' | 文字列リテラルは単一引用付で囲む必要があります。二重引用符<br>は属性値を囲む場合にのみ使用し、文字列ではエスケープする必<br>要があります。                                                                                                  |
| \ <escape></escape> | '\n'          | <ul> <li>空白文字:</li> <li>、 \t (タブ)</li> <li>、 \n (改行)</li> <li>、 \r (行頭復帰)</li> <li>エスケープ文字:</li> <li>、 \" (リテラル ")</li> <li>、 \' (リテラル )</li> <li>、 \\ (リテラル \)</li> </ul> |
| Unicode             | '\u####'      | Unicode のコードポイント。# 記号は 16 進数です。Unicode リテラル<br>は 4 桁にする必要があります。                                                                                                    |
| null                | null          | リテラルの null 文字列。明示的な null 値と未定義値のある文字列を<br>一致させます。                                                                                                    |
|                     |               |                                                                                                    |

## 比較演算子

比較演算子に基づく式では、true または false の値が返されます。比較の目的で、数字は同じ型として処理 されます。他のすべての比較では、値と型の両方がチェックされます。

| 演算子 | 代替方法 | 使用方法                                                            | 説明                                                                                                    |
|-----|------|-----------------------------------------------------------------|----------------------------------------------------------------------------------------------------|
| ==  | eq   | 1 == 1<br>1 == 1.0<br>1 eq 1                                    | オペランドが等しい場合に、true が返さ<br>れます。この比較は、すべてのデータ型<br>で有効です。                                                                             |
|     |      | <ul> <li>メモ:<br/>undefined==null&lt;の評価は true になります。</li> </ul> | <ul> <li>         警告: StringやIntegerなど基本のデー<br/>タ型の代わりに、オブジェクトに<br/>== 演算子を使用しないでくださ<br/>い。たとえば、object1==object2      </li> </ul> |

| 演算子 | 代替方法 | 使用方法                                                       | 説明                                                                                                    |
|-----|------|------------------------------------------------------------|----------------------------------------------------------------------------------------------------|
|     |      |                                                            | は、一貫性なくクライアントあるい<br>はサーバで評価するため、信頼でき<br>ません。                                                                                      |
| !=  | ne   | 1 != 2<br>1 != true<br>1 != '1'<br>null != false<br>1 ne 2 | オペランドが等しくない場合に、trueが<br>返されます。この比較は、すべてのデー<br>タ型で有効です。                                                                            |
| <   | lt   | 1 < 2<br>1 lt 2                                            | 最初のオペランドの数値が2つ目のオペ<br>ランドより小さい場合に、trueを返しま<br>す。<演算子を < にエスケープして、<br>コンポーネントのマークアップで使用で<br>きるようにする必要があります。または、<br>lt 演算子を使用できます。  |
| >   | gt   | 42 > 2<br>42 gt 2                                          | 最初のオペランドの数値が2つ目のオペ<br>ランドより大きい場合に、true を返しま<br>す。                                                                                 |
| <=  | le   | 2 <= 42<br>2 le 42                                         | 最初のオペランドの数値が2つ目のオペ<br>ランド以下の場合に、trueを返します。<br><= 演算子を <= にエスケープして、<br>コンポーネントのマークアップで使用で<br>きるようにする必要があります。または、<br>le 演算子を使用できます。 |
| >=  | ge   | 42 >= 42<br>42 ge 42                                       | 最初のオペランドの数値が2つ目のオペ<br>ランド以上の場合に、true を返します。                                                                                       |

# 論理演算子

論理演算子に基づく式では、true または false の値が返されます。

| 演算子  | 使用方法                          | 説明                                                                                                    |
|------|-------------------------------|----------------------------------------------------------------------------------------------------|
| δ.δ. | isEnabled &&<br>hasPermission | 両方のオペランドが true の場合に、true を返します。&& 演算子を<br>& & にエスケープして、コンポーネントのマークアップで使用で<br>きるようにする必要があります。または、and() 関数を使用して、2つの引<br>数を渡すこともできます。たとえば、and(isEnabled, hasPermission)<br>です。 |

| 演算子 | 使用方法                           | 説明                                                                                                    |
|-----|--------------------------------|----------------------------------------------------------------------------------------------------|
|     | hasPermission<br>   isRequired | いずれかのオペランドが true の場合に、true を返します。                                                                                                    |
| !   | !isRequired                    | 単項演算子。オペランドがfalseの場合に、trueを返します。この演算子<br>を、{!の形式で式の先頭に使用する!区切り文字と混同しないようにしま<br>す。式区切り文字をこの否定演算子と組み合わせて、値の論理否定を返す<br>ことができます。たとえば、{!!true}は falseを返します。 |

### 論理リテラル

**論理値が非論理値と等しくなることはありません。つまり、**true == true のみ、false == false のみ、 1 != true および 0 != false、null != false です。

| リテラル  | 使用方法  | 説明                                   |
|-------|-------|--------------------------------------|
| true  | true  | boolean $o$ true 値。                  |
| false | false | boolean $o$ false $tallebreak delta$ |

### 条件演算子

条件演算子は、従来の3項演算子のみです。

| 演算子 | 使用方法                                         | 説明                                                                                     |
|-----|----------------------------------------------|----------------------------------------------------------------------------------------|
| ? : | (1 != 2) ? "Obviously" : "Black<br>is White" | ? 演算子の前のオペランドは、boolean として評価されます。true の場合は、2つ目のオペランドが返されます。false の場合は、3つ目のオペランドが返されます。 |

関連トピック:

式の関数のリファレンス

## 式の関数のリファレンス

式言語には、算術、文字列、配列、比較、boolean、条件などの関数が含まれています。すべての関数で大文字 と小文字が区別されます。

#### 算術関数

算術関数は、数値の算術処理を行います。この関数は数値の引数を取ります。「対応する演算子」列に、同じ 機能の演算子 (ある場合)を記載します。

| 関数   | 代替方法     | 使用方法       | 説明                                                                                                    | 対応する演算子 |
|------|----------|------------|----------------------------------------------------------------------------------------------------|---------|
| add  | concat   | add(1,2)   | 最初の引数を2つ目<br>の引数に加算しま<br>す。                                                                                 | +       |
| sub  | subtract | sub(10,2)  | 最初の引数から 2 つ<br>目の引数を減算しま<br>す。                                                                              | -       |
| mult | multiply | mult(2,10) | 最初の引数を2つ目<br>の引数で乗算しま<br>す。                                                                                 | *       |
| div  | divide   | div(4,2)   | 最初の引数を2つ目<br>の引数で除算しま<br>す。                                                                                 | /       |
| mod  | modulus  | mod(5,2)   | 最初の引数を2つ目<br>の引数で除算した残<br>りの整数を返しま<br>す。                                                                    | 8       |
| abs  |          | abs(-5)    | 引数の絶対値を返し<br>ます。つまり、引数<br>が正の場合はそのま<br>まの数値、負の場合<br>はマイナス記号を除<br>いた数値を返しま<br>す。たとえば、<br>abs(-5) は 5 で<br>す。 | なし      |
| neg  | negate   | neg(100)   | 引数の正負記号を逆<br>にします。たとえ<br>ば、neg(100) は<br>-100 です。                                                           | - (単項)  |

# 文字列関数

| 関数     | 代替方法 | 使用方法                                                         | 説明                       | 対応する演算子 |
|--------|------|--------------------------------------------------------------|--------------------------|---------|
| concat | add  | <pre>concat('Hello ', 'world') add('Walk ', 'the dog')</pre> | 2 <b>つの引数を連結</b><br>します。 | +       |

## 情報関数

| 関数     | 使用方法                                                                                                 | 説明                                                                                                    |
|--------|----------------------------------------------------------------------------------------------------|----------------------------------------------------------------------------------------------------|
| length | myArray.length                                                                                       | 配列または文字列の長さを返します。                                                                                                    |
| empty  | empty(v.attributeName)<br>び メモ: この関数は、String、<br>Array、Object、List、Map、<br>Set のいずれかの型の引数で機能<br>します。 | <ul> <li>引数が空の場合に true を返します。空の引数<br/>とは、undefined、null、空の配列、空の文字<br/>列などです。プロパティのないオブジェクは空<br/>とはみなされません。</li> <li>ヒント: {! !empty(v.myArray)} は<br/>{!v.myArray &amp;&amp; v.myArray.length<br/>&gt; 0} よりも評価が速いため、パフォーマ<br/>ンスを向上させるためには empty() の使<br/>用をお勧めします。</li> <li>JavaScriptの \$A.util.isEmpty() メソッドは、<br/>マークアップの empty() 式と同じです。</li> </ul> |

## 比較関数

比較関数は2つの数値引数を取り、比較の結果に応じて true または false のいずれかを返します。eq および ne 関数は、引数に文字列などの他のデータ型を取ることもできます。

| 関数              | 使用方法                 | 説明                                                            | 対応する演算子          |
|-----------------|----------------------|---------------------------------------------------------------|------------------|
| equals          | equals(1,1)          | 指定した引数が等しい場合に<br>true を返します。この引数に<br>は、任意のデータ型を使用でき<br>ます。    | == または eq        |
| notequals       | notequals(1,2)       | 指定した引数が等しくない場合<br>に true を返します。この引数に<br>は、任意のデータ型を使用でき<br>ます。 | != <b>または</b> ne |
| lessthan        | lessthan(1,5)        | 最初の引数の数値が2つ目の引数<br>より小さい場合に true を返しま<br>す。                   | < <b>または</b> 1t  |
| greaterthan     | greaterthan(5,1)     | 最初の引数の数値が2つ目の引数<br>より大きい場合に true を返しま<br>す。                   | > <b>または</b> gt  |
| lessthanorequal | lessthanorequal(1,2) | 最初の引数の数値が2つ目の引数<br>以下の場合に true を返します。                         | <= または 1e        |

| 関数                 | 使用方法                     | 説明                                    | 対応する演算子          |
|--------------------|--------------------------|---------------------------------------|------------------|
| greaterthanorequal | greaterthanorequal (2,1) | 最初の引数の数値が2つ目の引数<br>以上の場合に true を返します。 | >= <b>または</b> ge |

## boolean 関数

boolean 関数は、boolean 引数を処理します。論理演算子と同じ機能です。

| 関数  | 使用方法                             | 説明                               | 対応する演算子 |
|-----|----------------------------------|----------------------------------|---------|
| and | and(isEnabled,<br>hasPermission) | 両方の引数がtrueの場合に<br>true を返します。    | & &     |
| or  | or(hasPermission,<br>hasVIPPass) | いずれかの引数がtrueの場<br>合に true を返します。 |         |
| not | not(isNew)                       | 引数がfalseの場合に true<br>を返します。      | !       |

# 条件関数

| if if(isEnabled, if(isEnabled, 'Enabled', 'Not enabled')<br>if if isEnabled', 'Not enabled')<br>if if isEnabled, 'Not enabled', 'Not enabled')<br>if if isEnabled, 'Not enabled', 'Not enabled', 'Not ena | 関数 | 使用方法                                          | 説明                                                                                 | 対応する演算子  |
|----------------------------------------------------------------------------------------------------|----|-----------------------------------------------|------------------------------------------------------------------------------------|----------|
|                                                                                                    | if | if(isEnabled,<br>'Enabled', 'Not<br>enabled') | 最初の引数を boolean とし<br>て評価します。trueの場合<br>は、2つ目の引数を返しま<br>す。それ以外の場合は、3<br>つ目の引数を返します。 | ?: (3 項) |

# 第5章 UI コンポーネント

フレームワークには、共通のユーザインターフェースコンポーネントが ui 名前空間に備えられています。こ れらのすべてのコンポーネントは、aura:component または aura:component の子コンポーネントのいずれ かを拡張します。aura:component は、デフォルトの表示を行う抽象コンポーネントです。ui:input や ui:output などのユーザインターフェースコンポーネントは、キーボード操作やマウス操作などの共通のユー ザインターフェースイベントを処理しやすくします。各コンポーネントは適宜スタイルを設定したり拡張した りできます。

使用可能なすべてのコンポーネントについては、

https://<mySalesforceInstance>.lightning.force.com/auradocs/reference.app (<mySalesforceInstance> は、na1 など、組織をホストするインスタンスの名前です)のコンポーネント参 照をご覧ください。

# 複雑なインタラクティブコンポーネント

次のコンポーネントは、1つ以上のサブコンポーネントがあり、インタラクティブです。

| 型     | 主要コンポーネント            | 説明                                                        |
|-------|----------------------|-----------------------------------------------------------|
| メッセージ | ui:message           | さまざまな重要度レベルのメッセージ通知                                       |
| メニュー  | ui:menu              | 表示を制御するトリガを含むドロップダウンリスト                                   |
|       | ui:menuList          | メニュー項目のリスト                                                |
|       | ui:actionMenuItem    | アクションをトリガするメニュー項目                                         |
|       | ui:checkboxMenuItem  | 複数選択をサポートしてアクションをトリガできるメ<br>ニュー項目                         |
|       | ui:radioMenuItem     | 単一選択をサポートしてアクションをトリガできるメ<br>ニュー項目                         |
|       | ui:menuItemSeparator | メニュー項目の視覚的な分離線                                            |
|       | ui:menuItem          | ui:menuList コンポーネントに含まれるメニュー項<br>目の抽象かつ拡張可能なコンポーネント       |
|       | ui:menuTrigger       | メニューを展開したり折りたたんだりするトリガ                                    |
|       | ui:menuTriggerLink   | ドロップダウンメニューをトリガするリンク。このコ<br>ンポーネントは ui:menuTrigger を拡張します |

# 入力コントロールコンポーネント

次のコンポーネントは、たとえばボタンやチェックボックスなどがあり、インタラクティブです。

| 型              | 主要コンポーネント            | 説明                                |
|----------------|----------------------|-----------------------------------|
| ボタン            | ui:button            | 押したりクリックしたりできるアクションの実行が可<br>能なボタン |
| チェックボック<br>ス   | ui:inputCheckbox     | 複数選択をサポートする選択可能なオプション             |
|                | ui:outputCheckbox    | 参照のみのチェックボックスの値を表示します             |
| ラジオボタン         | ui:inputRadio        | 単一選択のみをサポートする選択可能なオプション           |
| ドロップダウン<br>リスト | ui:inputSelect       | オプションを含むドロップダウンリスト                |
|                | ui:inputSelectOption | ui:inputSelect コンポーネントのオプション      |

# ビジュアルコンポーネント

次のコンポーネントは、たとえばエラーメッセージや読み込みスピナーなどの情報キューを提供します。

| 型             | 主要コンポーネント            | 説明                       |
|---------------|----------------------|--------------------------|
| 項目レベルのエ<br>ラー | ui:inputDefaultError | エラーが発生したときに表示されるエラーメッセージ |
| スピナー          | ui:spinner           | 読み込みスピナー                 |

# 項目コンポーネント

次のコンポーネントでは、値を入力または表示できます。

| 型   | 主要コンポーネント         | 説明                        |
|-----|-------------------|---------------------------|
| 通貨  | ui:inputCurrency  | 通貨を入力するための入力項目            |
|     | ui:outputCurrency | デフォルトまたは指定された形式で、通貨を表示します |
| メール | ui:inputEmail     | メールアドレスを入力するための入力項目       |
|     | ui:outputEmail    | クリック可能なメールアドレスを表示します      |
| 日時  | ui:inputDate      | 日付を入力するための入力項目            |
|     | ui:inputDateTime  | 日時を入力するための入力項目            |
|     | ui:outputDate     | デフォルトまたは指定された形式で、日付を表示します |
| 型       | 主要コンポーネント         | 説明                        |
|---------|-------------------|---------------------------|
|         | ui:outputDateTime | デフォルトまたは指定された形式で、日時を表示します |
| パスワード   | ui:inputSecret    | 秘密のテキストを入力するための入力項目       |
| 電話番号    | ui:inputPhone     | 電話番号を入力するための入力項目          |
|         | ui:outputPhone    | 電話番号を表示します                |
| 数值      | ui:inputNumber    | 数値を入力するための入力項目            |
|         | ui:outputNumber   | 数値を表示します                  |
| 範囲      | ui:inputRange     | 範囲内の値を入力するための入力項目         |
| リッチテキスト | ui:inputRichText  | リッチテキストを入力するための入力項目       |
|         | ui:outputRichText | リッチテキストを表示します             |
| テキスト    | ui:inputText      | 1行のテキストを入力するための入力項目       |
|         | ui:outputText     | テキストを表示します                |
| テキストエリア | ui:inputTextArea  | 複数行のテキストを入力するための入力項目      |
|         | ui:outputTextArea | 参照のみのテキストエリアを表示します        |
| URL     | ui:inputURL       | URLを入力するための入力項目           |
|         | ui:outputURL      | クリック可能な URL を表示します        |

関連トピック:

UI コンポーネントの使用 コンポーネント

コンポーネントのバンドル

# リイベント

UIコンポーネントは、キーボード操作やマウス操作などのユーザインターフェースイベントを取得して、こう した操作を処理しやすくします。

コンポーネントにハンドラを定義して、UI イベントを取得します。たとえば、ui:inputTextArea コンポー ネントで onblur という HTML DOM イベントをリスンすることができます。

<ui:inputTextArea aura:id="textarea" value="My text area" label="Type something"

blur="{!c.handleBlur}" />

blur="{!c.handleBlur}"は、onblur イベントをリスンして、クライアント側コントローラに結び付けま す。このイベントをトリガすると、次のクライアント側コントローラがイベントを処理します。

```
handleBlur : function(cmp, event, helper){
    var elem = cmp.find("textarea").getElement();
    //do something else
}
```

すべてのコンポーネントで使用可能な全イベントについては、「リファレンスドキュメントアプリケーショ ン」 (ページ 225)を参照してください。

# UI コンポーネントの使用

ユーザは、値を選択または入力するために入力要素を使用してアプリケーションとやりとりします。 ui:inputText やui:inputCheckbox などのコンポーネントは、共通の入力要素に対応します。これらのコ ンポーネントは、ユーザインターフェースイベントのイベント処理を簡略化します。

ビメモ:使用可能なすべてのコンポーネント属性およびイベントについては、リファレンスドキュメントア プリケーション (ページ 225)のコンポーネント参照をご覧ください。

独自のカスタムコンポーネントで入力コンポーネントを使用するには、.cmp または .app リソースに入力コ ンポーネントを追加します。次の例は、テキスト項目およびボタンの基本設定です。aura:id 属性は、 cmp.find("myID");を使用して JavaScript コードからコンポーネントを参照できるようにする一意のIDを定 義します。

<ui:inputText label="Name" aura:id="name" placeholder="First, Last"/>

<ui:outputText aura:id="nameOutput" value=""/>

<ui:button aura:id="outputButton" label="Submit" press="{!c.getInput}"/>

 ぼ メモ: すべてのテキスト項目に、項目のテキスト表示ラベルを表す label 属性が指定されている必要が あります。表示ラベルをビューで非表示にする必要がある場合は、labelClass="assitiveText"を設 定して表示ラベルを支援技術で使用できるようにします。

ui:outputText コンポーネントは、対応する ui:inputText コンポーネントの出力値のプレースホルダと して機能します。ui:outputText コンポーネントの値は、クライアント側の次のコントローラアクションを 使用して設定できます。

```
getInput : function(cmp, event) {
    var fullName = cmp.find("name").get("v.value");
    var outName = cmp.find("nameOutput");
    outName.set("v.value", fullName);
}
```

 ヒント: Salesforce1 でレコードを作成および編集するには、force:createRecord および force:recordEdit イベントを使用して、組み込みのレコードの作成ページおよびレコードの編集ペー ジを使用します。

## 日時項目

日時項目では、クライアント側のローカライズ、日付ピッカー、共通のキーワードイベントとマウスイベント がサポートされます。このような項目コンポーネントから出力を表示する場合は、それぞれの ui:output コ ンポーネントを使用します。たとえば、ui:inputDate コンポーネントの出力を表示するには、ui:outputDate を使用します。

日時項目は、次のコンポーネントで表されます。

| データ型 | 説明                         | 関連コンポーネント                              |
|------|----------------------------|----------------------------------------|
| 日付   | text 型の日付を入力するための入<br>力項目。 | ui:inputDate                           |
| 日時   | text 型の日時を入力するための入<br>力項目。 | ui:outputDateTime<br>ui:outputDateTime |

#### 日時項目の使用

次に、日付ピッカーを使用した日付項目の基本設定を示します。

```
<ui:inputDate aura:id="dateField" label="Birthday" value="2000-01-01" displayDatePicker="true"/>
```

この例の結果、次のHTMLになります。

<div class="uiInput uiInputDate">

<label class="uiLabel-left uiLabel">

<span>Birthday</span>

</label>

<input placeholder="MMM d, yyyy" type="text" class="uiInput uiInputDate">

<a class="datePicker-openIcon" aria-haspopup="true">

<span class="assistiveText">Date Picker</span>

</a>

<div class="uiDatePicker">

<!--Date picker set to visible when icon is clicked-->

</div>

</div>

#### 項目値のバインド

{!v.myAttribute.Name} または {!v.myAttribute.namespace \_\_MyField \_\_c} などの式を使用し、Apex コントローラで入力値を保存することで、オブジェクトの項目に項目値をバインドできます。「スタンドアロ ン Lightning アプリケーションを作成する」 (ページ 9)の例を参照してください。

#### 日時項目のスタイル設定

日時項目の外観と、コンポーネントの CSS リソースでの出力のスタイルを設定できます。

次の例は、myStyle セレクタを使用して ui:inputDateTime コンポーネントにスタイルを設定します。

```
<!-- Component markup -->
<ui:inputDateTime class="myStyle" label="Date" displayDatePicker="true"/>
/* CSS */
.THIS .myStyle {
   border: 1px solid #dce4ec;
   border-radius: 4px;
}
```

関連トピック:

入力コンポーネントの表示ラベル クライアント側コントローラを使用したイベントの処理 ローカライズ コンポーネント内の CSS

#### 数值項目

数値項目には、数値を含めることができます。数値項目では、クライアント側の書式設定、ローカライズ、共 通のキーワードイベントとマウスイベントがサポートされます。

このような項目コンポーネントから出力を表示する場合は、それぞれの ui:output コンポーネントを使用します。たとえば、ui:inputNumber コンポーネントの出力を表示するには、ui:outputNumber を使用します。

数値項目は、次のコンポーネントで表されます。

| 型  | 関連コンポーネント         | 説明             |
|----|-------------------|----------------|
| 数值 | ui:inputNumber    | 数値を入力するための入力項目 |
|    | ui:outputNumber   | 数値を表示します       |
| 通貨 | ui:inputCurrency  | 通貨を入力するための入力項目 |
|    | ui:outputCurrency | 通貨を表示します       |

#### 数値項目の使用

次の例に、10の値を表示する数値項目を示します。

<aura:attribute name="num" type="integer" default="10"/>

<ui:inputNumber aura:id="num" label="Age" value="{!v.num}"/>

#### 前の例の結果、次の HTML になります。

```
<div class="uiInput uiInputText uiInputNumber">
<label class="uiLabel-left uiLabel">
<span>Enter age</span>
</label>
<input aria-describedby placeholder type="text"
class="uiInput uiInputText uiInputNumber">
</div>
```

#### 項目値のバインド

{!v.myAttribute.Name} または {!v.myAttribute.namespace\_\_MyField\_\_c} などの式を使用し、Apex コントローラで入力値を保存することで、オブジェクトの項目に項目値をバインドできます。「スタンドアロ ン Lightning アプリケーションを作成する」 (ページ 9)の例を参照してください。

#### 有効な数値を返す

ui:inputNumber コンポーネントの値には、有効な数値が予期され、カンマは使用できません。カンマを含めるには、type="String" の代わりに type="Integer" を使用します。

次の例は 100,000 を返します。

```
<aura:attribute name="number" type="Integer" default="100,000"/>
```

```
<ui:inputNumber label="Number" value="{!v.number}"/>
```

次の例も 100,000 を返します。

<aura:attribute name="number" type="String" default="100000"/><ui:inputNumber label="Number" value="{!v.number}"/>

#### 数値項目の書式設定とローカライズ

format 属性は、数値入力の形式を決定します。指定されていない場合は、ロケールのデフォルト形式が使用 されます。次のコードは、指定された format 属性に基づいて 10,000.00 を表示する、数値項目の基本設定 です。

```
<ui:label label="Cost" for="costField"/>
```

<ui:inputNumber aura:id="costField" format="#,##0,000.00#" value="10000"/>

#### 数値項目のスタイル設定

数値項目および出力の外観のスタイルを設定できます。コンポーネントのCSSファイルで、対応するクラスセ レクタを追加します。次のクラスセレクタは、数値の文字列表示のスタイルを指定します。たとえば、 ui:inputCurrency コンポーネントのスタイルを設定するには、.THIS .uiInputCurrency を使用するか、 最上位要素の場合は.THIS.uiInputCurrency を使用します。

次の例は、myStyle セレクタを使用して ui:inputNumber コンポーネントにスタイルを設定します。

```
<!-- Component markup -->
<u::inputNumber class="myStyle" label="Amount" placeholder="0" />
/* CSS */
.THIS .myStyle {
   border: 1px solid #dce4ec;
   border-radius: 4px;
}
```

関連トピック:

入力コンポーネントの表示ラベル クライアント側コントローラを使用したイベントの処理 ローカライズ コンポーネント内の CSS

## テキスト項目

テキスト項目には、英数字と特殊文字を含めることができます。共通のキーボードイベントとマウスイベント を使用できます。このような項目コンポーネントから出力を表示する場合は、それぞれの ui:output コン ポーネントを使用します。たとえば、ui:inputPhone コンポーネントの出力を表示するには、ui:outputPhone を使用します。

| 型       | 関連コンポーネント         | 説明                       |
|---------|-------------------|--------------------------|
| メール     | ui:inputEmail     | メールアドレスを入力するための<br>入力項目  |
|         | ui:outputEmail    | クリック可能なメールアドレスを<br>表示します |
| パスワード   | ui:inputSecret    | 秘密のテキストを入力するための<br>入力項目  |
| 電話番号    | ui:inputPhone     | 電話番号を入力するための入力項<br>目     |
|         | ui:outputPhone    | クリック可能な電話番号を表示し<br>ます    |
| リッチテキスト | ui:inputRichText  | リッチテキストを入力するための<br>入力項目  |
|         | ui:outputRichText | リッチテキストを表示します            |
| テキスト    | ui:inputText      | 1行のテキストを入力するための入<br>力項目  |
|         | ui:outputText     | テキストを表示します               |
| テキストエリア | ui:inputTextArea  | 複数行のテキストを入力するため<br>の入力項目 |
|         | ui:outputTextArea | 参照のみのテキストエリアを表示<br>します   |
| URL     | ui:inputURL       | URL を入力するための入力項目         |
|         | ui:outputURL      | クリック可能な URL を表示します       |

テキスト項目は、次のコンポーネントで表されます。

#### テキスト項目の使用

通常、テキスト項目はフォームで使用されます。たとえば、次の例はメール項目の基本設定です。

<ui:inputEmail aura:id="email" label="Email" placeholder="abc@email.com"/>

この例の結果、次のHTMLになります。

```
<div class="uiInput uiInputText uiInputEmail">
	<label class="uiLabel-left uiLabel">
		<span>Email</span>
		</label>
	<input placeholder="abc@email.com" type="email" class="uiInput uiInputText uiInputEmail">
	</div>
```

☑ メモ: force:navigateToURL イベントを使用して、要素を URL リンクのように動作させることもできます。詳細は、「force:navigateToURL」(ページ 342)を参照してください。

#### 項目値のバインド

border-radius: 4px;

{!v.myAttribute.Name} または {!v.myAttribute.namespace\_\_MyField\_\_c} などの式を使用し、Apex コントローラで入力値を保存することで、オブジェクトの項目に項目値をバインドできます。「スタンドアロ ン Lightning アプリケーションを作成する」 (ページ 9)の例を参照してください。

#### テキスト項目のスタイル設定

テキスト項目および出力の外観のスタイルを設定できます。コンポーネントのCSSファイルで、対応するクラ スセレクタを追加します。

たとえば、ui:inputPhone コンポーネントのスタイルを設定するには、.THIS .uiInputPhone を使用する か、最上位要素の場合は .THIS.uiInputPhone を使用します。

次の例は、myStyle セレクタを使用して ui:inputText コンポーネントにスタイルを設定します。

```
<!-- Component markup-->
<ui:inputText class="myStyle" label="Name"/>
/* CSS */
.THIS .myStyle {
border: 1px solid #dce4ec;
```

```
}
```

関連トピック: リッチテキスト項目 入力コンポーネントの表示ラベル クライアント側コントローラを使用したイベントの処理 ローカライズ コンポーネント内の CSS

## リッチテキスト項目

ui:inputRichText は、リッチテキストを入力するための入力項目です。次のコードは、テキストエリアと ボタンとして表示される、このコンポーネントの基本実装を示します。ボタンをクリックすると、 ui:outputRichText コンポーネントの入力値を返すクライアント側のコントローラアクションが実行されま す。この場合、値は「Aura」を太字で返し、「input rich text demo」を赤色で返します。

```
<!--Rich text demo-->
<u::inputRichText isRichText="false" aura:id="inputRT" label="Rich Text Demo"
cols="50" rows="5" value="<b&gt;Aura&lt;/b&gt;, &lt;span style='color:red'&gt;input
rich text demo</span&gt;"/>
<ui:button aura:id="outputButton"
buttonTitle="Click to see what you put into the rich text field"
label="Display" press="{!c.getInput}"/>
<ui:outputRichText aura:id="outputRT" value=" "/>
/*Client-side controller*/
getInput : function(cmp) {
```

```
var userInput = cmp.find("inputRT").get("v.value");
```

```
var output = cmp.find("outputRT");
```

```
output.set("v.value", userInput);
```

}

このデモでは、isRichText="false" 属性によってコンポーネントが ui:inputTextArea コンポーネント に置き換えられます。この属性が設定されていない場合、以下のようなWYSIWYGリッチテキストエディタが表 示されます。

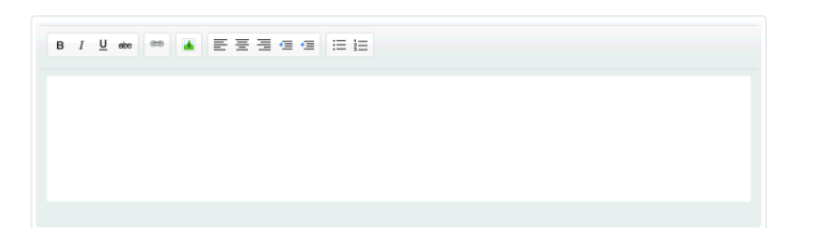

リッチテキストエディタの幅と高さは、ui:inputTextAreaコンポーネントの幅と高さとは独立しています。 isRichText="false" に設定した場合にコンポーネントの幅と高さを設定するには、cols および rows 属 性を使用します。それ以外の場合は、width および height 属性を使用します。

関連トピック:

テキスト項目

# チェックボックス

チェックボックスは、クリックおよびアクションの実行が可能であり、複数の選択肢のグループとして表示で きます。チェックボックスは、動作とイベントをui:inputから継承するui:inputCheckboxを使用して作 成できます。value および disabled 属性は、チェックボックスの状態を制御し、click や change などの イベントはその動作を決定します。イベントは、チェックボックスごとに別個に使用する必要があります。

次に、チェックボックスを設定する基本的な方法をいくつか示します。

オン

チェックボックスをオンにするには、value="true" を設定します。次の例は、チェックボックスの初期 値を設定します。

<aura:attribute name="check" type="Boolean" default="true"/>

<ui:inputcheckbox value="{!v.check}"/>

#### オフの状態

<ui:inputCheckbox disabled="true" label="Select" />

前の例の結果、次の HTML になります。

<label class="uiLabel-left uiLabel" for="globalId"><span>Select</span></label>

<input disabled="disabled" type="checkbox id="globalId" class="uiInput uiInputCheckbox">

#### イベントの操作

ui:inputCheckbox の共通イベントには、click イベントと change イベントがあります。たとえば、 click="{!c.done}" では、関数名 done を使用してクライアント側のコントローラがコールされます。

次のコードは、チェックボックス項目にチェックマークを入れます。

```
<!--The checkbox-->
```

<ui:inputCheckbox label="Cross this out" click="{!c.crossout}" class="line" />

```
/*The controller action*/
crossout : function(cmp, event){
    var elem = event.getSource().getElement();
    $A.util.toggleClass(elem, "done");
}
```

## チェックボックスのスタイル設定

ui:inputCheckbox コンポーネントは、通常のCSSスタイル設定を使用してカスタマイズできます。この例 では、次の画像を含むチェックボックスを示します。

| ſ |   |   | 1  |
|---|---|---|----|
| Ļ | _ | _ | J  |
| ſ |   | ø | 1  |
| U | 4 | r | IJ |

```
<ui:inputCheckbox labelClass="check"
```

```
label="Select?" value="true" />
```

次の CSS スタイルは、指定された画像を持つデフォルトのチェックボックスに置き換わります。

```
.THIS input[type="checkbox"] {
    display: none;
}
.THIS .check span {
    margin: 20px;
}
.THIS input[type="checkbox"]+label {
    display: inline-block;
    width: 20px;
    height: 20px;
```

```
vertical-align: middle;
background: url('images/checkbox.png') top left;
cursor: pointer;
}
.THIS input[type="checkbox"]:checked+label {
background:url('images/checkbox.png') bottom left;
}
```

#### 関連トピック:

```
クライアント側コントローラを使用したイベントの処理
コンポーネント内の CSS
```

# ラジオボタン

ラジオボタンは、クリックおよびアクションの実行が可能であり、グループとして表示された場合は1つのみ 選択できます。ラジオボタンは、動作とイベントを ui:input から継承する ui:inputRadio を使用して作 成できます。value および disabled 属性は、ラジオボタンの状態を制御し、click や change などのイベ ントはその動作を決定します。イベントは、ラジオボタンごとに別個に使用する必要があります。

メニューでラジオボタンを使用する場合は、代わりに ui:radioMenuItem を使用します。

ラジオボタンを設定するいくつかの基本的な方法を次に示します。

#### 選択済み

ラジオボタンを選択するには、value="true"に設定します。

```
<ui:inputRadio value="true" label="Select?"/>
```

オフの状態

```
<ui:inputRadio label="Select" disabled="true"/>
```

前の例の結果、次の HTML になります。

<label class="uiLabel-left uiLabel" for="globalId"><span>Select</span></label>

```
<input type="radio" id="globalId" class="uiInput uiInputRadio">
```

#### 属性を使用した表示ラベルの指定

属性を使用して、表示ラベルの値を初期化することもできます。次の例では、属性を使用してラジオボタンの 表示ラベルを入力し、ラジオボタンが選択または選択解除されたときにクライアント側のコントローラアク ションに結び付けます。

## イベントの操作

ui:inputRadio の共通イベントには、click イベントと change イベントがあります。たとえば、 click="{!c.showItem}" では、関数名 showItem を使用してクライアント側のコントローラアクションが コールされます。

次のコードは、ラジオボタンがクリックされたときにコンポーネントの CSS クラスを更新します。

```
<!--The radio button-->
    <ui:inputRadio click="{!c.showItem}" label="Show Item"/>
/* The controller action */
showItem : function(cmp, event) {
    var elem = cmp.find('myCmp');
    $A.util.toggleClass(elem, "cssClass");
}
```

関連トピック:

クライアント側コントローラを使用したイベントの処理 コンポーネント内の CSS

## ボタン

ボタンは、クリックおよびアクションの実行が可能であり、テキスト表示ラベル、画像、またはその両方を設 定できます。ボタンは次の3通りの方法で作成できます。

• テキストのみのボタン

```
<ui:button label="Find" />
```

• 画像のみのボタン

```
<!-- Component markup -->
<ui:button label="Find" labelClass="assistiveText" class="img" />
/** CSS **/
THIS.uiButton.img {
    background: url(/path/to/img) no-repeat;
    width:50px;
    height:25px;
}
```

assistiveText クラスは、ビューに表示ラベルは表示されませんが、支援技術には使用できます。

テキストと画像を含むボタン

```
<!-- Component markup -->
<ui:button label="Find" />
/** CSS **/
THIS.uiButton {
    background: url(/path/to/img) no-repeat;
}
```

# HTML 表示

テキストと画像を含むボタンのマークアップの結果、次の HTML になります。

<button class="default uiBlock uiButton" accesskey type="button">

<span class="label bBody truncate" dir="ltr">Find</span>

</button>

# クリックイベントの操作

ui:button コンポーネントの press イベントは、ユーザがボタンをクリックすると起動されます。次の例の press="{!c.getInput}"は、入力テキスト値を出力する関数名 getInput を使用して、クライアント側の コントローラアクションをコールします。

```
<aura:component>
```

<ui:inputText aura:id="name" label="Enter Name:" placeholder="Your Name" />

```
<ui:button aura:id="button" label="Click me" press="{!c.getInput}"/>
```

<ui:outputText aura:id="outName" value="" class="text"/>

```
</aura:component>
```

```
/* Client-side controller */
```

({

```
getInput : function(cmp, evt) {
    var myName = cmp.find("name").get("v.value");
    var myText = cmp.find("outName");
    var greet = "Hi, " + myName;
    myText.set("v.value", greet);
}
```

# ボタンのスタイル設定

ui:button コンポーネントは、通常の CSS スタイル設定を使用してカスタマイズできます。コンポーネントの CSS リソースで、次のクラスセレクタを追加します。

```
.THIS.uiButton {
    margin-left: 20px;
}
```

ボタンコンポーネントが最上位レベルの要素である場合、.THIS.uiButton セレクタでスペースは追加されません。

アプリケーションですべての ui:button コンポーネントのスタイル設定を上書きするには、アプリケーショ ンの CSS リソースで次のクラスセレクタを追加します。

```
.THIS .uiButton {
    margin-left: 20px;
}
```

関連トピック:

クライアント側コントローラを使用したイベントの処理 コンポーネント内の CSS

## ドロップダウンリスト

ドロップダウンリストには、選択可能なオプションを含むドロップダウンメニューが表示されます。単一選択 と複数選択の両方がサポートされています。ドロップダウンリストを作成するには、ui:input から動作とイ ベントを継承する ui:inputSelect を使用します。

ドロップダウンリストを設定するいくつかの基本的な方法を次に示します。

複数選択の場合、multiple 属性を true に設定します。

#### 単一選択

<ui:inputSelect>

<ui:inputSelectOption text="Red"/>

<ui:inputSelectOption text="Green" value="true"/>

<ui:inputSelectOption text="Blue"/>

</ui:inputSelect>

#### 複数選択

```
<ui:inputSelect multiple="true">
```

<ui:inputSelectOption text="All Primary" label="All Contacts" value="true"/>

<ui:inputSelectOption text="All Primary" label="All Primary"/>

<ui:inputSelectOption text="All Secondary" label="All Secondary"/>

</ui:inputSelect>

デフォルトの選択値は、value="true" で指定されます。各オプションは ui:inputSelectOption で表されます。

#### aura:iteration によるオプションの生成

オプションを生成するには、aura:iteration を使用して項目のリストを反復処理します。次の例では、項 目のリストを反復処理し、条件に応じてオプションを表示します。

```
<ure><aura:attribute name="contacts" type="String[]" default="All Contacts,Others"/>
<ui:inputSelect>
<aura:iteration items="{!v.contacts}" var="contact">
<aura:if isTrue="{!contact == 'All Contacts'}">
<ui:inputSelectOption text="{lcontact}" label="{!contact}"/>
<aura:set attribute="else">
<ui:inputSelectOption text="All Primary" label="All Primary"/>
<ui:inputSelectOption text="All Secondary" label="All Secondary"/>
</aura:set>
</aura:if>
</ura:if>
</ura:iteration>
<//ura:iteration>
```

## 動的なオプションの生成

コンポーネントの初期化時に動的にオプションを生成します。

<aura:component>

```
<aura:handler name="init" value="{!this} action="{!c.doInit}"/>
```

<ui:inputSelect label="Select me:" class="dynamic" aura:id="InputSelectDynamic""/>

</aura:component>

次のクライアント側のコントローラは、ui:inputSelect コンポーネントで options 属性を使用してオプ ションを生成します。v.options はオブジェクトのリストを取得し、リストオプションに変換します。この サンプルコードは初期化中にオプションを生成しますが、オプションのリストは v.options でリストを操作 するときにいつでも変更できます。コンポーネントは自動的に更新され、新しいオプションが表示されます。

```
({
    doInit : function(cmp) {
        var opts = [
            { class: "optionClass", label: "Option1", value: "opt1", selected: "true" },
```

```
{ class: "optionClass", label: "Option2", value: "opt2" },
        { class: "optionClass", label: "Option3", value: "opt3" }
    ];
    cmp.find("InputSelectDynamic").set("v.options", opts);
    }
})
```

☑ メモ: class は、古いバージョンの Internet Explorer では動作しない可能性がある予約語です。二重引用符で囲んだ "class" を使用することをお勧めします。

上記のデモの opts オブジェクトは、ui:inputSelect 内に ui:inputSelectOptions コンポーネントを作成する InputOption オブジェクトを構築します。

InputOption オブジェクトには次のパラメータがあります。

| パラメータ    | 型       | 説明                               |
|----------|---------|----------------------------------|
| label    | String  | ユーザインターフェースに表示す<br>るオプションの表示ラベル。 |
| name     | String  | オプションの名前。                        |
| selected | boolean | オプションが選択されているかど<br>うかを示します。      |
| value    | String  | このオプションの値。                       |

# イベントの操作

ui:inputSelect の共通イベントには、change イベントと click イベントがあります。たとえば、 change="{!c.onSelectChange}"では、ユーザが選択を変更したときに、関数名 onSelectChange を使用 してクライアント側のコントローラアクションがコールされます。

## 項目レベルのエラーのスタイル設定

ui:inputSelect コンポーネントは、通常のCSSスタイル設定を使用してカスタマイズできます。次のCSSサンプルは、ドロップダウンメニューに固定幅を追加します。

.THIS.uiInputSelect {
 width: 200px;
 height: 100px;

}

または、class 属性を使用して独自のCSS クラスを指定します。

関連トピック:

クライアント側コントローラを使用したイベントの処理 コンポーネント内の CSS

## 項目レベルのエラー

項目レベルのエラーは、ユーザ入力後に項目で検証エラーが発生した場合に表示されます。フレームワークで はデフォルトのエラーコンポーネント ui:inputDefaultError が作成され、click や mouseover などの基 本イベントが提供されます。詳細は、「項目の検証」を参照してください。

関連トピック:

クライアント側コントローラを使用したイベントの処理

コンポーネント内の CSS

# メニュー

メニューは、表示を制御するトリガを含むドロップダウンリストです。トリガとメニュー項目のリストを指定 する必要があります。ドロップダウンメニューとそのメニュー項目は、デフォルトでは非表示になっていま す。この設定を変更するには、ui:menuList コンポーネントの visible 属性を true に設定します。メ ニュー項目は、ui:menuTriggerLink コンポーネントをクリックしたときにのみ表示されます。

次の例では、複数の項目が含まれるメニューを作成します。

```
<ui:menu>
<ui:menuTriggerLink aura:id="trigger" label="Opportunity Status"/>
<ui:menuList class="actionMenu" aura:id="actionMenu">
<ui:actionMenuItem aura:id="item2" label="Open"
click="{!c.updateTriggerLabel}"/>
<ui:actionMenuItem aura:id="item3" label="Closed"
click="{!c.updateTriggerLabel}"/>
<ui:actionMenuItem aura:id="item4" label="Closed Won"
click="{!c.updateTriggerLabel}"/>
</ui:menuList>
</ui:menuList>
```

オブジェクトから項目のリストを表示できます。次の例では、aura:iteration を使用してメニューに取引 先責任者名のリストを表示します。

#### <aura:component>

<aura:attribute name="contacts" type="String[]" default="All,Primary,Secondary"/>

<ui:menu>

<ui:menuTriggerLink label="Select Contact"/>

<ui:menuList>

<aura:iteration var="contact" items="{!v.contacts}">

```
<ui:actionMenuItem label="{!contact}"/>
```

</aura:iteration>

</ui:menuList>

</ui:menu>

</aura:component>

#### 次のコンポーネントは、ui:menu にネストされています。

| コンポーネント              | 説明                                                        |
|----------------------|-----------------------------------------------------------|
| ui:menu              | 表示を制御するトリガを含むドロップダウンリスト                                   |
| ui:menuList          | メニュー項目のリスト                                                |
| ui:actionMenuItem    | アクションをトリガするメニュー項目                                         |
| ui:checkboxMenuItem  | 複数選択をサポートしてアクションをトリガできるメ<br>ニュー項目                         |
| ui:radioMenuItem     | 単一選択をサポートしてアクションをトリガできるメ<br>ニュー項目                         |
| ui:menuItemSeparator | メニュー項目の視覚的な分離線                                            |
| ui:menuItem          | ui :menuList コンポーネントに含まれるメニュー項<br>目の抽象かつ拡張可能なコンポーネント      |
| ui:menuTrigger       | メニューを展開したり折りたたんだりするトリガ                                    |
| ui:menuTriggerLink   | ドロップダウンメニューをトリガするリンク。このコ<br>ンポーネントは ui:menuTrigger を拡張します |

# 第6章 アクセシビリティのサポート

#### トピック:

- アクセシビリティの考慮事項
- ボタンの表示ラベル
- ヘルプとエラー メッセージ
- 音声メッセージ
- フォーム、項目、
   および表示ラベル
- イベント
- メニュー

これらのコンポーネントまたはそのサブコンポーネントをカスタマイズする場合、 アクセシビリティ(aria 属性など)を確保するコードが保持されるように注意してく ださい。アプリケーションで使用可能なコンポーネントについては、「UI コンポー ネント」を参照してください。

### アクセシビリティの考慮事項

アクセシビリティに対応したソフトウェアと支援技術によって、開発したアプリケーションを障害のあるユー ザが使用および操作できます。AuraコンポーネントはW3C仕様に従って作成されるため、共通の支援技術で動 作します。Lightningコンポーネントフレームワークを使用して開発する場合、アクセシビリティについては、 WCAG ガイドラインに常に従うことをお勧めしますが、このガイドでは ui 名前空間でコンポーネントを使用 する場合に活用できるアクセシビリティ機能について説明しています。

関連トピック:

アクセシビリティのサポート コンポーネント クライアント側コントローラを使用したイベントの処理

# ボタンの表示ラベル

ボタンは、テキストのみ、画像とテキスト、またはテキストがない画像のみが表示されるように設計すること ができます。アクセシビリティに対応したボタンを作成するには、ui:button を使用し、label 属性を使用 してテキスト表示ラベルを設定します。表示ラベルのテキストは支援技術では使用できますが、画面には表示 されません。

<ui:button label="Search"

iconImgSrc="/auraFW/resources/aura/images/search.png"/>

ui:button を使用する場合、空でない文字列を表示ラベル属性に割り当てます。次の例に、ui:button をど のように表示するかを示します。

<!-- Good: using alt attribute to provide a invisible label -->

<button>

<img src="search.png" alt="Search"/>

</button>

<!-- Good: using span/assistiveText to hide the label visually, but show it to screen readers -->

<button>

::before

<span class="assistiveText">Search</span>

</button>

関連トピック:

ボタン

# ヘルプとエラーメッセージ

ui:inputDefaultError コンポーネントを作成および処理するために入力コンポーネントを使用すると、エ ラーメッセージで ariaDescribedby 属性が自動的に取得されます。ただし、アクションを手動で管理する 場合は、ui:inputDefaultError コンポーネントと関連出力を関連付ける必要があります。

コードの実行に失敗した場合は、ariaDescribedbyが欠落しているかどうかを確認してください。コンポーネントは次の例のようになります。

```
<!-- Good: aria-describedby is used to associate error message -->
<label for="fname">Contact name</label>
<input name="" type="text" id="fname" aria-describedby="msgid">

Please enter the contact name
```

関連トピック:

項目の検証

## 音声メッセージ

音声通知を送信するには、デフォルトで role="alert" が設定されている ui:message コンポーネントを使 用します。"alert" aria ロールでは、div 内のテキストが取得され、ユーザが他の操作を行わなくてもテキ ストが読み上げられます。

```
<ui:message title="Error" severity="error" closable="true">
This is an error message.
</ui:message>
```

## フォーム、項目、および表示ラベル

入力コンポーネントは、フォーム項目に表示ラベルを割り当てやすいように設計されています。表示ラベルに よって、フォーム項目とそのテキスト表示ラベルをプログラムで関連付けることができます。入力コンポーネ ントでプレースホルダを使用する場合は、アクセシビリティを考慮して label 属性を設定します。

type="file" の場合を除き、ui:input を拡張する入力コンポーネントを使用します。たとえば、複数行の テキスト入力の場合は <textarea> タグではなく ui:inputTextarea を使用し、<select> タグではなく ui:inputSelect コンポーネントを使用します。

コードの実行に失敗した場合は、コンポーネントの表示中に表示ラベル要素を確認してください。表示ラベル 要素に for 属性が存在し入力コントロール ID 属性の値と一致するか、入力が表示ラベルで囲まれている必要 があります。入力コントロールには、<input>、<textarea>、および <select> があります。

関連トピック:

表示ラベルの使用

# イベント

onclick イベントはどの種類の要素にも添付できますが、アクセシビリティに対応するには、デフォルトで HTMLでのアクションの実行が可能な要素(コンポーネントマークアップの <a>、<button>、<input> タグな ど)にのみこのイベントを適用するように考慮してください。<div> タグで onclick イベントを使用して、 クリックのイベントバブルを回避できます。

# メニュー

メニューは、表示を制御するトリガを含むドロップダウンリストです。トリガとメニュー項目のリストを指定 する必要があります。ドロップダウンメニューとそのメニュー項目は、デフォルトでは非表示になっていま す。この設定を変更するには、ui:menuList コンポーネントの visible 属性を true に設定します。メ ニュー項目は、ui:menuTriggerLink コンポーネントをクリックしたときにのみ表示されます。 次のコード例では、複数の項目が含まれるメニューを作成します。

```
<ui:menu>
<ui:menuTriggerLink aura:id="trigger" label="Opportunity Status"/>
<ui:menuList class="actionMenu" aura:id="actionMenu">
<ui:actionMenuItem aura:id="item2" label="Open"
click="{!c.updateTriggerLabel}"/>
<ui:actionMenuItem aura:id="item3" label="Closed"
click="{!c.updateTriggerLabel}"/>
<ui:actionMenuItem aura:id="item4" label="Closed Won"
click="{!c.updateTriggerLabel}"/>
</ui:menuList>
```

</ui:menu>

メニューごとにその目的は異なります。目的の動作に対して正しいメニューを使用してください。メニューに は次の3種類があります。

アクション

印刷、新規作成、保存などのアクションを作成する項目の ui:actionMenuItem を使用します。

ラジオボタン

複数の項目のリストから1つのみを選択する場合は、ui:radioMenuItem を使用します。

チェックボックススタイル

複数の項目のリストから複数の項目を選択できる場合は、ui:checkboxMenuItem を使用します。チェッ クボックスは、1つの項目のオン/オフを切り替える場合にも使用できます。

# イベントとの通信

# 第7章 イベント

#### トピック:

- クライアント側コ ントローラを使用 したイベントの処 理
- コンポーネントイ ベント
- アプリケーション イベント
- イベント処理のラ イフサイクル
- 高度なイベントの 例
- 非 Lightning コード からの Lightning イ ベントの起動
- イベントのベスト プラクティス
- 表示ライフサイク ル中に起動された イベント

JavaScript または Java Swing を使用した開発の経験があれば、イベント駆動型プログラ ムの概念を理解されていることと思います。ここでは、インターフェースイベント が発生したときに応答するハンドラを記述します。イベントは、ユーザ操作によっ てトリガされている場合もあれば、それ以外の場合もあります。

Lightningコンポーネントフレームワークでは、JavaScriptコントローラのアクションか らイベントが起動されます。イベントには、そのイベントの起動前に設定可能で、 処理時に読み取り可能な属性を含められます。

イベントは、.evt リソースの aura:event タグによって宣言され、コンポーネン トとアプリケーションのいずれかのタイプを設定できます。イベントタイプは、

aura:event タグの type="COMPONENT" または type="APPLICATION" のいずれ かで設定されます。

# クライアント側コントローラを使用したイベントの処理

クライアント側のコントローラは、コンポーネント内のイベントを処理します。これは、すべてのコンポーネ ントのアクションの関数を定義する JavaScript リソースです。

各アクション関数は、コントローラが属するコンポーネント、アクションで処理するイベント、ヘルパー(使用する場合)の3つのパラメータを取得します。クライアント側のコントローラは、名前-値ペアの対応付けが含まれる JSON オブジェクトであることを示すために角括弧と中括弧で囲まれます。

# クライアント側のコントローラの作成

クライアント側のコントローラは、コンポーネントのバンドルの一部です。これは、 componentNameController.js という命名規則で自動的に結び付けられます。

開発者コンソールを使用してクライアント側のコントローラを作成するには、コンポーネントのサイドバーで [CONTROLLER (コントローラ)]をクリックします。

# クライアント側のコントローラアクションのコール

HTMLタグの実装が異なるイベントを見てみましょう。次のサンプルコンポーネントでは、3つの異なるボタン を作成しますが、3つのボタンのうち最後の2つのボタンのみが適切に機能します。これらのボタンをクリッ クすると、text コンポーネントの属性が指定された値で更新されます。target.get("v.label")は、ボタ ンの label 属性の値を参照します。

```
コンポーネントのソース
```

```
<aura:component>

<aura:attribute name="text" type="String" default="Just a string. Waiting for change."/>

<input type="button" value="Flawed HTML Button" onclick="alert('this will not work')"/>

<br/>
<br/>
<input type="button" value="Hybrid HTML Button" onclick="{!c.handleClick}"/>

<br/>
<br/>
<u:button label="Framework Button" press="{!c.handleClick}"/>

<br/>
<br/>
(br/>
</ur>
```

クライアント側コントローラのソース

```
{
   handleClick : function(component, event) {
       var attributeValue = component.get("v.text");
       aura.log("current text: " + attributeValue);
       var target;
       if (event.getSource) {
            // handling a framework component event
            target = event.getSource(); // this is a Component object
            component.set("v.text", target.get("v.label"));
       } else {
           // handling a native browser event
            target = event.target.value; // this is a DOM element
            component.set("v.text", event.target.value);
       }
   }
}
```

on で始まるブラウザの DOM 要素イベント (onclick や onkeypress など) はすべて、コントローラアクションに結び付けることができます。コントローラアクションに結び付けることができるのはブラウザイベントのみです。コンポーネントの任意の JavaScript は無視されます。

JavaScript についての知識があるユーザなら、HTML タグがフレームワークの第一級オブジェクトであることを 知っているため、1 番目の「Flawed」ボタンのようなものを自分で記述して試してみることをお勧めします。 ただし、このフレームワークには独自のイベントシステムがあるため、この「Flawed」ボタンは機能しませ ん。HTML タグは Lightning コンポーネントに対応付けられるため、DOM イベントは Lightning イベントに対応付 けられます。

# フレームワークイベントの処理

クライアント側のコンポーネントコントローラのアクションを使用して、フレームワークイベントを処理しま す。マウスおよびキーボードの一般的な操作に対応するフレームワークイベントは、標準コンポーネントで使 用できます。 コントローラの handleClick アクションを呼び出す「Hybrid」ボタンの onclick 属性を見ていきましょう。 「Framework」ボタンで使用される構文は、press 属性のある <ui:button> コンポーネントの構文と同じで す。

この簡単なサンプルでは、「Framework」ボタンの操作と「Hybrid」HTMLボタンの操作に機能的な違いはほとん どありません。ただし、コンポーネントは、障害者や補助技術を使用するユーザもアプリケーションを使用で きるように、アクセシビリティを考慮して設計されます。より複雑なコンポーネントを構築する場合、再利用 可能な標準コンポーネントを使用すれば、本来であれば自分で作成しなければならないプラミングの一部を標 準コンポーネントが処理してくれるため、作業を簡略化できます。また、これらのコンポーネントは安全であ り、パフォーマンスが最適化されています。

# コンポーネントの属性へのアクセス

handleClick 関数の各アクションの最初の引数は、コントローラが属するコンポーネントです。このコンポー ネントに対して最もよく行われる操作の1つは、その属性値の参照と変更です。

component.get("v.attributeName") では、attributeName 属性の値が返されます。aura.log() ユー ティリティ関数は、ブラウザコンソールの検出を試みて、そこに属性値を記録します。

# コントローラでの別のアクションの呼び出し

アクションメソッドを別のメソッドからコールするには、ヘルパー関数を使用して、 helper.someFunction(component)で呼び出します。ヘルパーリソースには、コンポーネントのバンドル の JavaScript コードで再利用できる関数があります。

関連トピック: コンポーネントのバンドル内の JavaScript コードの共有 イベント処理のライフサイクル コントローラのサーバ側ロジックの作成

# コンポーネントイベント

コンポーネントイベントは、コンポーネント自体、またはそのコンポーネントをインスタンス化するあるいは そのコンポーネントを含むコンポーネントによって処理されます。

# カスタムコンポーネントイベントを作成する

カスタムコンポーネントイベントは、.evt リソースの <aura:event> タグを使用して作成できます。イベントには、そのイベントの起動前に設定可能で、処理時に読み取り可能な属性を含められます。

コンポーネントイベントの場合は、<aura:event> タグに type="COMPONENT" を使用します。たとえば、 docsample:compEvent コンポーネントイベントには message 属性が1つ設定されています。

<!--docsample:compEvent-->

<aura:event type="COMPONENT">
 <!-- add aura:attribute tags to define event shape.

One sample attribute here -->

<aura:attribute name="message" type="String"/>

</aura:event>

イベントを処理するコンポーネントは、イベントデータを取得できます。このイベントの属性を取得するに は、ハンドラのクライアント側コントローラで event.getParam("message") をコールします。

# コンポーネントイベントを登録する

コンポーネントは、マークアップに <aura:registerEvent>を使用して、イベントを起動できるように登録 します。次に例を示します。

<aura:registerEvent name="sampleComponentEvent" type="docsample:compEvent"/>

ここでは、イベントを起動して処理する場合に name 属性の値がどのように使用されるかを確認します。

# コンポーネントイベントを起動する

JavaScript でコンポーネントイベントへの参照を取得するには、getEvent("evtName")を使用します。この evtName は、<aura:registerEvent>のname 属性と一致します。fire()を使用して、コンポーネントの インスタンスからイベントを起動します。たとえば、クライアント側コントローラの次のアクション関数でイ ベントを起動します。

```
var compEvent = cmp.getEvent("sampleComponentEvent");
// set some data for the event (also known as event shape)
// compEvent.setParams(...);
compEvent.fire();
```

# それ自体のイベントを処理するコンポーネント

コンポーネントは、マークアップの aura:handler タグを使用して、それ自体のイベントを処理できます。 <aura:handler> の action 属性は、イベントを処理するクライアント側コントローラのアクションを設定 します。次に例を示します。

<aura:registerEvent name="sampleComponentEvent" type="docsample:compEvent"/>

<aura:handler name="sampleComponentEvent" action="{!c.handleSampleEvent}"/>

び メモ: イベントはそれぞれその名前で定義されるため、<aura:registerEvent> と <aura:handler>
の name 属性は一致している必要があります。

# インスタンス化されたコンポーネントのコンポーネントイベントを 処理する

イベントを登録するコンポーネントは、イベントの name 属性を宣言します。たとえば、<br/><docsample:eventsNotifier> コンポーネントには、<aura:registerEvent> タグが含まれます。

<aura:registerEvent name="sampleComponentEvent" type="docsample:compEvent"/>

<docsample:eventsNotifier>を別のコンポーネントでインスタンス化するときは、<aura:registerEvent> タグの name 属性の値を使用してハンドラを登録します。たとえば、<docsample:eventsHandler> コンポー ネントのマークアップに <docsample:eventsNotifier> が含まれる場合は、eventsHandler が eventsNotifier をインスタンス化し、eventsNotifier が生成したすべてのイベントを処理できます。 <docsample:eventsHandler> が <docsample:eventsNotifier> をインスタンス化する方法を次に示しま す。

<docsample:eventsNotifier sampleComponentEvent="{!c.handleComponentEventFired}"/>

sampleComponentEvent は、<docsample:eventsNotifier> にある <aura:registerEvent> タグの name 属性の値と一致します。

## コンポーネントイベントを動的に処理する

コンポーネントには、JavaScriptを使用してハンドラを動的にバインドできます。この方法は、コンポーネント がクライアント側で JavaScript を使用して作成されている場合に役立ちます。「イベントハンドラの動的な追加」(ページ 187)を参照してください。

## コンポーネントイベントのソースを取得する

JavaScriptのevt.getSource()を使用して、どのコンポーネントがコンポーネントイベントを起動したかを確認します。このevt はイベントへの参照です。

関連トピック: アプリケーションイベント クライアント側コントローラを使用したイベントの処理 高度なイベントの例 継承とは?

#### コンポーネントイベントの例

以下に、コンポーネントイベントを使用して、別のコンポーネントの属性を更新する簡単な使用事例を示しま す。

1. ユーザがノーティファイアコンポーネント ceNotifier.cmp のボタンをクリックします。

- ceNotifier.cmpのクライアント側コントローラが、コンポーネントイベントにメッセージを設定し、イベントを起動します。
- 3. ハンドラコンポーネント ceHandler.cmp にはノーティファイアコンポーネントが含まれ、起動されたイベントを処理します。
- 4. ceHandler.cmp のクライアント側コントローラが、イベントで送信されたデータに基づいて ceHandler.cmp の属性を設定します。

この例のイベントおよびコンポーネントは、docsample 名前空間にあります。この名前空間は特別なもので はありませんが、コードの数か所で参照されます。必要に応じて、別の名前空間を使用するようにコードを変 更します。

#### コンポーネントイベント

ceEvent.evt コンポーネントイベントには属性が1つ設定されています。この場合は、起動時にこの属性を 使用してイベントに一定のデータを渡します。

```
<!--docsample:ceEvent-->
```

<aura:event type="COMPONENT">

<aura:attribute name="message" type="String"/>

</aura:event>

# ノーティファイアコンポーネント

ceNotifier.cmp コンポーネントは aura:registerEvent を使用して、コンポーネントイベントを起動す る可能性があることを宣言します。

コンポーネントのボタンには、press ブラウザイベントがあり、クライアント側コントローラの fireComponentEvent アクションに結び付けられています。ボタンをクリックすると、アクションが呼び出 されます。

```
</aura:component>
```

#### ceNotifierController.js

クライアント側コントローラが、cmp.getEvent("cmpEvent") をコールして、イベントのインスタンスを取 得します。この cmpEvent は、コンポーネントのマークアップにある <aura:registerEvent> タグの名前 属性の値と一致します。このコントローラがイベントの message 属性を設定して、イベントを起動します。

```
{
  fireComponentEvent : function(cmp, event) {
    // Get the component event by using the
    // name value from aura:registerEvent
    var cmpEvent = cmp.getEvent("cmpEvent");
    cmpEvent.setParams({
        "message" : "A component event fired me. " +
        "It all happened so fast. Now, I'm here!" });
    cmpEvent.fire();
  }
}
```

#### ハンドラコンポーネント

ceHandler.cmp ハンドラコンポーネントには、<docsample:ceNotifier> コンポーネントが含まれ、<docsample:ceNotifier> にある <aura:registerEvent> タグから、name 属性の値 cmpEvent を使用してハンドラを登録します。

イベントが起動されると、ハンドラコンポーネントのクライアント側コントローラで handleComponentEvent アクションが呼び出されます。

```
in ceNotifier.cmp -->
<docsample:ceNotifier cmpEvent="{!c.handleComponentEvent}"/>
{!v.messageFromEvent}
Number of events: {!v.numEvents}
```

</aura:component>

ceHandlerController.js

コントローラがイベントで送信されたデータを取得し、そのデータを使用してハンドラコンポーネントの messageFromEvent 属性を更新します。

```
{
    handleComponentEvent : function(cmp, event) {
        var message = event.getParam("message");
        // set the handler attributes based on event data
        cmp.set("v.messageFromEvent", message);
        var numEventsHandled = parseInt(cmp.get("v.numEvents")) + 1;
        cmp.set("v.numEvents", numEventsHandled);
    }
}
```

#### すべてをまとめる

このコードをテストする場合は、リソースをサンプルアプリケーションに追加して、ハンドラコンポーネント に移動します。たとえば、docsample アプリケーションがある場合は、次のアドレスに移動します。

http://<mySalesforceInstance>/<namespace>/docsample/ceHandler.cmp(mySalesforceInstance は、na1.salesforce.com など、組織をホストするインスタンスの名前です)。 サーバ上のデータにアクセスする場合は、この例を拡張して、ハンドラのクライアント側コントローラから サーバ側コントローラをコールします。

関連トピック:

コンポーネントイベント コントローラのサーバ側ロジックの作成 アプリケーションイベントの例

# アプリケーションイベント

アプリケーションイベントは、従来の公開/登録モデルに従います。アプリケーションイベントは、コンポー ネントのインスタンスから起動されます。イベントのハンドラを提供するすべてのコンポーネントに通知され ます。

# カスタムアプリケーションイベントを作成する

カスタムアプリケーションイベントは、.evt リソースの <aura:event> タグを使用して作成できます。イベ ントには、そのイベントの起動前に設定可能で、処理時に読み取り可能な属性を含められます。

アプリケーションイベントの場合は、<aura:event> タグに type="APPLICATION" を使用します。たとえ ば、次の docsample:appEvent アプリケーションイベントには message 属性が1つ設定されています。

<!--docsample:appEvent-->

<aura:event type="APPLICATION">

<!-- add aura:attribute tags to define event shape.

One sample attribute here -->

<aura:attribute name="message" type="String"/>

</aura:event>

イベントを処理するコンポーネントは、イベントデータを取得できます。このイベントの属性を取得するに は、ハンドラのクライアント側コントローラで event.getParam("message") をコールします。

# アプリケーションイベントを登録する

コンポーネントは、マークアップに <aura:registerEvent>を使用して、アプリケーションイベントを起動 できるように登録します。name 属性は必須ですが、アプリケーションイベントでは使用されません。name 属性が関係するのは、コンポーネントイベントのみです。次の例では、name="appEvent"を使用しています が、この値はどこにも使用されていません。

<aura:registerEvent name="appEvent" type="docsample:appEvent"/>

# アプリケーションイベントを起動する

JavaScript で \$A.get("e.myNamespace:myAppEvent") を使用して、myNamespace 名前空間の myAppEvent イベントのインスタンスを取得します。fire() を使用して、イベントを起動します。

```
var appEvent = $A.get("e.docsample:appEvent");
// set some data for the event (also known as event shape)
//appEvent.setParams({ ... });
appEvent.fire();
```

# アプリケーションイベントを処理する

ハンドラコンポーネントのマークアップで <aura:handler> を使用します。<aura:handler> の action 属 性は、イベントを処理するクライアント側コントローラのアクションを設定します。次に例を示します。

<aura:handler event="docsample:appEvent" action="{!c.handleApplicationEvent}"/>

イベントが起動されると、クライアント側コントローラの handleApplicationEvent アクションがコール されます。

# アプリケーションイベントのソースを取得する

evt.getSource() はアプリケーションイベントでは機能せず、コンポーネントイベントでのみ機能します。 コンポーネントイベントは通常、cmp.getEvent('myEvt').fire() のようなコードによって起動されるた め、誰がイベントを起動したかが明白です。他方、どのコンポーネントがアプリケーションイベントを起動し たかはやや不明瞭です。アプリケーションイベントは、\$A.getEvt('myEvt').fire();のようなコードに よって起動されます。アプリケーションイベントのソースを確認する必要がある場合は、evt.setParams() を使用して、イベントを起動する前にイベントデータにソースコンポーネントを設定します。たとえば、 evt.setParams("source" : sourceCmp)を使用します。この sourceCmp はソースコンポーネントへの参 照です。

# アプリケーションの表示中に起動されるイベント

いくつかのイベントは、アプリケーションを表示中に起動されます。すべての init イベントは、コンポーネ ントまたはアプリケーションが初期化されたことを示すために起動されます。コンポーネントが別のコンポー ネントまたはアプリケーションに含まれる場合は、まず内部のコンポーネントから初期化されます。表示中に サーバコールが実行された場合は、aura:waiting が起動されます。最後に、すべての表示が完了したこと
を示すために、aura:doneWaiting が起動されてから aura:doneRendering が起動されます。詳細は、「表 示ライフサイクル中に起動されたイベント」 (ページ 149) を参照してください。

```
関連トピック:
```

```
コンポーネントイベント
クライアント側コントローラを使用したイベントの処理
高度なイベントの例
継承とは?
```

## アプリケーションイベントの例

以下に、アプリケーションイベントを使用して、別のコンポーネントの属性を更新する簡単な使用事例を示し ます。

- 1. ユーザがノーティファイアコンポーネント aeNotifier.cmp のボタンをクリックします。
- 2. aeNotifier.cmpのクライアント側コントローラが、コンポーネントイベントにメッセージを設定し、イベントを起動します。
- 3. ハンドラコンポーネント aeHandler.cmp が、起動されたイベントを処理します。
- 4. aeHandler.cmp のクライアント側コントローラが、イベントで送信されたデータに基づいて aeHandler.cmp の属性を設定します。

この例のイベントおよびコンポーネントは、docsample 名前空間にあります。この名前空間は特別なもので はありませんが、コードの数か所で参照されます。必要に応じて、別の名前空間を使用するようにコードを変 更します。

### アプリケーションイベント

aeEvent.evt アプリケーションイベントには属性が1つ設定されています。この場合は、起動時にこの属性 を使用してイベントに一定のデータを渡します。

<!--docsample:aeEvent-->

<aura:event type="APPLICATION">

<aura:attribute name="message" type="String"/>

</aura:event>

## ノーティファイアコンポーネント

aeNotifier.cmp ノーティファイアコンポーネントは aura:registerEvent を使用して、アプリケーショ ンイベントを起動する可能性があることを宣言します。name 属性は必須ですが、アプリケーションイベント では使用されません。name 属性が関係するのは、コンポーネントイベントのみです。 コンポーネントのボタンには、press ブラウザイベントがあり、クライアント側コントローラの fireApplicationEvent アクションに結び付けられています。このボタンをクリックすると、アクションが 呼び出されます。

aeNotifierController.js

クライアント側コントローラが、\$A.get("e.docsample:aeEvent")をコールして、イベントのインスタン スを取得します。このコントローラがイベントの message 属性を設定して、イベントを起動します。

```
{
fireApplicationEvent : function(cmp, event) {
    // Get the application event by using the
    // e.<namespace>.<event> syntax
    var appEvent = $A.get("e.docsample:aeEvent");
    appEvent.setParams({
        "message" : "An application event fired me. " +
        "It all happened so fast. Now, I'm everywhere!" });
    appEvent.fire();
}
```

## ハンドラコンポーネント

aeHandler.cmp ハンドラコンポーネントは、<aura:handler> タグを使用して、アプリケーションイベント を処理することを登録します。

イベントが起動されると、ハンドラコンポーネントのクライアント側コントローラで handleApplicationEvent アクションが呼び出されます。

#### aeHandlerController.js

コントローラがイベントで送信されたデータを取得し、そのデータを使用してハンドラコンポーネントの messageFromEvent 属性を更新します。

```
{
    handleApplicationEvent : function(cmp, event) {
        var message = event.getParam("message");
        // set the handler attributes based on event data
        cmp.set("v.messageFromEvent", message);
        var numEventsHandled = parseInt(cmp.get("v.numEvents")) + 1;
        cmp.set("v.numEvents", numEventsHandled);
    }
}
```

## コンテナコンポーネント

イベント

aeContainer.cmp コンテナコンポーネントには、ノーティファイアコンポーネントとハンドラコンポーネン トが含まれます。この点は、ハンドラにノーティファイアコンポーネントが含まれるコンポーネントイベント の例とは異なります。

```
<!--docsample:aeContainer-->
<aura:component>
<docsample:aeNotifier/>
<docsample:aeHandler/>
</aura:component>
```

## すべてをまとめる

このコードをテストする場合は、リソースをサンプルアプリケーションに追加して、コンテナコンポーネント に移動します。たとえば、docsample アプリケーションがある場合は、次のアドレスに移動します。

http://<mySalesforceInstance>/<namespace>/docsample/aeContainer.cmp(mySalesforceInstance は、na1.salesforce.com など、組織をホストするインスタンスの名前です)。

サーバ上のデータにアクセスする場合は、この例を拡張して、ハンドラのクライアント側コントローラから サーバ側コントローラをコールします。

関連トピック: アプリケーションイベント コントローラのサーバ側ロジックの作成 コンポーネントイベントの例

# イベント処理のライフサイクル

次のチャートは、フレームワークによるイベントの処理の概要を示しています。

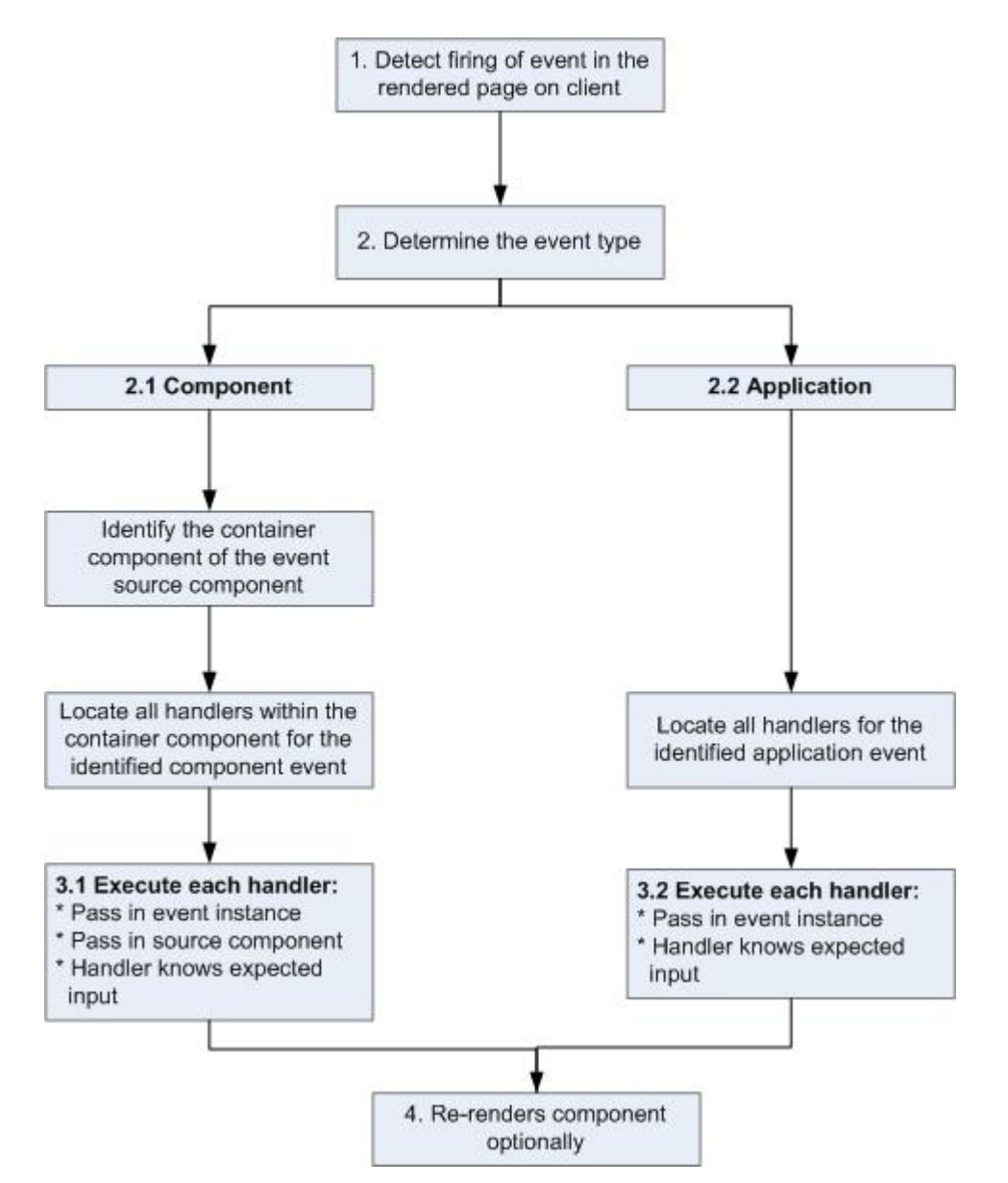

1イベントの起動を検出する

フレームワークがイベントの起動を検出します。たとえば、ノーティファイアコンポーネントのボタンク リックでイベントがトリガされていることがあります。

2イベントタイプを判断する

2.1 コンポーネントイベント

イベントを起動した親コンポーネントまたはコンテナコンポーネントのインスタンスが特定されます。こ のコンテナコンポーネントが関連するすべてのイベントハンドラの場所を確認し、さらなる処理が行える ようにします。

2.2 アプリケーションイベント

どのコンポーネントにもこのイベントのイベントハンドラを指定できます。関連するすべてのイベントハ ンドラの場所が確認されます。 イベント

3各ハンドラを実行する

3.1 コンポーネントイベントハンドラの実行

イベントのコンテナコンポーネントで定義された各イベントハンドラが、ハンドラコントローラによって 実行されます。このときに次の操作も実行できます。

• 属性を設定する、またはコンポーネント上のデータを変更する(コンポーネントが再表示されます)。

• 別のイベントを起動する、またはクライアント側あるいはサーバ側のアクションを呼び出す。

3.2 アプリケーションイベントハンドラの実行

すべてのイベントハンドラが実行されます。イベントハンドラが実行されると、イベントインスタンスが イベントハンドラに渡されます。

4コンポーネントを再表示する(省略可能)

イベント処理中にコンポーネントが変更された場合、イベントハンドラおよびコールバックアクションの 実行後に自動的に再表示することができます。

関連トピック:

DOM へのクライアント側表示

# 高度なイベントの例

次の例は、比較的簡単なコンポーネントイベントおよびアプリケーションイベントの例に基づいています。コ ンポーネントイベントとアプリケーションイベントの両方で機能する、1つのノーティファイアコンポーネン トと1つのハンドラコンポーネントを使用します。イベントに結び付けられたコンポーネントについて説明す る前に、関与する個々のリソースを見ていきます。

次の表は、この例で使用する各種リソースの役割をまとめたものです。これらのリソースのソースコードは、 表の後に記載されています。

| リソース     | リソース名                                                                           | 使用方法                                                                                                    |
|----------|---------------------------------------------------------------------------------|----------------------------------------------------------------------------------------------------|
| イベントファイル | コンポーネントイベント<br>(compEvent.evt)およびアプリケー<br>ションイベント (appEvent.evt)                | コンポーネントイベントとアプリケーション<br>イベントを別々のリソースに定義します。<br>eventsContainer.cmp に、コンポーネン<br>トイベントとアプリケーションイベントの両<br>方の使用方法が示されます。 |
| ノーティファイア | コンポーネント<br>(eventsNotifier.cmp)およびそ<br>のコントローラ<br>(eventsNotifierController.js) | ノーティファイアには、イベントを開始する<br>onclick ブラウザイベントが含まれます。<br>このコントローラはイベントを起動します。                                              |
| ハンドラ     | コンポーネント<br>(eventsHandler.cmp)およびその<br>コントローラ<br>(eventsHandlerController.js)   | ハンドラコンポーネントには、ノーティファ<br>イアコンポーネント (またはアプリケーショ<br>ンイベントの <aura :="" handler=""> タグ)が含ま</aura>                         |

| リソース        | リソース名               | 使用方法                                    |
|-------------|---------------------|-----------------------------------------|
|             |                     | れ、イベントの起動後に実行されるコント<br>ローラアクションをコールします。 |
| コンテナコンポーネント | eventsContainer.cmp | 完全デモの UI にイベントハンドラを表示し<br>ます。           |

コンポーネントイベントおよびアプリケーションイベントの定義は別々の.evt リソースに保存されますが、 ノーティファイアコンポーネントとハンドラコンポーネントの個別のバンドルに、どちらのイベントでも機能 するコードを含めることができます。

コンポーネントとアプリケーションのどちらのイベントにも、イベントの形状を定義する context 属性が含まれます。このデータがイベントのハンドラに渡されます。

## コンポーネントイベント

compEvent.evt のマークアップは次のようになります。

<!--docsample:compEvent-->

<aura:event type="COMPONENT">

<!-- pass context of where the event was fired to the handler. -->

<aura:attribute name="context" type="String"/>

</aura:event>

# アプリケーションイベント

appEvent.evt のマークアップは次のようになります。

<!--docsample:appEvent-->

<aura:event type="APPLICATION">

<!-- pass context of where the event was fired to the handler. -->

<aura:attribute name="context" type="String"/>

</aura:event>

# ノーティファイアコンポーネント

eventsNotifier.cmp ノーティファイアコンポーネントには、コンポーネントイベントまたはアプリケーショ ンイベントを開始する press ブラウザイベントが含まれます。 ノーティファイアコンポーネントは aura:registerEvent タグを使用して、コンポーネントイベントおよび アプリケーションイベントを起動する可能性があることを宣言します。name 属性は必須ですが、アプリケー ションイベントでは空のままにします。

parentName 属性はまだ設定されていません。以下に、この属性がどのように設定され、eventsContainer.cmp に表示されるのかを示します。

```
<!--docsample:eventsNotifier-->
<aura:component>
 <aura:attribute name="parentName" type="String"/>
 <aura:registerEvent name="componentEventFired" type="docsample:compEvent"/>
 <aura:registerEvent name="appEvent" type="docsample:appEvent"/>
 <div>
   <h3>This is {!v.parentName}'s eventsNotifier.cmp instance</h3>
   <ui:button
       label="Click here to fire a component event"
       press="{!c.fireComponentEvent}" />
   <ui:button
       label="Click here to fire an application event"
       press="{!c.fireApplicationEvent}" />
   </div>
</aura:component>
```

#### CSS ソース

CSS は eventsNotifier.css にあります。

```
/* eventsNotifier.css */
.docsampleEventsNotifier {
    display: block;
    margin: 10px;
```

}

```
padding: 10px;
border: 1px solid black;
```

#### クライアント側コントローラのソース

eventsNotifierController.js コントローラはイベントを起動します。

```
/* eventsNotifierController.js */
{
    fireComponentEvent : function(cmp, event) {
       var parentName = cmp.get("v.parentName");
       // Look up event by name, not by type
       var compEvents = cmp.getEvent("componentEventFired");
       compEvents.setParams({ "context" : parentName });
       compEvents.fire();
   },
    fireApplicationEvent : function(cmp, event) {
       var parentName = cmp.get("v.parentName");
       // note different syntax for getting application event
        var appEvent = $A.get("e.docsample:appEvent");
        appEvent.setParams({ "context" : parentName });
       appEvent.fire();
    }
```

```
}
```

ボタンをクリックしてコンポーネントイベントやアプリケーションイベントを起動することはできますが、ま だハンドラコンポーネントをイベントに結び付けて応答するようにしていないため、出力に変化はありませ ん。

コントローラがイベントを起動する前に、コンポーネントイベントまたはアプリケーションイベントの context 属性をノーティファイアコンポーネントの parentName に設定します。ハンドラコンポーネントを確認しな がら、この設定が出力にどのように影響するかについて説明します。

# ハンドラコンポーネント

eventsHandler.cmp ハンドラコンポーネントには、ノーティファイアコンポーネントまたは <aura:handler> タグが含まれ、イベントの起動後に実行されるコントローラアクションをコールします。

```
<!--docsample:eventsHandler-->
<aura:component>
<aura:attribute name="name" type="String"/>
<aura:attribute name="mostRecentEvent" type="String" default="Most recent event handled:"/>
<aura:attribute name="numComponentEventsHandled" type="Integer" default="0"/>
<aura:attribute name="numApplicationEventsHandled" type="Integer" default="0"/>
<aura:attribute name="numApplicationEventsHandled" type="Integer" default="0"/>
<aura:handler event="docsample:appEvent" action="{!c.handleApplicationEventFired}"/>
```

<div>

```
<h3>This is {!v.name}</h3>
```

```
{!v.mostRecentEvent}
```

# component events handled: {!v.numComponentEventsHandled}

# application events handled: {!v.numApplicationEventsHandled}

```
<docsample:eventsNotifier parentName="{!v.name}"
componentEventFired="{!c.handleComponentEventFired}"/>
```

</div>

</aura:component>

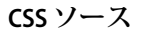

CSS は eventsHandler.css にあります。

```
/* eventsHandler.css */
.docsampleEventsHandler {
  display: block;
  margin: 10px;
  padding: 10px;
  border: 1px solid black;
}
```

### クライアント側コントローラのソース

クライアント側コントローラは eventsHandlerController.js にあります。

```
/* eventsHandlerController.js */
{
    handleComponentEventFired : function(cmp, event) {
        var context = event.getParam("context");
        cmp.set("v.mostRecentEvent",
            "Most recent event handled: COMPONENT event, from " + context);

        var numComponentEventsHandled =
        parseInt(cmp.get("v.numComponentEventsHandled")) + 1;
        cmp.set("v.numComponentEventsHandled", numComponentEventsHandled);
    },

    handleApplicationEventFired : function(cmp, event) {
        var context = event.getParam("context");
        cmp.set("v.mostRecentEvent",
            "Most recent event handled: APPLICATION event, from " + context);
    }
}
```

```
var numApplicationEventsHandled =
    parseInt(cmp.get("v.numApplicationEventsHandled")) + 1;
    cmp.set("v.numApplicationEventsHandled", numApplicationEventsHandled);
}
```

name 属性はまだ設定されていません。以下に、この属性がどのように設定され、eventsContainer.cmp に 表示されるのかを示します。

ボタンをクリックでき、UIがイベントタイプを示すものに変更されます。クリック数が1つ増え、コンポーネ ントイベントかアプリケーションイベントかを示します。これで終了ではありません。イベントの context 属性が設定されていないため、イベントのソースが未定義です。

## コンテナコンポーネント

eventsContainer.cmp のマークアップは次のようになります。

<!--docsample:eventsContainer--> <aura:component> <docsample:eventsHandler name="eventsHandler1"/> <docsample:eventsHandler name="eventsHandler2"/>

</aura:component>

コンテナコンポーネントには、2つのハンドラコンポーネントが含まれます。このコンテナコンポーネント は、両方のハンドラコンポーネントの name 属性を設定します。この属性がパススルーされ、ノーティファイ アコンポーネントの parentName 属性が設定されます。この操作によって、ノーティファイアコンポーネン トまたはハンドラコンポーネント自体の説明で確認した UI テキストのギャップが埋められます。

いずれかのイベントハンドラの [Click here to fire a component event (コンポーネントイベントを起動する場合は ここをクリック)] をクリックします。処理されたコンポーネントイベント数のカウンタには、起動元のコン ポーネントのハンドラのみが通知されるため、このコンポーネントのみのイベント数が増加します。

いずれかのイベントハンドラの [Click here to fire an application event (アプリケーションイベントを起動する場合 はここをクリック)]をクリックします。処理されたアプリケーションイベント数のカウンタには、処理してい るすべてのコンポーネントが通知されるため、両方のコンポーネントのイベント数が増加します。

関連トピック:

コンポーネントイベントの例 アプリケーションイベントの例 イベント処理のライフサイクル

# 非 Lightning コードからの Lightning イベントの起動

Lightning イベントは、Lightning アプリケーション外の JavaScript から起動できます。たとえば、Lightning アプリ ケーションで一定の非 Lightning コードをコールし、終了後にそのコードが Lightning アプリケーションと通信す るようにする必要のある場合があります。

たとえば、別のシステムにログインする必要のある外部コードをコールして、一部のデータをLightningアプリ ケーションに返すことができます。このイベント mynamespace:externalEvent をコールしてみましょう。 この JavaScript を非 Lightning コードに含めて、非 Lightning コードの終了時にこのイベントを起動します。

```
var myExternalEvent;
if(window.opener.$A &&
  (myExternalEvent = window.opener.$A.get("e.mynamespace:externalEvent"))) {
    myExternalEvent.setParams({isOauthed:true});
    myExternalEvent.fire();
}
```

window.opener.\$A.get() は、Lightning アプリケーションが読み込まれているマスタウィンドウを参照します。

関連トピック: アプリケーションイベント フレームワークのライフサイクル外のコンポーネントの変更

# イベントのベストプラクティス

以下にイベントを使用する場合のベストプラクティスをいくつか示します。

# 低レベルのイベントをビジネスロジックイベントと区別する

クリックなどの低レベルのイベントをイベントハンドラで処理し、approvalChange イベントやビジネスロ ジックイベントに相当するものなどは、高レベルのイベントとして再起動することをお勧めします。

## コンポーネントの状態に基づく動的アクション

コンポーネントの状態に応じてクリックイベント時に異なるアクションを呼び出す必要がある場合は、次のア プローチを試します。

- 1. コンポーネントの状態を、New (新規) や Pending (待機中) などの非連続値としてコンポーネントの属性に保存します。
- 2. クライアント側コントローラに、次に実行するアクションを判断するロジックを配置します。

3. コンポーネントのバンドルでロジックを再利用する必要がある場合は、ロジックをヘルパーに配置します。 次に例を示します。

- 1. コンポーネントのマークアップに <ui:button label="do something" press="{!c.click}" /> が 含まれる。
- 2. コントローラで、click 関数を定義している。この関数は適切なヘルパー関数に代行させますが、正しい イベントを起動する可能性もあります。

# ディスパッチャコンポーネントを使用したイベントのリスンおよび リレー

イベントをリスンしているハンドラコンポーネントのインスタンスが多数あるときは、イベントをリスンする ディスパッチャコンポーネントを指定したほうがよい場合があります。ディスパッチャコンポーネントは、コ ンポーネントのどのインスタンスで詳細情報を受け取るかを判断する一定のロジックを実行し、別のコンポー ネントイベントまたはアプリケーションイベントをこれらのコンポーネントのインスタンスで起動することが できます。

関連トピック:

クライアント側コントローラを使用したイベントの処理 イベントのアンチパターン

## イベントのアンチパターン

イベントを使用する場合に回避すべきいくつかのアンチパターンが存在します。

### レンダラでイベントを起動しない

レンダラでイベントを起動すると、無限の表示ループが生じることがあります。

次のようなコードは記述しないでください。

```
afterRender: function(cmp, helper) {
   this.superAfterRender();
   $A.get("e.myns:mycmp").fire();
}
```

代わりに、init フックを使用して、コンポーネントを構築してから表示するまでの間にコントローラのアク ションを実行します。コンポーネントに次のコードを追加します。

<aura:handler name="init" value="{!this}" action="{!c.doInit}"/>

詳細は、「コンポーネントの初期化時のアクションの呼び出し」 (ページ 182)を参照してください。

### onclick および ontouchend イベントを使用しない

コンポーネントの onclick イベントと ontouchend イベントに異なるアクションを使用することはできません。フレームワークは、タッチ/タップイベントをクリックに変換し、存在する onclick ハンドラを有効にします。

関連トピック: DOM **への**クライアント側表示 イベントのベストプラクティス

# 表示ライフサイクル中に起動されたイベント

コンポーネントはそのライフサイクルの間にインスタンス化され、表示され、さらに再表示されます。コン ポーネントが再表示されるのは、プログラムまたは値が変更されて再表示が必要になった場合のみです。たと えば、ブラウザイベントがアクションをトリガしてデータが更新された場合などです。

## コンポーネントの作成

コンポーネントのライフサイクルは、クライアントが HTTP 要求をサーバに送信し、コンポーネント設定デー タがクライアントに返されると開始します。以前の要求によってコンポーネント定義がすでにクライアント側 にあり、コンポーネントにサーバとの連動関係がない場合は、このサーバとの往復のやりとりは行われませ ん。

ネストされたいくつかのコンポーネントを含むアプリケーションを見てみましょう。フレームワークは、アプ リケーションをインスタンス化し、v.body facetの子を通って、各コンポーネントを作成します。まず、コン ポーネント定義とその親階層全体を作成してから、コンポーネント内で facet を作成します。また、属性、イ ンターフェース、コントローラ、アクションの定義を含め、すべてのコンポーネントの連動関係もサーバに作 成します。

コンポーネントインスタンスが作成されると、逐次化されたコンポーネント定義とインスタンスがクライアン トに送信されます。定義はキャッシュされますが、インスタンスデータはキャッシュされません。クライアン トは、応答の逐次化を解除してJavaScriptオブジェクトまたは対応付けを作成します。その結果、コンポーネン トインスタンスの表示に使用するインスタンスツリーが作成されます。コンポーネントツリーの準備が整う と、すべてのコンポーネントに対して init イベントが起動されます。起動は、子コンポーネントから開始 し、親コンポーネントで終了します。

## コンポーネントの表示

init イベントは、コンポーネントを構成するコンポーネントサービスによって起動され、初期化が完了したこと通知します。

<aura:handler name="init" value="{!this}" action="{!.c.doInit}"/>

コンポーネントの表示が開始される前に、initハンドラをカスタマイズして、独自のコントローラロジッ クを追加できます。詳細は、「コンポーネントの初期化時のアクションの呼び出し」(ページ182)を参照し てください。

- 2. ツリーのコンポーネントごとに、render()の基本実装またはカスタムレンダラがコールされ、コンポーネントの表示が開始されます。詳細は、「DOM へのクライアント側表示」(ページ 169)を参照してください。コンポーネントの作成プロセスと同様に、表示はルートコンポーネントで開始され、子コンポーネントとスーパーコンポーネントの順に処理され(存在する場合)、子サブコンポーネントで終了します。
- 3. コンポーネントが DOM に表示されると、afterRender()がコールされ、これらの各コンポーネント定義 について表示が完了したことが通知されます。これにより、フレームワークの表示サービスで DOM 要素が 作成されたら、DOM ツリーを操作できます。
- クライアントがサーバ要求XHRへの応答の待機を終了したことを示すために、doneWaiting イベントが起動されます。このイベントは、クライアント側コントローラアクションに結び付けられたハンドラを追加することで処理できます。
- 5. フレームワークは、再表示が必要なコンポーネントがあるかどうか確認し、属性値の更新を反映する場合 など、「汚れた」(更新が必要な) コンポーネントがあれば再表示します。この再表示確認は、汚れたコン ポーネントや値が存在しない場合でも行われます。
- 6. 最後に、doneRendering イベントが表示ライフサイクルの終了時に起動されます。

ui:button コンポーネントがサーバから返されたときに何が起こるかと、ボタンがクリックされてその表示 ラベルが更新されたときに行われる再表示について見てみましょう。

ジモ: ui:button のソースを参照すると、表示されるコンポーネント定義を理解するのに役立ちます。
 詳細は、https://github.com/forcedotcom/aura/blob/master/aura-components/src/main/components/ui/button/button.cmp
 を参照してください。

初期化の後、render() がコールされて ui:button が表示されます。ui:button にはカスタムレンダラは なく、render() という基本実装を使用します。この例では、render() が次の順序で8回コールされます。

| イベン | 1 |
|-----|---|
|-----|---|

| コンポーネント                  | 説明                                                           |
|--------------------------|--------------------------------------------------------------|
| uiExamples:buttonExample | ui:button コンポーネントが含まれる最上位コンポー<br>ネント                         |
| ui:button                | 最上位コンポーネントに含まれる ui:button コン<br>ポーネント                        |
| aura:html                | <button> タグを表示します。</button>                                  |
| aura:if                  | ui:button の最初の aura:if タグ。ボタンには画<br>像が含まれていないため、何も表示されません。   |
| aura:if                  | ui:button の2つ目の aura:if タグ                                   |
| aura:html                | <button>タグにネストされた、ボタンの表示ラベル<br/>用の <span> タグ</span></button> |
| aura:expression          | v.num 式                                                      |
| aura:expression          | 空の v.body 式                                                  |

マークアップの HTML タグは、生成される HTML タグを定義する tag 属性が含まれた aura:html に変換され ます。この例では、表示が完了すると、これらのコンポーネント定義について afterRender() が8回コール されます。doneWaiting イベントが起動され、その後に doneRendering イベントが起動されます。

ボタンをクリックするとその表示ラベルが更新され、更新が必要なコンポーネントがチェックされます。 rerender()が起動されて、それらのコンポーネントが再表示され、その後に doneRendering イベントが起 動されます。この例では、rerender()が8回コールされます。変更された値はすべて表示サービスのリスト に保存され、更新が必要なコンポーネントがあれば再表示されます。

ビメモ:カスタムレンダラでイベントを起動することはお勧めしません。詳細は、「イベントのアンチパターン」を参照してください。

## ネストされたコンポーネントの表示

myApp.appというアプリケーションに myCmp.cmp コンポーネントが含まれ、そのコンポーネントに ui:button コンポーネントが含まれるとします。

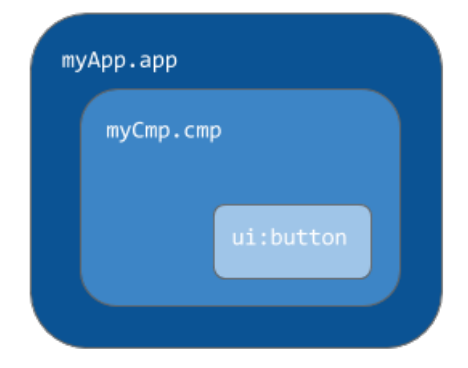

初期化中、init() イベントは、ui:button、ui:myCmp、myApp.appの順序で起動されます。doneWaiting イベントが同じ順序で起動されます。最後に、doneRendering イベントも同じ順序で起動されます。

関連トピック:

DOM **へのクライアント側表**示 システムイベントの参照

# 第8章 Salesforce1 イベント

Lightning コンポーネントは、イベントを介して Salesforce1 と連動します。 次のイベントを起動できます。これらはSalesforce1によって自動的に処理されます。 これらのイベントを Salesforce1 外の Lightning アプリケーション/コンポーネントで起 動する場合は、必要に応じてイベントを処理する必要があります。

| イベント名                       | 説明                                                                                    |
|-----------------------------|---------------------------------------------------------------------------------------|
| force:createRecord          | 指定した entityApiName (「Account」や<br>「myNamespaceMyObjectc」など)の新しいレコー<br>ドを作成するページを開きます。 |
| force:editRecord            | recordId で指定したレコードを編集するページ<br>を開きます。                                                  |
| force:navigateToList        | listViewId で指定したリストビューに移動しま<br>す。                                                     |
| force:navigateToObjectHome  | scope 属性で指定したオブジェクトホームに移動<br>します。                                                     |
| force:navigateToRelatedList | parentRecordId で指定した関連リストに移動し<br>ます。                                                  |
| force:navigateToSObject     | recordId で指定したsObject レコードに移動します。                                                     |
| force:navigateToURL         | 指定した URL に移動します。                                                                      |
| force:recordSave            | レコードを保存します。                                                                           |
| force:recordSaveSuccess     | レコードが正常に保存されたことを示します。                                                                 |
| force:refreshView           | ビューを再読み込みします。                                                                         |
| force:showToast             | メッセージをポップアップに表示します。                                                                   |

**これらのイベントについての詳細は、「イベントの参照」(ページ**337)を参照してく ださい。

# Salesforcel およびスタンドアロンアプリケーショ ンのクライアント側ロジックのカスタマイズ

Salesforce1では多くのイベントが自動的に処理されますが、コンポーネントがスタン ドアロンアプリケーションで実行される場合には追加作業が必要です。\$A.get() を使用してSalesforce1イベントをインスタンス化すると、コンポーネントがSalesforce1 またはスタンドアロンアプリケーションのどちらで実行されているかを判断するの に役立ちます。たとえば、コンポーネントをSalesforce1およびスタンドアロンアプリ ケーションで読み込む場合にトーストを表示するとします。その場合、 force:showToast イベントを起動し、Salesforce1用にパラメータを設定し、スタン ドアロンアプリケーション用に独自の実装を作成することができます。

```
displayToast : function (component, event, helper) {
  var toast = $A.get("e.force:showToast");
  if (toast){
    //fire the toast event in Salesforce1
    toast.setParams({
        "title": "Success!",
        "message": "The component loaded successfully."
    });
    toast.fire();
  } else {
    //your toast implementation for a standalone app here
  }
}
```

# 第9章 システムイベント

ライフサイクルの間にフレームワークによっていくつかのシステムイベントが起動 されます。

これらのイベントは、Lightningアプリケーション/コンポーネント、およびSalesforce1 内で処理できます。

| イベント名               | 説明                                                                                         |
|---------------------|--------------------------------------------------------------------------------------------|
| aura:doneRendering  | ルートアプリケーションまたはルートコンポーネ<br>ントの初期表示が完了したことを示します。                                             |
| aura:doneWaiting    | アプリケーションまたはコンポーネントでサーバ<br>要求への応答の待機が終了したことを示します。<br>このイベントの前には aura:waiting イベント<br>があります。 |
| aura:locationChange | URLのハッシュ部分が変更されたことを示します。                                                                   |
| aura:noAccess       | 要求したリソースのセキュリティ上の制約によ<br>り、そのリソースにアクセスできないことを示し<br>ます。                                     |
| aura:systemError    | エラーが発生したことを示します。                                                                           |
| aura:valueChange    | 値が変更されたことを示します。                                                                            |
| aura:valueDestroy   | 値が破棄処理中であることを示します。                                                                         |
| aura:valueInit      | 値が初期化されたことを示します。                                                                           |
| aura:waiting        | アプリケーションまたはコンポーネントでサーバ<br>要求への応答を待機していることを示します。                                            |

**これらのイベントについての詳細は、「システムイベントの参照」(ページ**352)を参 照してください。

# アプリケーションの作成

# 第10章 アプリケーションの基本

### トピック:

コンポーネントは、アプリケーションのビルディングブロックです。

- アプリケーション の概要
- アプリケーション の UI の設計
- コンテンツセキュ リティポリシーの 概要

このセクションでは、さまざまなビルディングブロックをまとめて新しいアプリケー ションを作成するための典型的なワークフローを説明します。

## アプリケーションの概要

アプリケーションは、.app リソース内にマークアップが含まれている特殊な最上位コンポーネントです。 本番サーバでは、.app リソースは、ブラウザ URL 内で唯一アドレス指定が可能な単位です。アプリケーショ ンには、次のような URL を使用してアクセスします。

https://<mySalesforceInstance>.lightning.force.com/<namespace>/<appName>.app (<mySalesforceInstance> は、na1 など、組織をホストするインスタンスの名前です)。

関連トピック: aura:application サポートされる HTML タグ

# アプリケーションの UI の設計

アプリケーションの UI を設計するには、<aura:application> タグで開始する .app リソースにマークアップを挿入します。

「スタンドアロンLightningアプリケーションを作成する」で作成した accounts.app リソースを見てみましょう。

```
<aura:application>
```

<h1>Accounts</h1>

<div class="container">

<!-- Other components or markup here -->

</div>

</aura:application>

accounts.app にはHTMLタグとコンポーネントのマークアップが含まれます。<div class="container"> のような HTML タグを使用して、アプリケーションのレイアウトを設計できます。

関連トピック: aura:application

## コンテンツセキュリティポリシーの概要

このフレームワークでは、コンテンツセキュリティポリシー (CSP) を使用して、ページに読み込むコンテンツのソースを制御します。

CSP は、Web アプリケーションセキュリティに関する W3C ワーキンググループの勧告候補です。このフレーム ワークでは、W3C が推奨する Content-Security-Policy HTTP ヘッダーを使用しています。 フレームワークの CSP は、次のリソースに対応しています。

#### JavaScript ライブラリ

すべての JavaScript ライブラリは、Salesforce 静的リソースにアップロードする必要があります。詳細は、「外 部 JavaScript ライブラリの使用」 (ページ 162) を参照してください。

リソースの HTTPS 接続

すべての外部フォント、画像、フレーム、および CSS は、HTTPS URL を使用する必要があります。

## ブラウザサポート

CSP が適用されないブラウザもあります。CSP が適用されるブラウザのリストについては、caniuse.com を参照してください。

## CSP 違反の検出

ポリシー違反は、ブラウザの開発者コンソールのログに記録されます。違反は次のように記録されます。

Refused to load the script 'https://externaljs.docsample.com/externalLib.js'

because it violates the following Content Security Policy directive: ...

アプリケーションの機能に影響がない場合は、CSP 違反を無視できます。

# 第11章 アプリケーションのスタイル設定

アプリケーションは、.app リソース内にマークアップが含まれている特殊な最上位コンポーネントです。他 のコンポーネントと同様に、そのバンドルに CSS を <appName>.css というリソースで入れることができま す。

たとえば、アプリケーションのマークアップが notes.app にある場合、そのアプリケーションの CSS は notes.css です。

このセクションの内容:

#### 外部 CSS の使用

静的リソースとしてアップロードした外部 CSS リソースを参照するには、.cmp または .app マークアップ で <ltng:require> タグを使用します。

関連トピック:

コンポーネント内の CSS Salesforce1 への Lightning コンポーネントの追加

## 外部 CSS の使用

静的リソースとしてアップロードした外部 CSS リソースを参照するには、.cmp または .app マークアップで <ltng:require> タグを使用します。

次に <ltng:require> の使用例を示します。

<ltng:require styles="/resource/resourceName" />

*resourceName*は、静的リソースの[名前]です。フレームワークは現在、Visualforceで使用可能な \$Resource グローバル変数をサポートしていません。

次に、スタイルの読み込みに関する考慮事項を示します。

CSSのセットの読み込み

CSS のセットを読み込むには、styles 属性でリソースのカンマ区切りのリストを指定します。

読み込み順序

スタイルはリストの順序で読み込まれます。

1回のみの読み込み

同じコンポーネントまたは異なるコンポーネントの複数の <ltng:require> タグでスタイルが指定されていても、スタイルが読み込まれるのは1回のみです。

カプセル化

カプセル化と再利用性を確保するには、CSS リソースを使用するすべての .cmp または .app リソースに <ltng:require> タグを追加します。

<ltng:require> には、JavaScript ライブラリのリストを読み込む scripts 属性もあります。

afterScriptsLoaded イベントを使用すると、scripts の読み込み後にコントローラアクションをコールで きます。これは scripts を読み込むことによってのみトリガされ、styles の CSS が読み込まれたときにト リガされることはありません。

静的リソースについての詳細は、Salesforce オンラインヘルプの「静的リソースとは?」を参照してください。

関連トピック:

外部 JavaScript ライブラリの使用

# ベンダープレフィックス

-moz-や-webkit-および他のベンダープレフィックスは、Lightningで自動的に追加されます。

プレフィックスなしのバージョンを作成するだけで十分です。フレームワークにより、CSS出力の生成時に必要なプレフィックスが自動的に追加されます。プレフィックスの追加を選択すると、そのままの状態で使用されます。これにより、特定のプレフィックスに対して代替値を指定できます。

💿 例: 次の例は、border-radius のプレフィックスなしのバージョンです。

```
.class {
   border-radius: 2px;
}
```

前述の宣言の結果、次の宣言になります。

```
.class {
  -webkit-border-radius: 2px;
  -moz-border-radius: 2px;
  border-radius: 2px;
}
```

# 第12章 JavaScriptの使用

### トピック:

- DOM へのアクセス
- 外部 JavaScript ライ ブラリの使用
- JavaScript での属性 値の操作
- JavaScript でのコン ポーネントのボ ディの操作
- コンポーネントの バンドル内の JavaScript コードの 共有
- DOM へのクライア ント側表示
- フレームワークの ライフサイクル外 のコンポーネント の変更
- 項目の検証
- エラーの発生および処理
- API コールの実行

クライアント側のコードにはJavaScriptを使用します。Aura オブジェクトは、JavaScript フレームワークのコードの最上位オブジェクトです。Aura クラスで使用できるす べてのメソッドについては、

https://<mySalesforceInstance>.lightning.force.com/auradocs/reference.app にある JavaScript API を参照してください (<mySalesforceInstance> は na1 など、 組織をホストするインスタンスの名前です)。

\$A は、JavaScript コードでの Aura オブジェクトの短縮名です。

コンポーネントのバンドルには、クライアント側のコントローラ、ヘルパー、また はレンダラの JavaScript コードを含めることができます。これらの JavaScript リソース で最も使用されるのは、クライアント側のコントローラです。

# JavaScript コードの式

JavaScript では、文字列構文を使用して式を評価します。たとえば、次の式ではコン ポーネントの label 属性を取得します。

var theLabel = cmp.get("v.label");

☑ メモ: .app または .cmp リソースのマークアップでは、{! }の式の構文のみ を使用します。

### DOM へのアクセス

ドキュメントオブジェクトモデル (DOM) は、HTML および XML ドキュメントのオブジェクトを表したり、操作 したりする、言語に依存しないモデルです。このフレームワークの表示サービスは、メモリ内のコンポーネン トの状態を取得し、DOM のコンポーネントを更新します。

コンポーネントの表示はフレームワークによって自動的に行われるため、コンポーネントのデフォルトの表示 動作をカスタマイズする必要がなければ、表示に関して詳細に把握する必要はありません。

コンポーネントまたはアプリケーションから DOM にアクセスする場合、次の2つのガイドラインが非常に重要です。

- レンダラの外部でDOMを変更しないでください。ただし、レンダラの外部でDOMを読み取ることはできます。
- できる限り、直接 DOM 要素を設定せず、式を使用してください。

## レンダラの使用

表示サービスは、DOMを更新するためのフレームワークのブリッジです。クライアント側のコントローラから DOMを変更する場合、コンポーネントのレンダラの動作によっては、コンポーネントを表示するときにその変 更が上書きされる可能性があります。

## 式の使用

多くの場合、マークアップで式を使用すれば、カスタムレンダラを作成せずに済みます。

## 外部 JavaScript ライブラリの使用

静的リソースとしてアップロードした JavaScript ライブラリを参照するには、.cmp または .app マークアップ で <ltng:require> タグを使用します。

このフレームワークのコンテンツセキュリティポリシーでは、外部JavaScriptライブラリをSalesforce静的リソー スにアップロードすることが義務付けられています。静的リソースについての詳細は、Salesforceオンラインへ ルプの「静的リソースとは?」を参照してください。

次に <ltng:require> の使用例を示します。

<ltng:require scripts="/resource/resourceName"</pre>

afterScriptsLoaded="{!c.afterScriptsLoaded}" />

*resourceName* は、静的リソースの [名前] です。フレームワークは現在、Visualforceで使用可能な \$Resource グローバル変数をサポートしていません。

スクリプトが読み込まれると、クライアント側コントローラの afterScriptsLoaded アクションがコールされます。

スクリプトの読み込みに関する考慮事項は次のとおりです。

スクリプトのセットの読み込み

リソースのセットを読み込むときは、scripts 属性にリソースのカンマ区切りリストを指定します。

読み込み順序

スクリプトはリストに記載された順に読み込まれます。

1回のみの読み込み

スクリプトが同一のコンポーネント内または異なるコンポーネント間の複数の <ltng:require> タグに指 定されている場合、一度だけ読み込まれます。

並列読み込み

相互に連動していないスクリプトのセットが複数ある場合は、並列読み込み用の <ltng:require> タグを 使用します。

カプセル化

カプセル化および再利用を確実に行うには、JavaScript ライブラリを使用する .cmp または .app リソース のそれぞれに <ltng:require> タグを追加します。

<ltng:require> には、CSS リソースのリストを読み込む styles 属性もあります。scripts と styles 属 性は1つの <ltng:require> タグで設定できます。

関連トピック:

コンテンツセキュリティポリシーの概要

外部 CSS の使用

## JavaScript での属性値の操作

JavaScript で属性値を操作するときに役に立つ、よく使用されるパターンを次に示します。

component.get(String key) および component.set(String key, Object value) は、コンポーネン トの指定されたキーに関連付けられた値を取得して割り当てます。キーは、属性値を表す式として渡されま す。コンポーネント参照の属性値を取得するには、component.find("cmpId").get("v.value") を使用し ます。同様に、コンポーネント参照の属性値を設定するには、component.find("cmpId").set("v.value", myValue) を使用します。次の例は、ID button1 のボタンで表される、コンポーネント参照の属性値を取得 して設定する方法を示します。

```
<aura:component>
<aura:attribute name="buttonLabel" type="String"/>
<ui:button aura:id="button1" label="Button 1"/>
{!v.buttonLabel}
<ui:button label="Get Label" press="{!c.getLabel}"/>
```

</aura:component>

次のコントローラアクションは、コンポーネントのボタンの label 属性値を取得し、その値を buttonLabel 属性に設定します。

```
({
  getLabel : function(component, event, helper) {
    var myLabel = component.find("button1").get("v.label");
    component.set("v.buttonLabel", myLabel);
  }
})
```

この例では、cmp は、JavaScript コードのコンポーネントへの参照です。

### 属性値を取得する

コンポーネントの label 属性の値を取得するには、次のように記述します。

```
var label = cmp.get("v.label");
```

## 属性値を設定する

コンポーネントの label 属性の値を設定するには、次のように記述します。

cmp.set("v.label", "This is a label");

### Boolean 属性値を取得する

コンポーネントの myString 属性の boolean 値を取得するには、次のように記述します。

var myString = \$A.util.getBooleanValue(cmp.get("v.myString"));

たとえば、次の属性が \$A.util.getBooleanValue() に渡されると true が返されます。

<aura:attribute name="myString" type="String" default="my string"/>

属性が Boolean 型の場合、cmp.get("v.myBoolean") で boolean 値が返されるため、 \$A.util.getBooleanValue() は必要ありません。

## 属性値が定義されているかどうかを検証する

コンポーネントの label 属性が定義されているかどうかを判断するには、次のように記述します。

var isDefined = !\$A.util.isUndefined(cmp.get("v.label"));

## 属性値が空であるかどうかを検証する

コンポーネントの label 属性が空であるかどうかを判断するには、次のように記述します。

var isEmpty = \$A.util.isEmpty(cmp.get("v.label"));

関連トピック:

JavaScript でのコンポーネントのボディの操作

## JavaScript でのコンポーネントのボディの操作

JavaScript でコンポーネントのボディを操作するときに役に立つ、よく使用されるパターンを次に示します。 例に含まれる cmp は、JavaScript コードのコンポーネントへの参照です。通常、コンポーネントへの参照は JavaScript コードで簡単に取得できます。body 属性はコンポーネントの配列であるため、その属性に対して JavaScript Array メソッドを使用できます。

✓ モ: cmp.set("v.body", ...)を使用してコンポーネントのボディを設定するときは、コンポーネントマークアップに {!v.body}を明示的に含める必要があります。

# コンポーネントのボディを置き換える

コンポーネントのボディの現在の値を別のコンポーネントで置き換えるには、次のように記述します。

// newCmp is a reference to another component

cmp.set("v.body", newCmp);

# コンポーネントのボディをクリアする

コンポーネントのボディの現在の値をクリアする(空にする)には、次のように記述します。

cmp.set("v.body", []);

## コンポーネントをコンポーネントのボディに追加する

newCmp コンポーネントをコンポーネントのボディに追加するには、次のように記述します。

var body = cmp.get("v.body");
// newCmp is a reference to another component
body.push(newCmp);
cmp.set("v.body", body);

# コンポーネントをコンポーネントのボディの先頭に追加する

newCmp コンポーネントをコンポーネントのボディの先頭に追加するには、次のように記述します。

var body = cmp.get("v.body"); body.unshift(newCmp);

cmp.set("v.body", body);

# コンポーネントをコンポーネントのボディから削除する

インデックス化されたエントリをコンポーネントのボディから削除するには、次のように記述します。

var body = cmp.get("v.body");
// Index (3) is zero-based so remove the fourth component in the body
body.splice(3, 1);
cmp.set("v.body", body);

関連トピック:

コンポーネントのボディ JavaScript での属性値の操作

# コンポーネントのバンドル内の JavaScript コードの共有

再利用する関数をコンポーネントのヘルパーに配置します。ヘルパー関数により、データの処理やサーバ側の アクションの起動などのタスクを特化することもできます。

ヘルパー関数は、コンポーネントのバンドルの任意の JavaScript コード (クライアント側のコントローラまたは レンダラなど)からコールできます。ヘルパー関数の形状は、クライアント側のコントローラ関数と似ており、 名前-値ペアの対応付けが含まれる JSON オブジェクトであることを示すために角括弧と中括弧で囲まれます。 ヘルパー関数は、関数で要求される任意の引数 (属するコンポーネント、コールバック、またはその他のオブ ジェクトなど)を渡すことができます。

## ヘルパーの作成

ヘルパーリソースは、コンポーネントのバンドルの一部で、<componentName>Helper.jsという命名規則で 自動的に結び付けられます。

開発者コンソールを使用してヘルパーを作成するには、コンポーネントのサイドバーで[HELPER(ヘルパー)]を クリックします。このヘルパーファイルは、自動的に結び付けられるコンポーネントの範囲で有効です。

# レンダラでのヘルパーの使用

helper 引数をレンダラ関数に追加して、レンダラ関数でヘルパーを使用できるようにします。レンダラで、関数の署名のパラメータとして (component, helper) を指定し、関数からコンポーネントのヘルパーにアク セスできるようにします。これらは標準パラメータで、関数でアクセスする必要はありません。次のコード例 に、レンダラの afterRender() 関数を上書きして、ヘルパーメソッドの open をコールする方法を示しま す。

#### detailsRenderer.js

```
({
    afterRender : function(component, helper){
        helper.open(component, null, "new");
    }
```

})

#### detailsHelper.js

```
({
    open : function(component, note, mode, sort){
        if(mode === "new") {
            //do something
        }
        // do something else, such as firing an event
    }
})
```

ヘルパーメソッドを使用してレンダラをカスタマイズする例については、「DOMへのクライアント側表示」を 参照してください。

# コントローラでのヘルパーの使用

helper 引数をコントローラ関数に追加して、コントローラ関数でヘルパーを使用できるようにします。コン トローラで (component, event, helper) を指定します。これらは標準パラメータで、関数でアクセスす る必要はありません。また、createExpense: function(component, expense){...}などのインスタン ス変数をパラメータとして渡すこともできます。ここで、expense は、コンポーネントで定義された変数で す。 次のコードに、カスタムイベントハンドラで使用できる updateItem ヘルパー関数をコントローラでコール する方法を示します。

```
({
    newItemEvent: function(component, event, helper) {
        helper.updateItem(component, event.getParam("item"));
    }
})
```

ヘルパー関数はコンポーネントに対してローカルであり、コードの再利用が促進され、クライアント側のコン トローラの JavaScript ロジックの複雑な作業が軽減されます (可能な場合)。次のコードに、コントローラで設定 された value パラメータを item 引数を使用して取得するヘルパー関数を示します。このコードは、サーバ 側のアクションをコールし、コールバックを返しますが、ヘルパー関数で他の処理を行うこともできます。

```
({
    updateItem : function(component, item, callback) {
        //Update the items via a server-side action
        var action = component.get("c.saveItem");
        action.setParams({"item" : item});
        //Set any optional callback and enqueue the action
        if (callback) {
            action.setCallback(this, callback);
        }
        $A.enqueueAction(action);
    }
}
```

関連トピック:

DOM **へのクライアント側表示** コンポーネントのバンドル クライアント側コントローラを使用したイベントの処理

# DOM へのクライアント側表示

このフレームワークの表示サービスでは、メモリ内のコンポーネントの状態を取得し、ドキュメントオブジェ クトモデル (DOM) のコンポーネントを更新します。

DOM は、HTML および XML ドキュメントのオブジェクトを表したり、操作したりする、言語に依存しないモデ ルです。コンポーネントの表示はフレームワークによって自動的に行われるため、コンポーネントのデフォル トの表示動作をカスタマイズする必要がなければ、表示に関して詳細に把握する必要はありません。

レンダラの外部でDOMを変更しないでください。ただし、レンダラの外部でDOMを読み取ることはできます。

# 表示ライフサイクル

表示ライフサイクルにより、基盤となるデータが変更されたときにコンポーネントの表示および再表示が自動 的に処理されます。次に、表示ライフサイクルの概要を示します。

- 1. ブラウザイベントによって1つの以上のLightning イベントがトリガされます。
- 2. 各 Lightning イベントによって、データを更新できる1つ以上のアクションがトリガされます。更新された データで複数のイベントが起動される場合もあります。
- 3. 表示サービスによって、起動されたイベントのスタックが追跡されます。
- 4. イベントでのデータ更新がすべて処理されると、フレームワークによって、更新されたデータを所有する すべてのコンポーネントが表示されます。
- 詳細は、「表示ライフサイクル中に起動されたイベント」を参照してください。

## 基本コンポーネントの表示

フレームワークの基本コンポーネントは aura:component です。どのコンポーネントもこの基本コンポーネ ントを拡張します。

aura:component のレンダラは、componentRenderer.js にあります。このレンダラには、render()、 rerender()、afterRender()、unrender() 関数の基本実装があります。フレームワークでは、これらの 関数が表示ライフサイクルの一部としてコールされます。このトピックでは、これらについて詳細に説明しま す。基本表示関数は、カスタムレンダラで上書きできます。

ど メモ:新しいコンポーネントを作成すると、フレームワークによって init イベントが起動されます。これにより、コンポーネントを構築してから表示するまでの間にコンポーネントを更新したり、イベントを起動したりできます。デフォルトのレンダラである render() では、コンポーネントのボディを取得し、表示サービスを使用して表示します。

## レンダラの作成

通常、カスタムレンダラを作成する必要はありませんが、表示動作をカスタマイズする場合は、コンポーネントのバンドルにクライアント側のレンダラを作成できます。レンダラファイルは、コンポーネントのバンドルの一部で、<componentName>Renderer.jsという命名規則に従っていれば自動的に結び付けられます。たとえば、sample.cmpのレンダラ名は sampleRenderer.jsの形式になります。

別のコンポーネントのレンダラを再利用するには、代わりに aura:component の renderer システム属性を 使用します。たとえば、次のコンポーネントでは、

auradocs/sampleComponent/sampleComponentRenderer.js の auradocs.sampleComponent の自動的 に結び付けられたレンダラが使用されます。

<aura:component
renderer="js://auradocs.sampleComponent">
....
</aura:component>

ビメモ:コンポーネントのバンドルの自動的に結び付けられたレンダラがすでに存在する場合に、別のコンポーネントのレンダラを再利用すると、自動的に結び付けられたレンダラのメソッドにアクセスできなくなります。保守性を確保するためにコンポーネントのバンドル内のレンダラを使用し、必要な場合にのみ外部レンダラを使用することをお勧めします。

## コンポーネントの表示のカスタマイズ

表示をカスタマイズするには、コンポーネントのレンダラで render() 関数を作成して、基本 render() 関数を上書きします。これにより、DOM が更新されます。

通常、render() 関数では、DOM ノードや DOM ノードの配列が返されるか、何も返されません。HTML の基本 コンポーネントでは、コンポーネントを表示するときに DOM ノードが必要になります。

通常、カスタム表示コードを追加する前に render() 関数から superRender() をコールして、デフォルト の表示を拡張します。superRender() をコールすると、マークアップで指定されたDOMノードが作成されま す。

**び**メモ: 表示をカスタマイズする場合、次のガイドラインが非常に重要です。

- レンダラでは、コンポーネントの一部であるDOM要素のみを変更してください。親コンポーネントからアクセスする場合でも、別のコンポーネントにアクセスしてそのDOM要素を変更すると、コンポーネントのカプセル化が壊れるため、このような行為は避けてください。
- レンダラでイベントを起動しないでください。代わりに init イベントを使用できます。

### コンポーネントの再表示

イベントが起動されると、影響を受けるコンポーネントでデータを変更して rerender() をコールするアク ションがトリガされます。rerender() 関数では、最後の表示以降の他のコンポーネントに対する更新に基づ いて、そのコンポーネント自体を更新できます。この関数では、値は返されません。

コンポーネントのデータを更新すると、フレームワークによって自動的に rerender() がコールされます。 データを更新していないが、コンポーネントを再表示する場合は、rerender() を明示的にコールします。

通常、カスタム再表示コードを追加する前に renderer() 関数から superRerender() をコールして、デフォ ルトの再表示を拡張します。superRerender() をコールすると、body 属性のコンポーネントに再表示が チェーニングされます。
## 表示後の DOM へのアクセス

フレームワークの表示サービスによって DOM 要素が挿入されたら、afterRender() 関数で DOM ツリーを操 作できます。表示ライフサイクルで最後のコールは必要ありません。render()の後にコールされるだけで、 値は返されません。

ライブラリを使用して DOM にアクセスする場合は、afterRender()内で使用します。

通常、カスタムコードを追加する前に superAfterRender () 関数をコールして、表示の後にデフォルトを拡張します。

# コンポーネントの非表示

基本 unrender() 関数では、コンポーネントの render() 関数によって表示されているすべてのDOM ノード が削除されます。この関数は、コンポーネントが破棄されると、フレームワークによってコールされます。こ の動作をカスタマイズするには、コンポーネントのレンダラで unrender() を上書きします。これは、フレー ムワークに対してネイティブでないサードパーティライブラリを操作している場合に便利です。

通常、カスタムコードを追加する前に unrender() 関数から superUnrender() をコールして、デフォルトの非表示を拡張します。

## 確実なクライアント側での表示

デフォルトでは、フレームワークによってサーバ側のデフォルトレンダラがコールされます。クライアント側 のレンダラがある場合はそのレンダラがコールされます。最上位コンポーネントを確実にクライアント側で表 示するには、render="client" を aura:component タグに追加します。最上位コンポーネントでこれを設 定すると、フレームワークの検出ロジックよりも優先され、連動関係が考慮されます。これは、直接ブラウザ でコンポーネントをテストし、テストを読み込むときにクライアント側のフレームワークを使用してコンポー ネントを調査する場合に特に便利です。通常は必要ありませんが、テストコンポーネントで render="client" を設定すると、クライアント側のフレームワークが確実に読み込まれるようになります。

## 表示の例

ボタンコンポーネントを見て、基本的な表示動作をカスタマイズする方法を確認しましょう。マークアップの 各タグ (標準 HTML タグを含む) に基盤となるコンポーネント表現があることを理解しておくことが重要です。 この基盤のコンポーネント表現があるため、フレームワークの表示サービスでは、作成する標準 HTML タグま たはカスタムコンポーネントが同じプロセスを使用して表示されます。

ui:button のソースを表示します。ボタンコンポーネントには、Boolean でコンポーネントの無効化の状況 を追跡する disabled 属性があります。

<aura:attribute name="disabled" type="Boolean" default="false"/>

button.cmp では、onclick は {!c.press} に設定されます。

ボタンコンポーネントのレンダラは、buttonRenderer.js です。ボタンコンポーネントにより、デフォルト の render() 関数が上書きされます。

```
render : function(cmp, helper) {
    var ret = this.superRender();
    helper.updateDisabled(cmp);
    return ret;
},
```

最初の行で superRender() 関数がコールされ、デフォルトの表示動作が呼び出されます。 helper.updateDisabled(cmp) コールにより、ヘルパー関数が呼び出され、表示がカスタマイズされます。

```
buttonHelper.js の updateDisabled(cmp) 関数を見ていきましょう。
```

```
updateDisabled: function(cmp) {
   if (cmp.get("v.disabled")) {
       var disabled = $A.util.getBooleanValue(cmp.get("v.disabled"));
       var button = cmp.find("button");
       if (button) {
            var element = button.getElement();
            if (element) {
                if (disabled) {
                    element.setAttribute('disabled', 'disabled');
                } else {
                    element.removeAttribute('disabled');
                }
            }
        }
    }
}
```

updateDisabled(cmp) 関数では、Boolean disabled 値が HTML で想定される値に変換されます。ここでは、属性は存在していないか、disabled に設定されます。

cmp.find("button")を使用して、一意のコンポーネントを取得します。button.cmp では、 aura:id="button"を使用して、コンポーネントを一意に識別します。button.getElement() は、DOM 要 素を返します。

buttonRenderer.jsのrerender() 関数は、render() 関数に非常に似ています。この関数で、 updateDisabled(cmp) もコールします。

```
rerender : function(cmp, helper){
    this.superRerender();
    helper.updateDisabled(cmp);
}
```

コンポーネントの表示は、フレームワークのライフサイクルの一部ですが、他の概念よりも若干説明しづらい 概念です。コンポーネントのデフォルトの表示動作をカスタマイズする必要がなければ、この概念について考 える必要はありません。

```
関連トピック:
DOM へのアクセス
コンポーネントの初期化時のアクションの呼び出し
コンポーネントのバンドル
フレームワークのライフサイクル外のコンポーネントの変更
コンポーネントのバンドル内の JavaScript コードの共有
```

# フレームワークのライフサイクル外のコンポーネントの変更

\$A.run() を使用して、通常の表示ライフサイクル外のコンポーネントを変更するコードをラップします。
 \$A.run() コールは、フレームワークが変更されたコンポーネントを確実に表示し、すべてのエンキューされたアクションが処理されるようにします。

コードがフレームワークのコールスタックの一部として実行される場合は、\$A.run()を使用する必要はあり ません。たとえば、コードがイベントを処理している場合や、クライアント側のコントローラアクションの コールバックにある場合です。

\$A.run() を使用する必要がある場合の例として、イベントハンドラで window.setTimeout() をコールして、一部のロジックを遅延実行する場合が挙げられます。この場合は、コードがフレームワークのコールスタック外に配置されます。

次のサンプルでは、5秒の遅延後に、コンポーネントの visible 属性を true に設定します。

```
window.setTimeout(function () {
   $A.run(function() {
        if (cmp.isValid()) {
            cmp.set("v.visible", true);
```

```
}
});
```

}, 5000);

フレームワークが変更されたコンポーネントを確実に表示するようにする \$A.run() で、コンポーネントの 属性を更新するコードがどのようにラップされているかに注意します。

関連トピック:

クライアント側コントローラを使用したイベントの処理 非 Lightning コードからの Lightning イベントの起動 イベント

## 項目の検証

JavaScriptを使用して、項目を検証できます。通常、ユーザ入力を検証してエラーを特定し、エラーメッセージ を表示します。

## デフォルトのエラー処理

フレームワークでは、デフォルトのエラーコンポーネント ui:inputDefaultError を使用して、エラーを処 理および表示できます。次の例に、フレームワークで検証エラーを処理し、デフォルトのエラーコンポーネン トを使用してエラーメッセージを表示する方法を示します。

コンポーネントのソース

<aura:component>
Enter a number: <ui:inputNumber aura:id="inputCmp"/> <br/>
<ui:button label="Submit" press="{!c.doAction}"/>

</aura:component>

クライアント側コントローラのソース

```
{
    doAction : function(component) {
        var inputCmp = component.find("inputCmp");
        var value = inputCmp.get("v.value");
    }
}
```

```
// Is input numeric?
if (isNaN(value)) {
    // Set error
    inputCmp.setValid("v.value", false);
    inputCmp.addErrors("v.value", false);
    inputCmp.addErrors("v.value", false);
} else {
    // Clear error
    inputCmp.setValid("v.value", true);
}
}
```

値を入力して[送信]ボタンをクリックすると、コントローラのアクションによって入力値が検証され、入力値 が数値でない場合にエラーメッセージが表示されます。有効な入力値を入力すると、エラーがクリアされま す。コントローラでは、setValid(false)を使用して入力値を無効化し、setValid(true)を使用してエ ラーをクリアします。addErrors()を使用して、エラーメッセージを入力値に追加できます。

## カスタムエラーの処理

ui:input およびその子コンポーネントは、onError および onClearErrors 属性を使用してエラーを処理 できます。これらの属性は、コントローラで定義されたカスタムエラーハンドラに結び付けられています。 onError は ui:validationError イベントに対応付けられ、onClearErrors は ui:clearErrors に対応 付けられます。入力コンポーネントは、ui:updateError イベントを使用して、デフォルトのエラーコンポー ネント ui:inputDefaultError を更新できます。

次の例に、カスタムエラーハンドラを使用して検証エラーを処理し、デフォルトのエラーコンポーネントを使 用してエラーメッセージを表示する方法を示します。

```
コンポーネントのソース
```

```
<aura:component>
    Enter a number: <ui:inputNumber aura:id="inputCmp" onError="{!c.handleError}"
    onClearErrors="{!c.handleClearError}"/> <br/>
    <ui:button label="Submit" press="{!c.doAction}"/>
    </aura:component>
```

クライアント側コントローラのソース

```
{
   doAction : function(component, event) {
       var inputCmp = component.find("inputCmp");
       var value = inputCmp.get("v.value");
       // is input numeric?
       if (isNaN(value)) {
           // fire event that will set error
           var errorEvent = inputCmp.getEvent("onError");
          errorEvent.setParams({ "errors" : [{message:"Input not a number: " + value}]});
           errorEvent.fire();
       } else {
           // fire event that will clear error
               var clearErrorEvent = inputCmp.getEvent("onClearErrors");
               clearErrorEvent.fire();
       }
   },
   handleError: function(component, event){
       var inputCmp = component.find("inputCmp");
       var errorsObj = event.getParam("errors");
       /* do any custom error handling
        * logic desired here */
       // set error using default error component
```

### 項目の検証

```
inputCmp.setValid("v.value", false);
    inputCmp.addErrors(errorsObj);
    var updateErrorEvent = inputCmp.getEvent("updateError");
    updateErrorEvent.fire();
},
handleClearError: function(component, event) {
    var inputCmp = component.find("inputCmp");
    /* do any custom error handling
     * logic desired here */
    // clear error using default error component
    inputCmp.setValid("v.value", true);
    var updateErrorEvent = inputCmp.getEvent("updateError");
    updateErrorEvent.fire();
}
```

値を入力して[送信]ボタンをクリックすると、コントローラのアクションが実行されます。ただし、フレーム ワークにエラーを処理させるのではなく、コンポーネントの onError 属性を使用して、カスタムエラーハン ドラを提供する必要があります。検証に失敗すると、doAction が setParams()を使用してエラーメッセー ジを追加し、カスタムエラーハンドラを起動します。カスタムイベントハンドラ handleError で、getParam() をコールしてエラーを取得し、setValid(false)を使用して入力値を無効化します。updateError イベン トを起動して、デフォルトのエラーコンポーネントを更新できます。

同様に、onClearErrors イベントを使用して、エラーをクリアする方法をカスタマイズできます。例については、コントローラの handleClearError ハンドラを参照してください。

関連トピック:

}

クライアント側コントローラを使用したイベントの処理 コンポーネントイベント

# エラーの発生および処理

このフレームワークでは、復旧できないアプリケーションエラーおよび復旧できるアプリケーションエラーを JavaScript コードで柔軟に対処できます。たとえば、action.setCallback()を使用して、サーバ側の応答の 処理時にこれらのエラーを発生させることができます。

## 復旧できないエラー

アプリケーションが正常に起動できないエラーなどの復旧できないエラーには、\$A.error("error message here")を使用します。これには、ページのスタック追跡が表示されます。

## 復旧できるエラー

復旧できるエラーを処理するには、ui:message などのコンポーネントを使用して、その問題についてユーザ に通知します。

次のサンプルでは、JavaScript コントローラでの基本的なエラーの発生およびキャッチを示します。

```
<!--docsample:recoverableError-->
<aura:component>
  Click the button to trigger the controller to throw an error.
  <div aura:id="div1"></div>
```

<ui:button label="Throw an Error" press="{!c.throwErrorForKicks}"/>

</aura:component>

### クライアント側コントローラのソースを次に示します。

/\*recoverableErrorController.js\*/

### ( {

```
throwErrorForKicks: function(cmp) {
```

// this sample always throws an error to demo try/catch

var hasPerm = false;

try {

if (!hasPerm) {

throw new Error("You don't have permission to edit this record.");

```
}
        }
        catch (e) {
            $A.createComponents([
                ["ui:message",{
                    "title" : "Sample Thrown Error",
                    "severity" : "error",
                }],
                ["ui:outputText",{
                    "value" : e.message
                }]
                ],
                function(components, status) {
                    if (status === "SUCCESS") {
                        var message = components[0];
                        var outputText = components[1];
                        // set the body of the ui:message to be the ui:outputText
                        message.set("v.body", outputText);
                        var div1 = cmp.find("div1");
                        // Replace div body with the dynamic component
                        div1.set("v.body", message);
                    }
                }
            );
        }
    }
})
```

コントローラコードがエラーを発生させてキャッチします。エラーのメッセージは、動的に作成される ui:message コンポーネントでユーザに表示されます。ui:message のボディは、エラーテキストを含む ui:outputText コンポーネントです。

関連トピック:

### 項目の検証

コンポーネントの動的な作成

## API コールの実行

APIコールはクライアント側のコードから行うことはできません。代わりに、Salesforce APIコールなどのAPIコー ルはサーバ側のコントローラから行います。

このフレームワークでは、コンテンツセキュリティポリシー (CSP) を使用して、ページに読み込むコンテンツ のソースを制御します。Lightning アプリケーションは Salesforce API 以外のドメインから提供されるため、CSP で は JavaScript コードからの API コールは許可されません。

サーバ側のコントローラからの API コールの実行についての詳細は、「Apex からの API コールの実行」(ページ 206)を参照してください。

関連トピック:

コンテンツセキュリティポリシーの概要

# 第13章 JavaScript Cookbook

トピック:

- コンポーネントの 初期化時のアク ションの呼び出し
- データ変更の検出
- ID によるコンポー ネントの検索
- コンポーネントの 動的な作成
- イベントハンドラ の動的な追加
- マークアップの動 的な表示または非 表示
- スタイルの追加と 削除

このセクションには、さまざまな JavaScript ファイルで使用できるコードスニペット とサンプルがあります。

# コンポーネントの初期化時のアクションの呼び出し

コンポーネントを構築してから表示するまでの間にコンポーネントを更新したり、イベントを起動したりできます。

```
コンポーネントのソース
```

```
<aura:component>
<aura:attribute name="setMeOnInit" type="String" default="default value" />
<aura:handler name="init" value="{!this}" action="{!c.doInit}"/>
This value is set in the controller after the component initializes and before
rendering.
```

<b>{!v.setMeOnInit}</b>

</aura:component>

### クライアント側コントローラのソース

```
({
    doInit: function(cmp) {
        // Set the attribute value.
        // You could also fire an event here instead.
        cmp.set("v.setMeOnInit", "controller init magic!");
    }
})
```

コンポーネントのソースを見て、どのように機能するのかを確認しましょう。重要なのは次の行です。

<aura:handler name="init" value="{!this}" action="{!c.doInit}"/>

これで、コンポーネントの init イベントハンドラが登録されます。init は、すべてのコンポーネントに送 信される定義済みイベントです。コンポーネントが初期化されたら、コンポーネントのコントローラで doInit アクションがコールされます。このサンプルでは、コントローラアクションで属性値を設定していますが、イ ベントの起動などの処理を実行することもできます。

( {

value="{!this}" を設定すると、これ自体が値のイベントとしてマークされます。init イベントでは、常 にこの設定を使用する必要があります。

関連トピック:

クライアント側コントローラを使用したイベントの処理 DOM へのクライアント側表示 コンポーネントの属性 データ変更の検出

データ変更の検出

## 自動的にイベントを起動する

コンポーネントのいずれかの属性値が変更されたときにクライアント側のコントローラアクションを自動的に 呼び出すようにコンポーネントを設定できます。値が変更されると、valueChange.evt イベントが自動的に 起動します。valueChange.evt は、value と index の2つの属性を取得する type="VALUE" のイベントで す。

## 手動でイベントを起動する

別のコンポーネントおよびアプリケーションイベントは、クライアント側のコントローラの event.fire() で手動で起動します。

たとえば、コンポーネントで、name="change"のあるハンドラを定義します。

<aura:handler name="change" value="{!v.items}" action="{!c.itemsChange}"/>

コンポーネントに複数の <aura:handler name="change"> タグを設定して、さまざまな属性の変更を検出 できます。

コントローラで、ハンドラのアクションを定義します。

```
itemsChange: function(cmp, evt) {
    var v = evt.getParam("value");
    if (v === cmp.get("v.items")) {
      //do something
    }
}
```

change ハンドラで表されている値が変更された場合、フレームワークによってイベントの起動とコンポーネ ントの再表示が処理されます。詳細は、「aura:valueChange」 (ページ 356) を参照してください。

関連トピック:

コンポーネントの初期化時のアクションの呼び出し

# ID によるコンポーネントの検索

JavaScript コードに ID を使用してコンポーネントを取得します。たとえば、ui:button コンポーネントに button1 というローカル ID を追加できます。

<ui:button aura:id="button1" label="button1"/>

cmp.find("button1") をコールすれば、このコンポーネントを検索できます。この cmp は、ボタンを含む コンポーネントへの参照です。find() 関数には、1つのパラメータがあり、それはマークアップ内のコンポー ネントのローカル ID です。

また、実行時に生成されるグローバル ID によってもコンポーネントを取得できます。

var comp = \$A.getCmp(globalId);

たとえば、ui:button コンポーネントは、次のマークアップにより HTML ボタン要素として表示されます。

<button class="default uiButton" data-aura-rendered-by="30:463;a">...</button>

\$A.getCmp("30:463;a") を使用してコンポーネントを取得します。

関連トピック: コンポーネントのID

### 値プロバイダ

# コンポーネントの動的な作成

\$A. createComponent() メソッドを使用して、クライアント側の JavaScript コードでコンポーネントを動的に 作成します。

 ダモ: 廃止された newComponent()、 newComponentAsync()、 newComponentDeprecated() メソッド
 の代わりに、createComponent() メソッドを使用します。

### 構文は次のとおりです。

createComponent(String type, Object attributes, function callback)

1. type — 作成するコンポーネントの種類 ("ui:button" など)。

- 2. attributes コンポーネントの属性の対応付け。
- 3. callback コンポーネントの作成後に呼び出すコールバック。新しいコンポーネントがパラメータとし てコールバックに渡されます。

すべてのパラメータについての詳細は、「リファレンスドキュメントアプリケーション」のJavaScript APIリファ レンスを参照してください。

動的に作成されたボタンを次のサンプルコンポーネントに追加してみましょう。

```
<!--docsample:createComponent-->
<aura:component>
<aura:handler name="init" value="{!this}" action="{!c.doInit}"/>
Dynamically created button
{!v.body}
```

</aura:component>

クライアント側のコントローラは、\$A.createComponent()をコールして、press イベントのローカルIDと ハンドラを含むボタンを作成します。docsample:createComponentの body にボタンが追加されます。

```
/*createComponentController.js*/
( {
    doInit : function(cmp) {
        $A.createComponent(
            "ui:button",
            {
                "aura:Id": "findableAuraId",
                "label": "Press Me",
                "press": cmp.getReference("c.handlePress")
            },
            function(newButton) {
                //Add the new button to the body array
                if (cmp.isValid()) {
                    var body = cmp.get("v.body");
                    body.push(newButton);
                    cmp.set("v.body", body);
                }
            }
        );
    },
    handlePress : function(cmp) {
        console.log("button pressed");
    }
})
```

✓ ★モ: docsample:createComponent には、{!v.body} 式が含まれています。cmp.set("v.body",
 …)を使用してコンポーネントのボディを設定するときは、コンポーネントマークアップに {!v.body}
 を明示的に含める必要があります。

作成した新しいボタンを取得するには、body[0]を使用します。

```
var newbody = cmp.get("v.body");
var newCmp = newbody[0].find("findableAuraId");
```

# ネストしたコンポーネントの作成

別のコンポーネントのボディにコンポーネントを動的に作成するには、\$A.createComponents()を使用してコンポーネントを作成します。関数コールバックで、外部コンポーネントのbodyに内部コンポーネントを設定して、コンポーネントをネストします。次の例では、ui:message コンポーネントのbody にui:outputText コンポーネントを作成します。

```
$A.createComponents([
    ["ui:message", {
        "title" : "Sample Thrown Error",
        "severity" : "error",
    }],
    ["ui:outputText", {
        "value" : e.message
    }]
    ],
    function(components, status){
        if (status === "SUCCESS") {
            var message = components[0];
            var outputText = components[1];
            // set the body of the ui:message to be the ui:outputText
            message.set("v.body", outputText);
        }
    }
);
```

## 連動関係の宣言

このフレームワークでは、コンポーネントなどの定義間の連動関係が自動的に追跡されます。ただし、フレー ムワークで簡単に検出できない連動関係もあります。たとえば、コンポーネントのマークアップで直接参照さ れていないコンポーネントを動的に作成する場合などがこれに該当します。こうした動的な連動関係をフレー ムワークが把握できるようにするには、<aura:dependency>タグを使用します。これにより、必要に応じて コンポーネントとその連動関係がクライアントに送信されます。

使用方法についての詳細は、「aura:dependency」 (ページ 226) を参照してください。

## サーバ側の連動関係

createComponent() メソッドでは、クライアント側のコンポーネントの作成とサーバ側のコンポーネントの 作成の両方がサポートされています。サーバ側の連動関係が見つからない場合、このメソッドは同期して実行 されます。コンポーネントの作成にサーバ要求が必要かどうかは、最上位コンポーネントで判別されます。

✓ メモ: 最上位コンポーネントにサーバ側の連動関係はないが、ネストされた内部コンポーネントに連動関係があるコンポーネントの作成は、現在サポートされていません。

コントローラアクションがコールされるのはコンポーネントが作成された後のみであるため、コンポーネント の作成では、サーバ側のコントローラはサーバ側の連動関係にはなりません。

サーバ側の連動関係があるコンポーネントは、事前に読み込まれている場合でも、そのサーバで作成されま す。サーバ側の連動関係がなく、連動関係の事前の読み込みまたは宣言によってその定義がすでにクライアン トに存在している場合、サーバコールは実行されません。サーバ要求を強制するには、forceServerパラメー タを true に設定します。

関連トピック: コンポーネントの初期化時のアクションの呼び出し イベントハンドラの動的な追加

## イベントハンドラの動的な追加

コンポーネントから起動されるイベントのハンドラを動的に追加できます。コンポーネントは、クライアント 側で動的に作成することも、実行時にサーバから取得することもできます。

次のサンプルコードでは、イベントハンドラを docsample:sampleComponent のインスタンスに追加します。

```
addNewHandler : function(cmp, event) {
   var cmpArr = cmp.find({ instancesOf : "docsample:sampleComponent" });
   for (var i = 0; i < cmpArr.length; i++) {
      var outputCmpArr = cmpArr[i];
      outputCmpArr.addHandler("someAction", cmp, "c.someAction");
   }
}</pre>
```

\$A.createComponent()のコールバック関数で動的に作成されたコンポーネントにイベントハンドラを追加 することもできます。詳細は、「コンポーネントの動的な作成」を参照してください。

addHandler()により、イベントハンドラがコンポーネントに追加されます。

コンポーネントから起動しないイベントを、強制的に起動することはできません。c.someAction は、コン ポーネントの階層の1つのコントローラに含まれるアクションです。someAction はイベント名、cmp は値の 取得元を参照します。someAction は、aura:registerEvent タグや aura:handler タグの name 属性の値 と一致している必要があります。メソッドおよび引数の完全なリストについては、JavaScript API リファレンス を参照してください。

関連トピック:

クライアント側コントローラを使用したイベントの処理 コントローラのサーバ側ロジックの作成 DOM へのクライアント側表示

# マークアップの動的な表示または非表示

マークアップの表示を切り替えるときは CSS を使用します。<aura:if> または <aura:renderIf> タグを使用することもできますが、より標準的なアプローチである CSS の使用をお勧めします。

```
次の例では、$A.util.toggleClass(element, 'class')を使用してマークアップの表示を切り替えます。
```

```
<!--docsample:toggleCss-->
<aura:component>
    <ui:button label="Toggle" press="{!c.toggle}"/>
    Now you see me
<//aura:component>
/*toggleCssController.js*/
({
    toggle : function(component, event, helper) {
      var toggleText = component.find("text");
      $A.util.toggleClass(toggleText, "toggle");
    }
})
/*toggleCss.css*/
.THIS.toggle {
    display: none;
}
```

}

[切り替え] ボタンをクリックすると、CSS クラスが切り替えられ、テキストが表示または非表示になります。

```
関連トピック:
クライアント側コントローラを使用したイベントの処理
コンポーネントの属性
スタイルの追加と削除
```

# スタイルの追加と削除

実行時に要素のCSSスタイルを追加または削除できます。

次のデモでは、要素の CSS スタイルを追加および削除する方法を示します。

### コンポーネントのソース

### CSS ソース

```
.THIS.changeMe {
    background-color:yellow;
    width:200px;
}
```

クライアント側コントローラのソース

```
{
    applyCSS: function(cmp, event) {
        var el = cmp.find('changeIt');
        $A.util.addClass(el.getElement(), 'changeMe');
    },
    removeCSS: function(cmp, event) {
        var el = cmp.find('changeIt');
        $A.util.removeClass(el.getElement(), 'changeMe');
    }
}
```

このデモのボタンは、CSS スタイルを追加または削除するコントローラアクションに結び付けられています。 CSS スタイルを要素に追加するには、\$A.util.addClass(element, 'class')を使用します。同様に、ク ラスを削除するには、コントローラで \$A.util.removeClass(element, 'class')を使用します。 cmp.find() でローカルID(このデモでは aura:id="changeIt")を使用して要素を特定します。

# クラスの切り替え

クラスを切り替えるには、クラスを追加または削除する \$A.util.toggleClass(element, 'class')を使用します。element パラメータは、HTML要素またはコンポーネントの場合があります。

マークアップを動的に表示または非表示にする場合は、「マークアップの動的な表示または非表示」(ページ 188)を参照してください。

要素の配列のクラスを条件に応じて設定するには、配列を \$A.util.toggleClass() に渡します。

```
mapClasses: function(arr, cssClass) {
    for(var element in arr) {
        $A.util.toggleClass(arr[element], cssClass);
    }
}
```

✓ メモ: afterRender() または rerender() 内でユーティリティ関数が使用されていない場合に、 cmp.getElement() を渡すと、コンポーネントの表示時にクラスが適用されないことがあります。この ような場合は、HTML要素よりも cmp コンポーネントを渡すことをお勧めします。詳細は、「表示ライフ サイクル中に起動されたイベント」(ページ 149)を参照してください。

DOM要素を操作するその他のユーティリティ関数については、JavaScript APIリファレンスを参照してください。

関連トピック: クライアント側コントローラを使用したイベントの処理 コンポーネント内の CSS コンポーネントのバンドル

# 第14章 Apex の使用

### トピック:

- コントローラの サーバ側ロジック の作成
- コンポーネントの 操作
- Salesforce レコード の操作
- Apex コードのテス
   ト
- Apex からの API
   コールの実行

Apexを使用して、コントローラやテストクラスなどのサーバ側コードを作成します。

サーバ側コントローラは、クライアント側コントローラからの要求を処理します。 たとえば、クライアント側コントローラでイベントを処理し、サーバ側コントロー ラアクションをコールしてレコードを保持する場合などがあります。サーバ側コン トローラでは、レコードデータを読み込むこともできます。

## コントローラのサーバ側ロジックの作成

フレームワークは、クライアント側コントローラとサーバ側コントローラをサポートします。イベントは常に クライアント側コントローラのアクションに結び付けられ、このアクションがサーバ側コントローラのアク ションをコールします。たとえば、クライアント側コントローラでイベントを処理し、サーバ側コントローラ アクションをコールしてレコードを保持する場合などがあります。

サーバ側のアクションは、クライアントからサーバ、その後サーバからクライアントに往復させる必要がある ため、通常はクライアント側のアクションよりも完了に時間がかかります。

サーバ側のアクションをコールするプロセスについての詳細は、「サーバ側のアクションのコール」(ページ 194)を参照してください。

### このセクションの内容:

#### Apex サーバ側コントローラの概要

サーバ側コントローラをApexで作成し、@AuraEnabled アノテーションを使用して、クライアント側から もサーバ側からもコントローラメソッドにアクセスできるようにします。

### Apex サーバ側コントローラの作成

開発者コンソールを使用して、Apex サーバ側コントローラを作成します。

#### サーバ側のアクションのコール

クライアント側コントローラからサーバ側コントローラのアクションをコールします。クライアント側コ ントローラにコールバックを設定し、サーバ側のアクションが完了したときにコールされるようにします。 サーバ側のアクションは、逐次化可能な JSON データを含む任意のオブジェクトを返すことができます。

#### サーバ側のアクションのキュー配置

フレームワークは、アクションをサーバに送信する前にキューに配置します。コードの記述時のこのメカ ニズムの大半は透過的ですが、複数のアクションを1つの要求にまとめて、フレームワークがネットワー クトラフィックを最小限に抑えることができます。

### 中止可能なアクション

アクションを中止可能とマークして、サーバへの送信キューに入っているときや、サーバからまだ返され ていない場合に中止可能にすることができます。これは、キューにより新しい中止可能アクションがある ときにアクションを中止する場合に便利です。中止可能なアクションはサーバに送信される保証がないた め、参照のみの操作にだけ使用することをお勧めします。

## Apex サーバ側コントローラの概要

サーバ側コントローラを Apex で作成し、@AuraEnabled アノテーションを使用して、クライアント側からも サーバ側からもコントローラメソッドにアクセスできるようにします。

@AuraEnabled を使用して明示的にアノテーションを付加したメソッドのみが公開されます。

 ヒント: コントローラにコンポーネントの状態を保存しないでください。代わりにコンポーネントの属性 を保存します。 次の Apex コントローラには、渡される値の先頭に文字列を付加する serverEcho アクションが含まれます。

```
public class SimpleServerSideController {
    //Use @AuraEnabled to enable client- and server-side access to the method
    @AuraEnabled
    public static String serverEcho(String firstName) {
        return ('Hello from the server, ' + firstName);
    }
}
```

関連トピック:

```
サーバ側のアクションのコール
Apex サーバ側コントローラの作成
```

## Apex サーバ側コントローラの作成

開発者コンソールを使用して、Apex サーバ側コントローラを作成します。

- 1. あなたの名前 > [開発者コンソール] をクリックします。
- 2. [ファイル]>[新規]>[Apex クラス]をクリックします。
- 3. サーバ側コントローラの名前を入力します。
- 4. [OK] をクリックします。
- 5. クラスのボディにサーバ側の各アクションのメソッドを入力します。
  - ダモ: getter や setter などクライアント側またはサーバ側で公開するメソッドに @AuraEnabled アノ テーションを付加します。つまり、アノテーションを明示的に付加したメソッドのみが公開されま す。
- 6. [ファイル]>[保存]をクリックします。
- 7. 新しいコントローラクラスに結び付けるコンポーネントを開きます。
- controller システム属性を <aura:component> タグに追加して、コンポーネントをコントローラに結び付けます。次に例を示します。

<aura:component controller="SimpleServerSideController" >

## サーバ側のアクションのコール

クライアント側コントローラからサーバ側コントローラのアクションをコールします。クライアント側コント ローラにコールバックを設定し、サーバ側のアクションが完了したときにコールされるようにします。サーバ 側のアクションは、逐次化可能な JSON データを含む任意のオブジェクトを返すことができます。

クライアント側コントローラは、名前-値のペアを含む、オブジェクトリテラル表記の JavaScript オブジェクト です。この名前はそれぞれクライアント側のアクションに対応します。この値は、アクションに関連付けられ た関数コードです。

コンポーネントからサーバコールをトリガするとします。次のコンポーネントには、クライアント側コント ローラの echo アクションに接続されるボタンが含まれます。SimpleServerSideController には、クライ アント側コントローラから渡される文字列を返すメソッドが含まれます。

<aura:component controller="SimpleServerSideController">

<aura:attribute name="firstName" type="String" default="world"/>

<ui:button label="Call server" press="{!c.echo}"/>

</aura:component>

次のクライアント側コントローラには、サーバ側コントローラで serverEcho メソッドを実行する echo ア クションが含まれます。クライアント側コントローラに、サーバ側のアクションが返されたら呼び出される コールバックアクションを設定します。この場合、コールバック関数がユーザにサーバから返された値を含む アラートを表示します。action.setParams({ firstName : cmp.get("v.firstName") }); は、コン ポーネントから firstName 属性を取得して、サーバ側コントローラの serverEcho メソッドに firstName 引数の値を設定します。

```
{{
    "echo" : function(cmp) {
        // create a one-time use instance of the serverEcho action
        // in the server-side controller
        var action = cmp.get("c.serverEcho");
        action.setParams({ firstName : cmp.get("v.firstName") });

        // Create a callback that is executed after
        // the server-side action returns
        action.setCallback(this, function(response) {
            var state = response.getState();
            // This callback doesn't reference cmp. If it did,
        }
    }
}
```

```
// you should run an isValid() check
    //if (cmp.isValid() && state === "SUCCESS") {
    if (state === "SUCCESS") {
        // Alert the user with the value returned
        // from the server
        alert("From server: " + response.getReturnValue());
        // You would typically fire a event here to trigger
        // client-side notification that the server-side
        // action is complete
    }
    //else if (cmp.isValid() && state === "ERROR") {
    else if (state === "ERROR") {
        var errors = response.getError();
        if (errors) {
            $A.logf("Errors", errors);
            if (errors[0] && errors[0].message) {
                $A.error("Error message: " +
                         errors[0].message);
            }
        } else {
           $A.error("Unknown error");
        }
    }
});
// optionally set abortable flag here
```

```
// A client-side action could cause multiple events,
    // which could trigger other events and
    // other server-side action calls.
    // $A.enqueueAction adds the server-side action to the queue.
    $A.enqueueAction(action);
}
```

クライアント側コントローラでは、cの値プロバイダを使用してサーバ側コントローラのアクションを呼び出 します。この構文は、クライアント側コントローラのアクションを呼び出すためにマークアップで使用するも のと同じです。cmp.get("c.serverEcho") コールは、サーバ側コントローラで serverEcho メソッドを コールしていることを示します。サーバ側コントローラのメソッド名は、クライアント側のコールの c. に続 く内容と完全に一致している必要があります。

\$A.enqueueAction (action) は、サーバ側コントローラのアクションを、実行されるアクションのキューに 追加します。この方法でキューに追加されたアクションはすべて、イベントループの最後に実行されます。フ レームワークでは、個々のアクションごとに個別の要求を送信するのではなく、イベントチェーンを処理し、 関連する要求をバッチにまとめてからキューのアクションを実行します。これらのアクションは非同期で、 コールバックが設定されています。

 び メモ: コールバックなど非同期コードのコンポーネントを参照する場合は、常に isvalid() チェックを 追加します。

## アクションの状態

アクションの有効な状態は次のとおりです。

NEW (新規)

アクションが作成されていますが、まだ処理されていません。

RUNNING (実行中)

アクションを処理中です。

SUCCESS (成功)

アクションが正常に実行されました。

ERROR (エラー)

サーバからエラーが返されました。

ABORTED (中止)

アクションが中止されました。

☑ メモ: setCallback() には、コールバックを呼び出すアクション状態を登録する3つ目のパラメータが あります。setCallback() に3つ目の引数を指定しないと、デフォルトで SUCCESS および ERROR 状態 が登録されます。ABORTED など別の状態のコールバックを設定するには、3つ目の引数でアクションの 状態を明示的に設定した setCallback() を複数回コールできます。次に例を示します。

action.setCallback(this, function(response) { ...}, "ABORTED");

関連トピック:

クライアント側コントローラを使用したイベントの処理

サーバ側のアクションのキュー配置

## サーバ側のアクションのキュー配置

フレームワークは、アクションをサーバに送信する前にキューに配置します。コードの記述時のこのメカニズ ムの大半は透過的ですが、複数のアクションを1つの要求にまとめて、フレームワークがネットワークトラ フィックを最小限に抑えることができます。

イベントの処理でイベントハンドラがさらなるイベントを起動する場合は、イベントツリーを生成できます。 フレームワークがイベントツリーを処理し、サーバで実行する必要のある各アクションをキューに追加しま す。

イベントツリーおよびすべてのクライアント側のアクションが処理されると、キューのアクションが1つの メッセージにまとめられ、そのメッセージがサーバに送信されます。メッセージは実質的にアクションのリス トを囲むラッパーです。

## 中止可能なアクション

アクションを中止可能とマークして、サーバへの送信キューに入っているときや、サーバからまだ返されてい ない場合に中止可能にすることができます。これは、キューにより新しい中止可能アクションがあるときにア クションを中止する場合に便利です。中止可能なアクションはサーバに送信される保証がないため、参照のみ の操作にだけ使用することをお勧めします。

1つのトランザクションのためのアクションのセット (クリックコールバックなど) はまとめてサーバへの送信 キューに入れられます。ユーザが別のナビゲーション項目をクリックするなどして、別のトランザクションを 開始した場合、すべての中止可能なアクションはキューから削除されます。中止されたアクションはサーバに は送信されず、その状態は ABORTED に設定されます。

中止可能なアクションは、通常はサーバに送信されて実行されます(ただし、その後で中止可能なアクション がキューに追加されたときにサーバからまだ返されていない場合を除きます)。

一部のアクションがサーバに送信され、まだ返されていない場合、そのアクションは完了しますが、実行され るのは ABORTED 状態 (action.getState() === "ABORTED") に関連付けられたコールバックロジックのみ です。これにより、コンポーネントは必要に応じてメッセージをログに記録するか、中止されたアクションが ある場合はクリーンアップ処理を実行できます。

☑ メモ:最新の中止可能アクションが以前の中止可能アクションと同一である必要はありません。必要なのは、最新のアクションが中止可能とマークされていることだけです。

## アクションを中止可能としてマーク

サーバ側アクションを中止可能とマークするには、JavaScriptでActionオブジェクトに対して setAbortable() メソッドを使用します。次に例を示します。

```
var action = cmp.get("c.serverEcho");
```

```
action.setAbortable();
```

setCallback()には、コールバックを呼び出すアクション状態を登録する3つ目のパラメータがあります。 setCallback()に3つ目の引数を指定しないと、デフォルトで SUCCESS および ERROR 状態が登録されま す。コールバックで中止されたアクションがあるかどうかを確認し、中止されたアクションをログに記録する など、適切なアクションを実行するには、3つ目の引数に ABORTED 状態を明示的に設定し、setCallback() をコールします。次に例を示します。

```
// Process default action states
action.setCallback(this, function(response) {
   var state = response.getState();
   if (state === "SUCCESS") {
       // Alert the user with the value returned from the server
       alert("From server: " + response.getReturnValue());
   }
   // process other action states
});
// Explicitly register callback for ABORTED
action.setCallback(this,
   function(response) {
       alert("The action was aborted");
   },
    "ABORTED"
);
```

### 急速な連続クリック

ナビゲーションメニューの各アクションからサーバへの要求が遅い場合を考えてみましょう。ユーザがナビ ゲーション項目を立て続けに何回もクリックして、後続のクリックの前にサーバから応答が戻らなかったとし ます。すべてのアクションが中止可能とマークされている場合、最後のクリックを除き、コールバックは一切 コールされません。これにより、複数のサーバ応答を連続して表示したために発生する画面のちらつきがなく なり、ユーザの操作性が向上します。

### 段階的な読み込み

最初の項目セットを読み込み、最初のセットの表示が完了した後に後続のデータを読み込む、というように データの段階的な読み込みが必要になる場合があります。これを行うには、2回目の一連のアクションを遅延 させてコールし、Action オブジェクトの setParentAction() メソッドを使用して、2回目のセットの各ア クションを最初のセットのいずれかのアクションに関連付けます。これにより、ユーザが他の画面に移動した 場合、2回目のアクションのセットは中止されます。

関連トピック:

コントローラのサーバ側ロジックの作成 サーバ側のアクションのキュー配置 サーバ側のアクションのコール

## コンポーネントの操作

Apex では、シンプルなドット表記を使用してコンポーネントとコンポーネントの属性を操作します。

コンポーネントを参照するには、Cmp.<myNamespace>.<myComponent>を使用します(例:Cmp.ui.button)。 コンポーネントの属性を参照するには、Cmp.<myNamespace>.<myComponent>.<myAttribute>を使用しま す(例:Cmp.ui.button.label)。

## Apex でのコンポーネントの作成

コンポーネントを作成するには、次の構文を使用します。

Cmp.<myNamespace>.<myComponent> cmpVar = new Cmp.<myNamespace>.<myComponent>();

### 次に例を示します。

Cmp.ui.button button = new Cmp.ui.button();

### コンポーネントを作成するときに、属性を含めることもできます。次に例を示します。

Cmp.ui.button button = new Cmp.ui.button(label = 'Click Me');

## コンポーネントの属性の更新

コンポーネントの属性値を更新するには、新しい値を割り当てます。次に例を示します。

Cmp.ui.button button = new Cmp.ui.button(label = 'Click Me');

String buttonLabel = button.label;

button.label = 'Click Me Not';

## 現在のコンポーネントへのアクセス

コンポーネントのコントローラで現在のコンポーネントにアクセスするには、Aura.getComponent()を使 用します。たとえば、ボタンのコントローラでは、次のようにボタンコンポーネントにアクセスできます。

Cmp.ui.button button = Aura.getComponent();

## Salesforce レコードの操作

Apex では、Salesforce レコードを簡単に操作できます。

sObject という用語は、Force.comに保存可能なオブジェクトを意味します。これは、標準オブジェクト(Account など)でも、ユーザが作成するカスタムオブジェクト (Merchandise オブジェクトなど) でもかまいません。

sObject 変数は、1行のデータを表し、レコードとも呼ばれます。Apexでオブジェクトを操作するには、オブ ジェクトの SOAP API 名を使用して宣言します。次に例を示します。

Account a = new Account();

```
MyCustomObject__c co = new MyCustomObject__c();
```

Apex でのレコードの操作についての詳細は、「Apex でのデータの操作」を参照してください。

次のコントローラ例では、更新された Account レコードを保持します。update メソッドには、サーバ側コン トローラアクションとしてコールできるように @AuraEnabled アノテーションが付加されています。

public class AccountController {

@AuraEnabled

public static void updateAnnualRevenue(String accountId, Decimal annualRevenue) {

Account acct = [SELECT Id, Name, BillingCity FROM Account WHERE Id = :accountId];

acct.AnnualRevenue = annualRevenue;

update acct;

```
}
```

JavaScript から Apex コードをコールする例については、「クイックスタート」 (ページ 7)を参照してください。

# 標準オブジェクトからのレコードデータの読み込み

サーバ側コントローラの標準オブジェクトからレコードを読み込みます。次のサーバ側コントローラには、商 談レコードのリストと個々の商談レコードを返すメソッドがあります。

```
public class OpportunityController {
    @AuraEnabled
   public static List<Opportunity> getOpportunities() {
       List<Opportunity> opportunities =
                [SELECT Id, Name, CloseDate FROM Opportunity];
       return opportunities;
    }
    @AuraEnabled
   public static Opportunity getOpportunity(Id id) {
        Opportunity opportunity = [
                SELECT Id, Account.Name, Name, CloseDate,
                       Owner.Name, Amount, Description, StageName
            FROM Opportunity
            WHERE Id = :id
        ];
        return opportunity;
   }
}
```

次のコンポーネント例では、ボタンを押したときに上記のサーバ側コントローラを使用して商談レコードのリ ストを表示します。

```
<aura:component controller="OpportunityController">
   <aura:attribute name="opportunities" type="Opportunity[]"/>
   <ui:button label="Get Opportunities" press="{!c.getOpps}"/>
   <aura:iteration var="opportunity" items="{!v.opportunities}">
   {!opportunity.Name} : {!opportunity.CloseDate}
   </aura:iteration>
<//aura:component>
```

ボタンを押すと、次のクライアント側コントローラで、サーバ側コントローラの getOpportunities()を コールして、コンポーネントの opportunities 属性を設定します。サーバ側コントローラメソッドのコール 方法についての詳細は、「サーバ側のアクションのコール」(ページ 194)を参照してください。

```
{{
    getOpps: function(cmp){
        var action = cmp.get("c.getOpportunities");
        action.setCallback(this, function(response){
            var state = response.getState();
            if (state === "SUCCESS") {
                cmp.set("v.opportunities", response.getReturnValue());
            }
        });
    $A.enqueueAction(action);
    }
})
```

🗹 メモ: コンポーネントの初期化時にレコードデータを読み込むには、init ハンドラを使用します。

## カスタムオブジェクトからのレコードデータの読み込み

Apexコントローラを使用し、コンポーネントの属性にデータを設定して、レコードデータを読み込みます。次のサーバ側コントローラは、カスタムオブジェクト myObj cのレコードを返します。

```
public class MyObjController {
    @AuraEnabled
    public static List<MyObj_c> getMyObjects() {
        return [SELECT Id, Name, myField_c FROM MyObj_c];
    }
}
```

次のコンポーネント例では、上記のコントローラを使用して myObj\_c カスタムオブジェクトからレコード のリストを返します。

```
<aura:component controller="MyObjController"/>
<aura:attribute name="myObjects" type="namespace.MyObj_c[]"/>
<aura:iteration items="{!v.myObjects}" var="obj">
{!obj.Name}, {!obj.namespace_myField_c}
```

</aura:iteration>

次のクライアント側コントローラでは、サーバ側コントローラの getMyObjects() メソッドをコールして、 myObjects コンポーネントの属性をレコードデータで設定します。次の手順は、init ハンドラを使用したコ ンポーネントの初期化時に行うこともできます。

```
getMyObjects: function(cmp){
   var action = cmp.get("c.getMyObjects");
   action.setCallback(this, function(response){
      var state = response.getState();
      if (state === "SUCCESS") {
        cmp.set("v.myObjects", a.getReturnValue());
      }
   });
   $A.engueueAction(action);
```

}

コントローラを使用したレコードの読み込みと更新の例については、「クイックスタート」(ページ7)を参照してください。

# レコードデータの保存

Salesforce1に組み込まれたレコードの作成および編集ページを利用して、Lightningコンポーネントからレコード を作成または編集することができます。たとえば、次のコンポーネントには、クライアント側コントローラを コールしてレコードの編集ページを表示するボタンがあります。

```
<aura:component>
```

<ui:button label="Edit Record" press="{!c.edit}"/>

</aura:component>

クライアント側コントローラから、指定された取引先責任者 D を持つレコードの編集ページを表示する force:recordEdit イベントが起動されます。このイベントを正しく処理するには、コンポーネントが Salesforce1 に含まれている必要があります。

```
edit : function(component, event, helper) {
   var editRecordEvent = $A.get("e.force:editRecord");
   editRecordEvent.setParams({
        "recordId": component.get("v.contact.Id")
   });
   editRecordEvent.fire();
```

}

force:recordEdit イベントを使用して更新されたレコードは、デフォルトにより保持されます。

または、ユーザがレコードを追加できるカスタムフォームを提供するLightningコンポーネントを指定すること もできます。新しいレコードを保存するには、クライアント側コントローラを Apex コントローラに結び付け ます。次のリストに、コンポーネントおよび Apex コントローラを使用してレコードを保持する方法を示しま す。

- ☑ メモ: レコード更新を処理するカスタムフォームを作成する場合は、独自の項目検証を指定する必要があります。
- upsert 操作で行う更新を保存する Apex コントローラを作成する。次の例に、レコードデータを更新/挿入 する Apex コントローラを示します。

@AuraEnabled

public static Expense\_c saveExpense(Expense\_c expense) {

}

upsert expense; return expense;

- コンポーネントからクライアント側コントローラをコールする。たとえば、<ui:button label="Submit" press="{!c.createExpense}"/>と指定します。
- クライアント側コントローラで、サーバ側コントローラのインスタンスを取得してコールバックを設定する。次の例では、カスタムオブジェクトでレコードを更新/挿入します。setParams()は、サーバ側コントローラの saveExpense()メソッドで expense 引数の値を設定します。

```
upsertExpense : function(component, expense, callback) {
    var action = component.get("c.saveExpense");
    action.setParams({
        "expense": expense
    });
    if (callback) {
        action.setCallback(this, callback);
    }
    $A.enqueueAction(action);
}
```

# Apex コードのテスト

管理パッケージをアップロードする前に、Apexコードのテストを作成および実行して、最小コードカバー率要 件を満たす必要があります。また、パッケージを AppExchange にアップロードするときには、すべてのテスト がエラーなしで実行される必要があります。

Apexコードを使用するアプリケーションとコンポーネントをパッケージ化するには、次の条件を満たす必要が あります。

- Apex コードの少なくとも 75% が単体テストでカバーされており、かつすべてのテストが成功している。
   次の点に注意してください。
  - 本番組織にリリースするときに、組織の名前空間内のすべての単体テストが実行されます。
  - System.debug へのコールは、Apex コードカバー率の対象とはみなされません。
  - テストメソッドとテストクラスは、Apex コードカバー率の対象とはみなされません。
  - Apexコードの75%が単体テストでカバーされている必要がありますが、カバー率を上げることだけに集 中すべきではありません。アプリケーションのすべての使用事例(正・誤両方の場合や単一データだけ

でなく複数データの場合)の単体テストを作成するようにしてください。このような多様な使用事例の テストコードを実装することが 75% 以上のカバー率につながります。

- すべてのトリガについて何らかのテストを行う。
- すべてのクラスとトリガが正常にコンパイルされる。

次のサンプルは、「スタンドアロン Lightning アプリケーションを作成する」(ページ 9)で入手可能な経費追跡 アプリケーションでコントローラクラスと共に使用される Apex テストクラスを示しています。

🗹 メモ: Apex クラスは手動でパッケージに追加する必要があります。

Apex コードの配布についての詳細は、『Apex コード開発者ガイド』を参照してください。

関連トピック:

アプリケーションとコンポーネントの配布

# Apex からの API コールの実行

Apex コントローラから API コールを行います。JavaScript コードから API コールを行うことはできません。 Apex からの API コールの実行については、『Force.com Apex コード開発者ガイド』を参照してください。
# 第15章 オブジェクト指向開発の使用

#### トピック:

• 継承とは?

フレームワークは、オブジェクト指向プログラミングから継承およびカプセル化の 基本概念を提供し、それをプレゼンテーションレイヤの開発に適用します。

 継承されるコン ポーネントの属性

- 抽象コンポーネン
   ト
- インターフェース
- 継承ルール

たとえば、コンポーネントはカプセル化され、その内部は非公開のまま保持されま す。コンポーネントのコンシューマは、コンポーネントの公開形状(属性および登録 済みイベント)にアクセスできますが、コンポーネントバンドルの他の実装の詳細に はアクセスできません。この強固な分離により、コンポーネント作成者は自由に内 部実装の詳細を変更することができ、コンポーネントのコンシューマはこうした変 更から隔離されます。

コンポーネント、アプリケーション、インターフェースを拡張したり、コンポーネ ントインターフェースを実装したりできます。

### 継承とは?

このトピックでは、コンポーネントなど定義を拡張したときに継承されるものについて説明します。

### コンポーネントの属性

スーパーコンポーネントを拡張するサブコンポーネントは、スーパーコンポーネントの属性を継承します。サ ブコンポーネントのマークアップで <aura:set> を使用して、スーパーコンポーネントから継承された属性 の値を設定します。

### イベント

スーパーコンポーネントを拡張するサブコンポーネントは、スーパーコンポーネントによって起動されたイベ ントを処理できます。サブコンポーネントは、スーパーコンポーネントからイベントハンドラを自動的に継承 します。

サブコンポーネントに <aura:handler> タグを追加すると、スーパーコンポーネントとサブコンポーネント が同じイベントを異なる方法で処理できます。フレームワークは、イベント処理の順序を保証しません。

### ヘルパー

サブコンポーネントのヘルパーは、そのスーパーコンポーネントのヘルパーからメソッドを継承します。サブ コンポーネントは、メソッドを継承されたメソッドと同じ名前で定義して、スーパーコンポーネントのヘル パーメソッドを上書きできます。

## コントローラ

スーパーコンポーネントを拡張するサブコンポーネントは、スーパーコンポーネントのクライアント側のコン トローラでアクションをコールできます。たとえば、スーパーコンポーネントに doSomething というアク ションがある場合、サブコンポーネントは、{!c.doSomething} 構文を使用してこのアクションを直接コー ルできます。

☑ メモ: クライアント側のコントローラの継承は、コンポーネントのカプセル化の改良を維持するために今 後廃止される可能性があるため、この機能の使用はお勧めしません。代わりに、ヘルパーに一般的なコー ドを配置することをお勧めします。

関連トピック:

```
コンポーネントの属性
イベント
コンポーネントのバンドル内の JavaScript コードの共有
クライアント側コントローラを使用したイベントの処理
aura:set
```

## 継承されるコンポーネントの属性

スーパーコンポーネントを拡張するサブコンポーネントは、スーパーコンポーネントの属性を継承します。

属性値は、どの拡張レベルでも同じです。body 属性の場合はこのルールに例外がありますが、これについて は後で説明します。

簡単な例から始めましょう。docsample:superには、値が「Default description」の description 属性があります。

```
- -
```

<!--docsample:super-->

<aura:component extensible="true">

<aura:attribute name="description" type="String" default="Default description" />

super.cmp description: {!v.description}

{!v.body}

</aura:component>

{!v.body} 式についてはまだ心配しないでください。これについては、body 属性を取り扱うときに説明します。

docsample:sub は、<aura:component> タグで extends="docsample:super" を設定することによって docsample:super を拡張します。

```
<!--docsample:sub-->
<aura:component extends="docsample:super">
sub.cmp description: {!v.description}
</aura:component
```

sub.cmp には、継承される description 属性へのアクセス権があり、その値は sub.cmp および super.cmp と同じです。

継承される属性の値を設定するには、サブコンポーネントのマークアップで <aura:set> を使用します。

## 継承される body 属性

すべてのコンポーネントは <aura:component> から body 属性を継承します。body の継承動作は、他の属 性とは異なります。コンポーネントの拡張レベルごとに異なる値を指定して、継承チェーンのコンポーネント ごとに異なる出力が可能です。例を見てみると、この点が明確になります。 別のタグで囲まれていない独立したマークアップは、body の一部とみなされます。これは、その独立した マークアップを <aura:set attribute="body">内にラップするのと同じです。

コンポーネントのデフォルトのレンダラは、その body 属性を反復処理し、すべてを表示し、表示データを スーパーコンポーネントに渡します。スーパーコンポーネントは、{!v.body} をマークアップに含めること によって、渡されたデータを出力できます。スーパーコンポーネントが存在しない場合は、ルートコンポーネ ントに達しているため、データが document.body に挿入されています。

簡単な例を使用して、body 属性がコンポーネントのさまざまな拡張レベルでどのように動作するかを確認し てみましょう。次の3つのコンポーネントがあります。

docsample:superBody はスーパーコンポーネントです。これは本質的に <aura:component> を拡張しま す。

```
<!--docsample:superBody-->
<aura:component extensible="true">
Parent body: {!v.body}
</aura:component>
```

この時点では、{!v.body}が docsample:superBodyを拡張するコンポーネントによって渡されるデータの プレースホルダにすぎないため、docsample:superBody では何も出力されません。

docsample:subBody は、<aura:component> タグで extends="docsample:superBody" を設定すること によって docsample:superBody を拡張します。

```
<!--docsample:subBody-->
```

<aura:component extends="docsample:superBody">

```
Child body: {!v.body}
```

```
</aura:component>
```

docsample:subBodyの出力は、次のようになります。

Parent body: Child body:

```
つまり、docsample:subBody は、{!v.body}の値をスーパーコンポーネント docsample:superBody で設
定します。
```

docsample:containerBody には、docsample:subBody への参照が含まれます。

```
<!--docsample:containerBody-->
```

<aura:component>

<docsample:subBody>

Body value

</docsample:subBody>

</aura:component>

docsample:containerBody で、docsample:subBody の body 属性を Body value に設定します。 docsample:containerBody の出力は、次のようになります。

Parent body: Child body: Body value

関連トピック:

aura:set コンポーネントのボディ コンポーネントのマークアップ

# 抽象コンポーネント

Javaなどのオブジェクト指向言語では、オブジェクトを部分的に実装して残りの実装を具体的なサブクラスに 残すという抽象クラスの概念がサポートされています。Javaでは抽象クラスを直接インスタンス化することは できませんが、非抽象サブクラスをインスタンス化することができます。

同様に、Lightningコンポーネントフレームワークでも、部分的に実装して残りの実装を具体的なサブコンポー ネントに残すという抽象コンポーネントの概念がサポートされています。

抽象コンポーネントを使用するには、それを拡張して残りの実装を入力する必要があります。抽象コンポーネ ントをマークアップで直接使用することはできません。

<aura:component> タグには、Boolean の abstract 属性があります。abstract="true" に設定して、コン ポーネントを抽象にします。

関連トピック:

インターフェース

## インターフェース

Javaなどのオブジェクト指向言語では、一連のメソッド署名を定義するインターフェースという概念がサポートされています。インターフェースを実装するクラスでは、メソッドの実装を提供する必要があります。Java のインターフェースを直接インスタンス化することはできませんが、そのインターフェースを実装するクラス をインスタンス化することはできます。

同様に、Lightningコンポーネントフレームワークでは、属性を定義することでコンポーネントの形状を定義す るインターフェースの概念がサポートされています。

抽象コンポーネントのコンテンツには制限が少ないため、インターフェースより一般的です。コンポーネント では、複数のインターフェースを実装できますが、抽象コンポーネントは1つしか拡張できないため、一部の 設計パターンではインターフェースのほうが便利です。 インターフェースは、<aura:interface> タグで始まります。インターフェースには、インターフェースの 属性を定義する <aura:attribute> タグのみを含めることができます。インターフェースでは、マークアッ プ、レンダラ、コントローラなどを使用できません。

インターフェースを使用するには、インターフェースを実装する必要があります。実装しないと、インター フェースをマークアップで直接使用できません。<aura:component>タグの implements システム属性を、 実装するインターフェースの名前に設定します。次に例を示します。

<aura:component implements="mynamespace:myinterface" >

コンポーネントは、インターフェースを実装し、別のコンポーネントを拡張できます。

<aura:component extends="ns1:cmp1" implements="ns2:intf1" >

インターフェースは、カンマ区切りのリストを使用した複数のインターフェースを拡張できます。

<aura:interface extends="ns:intfl,ns:int2" >

✓ メモ:スーパーコンポーネントから継承する属性の値を設定するには、サブコンポーネントで <aura:set> を使用します。これは、コンポーネントと抽象コンポーネントでは動作しますが、インターフェースで は動作しません。インターフェースから継承する属性の値を設定するには、サブコンポーネントで <aura:attribute>を使用して属性を再定義し、そのデフォルト属性の値を設定する必要があります。

関連トピック:

インターフェースから継承される属性の設定 抽象コンポーネント

## マーカーインターフェース

インターフェースを一連のコンポーネントでマーカーインターフェースとして実装することで、アプリケー ションの特定の用途に合っているかどうかを簡単に識別できます。

JavaScriptで myCmp.isInstanceOf ("mynamespace:myinterface")を使用して、コンポーネントでインターフェースを実装しているかどうかを判断できます。

### 継承ルール

次の表に、さまざまな要素の継承ルールを示します。

| 要素        | 拡張               | 実装              | デフォルトの基本要素                            |
|-----------|------------------|-----------------|---------------------------------------|
| component | 拡張可能な1つのコンポーネント  | 複数のインター<br>フェース | <aura:component></aura:component>     |
| арр       | 拡張可能な1つのアプリケーション | N/A             | <aura:application></aura:application> |

| 要素        | 拡張                                                             | 実装  | デフォルトの基本要素 |
|-----------|----------------------------------------------------------------|-----|------------|
| interface | カンマ区切りのリストを使用した複数<br>のインターフェース<br>(extends="ns:intf1,ns:int2") | N/A | なし         |

関連トピック:

インターフェース

# 第16章 AppCacheの使用

#### トピック:

- AppCache の有効化
- AppCacheを使用し たリソースの読み 込み

アプリケーションキャッシュ (AppCache) は、変更されたリソースのみをダウンロー ドすることで、アプリケーションの応答時間を短縮し、サーバ負荷を軽減します。 デバイスによっては、ブラウザキャッシュの保持制限に影響を受けるページ読み込 みが改善されます。

AppCache は、ブラウザキャッシュが非常に小さい場合がある、モバイルデバイスの アプリケーションを開発する場合に便利です。デスクトップクライアント用に作成 されたアプリケーションでは AppCache によるメリットが得られない場合がありま す。このフレームワークでは、Chrome や Safari など、WebKit ベースのブラウザで AppCache がサポートされます。

**(\_\_\_\_\_) メモ: 詳細は、AppCache の概要を参照してください。** 

関連トピック: aura:application

# AppCache の有効化

このフレームワークでは、デフォルトで AppCache の使用が無効化されています。

アプリケーションで AppCache を有効化するには、aura:application タグに useAppcache="true" システ ム属性を設定します。開発初期の、まだアプリケーションのリソースが変化している間は、AppCacheを無効に することをお勧めします。アプリケーションの開発が完了したら、本番環境で使用を開始する前に AppCache を有効にして、AppCache によってアプリケーションの応答時間が改善するかどうかを確認します。

# AppCache を使用したリソースの読み込み

キャッシュマニフェストファイルは、AppCacheでのWebリソースのオフラインキャッシュを定義する単純なテ キストファイルです。

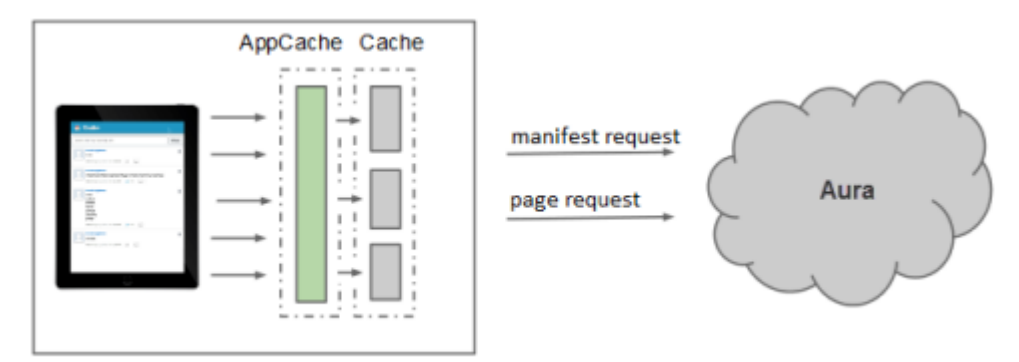

Web browser

アプリケーションでAppCacheを有効化している場合、キャッシュマニフェストは実行時に自動生成されます。 リソースに何らかの変更があると、フレームワークはタイムスタンプを更新して、すべてのリソースの再取得 をトリガします。必要な場合にのみリソースを取得すると、サーバとの往復が削減されます。

ブラウザが初めてアプリケーションを要求するとき、応答にマニフェストファイルへのリンクが含まれます。

<html manifest="/path/to/app.manifest">

マニフェストパスには、現在実行中のアプリケーションのモードとアプリケーション名が含まれます。このマ ニフェストファイルには、JavaScript コードと CSS だけでなくフレームワークリソースが表示されます。これら は、初めてダウンロードした後にキャッシュされます。URLのハッシュにより、常に最新のリソースを取得で きます。

ビメモ:表示されるリソースは、実行モードによって異なります。たとえば、aura\_prod.jsは PROD モードで使用でき、aura\_proddebug.jsは PRODDEBUG モードで使用できます。

# 第17章 アクセスの制御

トピック:

- アプリケーション
   のアクセス制御
- インターフェース のアクセス制御
- コンポーネントの アクセス制御
- 属性のアクセス制 御
- イベントのアクセ ス制御

このフレームワークでは、これらのタグの access 属性を介してアプリケーション、 インターフェース、コンポーネント、属性、およびイベントへのアクセスを制御で きます。この属性は、リソースをその名前空間外で使用できるかどうかを示します。

| タグ               | 説明                                          |
|------------------|---------------------------------------------|
| aura:application | アプリケーションを表す                                 |
| aura:interface   | インターフェースを表す                                 |
| aura:component   | コンポーネントを表す                                  |
| aura:attribute   | アプリケーション、インターフェース、コンポーネント、ま<br>たはイベントの属性を表す |
| aura:event       | イベントを表す                                     |

デフォルトでは、すべてのタグで access 属性は public に設定されているため、 リソースは同じ名前空間内で拡張または使用できます。

access="global" を設定すると、パッケージの登録者と他の名前空間でバンドル を使用できるようになります。パッケージについての詳細は、「アプリケーション とコンポーネントの配布」 (ページ 219) を参照してください。

# アプリケーションのアクセス制御

aura:application タグの access 属性は、アプリケーションをその名前空間外に拡張できるかどうかを示 します。

使用できる値は次のとおりです。

| 修飾子    | 説明                                                                                                |
|--------|---------------------------------------------------------------------------------------------------|
| global | aura:application タグに extensible="true" が設定されている場合、任意<br>の名前空間で、アプリケーションを別のアプリケーションによって拡張できま<br>す。 |
| public | 同じ名前空間内でのみ、アプリケーションを別のアプリケーションによって拡張<br>できます。これはデフォルトのアクセスレベルです。                                  |

# インターフェースのアクセス制御

aura:interface タグの access 属性は、インターフェースをその名前空間外で拡張または使用できるかど うかを示します。

使用できる値は次のとおりです。

| 修飾子    | 説明                                                                                 |
|--------|------------------------------------------------------------------------------------|
| global | 任意の名前空間で、インターフェースを別のインターフェースで拡張したり、コ<br>ンポーネントで使用したりできます。                          |
| public | 同じ名前空間内でのみ、インターフェースを別のインターフェースで拡張した<br>り、コンポーネントで使用したりできます。これはデフォルトのアクセスレベル<br>です。 |

コンポーネントは aura: component タグの implements 属性を使用してインターフェースを実装できます。

# コンポーネントのアクセス制御

aura:component タグの access 属性は、コンポーネントをその名前空間外で拡張または使用できるかどう かを示します。

#### 使用できる値は次のとおりです。

| 修飾子    | 説明                                                                                                    |
|--------|----------------------------------------------------------------------------------------------------|
| global | 任意の名前空間で、コンポーネントを別のコンポーネントまたはアプリケーショ<br>ンで使用できます。aura:component タグに extensible="true" が設定され<br>ていれば、任意の名前空間で拡張することもできます。 |

| 修飾子    | 説明                                                                                     |
|--------|----------------------------------------------------------------------------------------|
| public | コンポーネントは同じ名前空間内でのみ、別のコンポーネントで拡張または使用<br>したり、アプリケーションで使用したりできます。これはデフォルトのアクセス<br>レベルです。 |

<sup>ど メモ: コンポーネントをURLで直接アドレス指定することはできません。コンポーネントの出力を確認するには、コンポーネントを.app リソースに埋め込みます。</sup> 

# 属性のアクセス制御

aura:attribute タグの access 属性は、属性をその名前空間外で使用できるかどうかを示します。 使用できる値は次のとおりです。

| アクセス    | 説明                                                                  |
|---------|---------------------------------------------------------------------|
| global  | 任意の名前空間で属性を使用できます。                                                  |
| public  | 同じ名前空間内でのみ属性を使用できます。これはデフォルトのアクセスレベル<br>です。                         |
| private | 属性は、コンテナアプリケーション、インターフェース、コンポーネント、また<br>はイベント内でのみ使用でき、外部からは参照できません。 |

# イベントのアクセス制御

aura:event タグの access 属性は、イベントをその名前空間外で使用または拡張できるかどうかを示します。

使用できる値は次のとおりです。

| 修飾子    | 説明                                                 |
|--------|----------------------------------------------------|
| global | 任意の名前空間でイベントを使用または拡張できます。                          |
| public | 同じ名前空間内でのみイベントを使用または拡張できます。これはデフォルトの<br>アクセスレベルです。 |

# 第18章 アプリケーションとコンポーネントの配布

ISV または Salesforce パートナーは、アプリケーションとコンポーネントをパッケージ化して、社外を含む、他の Salesforce ユーザおよび組織に配布できます。

アプリケーションとコンポーネントの公開とインストールは AppExchange で行います。アプリケーションまた はコンポーネントをパッケージに追加すると、他のコンポーネント、イベント、インターフェースなど、アプ リケーションまたはコンポーネントで参照されるすべての定義バンドルは自動的に含まれます。アプリケー ションまたはコンポーネントで参照されるカスタム項目、カスタムオブジェクト、リストビュー、ページレイ アウト、Apexクラスも含まれます。ただし、カスタムオブジェクトをパッケージに追加する場合、そのカスタ ムオブジェクトを参照するアプリケーションおよびその他の定義バンドルは、明示的にパッケージに追加する 必要があります。

管理パッケージを使用すると、アプリケーションとその他のリソースが完全にアップグレード可能になりま す。管理パッケージを作成して操作するには、Developer Edition 組織を使用して名前空間プレフィックスを登録 する必要があります。管理パッケージでは、コンポーネント名に名前空間プレフィックスを追加して、アプリ ケーションをインストールする組織での名前の競合を回避します。組織は、他の組織でダウンロードおよびイ ンストールできる単一の管理パッケージを作成できます。管理パッケージからのインストール後、アプリケー ションまたはコンポーネント名はロックされますが、次の属性は編集できます。

- APIバージョン
- 説明
- 表示ラベル
- 言語
- マークアップ

定義バンドルの一部として含まれている Apex はいずれも、累積テストカバー率が少なくとも 75% である必要 があります。パッケージを AppExchange にアップロードすると、すべてのテストが実行され、エラーがない状 態で実行されていることが確認されます。テストは、パッケージがインストールされている場合にも実行され ます。

パッケージ化と配布についての詳細は、『ISVforce ガイド』を参照してください。

関連トピック:

Apex コードのテスト

# デバッグ

# 第19章 デバッグ

トピック:

- JavaScript コードの デバッグ
- ログメッセージ
- 警告メッセージ

アプリケーションのデバッグに役立つと思われる基本的なツールがいくつかありま す。

たとえば、クライアント側のコードのデバッグにはChrome開発者ツールを使用します。

- WindowsおよびLinuxで開発者ツールを開くには、GoogleChromeブラウザでCtrlキーとShiftキーを押しながら「I」を押します。Macの場合は、OptionキーとCommandキーを押しながら「I」を押します。
- コードのどの行で失敗しているのかをすばやく見つけるには、コードを実行する 前に [Pause on all exceptions (すべての例外で一時停止)] オプションを有効にしま す。

Google Chrome での JavaScript のデバッグについての詳細は、Google Chrome の開発者ツー ルの Web サイトを参照してください。 JavaScript コードのデバッグ

デバッグモードを有効化すると、Lightning コンポーネントで JavaScript コードをデバッグしやすくなります。

デフォルトでは、Lightningコンポーネントフレームワークは PROD モードで実行 されます。このモードはパフォーマンス向上のために最適化されています。 Google Closure Compiler を使用して JavaScript コードを最適化し、サイズを最小化し ます。メソッド名とコードは大幅に難読化されます。

デバッグモードを有効化すると、フレームワークはデフォルトで PRODDEBUG モードで実行されます。このモードでは Google Closure Compiler は使用されないた め、JavaScript コードは最小化されず、容易にコードを読んでデバッグを行える ようになります。

デバッグモードを有効化する手順は、次のとおりです。

1. [設定] で、[開発] > [Lightning コンポーネント] をクリックします。

2. [デバッグモードを有効化] チェックボックスをオンにします。

3. [保存]をクリックします。

# ログメッセージ

エディション

使用可能なエディション: Contact Manager Edition、 Group Edition、 Professional Edition、 Enterprise Edition、 Performance Edition、 Unlimited Edition、および Developer Edition

UI を使用して Lightning コ ンポーネントを作成する エディション: Enterprise Edition、 Performance Edition、 Unlimited Edition、 Developer Edition、 または Sandbox

クライアント側のコードをデバッグするために、WebブラウザのJavaScriptコンソールに出力を書き出すことができます。

\$A.log(string, [error]) メソッドを使用して、ログメッセージを JavaScript コンソールに書き出します。 最初のパラメータは、ログに記録する文字列です。

2つ目のパラメータ(省略可能)は、エラーオブジェクトであり、より詳細な情報を含めることができます。

#### 🗹 メモ:

- \$A は、JavaScript コードでの Aura オブジェクトの短縮名です。
- \$A.log() は、PROD または PRODDEBUG モードでは出力を行いません。

たとえば、\$A.log("This is a log message") は、JavaScript コンソールに次のように出力します。

This is a log message

クライアント側コントローラの openNote というアクションの内部に \$A.log("The name of the action is: " + this.getDef().getName()) を追加した場合、JavaScript コンソールには次のように出力されます。

The name of the action is: openNote

JavaScript コンソールの使用手順については、Web ブラウザの説明を参照してください。

## 本番モードでのログ

PROD または PRODDEBUG モードでメッセージをログに記録するために、カスタムログ関数を作成できます。 特定の重大度レベルのログメッセージに登録するには、\$A.logger.subscribe(String level, function callback)を使用する必要があります。

最初のパラメータは、登録される重大度レベルです。有効な値は、次のとおりです。

- ASSERT
- ERROR
- INFO
- WARNING

2つ目のパラメータは、登録された重大度レベルのメッセージがログに記録されるとコールされるコールバック関数です。\$A.log() は、重大度レベル INFO のメッセージをログに記録します。

クライアント側コントローラのサンプル JavaScript コードを見てみましょう。

```
( {
   sampleControllerAction: function(cmp) {
       // subscribe to severity levels
       $A.logger.subscribe("INFO", logCustom);
       // Following subscriptions not exercised here but shown for completeness
       //$A.logger.subscribe("WARNING", logCustom);
       //$A.logger.subscribe("ASSERT", logCustom);
       //$A.logger.subscribe("ERROR", logCustom);
       $A.log("log one arg");
        $A.log("log two args", {message: "drat and double drat"});
        function logCustom(level, message, error) {
            console.log(getTimestamp(), "logCustom: ", arguments);
        }
       function getTimestamp() {
            return new Date().toJSON();
```

} } })

\$A.logger.subscribe("INFO", logCustom)は、重大度レベル INFO でメッセージがログに記録されると logCustom() 関数をコールするように登録します。この場合、logCustom() はメッセージをタイムスタン プと一緒にコンソールにログを記録するだけです。

\$A.log() コールでは、登録と一致する重大度レベル INFO のログメッセージがログに記録され、logCustom() コールバックが呼び出されます。

# 警告メッセージ

クライアント側のコードをデバッグするには、warning() メソッドを使用して Web ブラウザの JavaScript コン ソールに出力を書き出します。

\$A.warning(string) メソッドを使用して、警告メッセージを JavaScript コンソールに書き出します。このパ ラメータは、表示するメッセージです。たとえば、\$A.warning("This is a warning message."); は、 「This is a warning message.」(これは警告メッセージです。)を JavaScript コンソールに出力します。JavaScript コン ソールにスタック追跡も表示されます。

JavaScript コンソールの使用手順については、Web ブラウザの説明を参照してください。

# リファレンス

# 第20章 リファレンスの概要

#### トピック:

- リファレンスド キュメントアプリ ケーション
- aura:application
- aura:dependency
- aura:event
- aura:interface
- aura:set
- コンポーネントの 参照
- イベントの参照
- システムイベント の参照
- サポートされる HTML タグ
- サポートされる aura:attributeの型

このセクションには、フレームワークで使用できるさまざまなタグの詳細を示すリ ファレンスドキュメントが含まれています。

# リファレンスドキュメントアプリケーション

リファレンスドキュメントアプリケーションには、フレームワークに付随しすぐに使用できるコンポーネント の説明やソースなど、参照情報が含まれています。アプリケーションには、次の URL でアクセスします。

https://<mySalesforceInstance>.lightning.force.com/auradocs/reference.app (<mySalesforceInstance> は、na1 など、組織をホストするインスタンスの名前です)。

### aura:application

アプリケーションは、.app リソース内にマークアップが含まれている特殊な最上位コンポーネントです。

マークアップはHTMLに似ており、コンポーネントおよびサポートされる一連のHTMLタグを含めることができ ます。.app リソースは、アプリケーションのスタンドアロンのエントリポイントであり、アプリケーション の全体的なレイアウト、スタイルシート、グローバルなJavaScriptインクルードを定義できます。このリソース は、省略可能なシステム属性を含む、最上位レベルの <aura:application> タグで開始します。システム属 性によって、アプリケーションの設定方法がフレームワークに指示されます。

| システム属性      | 型       | 説明                                                                                          |
|-------------|---------|---------------------------------------------------------------------------------------------|
| access      | String  | 名前空間の外側にある別のアプリケーションによって、アプリケー<br>ションを拡張できるかどうかを示します。使用できる値は、public<br>(デフォルト) と global です。 |
| controller  | String  | アプリケーションのサーバ側のコントローラクラス。形式は<br>namespace.myController となります。                                |
| description | String  | アプリケーションの簡単な説明。                                                                             |
| implements  | String  | アプリケーションで実装するインターフェースのカンマ区切りの<br>リスト。                                                       |
| useAppcache | Boolean | アプリケーションキャッシュを使用するかどうかを指定します。<br>有効なオプションは、true または false です。デフォルトは<br>false です。            |

aura:application には、<aura:attribute> タグで定義された body 属性も含まれます。属性は通常、コンポーネントの出力または動作を制御しますが、システム属性の設定情報は制御しません。

| 属性   | 型           | 説明                                                    |
|------|-------------|-------------------------------------------------------|
| body | Component[] | アプリケーションのボディ。マー<br>クアップでは、これはタグのボディ<br>に含まれるすべてを指します。 |

関連トピック: アプリケーションの基本 AppCache の使用 アプリケーションのアクセス制御

### aura:dependency

<aura:dependency> タグでは、フレームワークで簡単に検出できない連動関係を宣言できます。

このフレームワークでは、コンポーネントなどの定義間の連動関係が自動的に追跡されます。これにより、開 発時に定義を変更したことが検出されると、フレームワークで自動的に再読み込みされます。ただし、コン ポーネントのマークアップで直接参照されないコンポーネントをインスタンス化する、クライアント側または サーバ側のプロバイダをコンポーネントで使用する場合は、コンポーネントのマークアップで

<aura:dependency> を使用して、連動関係についてフレームワークに明示的に指示します。

<aura:dependency>タグを追加することで、コンポーネントとその連動関係が必要に応じてクライアントに送信されます。

たとえば、次のタグをコンポーネントに追加すると、aura:placeholder コンポーネントが連動関係として マークされます。

<aura:dependency resource="markup://aura:placeholder" />

<aura:dependency> タグには、次のシステム属性があります。

| システム属性   | 説明                                                                                                    |
|----------|----------------------------------------------------------------------------------------------------|
| resource | コンポーネントが依存するリソース。たとえば、<br>resource="markup://sampleNamespace:sampleComponent" は、<br>sampleNamespace 名前空間の sampleComponent を指します。                                             |
|          | ワイルドカード照合では、リソース名でアスタリスク(*)を使用します。たと<br>えば、resource="markup://sampleNamespace:*" は名前空間のすべてに<br>一致し、resource="markup://sampleNamespace:input*" は名前空間の<br>input で始まるすべてに一致します。 |
| type     | コンポーネントが依存するリソースの種別。デフォルト値は、COMPONENT で<br>す。全種別のリソースと一致させるには、type="*" を使用します。<br>最も一般的に使用される値は、次のとおりです。                                                                     |

- COMPONENT
- APPLICATION

| システム属性 | 説明                                                       |
|--------|----------------------------------------------------------|
|        | • EVENT                                                  |
|        | 複数の種別には、COMPONENT, APPLICATION のようにカンマ区切りのリスト<br>を使用します。 |

関連トピック:

コンポーネントの動的な作成

### aura:event

#### イベントは、次の属性を持つ aura:event タグで表されます。

| 属性          | 型         | 説明                                                                            |
|-------------|-----------|-------------------------------------------------------------------------------|
| access      | String    | イベントが独自の名前空間の外側で拡張または使用で<br>きるかどうかを示します。使用できる値は、public(デ<br>フォルト)と global です。 |
| description | String    | イベントの説明。                                                                      |
| extends     | Component | 拡張するイベント。たとえば、<br>extends="namespace:myEvent"です。                              |
| type        | String    | 必須。有効な値は、COMPONENT または APPLICATION<br>です。                                     |

関連トピック:

イベント

イベントのアクセス制御

# aura:interface

aura:interface タグには、省略可能な次の属性があります。

| 属性          | 型      | 説明                                                                                 |
|-------------|--------|------------------------------------------------------------------------------------|
| access      | String | インターフェースが独自の名前空間の外側で拡張また<br>は使用できるかどうかを示します。使用できる値は、<br>public (デフォルト)と global です。 |
| description | String | インターフェースの説明。                                                                       |

| 属性      | 型         | 説明                                                             |
|---------|-----------|----------------------------------------------------------------|
| extends | Component | 拡張するインターフェースのカンマ区切りのリスト。<br>たとえば、extends="namespace:intfB" です。 |

関連トピック:

インターフェース インターフェースのアクセス制御

### aura:set

スーパーコンポーネント、イベント、またはインターフェースから継承される属性の値を設定するには、マー クアップで <aura:set> を使用します。

詳細は、次のセクションを参照してください。

- スーパーコンポーネントから継承される属性の設定
- コンポーネント参照での属性の設定
- インターフェースから継承される属性の設定

## スーパーコンポーネントから継承される属性の設定

継承される属性の値を設定するには、サブコンポーネントのマークアップで <aura:set> を使用します。

例を見てみましょう。これは docsample:setTagSuper コンポーネントです。

<!--docsample:setTagSuper-->

```
<aura:component extensible="true">
```

<aura:attribute name="address1" type="String" />

setTagSuper address1: {!v.address1}<br/>

</aura:component>

docsample:setTagSuper の出力は、次のようになります。

setTagSuper address1:

address1 属性は設定されていないため、まだ値は出力されません。

これは docsample:setTagSuper を拡張する docsample:setTagSub コンポーネントです。

```
<!--docsample:setTagSub-->
```

<aura:component extends="docsample:setTagSuper">

```
<aura:set attribute="address1" value="808 State St" />
```

</aura:component>

docsample:setTagSub の出力は、次のようになります。

setTagSuper address1: 808 State St

sampleSetTagExdocsample:setTagSub は、スーパーコンポーネント docsample:setTagSuper から継承 される address1 属性の値を設定します。

警告: この <aura:set> の使用はコンポーネントおよび抽象コンポーネントで有効ですが、インター
フェースでは無効です。詳細は、「インターフェースから継承される属性の設定」(ページ 230)を参照し
てください。

使用コンポーネント内で参照することによってコンポーネントを使用している場合、マークアップでその属性 値を直接設定できます。たとえば、docsample:setTagSuperRef は docsample:setTagSuper を参照し、 aura:set を使用せずに address1 属性を直接設定します。

```
<!--docsample:setTagSuperRef-->
```

<aura:component>

```
<docsample:setTagSuper address1="1 Sesame St" />
```

</aura:component>

docsample:setTagSuperRef の出力は、次のようになります。

setTagSuper address1: 1 Sesame St

関連トピック:

コンポーネントのボディ 継承されるコンポーネントの属性 コンポーネント参照での属性の設定

## コンポーネント参照での属性の設定

コンポーネントに <ui:button> などの別のコンポーネントを含める場合、それを <ui:button> へのコン ポーネント参照と呼びます。<aura:set> を使用して、コンポーネント参照に属性を設定できます。たとえ ば、<ui:button> への参照がコンポーネントに含まれているとします。

<ui:button label="Save">

<aura:set attribute="buttonTitle" value="Click to save the record"/>

</ui:button>

これは、次のステートメントと同等です。

<ui:button label="Save" buttonTitle="Click to save the record" />

この単純な例では、aura:set がない後者の構文のほうが適切です。コンポーネント参照でこの単純な構文を 使用して、親コンポーネントから継承される属性の値を設定することもできます。

aura:set は、マークアップを属性値として設定する場合に効果的です。たとえば、このサンプルでは、 aura:if タグの else 属性にマークアップを指定します。

```
<aura:component>

<aura:attribute name="display" type="Boolean" default="true"/>

<aura:if isTrue="{!v.display}">

Show this if condition is true

<aura:set attribute="else">

<ui:button label="Save" press="{!c.saveRecord}" />

</aura:set>

</aura:if>

</aura:component>
```

関連トピック:

スーパーコンポーネントから継承される属性の設定

## インターフェースから継承される属性の設定

インターフェースから継承される属性の値を設定するには、コンポーネントで属性を再定義し、デフォルト値 を設定します。docsample:myIntf インターフェースの例を見てみましょう。

```
<!--docsample:myIntf-->
```

<aura:interface>

<aura:attribute name="myBoolean" type="Boolean" default="true" />

</aura:interface>

このコンポーネントはインターフェースを実装し、myBoolean を false に設定します。

<!--docsample:myIntfImpl-->

<aura:component>

<aura:attribute name="myBoolean" type="Boolean" default="false" />

myBoolean: {!v.myBoolean}

</aura:component>

# コンポーネントの参照

Salesforce1 または Lightning アプリケーション用に、標準コンポーネントを再利用または拡張します。

#### aura:component

コンポーネント階層のルート。デフォルトの表示を行います。

コンポーネントは、モジュール形式で再利用可能なUIのセクションをカプセル化する、Auraの機能単位です。 他のコンポーネントまたは HTML マークアップを含めることができます。コンポーネントの属性とイベントは 公開部分です。Aura は、aura および ui 名前空間で標準コンポーネントを提供します。

すべてのコンポーネントは、名前空間の一部です。たとえば、ui 名前空間に button.cmp として保存される button コンポーネントは、構文 <ui:button label="Submit"/> を使用して別のコンポーネントで参照で きます。label="Submit" は、属性設定です。

コンポーネントを作成するには、次の構文に従います。

```
<aura:component>
```

```
<!-- Optional coponent attributes here -->
```

```
<!-- Optional HTML markup -->
```

<div class="container">

Hello world!

<!-- Other components -->

```
</div>
```

</aura:component>

#### 属性

| 属性名  | 属性型         | 説明                                               | 必須項<br>目 |
|------|-------------|--------------------------------------------------|----------|
| body | Component[] | コンポーネントのボディ。マークアップでは、これはタグ<br>のボディに含まれるすべてを指します。 |          |

#### aura:expression

式の評価後の値を表示します。参照される「プロパティ参照値」を表示するこのコンポーネントのインスタン スを作成します。参照値は、フリーテキストまたはマークアップで式が検出されたときに value 属性に設定さ れます。

式はリテラル値、変数、サブ式、演算子などで構成され、1つの値に解決されます。式は、動的出力や、値を 属性に割り当ててコンポーネントに渡す場合に使用します。

式の構文は { ! expression } です。コンポーネントが表示されるとき、またはコンポーネントが値を使用する ときに、expression が評価され、動的に置換されます。評価の結果、プリミティブ (整数、文字列など)、 boolean、JavaScript または Aura オブジェクト、Aura コンポーネントまたはコレクション、コントローラメソッド (アクションメソッドなど)、その他の有益な値が得られます。

式では値プロバイダを使用してデータにアクセスでき、複雑な式の場合は演算子や関数も使用できます。値プ ロバイダには、m (モデルのデータ)、v (コンポーネントの属性データ)、c (コントローラアクション)がありま す。次の例に、値が属性 num で解決される式 {!v.num} を示します。

<aura:attribute name="num" type="integer" default="10"/>

```
<ui:inputNumber label="Enter age" aura:id="num" value="{!v.num}"/>
```

### 属性

| 属性名   | 属性型    | 説明          | 必須項<br>目 |
|-------|--------|-------------|----------|
| value | String | 評価および表示する式。 |          |

#### aura:html

すべての html 要素を表すメタコンポーネント。マークアップで html が検出されると、いずれか 1 つの html 要素が作成されます。

### 属性

| 属性名            | 属性型         | 説明                                               | 必須項<br>目 |
|----------------|-------------|--------------------------------------------------|----------|
| body           | Component[] | コンポーネントのボディ。マークアップでは、これはタグ<br>のボディに含まれるすべてを指します。 |          |
| HTMLAttributes | HashMap     | html 要素で設定される属性の対応付け。                            |          |
| tag            | String      | 表示する html 要素の名前。                                 |          |

#### aura:if

else 属性のボディまたはコンポーネントのいずれかを条件付きでインスタンス化し、表示します。

aura:if は、サーバで isTrue 式を評価し、その body または else 属性のいずれかでコンポーネントをインスタンス化します。

次の例は、isTrue 式が true と評価されているためボディを表示します。

```
<aura:attribute name="display" type="Boolean" default="true"/>
<aura:if isTrue="{!v.display}">
Show this if true
<aura:set attribute="else">
Show this if false
</aura:set>
</aura:if>
```

### 属性

| 属性名    | 属性型               | 説明                                                                                    | 必須項<br>目 |
|--------|-------------------|---------------------------------------------------------------------------------------|----------|
| body   | ComponentDefRef[] | isTrueがtrueと評価されたときに表示するコンポーネント。                                                      | はい       |
| else   | ComponentDefRef[] | isTrue が false と評価されたときに表示する代替内容で、ボ<br>ディは表示されません。常に aura:set タグを使用して設定す<br>る必要があります。 |          |
| isTrue | Boolean           | ボディを表示するために true と評価される必要がある式。                                                        | はい       |

#### aura:iteration

項目のコレクションのビューを表示します。クライアント側で排他的に作成できるコンポーネントを含む反復 がサポートされます。

aura:iteration は、項目のコレクションを反復し、項目ごとにタグのボディを表示します。コレクション のデータの変更は、ページに自動的に再表示されます。また、クライアント側で排他的に作成できるコンポー ネント、またはサーバ側の連動関係があるコンポーネントを含む反復もサポートされます。

次の例に、クライアント側で aura:iteration を排他的に使用する基本的な方法を示します。

```
<aura:component>
<aura:iteration items="1,2,3,4,5" var="item">
<meter value="{!item / 5}"/><br/></aura:iteration>
```

</aura:component>

### 属性

| 属性名      | 属性型               | 説明                                                                | 必須項<br>目 |
|----------|-------------------|-------------------------------------------------------------------|----------|
| body     | ComponentDefRef[] | 反復ごとにコンポーネントを作成する場合に使用するテン<br>プレート。                               | はい       |
| end      | Integer           | コレクションの停止インデックス (含まない)。                                           |          |
| indexVar | String            | 反復内の各項目のインデックスに使用する変数の名前。                                         |          |
| items    | ArrayList         | 反復処理されるデータのコレクション。                                                | はい       |
| loaded   | Boolean           | 反復処理でテンプレートのセットの読み込みが終了した場<br>合は True。                            |          |
| start    | Integer           | コレクションの開始インデックス (含む)。                                             |          |
| template | ComponentDefRef[] | コンポーネントの生成に使用されるテンプレート。デフォ<br>ルトでは、最初の読み込みのボディマークアップから設定<br>されます。 |          |
| var      | String            | 反復内の各項目に使用する変数の名前。                                                | はい       |

#### aura:renderIf

このコンポーネントでは、内容を条件付きで表示できます。isTrue が true と評価されたときにのみボディを表示します。else 属性では、isTrue が false と評価されたときの代替内容を表示できます。

式で使用する値が変更されるたびに、isTrue内の式が再評価されます。式の結果が変更されると、コンポー ネントの再表示がトリガされます。body または else 属性のいずれか (両方ではない) でコンポーネントをインス タンス化する場合は、代わりに aura:if を使用します。true および false の両方の状態に対してコンポーネン トを表示する場合は、aura:renderIf を使用します。最初に表示されないコンポーネントをインスタンス化 するには、サーバへの往復処理が必要です。

#### 属性

| 属性名    | 属性型         | 説明                                                                                         | 必須項<br>目 |
|--------|-------------|--------------------------------------------------------------------------------------------|----------|
| body   | Component[] | コンポーネントのボディ。マークアップでは、これはタグ<br>のボディに含まれるすべてを指します。                                           |          |
| else   | Component[] | isTrue が false と評価されたときに表示する代替内容で、ボ<br>ディは表示されません。 <aura:set>タグを使用して設定しま<br/>す。</aura:set> |          |
| isTrue | Boolean     | コンポーネントのボディを表示するために true と評価され<br>る必要がある式。                                                 | はい       |

#### aura:text

プレーンテキストを表示します。マークアップでフリーテキスト (タグまたは属性値ではない) が検出される と、マークアップで検出されたテキストに設定された value 属性を使用して、このコンポーネントのインスタ ンスが作成されます。

#### 属性

| 属性名   | 属性型    | 説明       | 必須項<br>目 |
|-------|--------|----------|----------|
| value | String | 表示する文字列。 |          |

#### aura:unescapedHtml

このコンポーネントに割り当てられた値は、内容が変更されず、そのまま表示されます。たとえば、書式設定 が任意の場合や、計算に手間がかかるなどの場合に、書式設定済みのHTMLを出力するために使用します。こ のコンポーネントのボディは無視され、表示されません。警告: このコンポーネントの出力値はエスケープ解 除された HTML であるため、コードにセキュリティの脆弱性が生じる可能性があります。エスケープ解除され た状態で表示する前に、ユーザ入力の不要部分を削除する必要があります。このようにしないと、クロスサイ トスクリプト (XSS) の脆弱性が生じます。<aura:unescapedHtml> は、信頼できるか不要部分が削除されたデータ ソースでのみ使用します。

### 属性

| 属性名   | 属性型         | 説明                                                          | 必須項<br>目 |
|-------|-------------|-------------------------------------------------------------|----------|
| body  | Component[] | <aura:unescapedhtml>のボディは無視され、表示されません。</aura:unescapedhtml> |          |
| value | String      | エスケープ解除された HTML として表示する文字列。                                 |          |

#### force:inputField

バインドされるデータに基づいて型固有の具体的な入力コンポーネントの実装を提供する抽象コンポーネント。

### 属性

| 属性名            | 属性型         | 説明                                               | 必須項<br>目 |
|----------------|-------------|--------------------------------------------------|----------|
| body           | Component[] | コンポーネントのボディ。マークアップでは、これはタグ<br>のボディに含まれるすべてを指します。 |          |
| class          | String      | 項目の表示に使用される CSS スタイル。                            |          |
| errorComponent | Component[] | エラーメッセージの表示を行うコンポーネント。                           |          |
| required       | Boolean     | この項目が必須かどうかを指定します。                               |          |
| value          | Object      | バインドする Salesforce 項目のデータ値。                       |          |

### force:outputField

バインドされるデータに基づいて型固有の具体的な出力コンポーネントの実装を提供する抽象コンポーネント。 ト。

### 属性

| 属性名   | 属性型         | 説明                                                                 | 必須項<br>目 |
|-------|-------------|--------------------------------------------------------------------|----------|
| body  | Component[] | コンポーネントのボディ。マークアップでは、これはタグ<br>のボディに含まれるすべてを指します。                   |          |
| class | String      | コンポーネントに添付される CSS スタイル。このスタイル<br>は、コンポーネントで出力される基本スタイルに追加され<br>ます。 |          |

| 属性名   | 属性型    | 説明                         | 必須項<br>目 |
|-------|--------|----------------------------|----------|
| value | Object | バインドする Salesforce 項目のデータ値。 |          |

#### force:recordEdit

指定された Salesforce レコードの編集可能なビューを生成します。

force:recordEdit コンポーネントは、指定された recordId のレコード編集 UIを表します。次の例に、レ コード編集 UI と、押したときにレコードが保存されるボタンを示します。

<force:recordEdit aura:id="edit" recordId="a02D000006V8Ni"/>

<ui:button label="Save" press="{!c.save}"/>

このクライアント側のコントローラは、レコードを保存する recordSave イベントを起動します。

save : function(component, event, helper) {

```
component.find("edit").get("e.recordSave").fire();
```

// Update the component

helper.getRecords(component);

```
}
```

### 属性

| 属性名      | 属性型         | 説明                                               | 必須項<br>目 |
|----------|-------------|--------------------------------------------------|----------|
| body     | Component[] | コンポーネントのボディ。マークアップでは、これはタグ<br>のボディに含まれるすべてを指します。 |          |
| recordId | String      | 読み込むレコードの ID。record 属性が指定されている場合<br>は省略可能です。     |          |

# イベント

| イベント名             | イベントタイプ   | 説明                    |
|-------------------|-----------|-----------------------|
| recordSave        | COMPONENT | レコードの保存要求。            |
| recordSaveSuccess | COMPONENT | レコードが正常に保存されたことを示します。 |

#### force:recordView

指定された Salesforce レコードのビューを生成します。

force:recordView コンポーネントは、レコードの参照のみのビューを表します。異なるレイアウト種別を 使用して、レコードを表示できます。デフォルトでは、レコードビューでフルレイアウトを使用して、レコー ドのすべての項目が表示されます。ミニレイアウトでは、名前項目および関連する親レコードの項目が表示さ れます。次の例に、ミニレイアウトを使用したレコードビューを示します。

<force:recordView recordId="a02D000006V80v" type="MINI"/>

| 属' | 生 |
|----|---|
|----|---|

| 属性名      | 属性型         | 説明                                                          | 必須項<br>目 |
|----------|-------------|-------------------------------------------------------------|----------|
| body     | Component[] | コンポーネントのボディ。マークアップでは、これはタグ<br>のボディに含まれるすべてを指します。            |          |
| record   | SObjectRow  | 読み込むレコード (SObject)。recordld 属性が指定されている<br>場合は省略可能です。        |          |
| recordId | String      | 読み込むレコードの ID。record 属性が指定されている場合<br>は省略可能です。                |          |
| type     | String      | レコードの表示に使用されるレイアウトの種別。使用可能<br>な値: FULL、MINI。デフォルトは FULL です。 |          |

#### forceChatter:feed

Chatter フィードを表します。

forceChatter:feed コンポーネントは、種別で指定されたフィードを表します。type 属性を使用して、特定のフィード種別を表示します。たとえば、コンテキストユーザが所有するか、メンバーであるすべてのグループのフィードを表示するには、type="groups" を設定します。

```
<aura:component implements="force:appHostable">
<forceChatter:feed type="groups"/>
</aura:component>
```

また、選択した種別に応じてフィードを表示することもできます。次の例は、表示するフィードの種別を制御 するドロップダウンメニューを表示します。

```
<aura:component implements="force:appHostable">
	<aura:component implements="force:appHostable">
	<aura:component implements="force:appHostable">
	<aura:component implements="force:appHostable">
	<aura:component implements="force:appHostable">
	<aura:component implements="force:appHostable">
	<aura:component implements="force:appHostable">
	<aura:component implements="force:appHostable">
	<aura:component implements="force:appHostable">
	<aura:component implements="force:appHostable">
	<aura:component implements="force:appHostable">
	<aura:component implements="force:appHostable">
	<aura:component implements="force:appHostable">
	<aura:component">
	<aura:component">
	<aura:component">
	<aura:component">
	<aura:component">
	<aura:component">
	<aura:component">
	<aura:component">
	<aura:component">
	<aura:component">
	<aura:component">
	<aura:component">
	<aura:component">
	<aura:component">
	<aura:component">
	<aura:component">
	<aura:component">
	<aura:component">
	<aura:component">
	<aura:component">
	<aura:component">
	<aura:component">
	<aura:component">
	<aura:component">
	<aura:component">
	<aura:component">
	<aura:component">
	<aura:component">
	<aura:component">
	<aura:component">
	<aura:component">
	<aura:component">
	<aura:component">
	<aura:component">
	<aura:component">
	<aura:component">
	<aura:component">
	<aura:component">
	<aura:component">
	<aura:component">
	<aura:component">
	<aura:component">
	<aura:component">
	<aura:component">
	<aura:component">
	<aura:component">
	<aura:component">
	<aura:component">
	<aura:component">
	<aura:component">
	<aura:component">
	<aura:component">
	<aura:component">
	<aura:component">
	<aura:component">
	<aura:component">
	<aura:component">
	<aura:component">
	<aura:component">
	<aura:component">
	<aura:component">
	<aura:component">
	<aura:component">
	<aura:component">
	<aura:component">
	<aura:component">
	<aura:component">
	<aura:component">
	<aura:component">
	<aura:component">
	<aura:component">
	<aura:component">
	<aura:component">
	<aura:component">
	<au
```

types 属性は、コンポーネントの初期化時に ui:inputSelect コンポーネントで設定されるフィード種別を 指定します。ユーザがフィード種別を選択すると、フィードが動的に作成され、表示されます。

```
( {
    // Handle component initialization
    doInit : function(component, event, helper) {
        var type = component.get("v.type");
        var types = component.get("v.types");
        var typeOpts = new Array();
        // Set the feed types on the ui:inputSelect component
        for (var i = 0; i < types.length; i++) {
           typeOpts.push({label: types[i], value: types[i], selected: types[i] === type});
        }
        component.find("typeSelect").set("v.options", typeOpts);
    },
 onChangeType : function(component, event, helper) {
        var typeSelect = component.find("typeSelect");
        var type = typeSelect.get("v.value");
        component.set("v.type", type);
        // Dynamically create the feed with the specified type
        $A.componentService.newComponentAsync(
            this,
            function(feed) {
                var feedContainer = component.find("feedContainer");
                feedContainer.set("v.body", feed);
            },
            {
                componentDef : "markup://forceChatter:feed",
                attributes : {
                    values : {
                        type: type
                    }
                }
            }
        );
   }
})
```

フィードは、Salesforce1 アプリケーションでのみサポートされます。このフィードをコンポーネントに含め、 Salesforce1 アプリケーションからアクセスできます。Salesforce1 外で使用すると、リンクの停止、未処理のイベ ント、スタイルの欠落などの問題が生じる可能性があります。フィード種別のリストは、『Chatter REST API 開 発者ガイド』の「フィードおよびフィード要素の使用」を参照してください。

### 属性

| 属性名       | 属性型         | 説明                                                                                               | 必須項<br>目 |
|-----------|-------------|--------------------------------------------------------------------------------------------------|----------|
| body      | Component[] | コンポーネントのボディ。マークアップでは、これはタグ<br>のボディに含まれるすべてを指します。                                                 |          |
| subjectId | String      | エンティティに関連付けられているほとんどのフィードの<br>場合、目的のエンティティを指定するために使用されま<br>す。指定されていない場合、デフォルトの現在のユーザに<br>設定されます。 |          |
| type      | String      | 件名に関連付けられている項目の検索に使用される方法。<br>有効な値は、News、Home、Record、To です。                                      |          |

#### ltng:require

連動関係の順序を維持しながらスクリプトおよびスタイルシートを読み込み、複数のコンポーネントにまた がって1回のみ挿入します。

### 属性

| 属性名     | 属性型         | 説明                                               | 必須項<br>目 |
|---------|-------------|--------------------------------------------------|----------|
| body    | Component[] | コンポーネントのボディ。マークアップでは、これはタグ<br>のボディに含まれるすべてを指します。 |          |
| scripts | ArrayList   | 読み込まれる依存性順序で示したスタイルシートのセッ<br>ト。                  |          |
| styles  | ArrayList   | 読み込まれる連動関係の順序で表示したスクリプトのセッ<br>ト。                 |          |

### イベント

| イベント名              | イベントタイプ   | 説明                                                                    |
|--------------------|-----------|-----------------------------------------------------------------------|
| afterScriptsLoaded | COMPONENT | ltng:require.scripts にリストされたすべてのスクリプトが ltng:require<br>で読み込まれると起動します。 |

### ui:actionMenuItem

アクションをトリガするメニュー項目。このコンポーネントは、ui:menu コンポーネントでネストされます。

## 属性

| 属性名                   | 属性型         | 説明                                                                                                    | 必須項<br>目 |
|-----------------------|-------------|----------------------------------------------------------------------------------------------------|----------|
| body                  | Component[] | コンポーネントのボディ。マークアップでは、これはタグ<br>のボディに含まれるすべてを指します。                                                                  |          |
| class                 | String      | コンポーネントに添付される CSS スタイル。このスタイル<br>は、コンポーネントで出力される基本スタイルに追加され<br>ます。                                                |          |
| disabled              | Boolean     | コンポーネントを無効な状態で表示するかどうかを指定し<br>ます。デフォルト値は「false」です。                                                                |          |
| hideVenuAfterSelected | Boolean     | メニュー項目の選択後にメニューを非表示にするには、true<br>に設定します。                                                                          |          |
| label                 | String      | コンポーネントに表示されるテキスト。                                                                                                |          |
| selected              | Boolean     | メニュー項目の状況。True はこのメニュー項目が選択され<br>ていることを示し、False は選択されていないことを示しま<br>す。                                             |          |
| type                  | String      | メニュー項目の具体的な種別。有効な値は、「action」、<br>「checkbox」、「radio」、「separator」、または<br>ns:xxxmenultem などの名前空間を含むコンポーネント記述<br>子です。 |          |

# イベント

| イベント名     | イベントタイプ   | 説明                                    |
|-----------|-----------|---------------------------------------|
| mouseup   | COMPONENT | ユーザがマウスボタンを放したことを示します。                |
| mousedown | COMPONENT | ユーザがマウスキーを押したことを示します。                 |
| mousemove | COMPONENT | ユーザがマウスポインタを移動したことを示します。              |
| dblclick  | COMPONENT | コンポーネントがダブルクリックされたことを示します。            |
| mouseout  | COMPONENT | ユーザがマウスポインタをコンポーネントから移動したことを<br>示します。 |
| click     | COMPONENT | コンポーネントがクリックされたことを示します。               |
| mouseover | COMPONENT | ユーザがマウスポインタをコンポーネントに移動したことを示<br>します。  |
| keyup     | COMPONENT | ユーザがキーボードキーを放したことを示します。               |

| イベント名    | イベントタイプ   | 説明                           |
|----------|-----------|------------------------------|
| keypress | COMPONENT | ユーザがキーボードキーを押したままにしたことを示します。 |
| select   | COMPONENT | ユーザが選択を行ったことを示します。           |
| keydown  | COMPONENT | ユーザがキーボードキーを押してから放したことを示します。 |
| focus    | COMPONENT | コンポーネントにフォーカスが置かれたことを示します。   |
| blur     | COMPONENT | コンポーネントからフォーカスが離れたことを示します。   |

#### ui:button

ボタン要素を表します。

ui:button コンポーネントは、コントローラで定義されたアクションを実行するボタン要素を表します。ボ タンをクリックすると、press イベントに対して設定されたクライアント側コントローラのメソッドがトリ ガされます。ボタンは、さまざまな方法で作成できます。

テキストのみのボタンで設定する必要があるのは label 属性のみです。

<ui:button label="Find"/>

画像のみのボタンでは、CSS で label と labelClass の両方の属性を使用します。

```
<!-- Component markup -->
```

<ui:button label="Find" labelClass="assistiveText" class="img" />

```
/** CSS **/
```

THIS.uiButton.img {

background: url(/path/to/img) no-repeat;

width:50px;

height:25px;

}

assistiveText クラスは、ビューに表示ラベルは表示されませんが、支援技術には使用できます。画像とテ キストの両方を含むボタンを作成するには、label 属性を使用し、ボタンのスタイルを追加します。

```
<!-- Component markup -->
<ui:button label="Find" />
/** CSS **/
```
```
THIS.uiButton {
background: url(/path/to/img) no-repeat;
}
```

### テキストと画像を含むボタンの前述のマークアップの結果、次の HTML になります。

<button class="default uiBlock uiButton" accesskey type="button">

<span class="label bBody truncate" dir="ltr">Find</span>

</button>

#### 次の例に、入力値を表示するボタンを示します。

<aura:component access="global">

```
<ui:inputText aura:id="name" label="Enter Name:" placeholder="Your Name" />
```

```
<ui:button aura:id="button" buttonTitle="Click to see what you put into the field"
class="button" label="Click me" press="{!c.getInput}"/>
```

```
<ui:outputText aura:id="outName" value="" class="text"/>
```

</aura:component>

```
{{
  getInput : function(cmp, evt) {
    var myName = cmp.find("name").get("v.value");
    var myText = cmp.find("outName");
    var greet = "Hi, " + myName;
    myText.set("v.value", greet);
  }
})
```

| 属性名         | 属性型         | 説明                                                                          | 必須項<br>目 |
|-------------|-------------|-----------------------------------------------------------------------------|----------|
| accesskey   | String      | ボタンにフォーカスを置くキーボードのアクセスキー。ボ<br>タンにフォーカスがあるときに Enter キーを押すと、ボタ<br>ンがクリックされます。 |          |
| body        | Component[] | コンポーネントのボディ。マークアップでは、これはタグ<br>のボディに含まれるすべてを指します。                            |          |
| buttonTitle | String      | ボタンにマウスポインタを置いたときにツールチップとし<br>て表示されるテキスト。                                   |          |
| buttonType  | String      | HTML <b>入力要素の</b> type <b>属性を指定します。デフォルト値は</b><br>「button」 <b>です</b> 。      |          |
| class       | String      | ボタンに添付される CSS スタイル。このスタイルは、コン<br>ポーネントで出力される基本スタイルに追加されます。                  |          |
| disabled    | Boolean     | このボタンを無効な状態で表示するかどうかを指定しま<br>す。無効なボタンをクリックすることはできません。デ<br>フォルト値は「false」です。  |          |
| label       | String      | ボタンに表示されるテキスト。表示される HTML 入力要素<br>の value 属性に対応します。                          | はい       |
| labelClass  | String      | 表示ラベルに添付される CSS スタイル。このスタイルは、<br>コンポーネントで出力される基本スタイルに追加されま<br>す。            |          |

## イベント

| イベント名 | イベントタイプ   | 説明                   |
|-------|-----------|----------------------|
| press | COMPONENT | コンポーネントが押されたことを示します。 |

### ui:checkboxMenuItem

複数選択をサポートしてアクションを呼び出すことができる、チェックボックスを含むメニュー項目。このコ ンポーネントは、ui:menu コンポーネントでネストされます。

| 属性名                   | 属性型         | 説明                                                                                                    | 必須項<br>目 |
|-----------------------|-------------|----------------------------------------------------------------------------------------------------|----------|
| body                  | Component[] | コンポーネントのボディ。マークアップでは、これはタグ<br>のボディに含まれるすべてを指します。                                                                   |          |
| class                 | String      | コンポーネントに添付される CSS スタイル。このスタイル<br>は、コンポーネントで出力される基本スタイルに追加され<br>ます。                                                 |          |
| disabled              | Boolean     | コンポーネントを無効な状態で表示するかどうかを指定し<br>ます。デフォルト値は「false」です。                                                                 |          |
| hideVenuAfterSelected | Boolean     | メニュー項目の選択後にメニューを非表示にするには、true<br>に設定します。                                                                           |          |
| label                 | String      | コンポーネントに表示されるテキスト。                                                                                                 |          |
| selected              | Boolean     | メニュー項目の状況。True はこのメニュー項目が選択され<br>ていることを示し、False は選択されていないことを示しま<br>す。                                              |          |
| type                  | String      | メニュー項目の具体的な種別。有効な値は、「action」、<br>「checkbox」、「radio」、「separator」、または<br>ns:xxxxmenultem などの名前空間を含むコンポーネント記述<br>子です。 |          |

# イベント

| イベント名     | イベントタイプ   | 説明                                    |
|-----------|-----------|---------------------------------------|
| mouseup   | COMPONENT | ユーザがマウスボタンを放したことを示します。                |
| mousedown | COMPONENT | ユーザがマウスキーを押したことを示します。                 |
| mousemove | COMPONENT | ユーザがマウスポインタを移動したことを示します。              |
| dblclick  | COMPONENT | コンポーネントがダブルクリックされたことを示します。            |
| mouseout  | COMPONENT | ユーザがマウスポインタをコンポーネントから移動したことを<br>示します。 |
| click     | COMPONENT | コンポーネントがクリックされたことを示します。               |
| mouseover | COMPONENT | ユーザがマウスポインタをコンポーネントに移動したことを示<br>します。  |
| keyup     | COMPONENT | ユーザがキーボードキーを放したことを示します。               |

| イベント名    | イベントタイプ   | 説明                           |
|----------|-----------|------------------------------|
| keypress | COMPONENT | ユーザがキーボードキーを押したままにしたことを示します。 |
| select   | COMPONENT | ユーザが選択を行ったことを示します。           |
| keydown  | COMPONENT | ユーザがキーボードキーを押してから放したことを示します。 |
| focus    | COMPONENT | コンポーネントにフォーカスが置かれたことを示します。   |
| blur     | COMPONENT | コンポーネントからフォーカスが離れたことを示します。   |

#### ui:inputCheckbox

チェックボックスを表します。クリックや変更などのイベントを使用して、動作を設定できます。

ui:inputCheckbox コンポーネントは、value および disabled 属性によって状態が制御されるチェック ボックスを表します。checkbox 型の HTML input タグとして表示されます。ui:inputCheckbox コンポー ネントからの出力を表示するには、ui:outputCheckbox コンポーネントを使用します。

次に、チェックボックスの基本設定を示します。

<ui:inputCheckbox label="Reimbursed?"/>

#### この例の結果、次の HTML になります。

<div class="uiInput uiInputCheckbox">

<label class="uiLabel-left uiLabel">

<span>Reimbursed?</span>

</label>

<input type="checkbox" class="uiInput uiInputCheckbox">

</div>

value 属性はチェックボックスの状態を制御し、click や change などのイベントはその動作を決定します。 次の例は、クリックイベント時のチェックボックスの CSS クラスを更新します。

```
<!-- Component Markup -->
<ui:inputCheckbox label="Color me" click="{!c.update}"/>
/** Client-Side Controller **/
update : function (cmp, event) {
  var elem = event.getSource().getElement();
  $A.util.toggleClass(elem, "red");
```

| }                                                                                              |
|------------------------------------------------------------------------------------------------|
| 次の例は、ui:inputCheckbox コンポーネントの値を取得します。                                                         |
|                                                                                                |
| <aura:component></aura:component>                                                              |
| <aura:attribute default="true" name="myBool" type="Boolean"></aura:attribute>                  |
| <ui:inputcheckbox aura:id="checkbox" change="{!c.onCheck}" label="Select?"></ui:inputcheckbox> |
| Selected:                                                                                      |
| <ui:outputtext aura:id="checkResult" class="result" value="false"></ui:outputtext>             |
| The following checkbox uses a component attribute to bind its value.                           |
| <ui:outputcheckbox aura:id="output" value="{!v.myBool}"></ui:outputcheckbox>                   |
|                                                                                                |
|                                                                                                |
| ({                                                                                             |

```
onCheck: function(cmp, evt) {
  var checkCmp = cmp.find("checkbox");
  resultCmp = cmp.find("checkResult");
  resultCmp.set("v.value", ""+checkCmp.get("v.value"));
}
```

| 属性名   | 属性型         | 説明                                                                 | 必須項<br>目 |
|-------|-------------|--------------------------------------------------------------------|----------|
| body  | Component[] | コンポーネントのボディ。マークアップでは、これはタグ<br>のボディに含まれるすべてを指します。                   |          |
| class | String      | コンポーネントに添付される CSS スタイル。このスタイル<br>は、コンポーネントで出力される基本スタイルに追加され<br>ます。 |          |

| 属性名                    | 属性型     | 説明                                                                                     | 必須項<br>目 |
|------------------------|---------|----------------------------------------------------------------------------------------|----------|
| disabled               | Boolean | コンポーネントを無効な状態で表示するかどうかを指定し<br>ます。デフォルト値は「false」です。                                     |          |
| label                  | String  | コンポーネントに表示されるテキスト。                                                                     |          |
| labelClass             | String  | 表示ラベルコンポーネントの CSS クラス。                                                                 |          |
| name                   | String  | コンポーネントの名前。                                                                            |          |
| required               | Boolean | 入力が必須かどうかを指定します。デフォルト値は「false」<br>です。                                                  |          |
| requiredIndicatorClass | String  | 必須のインジケータコンポーネントの CSS クラス。                                                             |          |
| text                   | String  | 入力値の属性。                                                                                |          |
| updateOn               | String  | 処理されたイベントに updateOn 属性が設定されている場<br>合、コンポーネントの値のバインドを更新します。デフォ<br>ルト値は「change,click」です。 |          |
| value                  | Boolean | オプションの状況が選択されているかどうかを示します。<br>デフォルト値は「false」です。                                        |          |

| イベント名     | イベントタイプ   | 説明                                    |
|-----------|-----------|---------------------------------------|
| mouseup   | COMPONENT | ユーザがマウスボタンを放したことを示します。                |
| mousedown | COMPONENT | ユーザがマウスキーを押したことを示します。                 |
| mousemove | COMPONENT | ユーザがマウスポインタを移動したことを示します。              |
| dblclick  | COMPONENT | コンポーネントがダブルクリックされたことを示します。            |
| mouseout  | COMPONENT | ユーザがマウスポインタをコンポーネントから移動したことを<br>示します。 |
| click     | COMPONENT | コンポーネントがクリックされたことを示します。               |
| mouseover | COMPONENT | ユーザがマウスポインタをコンポーネントに移動したことを示<br>します。  |
| keyup     | COMPONENT | ユーザがキーボードキーを放したことを示します。               |
| keypress  | COMPONENT | ユーザがキーボードキーを押したままにしたことを示します。          |
| select    | COMPONENT | ユーザが選択を行ったことを示します。                    |
| keydown   | COMPONENT | ユーザがキーボードキーを押してから放したことを示します。          |

| イベント名           | イベントタイプ   | 説明                                      |
|-----------------|-----------|-----------------------------------------|
| focus           | COMPONENT | コンポーネントにフォーカスが置かれたことを示します。              |
| blur            | COMPONENT | コンポーネントからフォーカスが離れたことを示します。              |
| validationError | COMPONENT | コンポーネントに検証エラーがあることを示します。                |
| paste           | COMPONENT | ユーザがコンテンツをクリップボードから貼り付けたことを示<br>します。    |
| change          | COMPONENT | コンポーネントのコンテンツまたは状況が変更されたことを示<br>します。    |
| clearErrors     | COMPONENT | 検証エラーをすべてクリアする必要があることを示します。             |
| cut             | COMPONENT | ユーザがコンテンツを切り取ってクリップボードに保存したこ<br>とを示します。 |
| сору            | COMPONENT | ユーザがコンテンツをクリップボードにコピーしたことを示し<br>ます。     |

### ui:inputCurrency

#### 通貨を入力するための入力項目。

ui:inputCurrency コンポーネントは、text 型のHTML input タグとして表示される、通貨としての数値の 入力項目を表します。デフォルトでは、ブラウザのロケールが使用されます。ui:inputCurrency コンポー ネントからの出力を表示するには、ui:outputCurrency コンポーネントを使用します。

次に、ブラウザの通貨ロケールが \$ の場合に、値 \$50.00 を含む入力項目を表示する ui:inputCurrency コンポーネントの基本設定を示します。

<ui:inputCurrency label="Amount" class="field" value="50"/>

この例の結果、次のHTMLになります。

<div class="uiInput">

<label class="uiLabel-left uiLabel">

<span>Amount</span>

</label>

<input class="field" max="9999999999999" step="1" type="text" min="-99999999999999">>

</div>

ブラウザのロケールを上書きするには、ui:inputCurrency コンポーネントの v.format 属性で新しい形式 を設定します。次の例は、値 £50.00 を含む入力項目を表示します。

```
var curr = component.find("amount");
```

curr.set("v.format", 'f#,###.00');

次の例は、ui:inputCurrency コンポーネントの値を取得し、ui:outputCurrency を使用して値を表示します。

<aura:component>

<ui:inputCurrency aura:id="amount" label="Amount" class="field" value="50"/>

<ui:button class="btn" label="Submit" press="{!c.setOutput}"/>

<div aura:id="msg" class="hide">

You entered: <ui:outputCurrency aura:id="oCurrency" value=""/>

</div>

</aura:component>

```
({
  setOutput : function(component, event, helper) {
  var el = component.find("msg");
    $A.util.removeClass(el.getElement(), 'hide');
    var amount = component.find("amount").get("v.value");
    var oCurrency = component.find("oCurrency");
    oCurrency.set("v.value", amount);
  }
})
```

| 属性名                    | 属性型         | 説明                                                                                    | 必須項<br>目 |
|------------------------|-------------|---------------------------------------------------------------------------------------|----------|
| body                   | Component[] | コンポーネントのボディ。マークアップでは、これはタグ<br>のボディに含まれるすべてを指します。                                      |          |
| class                  | String      | コンポーネントに添付される CSS スタイル。このスタイル<br>は、コンポーネントで出力される基本スタイルに追加され<br>ます。                    |          |
| disabled               | Boolean     | コンポーネントを無効な状態で表示するかどうかを指定し<br>ます。デフォルト値は「false」です。                                    |          |
| format                 | String      | 数値の形式。たとえば、format=".00" は、小数点以下 2 桁の<br>数値を表示します。指定されていない場合は、ロケールの<br>デフォルト形式が使用されます。 |          |
| label                  | String      | 表示ラベルコンポーネントのテキスト。                                                                    |          |
| labelClass             | String      | 表示ラベルコンポーネントの CSS クラス。                                                                |          |
| maxlength              | Integer     | 入力項目に入力できる最大文字数。表示される HTML 入力<br>要素の maxlength 属性に対応します。                              |          |
| placeholder            | String      | 項目が空の場合に、ユーザに有効な入力を求めるためのテ<br>キスト。                                                    |          |
| required               | Boolean     | 入力が必須かどうかを指定します。デフォルト値は「false」<br>です。                                                 |          |
| requiredIndicatorClass | String      | 必須のインジケータコンポーネントの CSS クラス。                                                            |          |
| size                   | Integer     | 入力項目の長さを示す文字数。表示される HTML 入力要素<br>の size 属性に対応します。                                     |          |
| updateOn               | String      | 処理されたイベントに updateOn 属性が設定されている場合、コンポーネントの値のバインドを更新します。デフォ<br>ルト値は「change」です。          |          |
| value                  | BigDecimal  | 数値の入力値。                                                                               |          |

# イベント

| イベント名     | イベントタイプ   | 説明                     |
|-----------|-----------|------------------------|
| mouseup   | COMPONENT | ユーザがマウスボタンを放したことを示します。 |
| mousedown | COMPONENT | ユーザがマウスキーを押したことを示します。  |

| イベント名           | イベントタイプ   | 説明                                      |
|-----------------|-----------|-----------------------------------------|
| mousemove       | COMPONENT | ユーザがマウスポインタを移動したことを示します。                |
| dblclick        | COMPONENT | コンポーネントがダブルクリックされたことを示します。              |
| mouseout        | COMPONENT | ユーザがマウスポインタをコンポーネントから移動したことを<br>示します。   |
| click           | COMPONENT | コンポーネントがクリックされたことを示します。                 |
| mouseover       | COMPONENT | ユーザがマウスポインタをコンポーネントに移動したことを示<br>します。    |
| keyup           | COMPONENT | ユーザがキーボードキーを放したことを示します。                 |
| keypress        | COMPONENT | ユーザがキーボードキーを押したままにしたことを示します。            |
| select          | COMPONENT | ユーザが選択を行ったことを示します。                      |
| keydown         | COMPONENT | ユーザがキーボードキーを押してから放したことを示します。            |
| focus           | COMPONENT | コンポーネントにフォーカスが置かれたことを示します。              |
| blur            | COMPONENT | コンポーネントからフォーカスが離れたことを示します。              |
| validationError | COMPONENT | コンポーネントに検証エラーがあることを示します。                |
| paste           | COMPONENT | ユーザがコンテンツをクリップボードから貼り付けたことを示<br>します。    |
| change          | COMPONENT | コンポーネントのコンテンツまたは状況が変更されたことを示<br>します。    |
| clearErrors     | COMPONENT | 検証エラーをすべてクリアする必要があることを示します。             |
| cut             | COMPONENT | ユーザがコンテンツを切り取ってクリップボードに保存したこ<br>とを示します。 |
| сору            | COMPONENT | ユーザがコンテンツをクリップボードにコピーしたことを示し<br>ます。     |

### ui:inputDate

日付を入力するための入力項目。

ui:inputDate コンポーネントは、text 型の HTML input タグとして表示される、日付の入力項目を表しま す。ブラウザの言語ロケールで指定されたデフォルト形式で値が表示されます。

次に、項目値 1/30/2014 を表示する、日付ピッカーがある日付項目の基本設定を示します。format="MMMM d, yyyy" を指定すると、項目値が January 30, 2014 と表示されます。

```
<ui:inputDate aura:id="dateField" label="Birthday" value="2014-01-30" displayDatePicker="true"/>
```

この例の結果、次のHTMLになります。

次の例は、ui:inputDate コンポーネントで今日の日付を設定し、その値を取得し、ui:outputDate を使用 して値を表示します。init ハンドラは、コンポーネントで日付を初期化し、設定します。

```
<aura:component>
<aura:handler name="init" value="{!this}" action="{!c.doInit}"/>
<aura:attribute name="today" type="Date" default=""/>
<ui:inputDate aura:id="expdate" label="Today's Date" class="field" value="{!v.today}"
displayDatePicker="true" />
<ui:button class="btn" label="Submit" press="{!c.setOutput}"/>
<div aura:id="msg" class="hide">
You entered: <ui:outputDate aura:id="oDate" value="" />
```

```
</div>
</aura:component>
( {
   doInit : function(component, event, helper) {
       var today = new Date();
        component.set('v.today', today.getFullYear() + "-" + (today.getMonth() + 1) + "-"
 + today.getDate());
       component.set('v.deadline', today);
    },
    setOutput : function(component, event, helper) {
    var el = component.find("msg");
    $A.util.removeClass(el.getElement(), 'hide');
       var expdate = component.find("expdate").get("v.value");
       var oDate = component.find("oDate");
        oDate.set("v.value", expdate);
   }
})
```

| 属性名  | 属性型         | 説明                                               | 必須項<br>目 |
|------|-------------|--------------------------------------------------|----------|
| body | Component[] | コンポーネントのボディ。マークアップでは、これはタグ<br>のボディに含まれるすべてを指します。 |          |

| 属性名                    | 属性型     | 説明                                                                               | 必須項<br>目 |
|------------------------|---------|----------------------------------------------------------------------------------|----------|
| class                  | String  | コンポーネントに添付される CSS スタイル。このスタイル<br>は、コンポーネントで出力される基本スタイルに追加され<br>ます。               |          |
| disabled               | Boolean | コンポーネントを無効な状態で表示するかどうかを指定し<br>ます。デフォルト値は「false」です。                               |          |
| displayDatePicker      | Boolean | ui:datePicker が表示されるかどうかを示します。                                                   |          |
| format                 | String  | java.text.SimpleDateFormat スタイル形式の文字列。                                           |          |
| label                  | String  | 表示ラベルコンポーネントのテキスト。                                                               |          |
| labelClass             | String  | 表示ラベルコンポーネントの CSS クラス。                                                           |          |
| langLocale             | String  | 日時の書式設定に使用される言語ロケール。                                                             |          |
| required               | Boolean | 入力が必須かどうかを指定します。デフォルト値は「false」<br>です。                                            |          |
| requiredIndicatorClass | String  | 必須のインジケータコンポーネントの CSS クラス。                                                       |          |
| updateOn               | String  | 処理されたイベントに updateOn 属性が設定されている場<br>合、コンポーネントの値のバインドを更新します。デフォ<br>ルト値は「change」です。 |          |
| value                  | Date    | 日付/時間の入力値。                                                                       |          |

| イベント名     | イベントタイプ   | 説明                                    |
|-----------|-----------|---------------------------------------|
| mouseup   | COMPONENT | ユーザがマウスボタンを放したことを示します。                |
| mousedown | COMPONENT | ユーザがマウスキーを押したことを示します。                 |
| mousemove | COMPONENT | ユーザがマウスポインタを移動したことを示します。              |
| dblclick  | COMPONENT | コンポーネントがダブルクリックされたことを示します。            |
| mouseout  | COMPONENT | ユーザがマウスポインタをコンポーネントから移動したことを<br>示します。 |
| click     | COMPONENT | コンポーネントがクリックされたことを示します。               |
| mouseover | COMPONENT | ユーザがマウスポインタをコンポーネントに移動したことを示<br>します。  |
| keyup     | COMPONENT | ユーザがキーボードキーを放したことを示します。               |
|           |           |                                       |

| イベント名           | イベントタイプ   | 説明                                      |
|-----------------|-----------|-----------------------------------------|
| keypress        | COMPONENT | ユーザがキーボードキーを押したままにしたことを示します。            |
| select          | COMPONENT | ユーザが選択を行ったことを示します。                      |
| keydown         | COMPONENT | ユーザがキーボードキーを押してから放したことを示します。            |
| focus           | COMPONENT | コンポーネントにフォーカスが置かれたことを示します。              |
| blur            | COMPONENT | コンポーネントからフォーカスが離れたことを示します。              |
| validationError | COMPONENT | コンポーネントに検証エラーがあることを示します。                |
| paste           | COMPONENT | ユーザがコンテンツをクリップボードから貼り付けたことを示<br>します。    |
| change          | COMPONENT | コンポーネントのコンテンツまたは状況が変更されたことを示<br>します。    |
| clearErrors     | COMPONENT | 検証エラーをすべてクリアする必要があることを示します。             |
| cut             | COMPONENT | ユーザがコンテンツを切り取ってクリップボードに保存したこ<br>とを示します。 |
| сору            | COMPONENT | ユーザがコンテンツをクリップボードにコピーしたことを示し<br>ます。     |

### ui:inputDateTime

日時を入力するための入力項目。

ui:inputDateTime コンポーネントは、text 型のHTML input タグとして表示される、日時の入力項目を表 します。ブラウザの言語ロケールで指定されたデフォルト形式で値が表示されます。

次に、7/29/2014 1:11 PM形式で現在の日時を表示する、日付ピッカーがある日付項目の基本設定を示します。

```
<!-- Component markup -->
<aura:attribute name="today" type="DateTime" />
<ui:inputDateTime aura:id="expdate" label="Expense Date" class="form-control"
    value="{!v.today}" displayDatePicker="true" />
/** Client-Side Controller **/
var today = new Date();
component.set("v.today", today);
```

この例の結果、次のHTMLになります。

</div>

次の例は、ui:inputDateTime コンポーネントの値を取得し、ui:outputDateTime を使用して値を表示します。

<aura:component>

<aura:handler name="init" value="{!this}" action="{!c.doInit}"/>

<aura:attribute name="today" type="Date" default=""/>

<ui:inputDateTime aura:id="today" label="Time" class="field" value=""
displayDatePicker="true" />

<ui:button class="btn" label="Submit" press="{!c.setOutput}"/>

<div aura:id="msg" class="hide">

You entered: <ui:outputDateTime aura:id="oDateTime" value="" />

</div>

```
</aura:component>
```

```
({
    doInit : function(component, event, helper) {
        var today = new Date();
        component.set('v.today', today.getFullYear() + "-" + (today.getMonth() + 1) + "-"
        + today.getDate());
     },
    setOutput : function(component, event, helper) {
        var el = component.find("msg");
        $A.util.removeClass(el.getElement(), 'hide');
        var todayVal = component.find("today").get("v.value");
        var oDateTime = component.find("oDateTime");
        oDateTime.set("v.value", todayVal);
    }
})
```

## 属性

| 属性名   | 属性型         | 説明                                                                 | 必須項<br>目 |
|-------|-------------|--------------------------------------------------------------------|----------|
| body  | Component[] | コンポーネントのボディ。マークアップでは、これはタグ<br>のボディに含まれるすべてを指します。                   |          |
| class | String      | コンポーネントに添付される CSS スタイル。このスタイル<br>は、コンポーネントで出力される基本スタイルに追加され<br>ます。 |          |

| 属性名                    | 属性型     | 説明                                                                               | 必須項<br>目 |
|------------------------|---------|----------------------------------------------------------------------------------|----------|
| disabled               | Boolean | コンポーネントを無効な状態で表示するかどうかを指定し<br>ます。デフォルト値は「false」です。                               |          |
| displayDatePicker      | Boolean | ui:datePicker が表示されるかどうかを示します。                                                   |          |
| format                 | String  | java.text.SimpleDateFormat スタイル形式の文字列。                                           |          |
| label                  | String  | 表示ラベルコンポーネントのテキスト。                                                               |          |
| labelClass             | String  | 表示ラベルコンポーネントの CSS クラス。                                                           |          |
| langLocale             | String  | 日時の書式設定に使用される言語ロケール。                                                             |          |
| required               | Boolean | 入力が必須かどうかを指定します。デフォルト値は「false」<br>です。                                            |          |
| requiredIndicatorClass | String  | 必須のインジケータコンポーネントの CSS クラス。                                                       |          |
| updateOn               | String  | 処理されたイベントに updateOn 属性が設定されている場<br>合、コンポーネントの値のバインドを更新します。デフォ<br>ルト値は「change」です。 |          |
| value                  | String  | 日付/時間の入力値。                                                                       |          |

| イベント名     | イベントタイプ   | 説明                                    |
|-----------|-----------|---------------------------------------|
| mouseup   | COMPONENT | ユーザがマウスボタンを放したことを示します。                |
| mousedown | COMPONENT | ユーザがマウスキーを押したことを示します。                 |
| mousemove | COMPONENT | ユーザがマウスポインタを移動したことを示します。              |
| dblclick  | COMPONENT | コンポーネントがダブルクリックされたことを示します。            |
| mouseout  | COMPONENT | ユーザがマウスポインタをコンポーネントから移動したことを<br>示します。 |
| click     | COMPONENT | コンポーネントがクリックされたことを示します。               |
| mouseover | COMPONENT | ユーザがマウスポインタをコンポーネントに移動したことを示<br>します。  |
| keyup     | COMPONENT | ユーザがキーボードキーを放したことを示します。               |
| keypress  | COMPONENT | ユーザがキーボードキーを押したままにしたことを示します。          |
| select    | COMPONENT | ユーザが選択を行ったことを示します。                    |
| keydown   | COMPONENT | ユーザがキーボードキーを押してから放したことを示します。          |

| イベント名           | イベントタイプ   | 説明                                      |
|-----------------|-----------|-----------------------------------------|
| focus           | COMPONENT | コンポーネントにフォーカスが置かれたことを示します。              |
| blur            | COMPONENT | コンポーネントからフォーカスが離れたことを示します。              |
| validationError | COMPONENT | コンポーネントに検証エラーがあることを示します。                |
| paste           | COMPONENT | ユーザがコンテンツをクリップボードから貼り付けたことを示<br>します。    |
| change          | COMPONENT | コンポーネントのコンテンツまたは状況が変更されたことを示<br>します。    |
| clearErrors     | COMPONENT | 検証エラーをすべてクリアする必要があることを示します。             |
| cut             | COMPONENT | ユーザがコンテンツを切り取ってクリップボードに保存したこ<br>とを示します。 |
| сору            | COMPONENT | ユーザがコンテンツをクリップボードにコピーしたことを示し<br>ます。     |

### ui:inputDefaultError

値を反復処理してメッセージを表示する、項目レベルのエラーのデフォルト実装。

ui:inputDefaultErrorは、入力コンポーネントのデフォルトのエラー処理です。このコンポーネントは、 エラーのリストとして項目の下に表示されます。項目レベルのエラーメッセージは、addErrors()を使用し て追加できます。入力値をfalseに設定しエラーメッセージを追加することで、デフォルトのエラー処理を使用 できます。たとえば、次のコンポーネントは、入力が数値であるかどうかを検証します。

```
<aura:component>
Enter a number: <ui:inputNumber aura:id="inputCmp" label="number"/>
<ui:button label="Submit" press="{!c.doAction}"/>
</aura:component>
```

次のクライアント側のコントローラは、入力が数値でない場合にエラーを表示します。

```
doAction : function(component, event) {
   var inputCmp = cmp.find("inputCmp");
   var value = inputCmp.get("v.value");
   if (isNaN(value)) {
      inputCmp.setValue("v.value", false);
      inputCmp.addErrors("v.value", [{message:"Input not a number: " + value}]);
   } else {
      //clear error
      inputCmp.setValid("v.value", true);
   }
}
```

または、独自の ui:inputDefaultError コンポーネントを指定することもできます。次の例は、warnings 属性にメッセージが含まれている場合にエラーメッセージを返します。

次のクライアント側のコントローラは、warnings 属性に文字列を追加することによってエラーを表示しま す。

```
doAction : function(component, event) {
   var inputCmp = component.find("inputCmp");
   var value = inputCmp.get("v.value");
   // is input numeric?
   if (isNaN(value)) {
      component.set("v.warnings", "Input is not a number");
   } else {
      // clear error
      component.set("v.warnings", null);
   }
}
```

次の例に、デフォルトのエラー処理をする ui:inputText コンポーネントと、テキストを表示するための対応する ui:outputText コンポーネントを示します。

```
<aura:component>
<ui:inputText aura:id="color" label="Enter some text: " placeholder="Blue" />
<ui:button label="Validate" press="{!c.checkInput}" />
<ui:outputText aura:id="outColor" value="" class="text"/>
</aura:component>
```

```
({
    checkInput : function(cmp, evt) {
    var colorCmp = cmp.find("color");
    var myColor = colorCmp.get("v.value");
    var myOutput = cmp.find("outColor");
    var greet = "You entered: " + myColor;
    myOutput.set("v.value", greet);
    if (!myColor) {
        colorCmp.setValid("v.value", false);
        colorCmp.adErrors("v.value", [{message:"Enter some text"}]);
    }
    else {
        //clear error
        if(!colorCmp.isValid("v.value")){
            colorCmp.setValid("v.value", true);
        }
    }
}
```

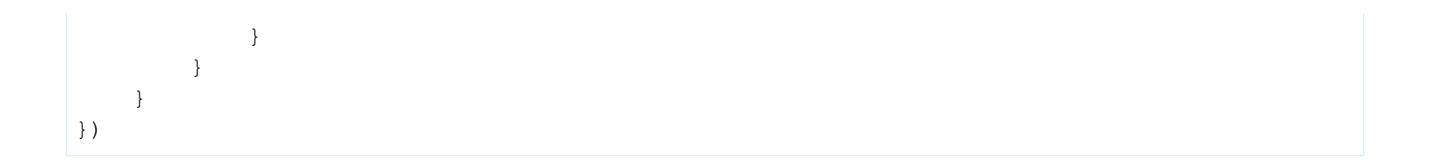

| 属性名   | 属性型         | 説明                                                                 | 必須項<br>目 |
|-------|-------------|--------------------------------------------------------------------|----------|
| body  | Component[] | コンポーネントのボディ。マークアップでは、これはタグ<br>のボディに含まれるすべてを指します。                   |          |
| class | String      | コンポーネントに添付される CSS スタイル。このスタイル<br>は、コンポーネントで出力される基本スタイルに追加され<br>ます。 |          |
| value | ArrayList   | 表示するエラーメッセージのリスト。                                                  |          |

# イベント

| イベント名     | イベントタイプ   | 説明                                    |
|-----------|-----------|---------------------------------------|
| mouseup   | COMPONENT | ユーザがマウスボタンを放したことを示します。                |
| mousedown | COMPONENT | ユーザがマウスキーを押したことを示します。                 |
| mousemove | COMPONENT | ユーザがマウスポインタを移動したことを示します。              |
| dblclick  | COMPONENT | コンポーネントがダブルクリックされたことを示します。            |
| mouseout  | COMPONENT | ユーザがマウスポインタをコンポーネントから移動したことを<br>示します。 |
| click     | COMPONENT | コンポーネントがクリックされたことを示します。               |
| mouseover | COMPONENT | ユーザがマウスポインタをコンポーネントに移動したことを示<br>します。  |

### ui:inputEmail

メールアドレスを入力するための入力項目を表します。

ui:inputEmail コンポーネントは、email 型のHTML input タグとして表示される、メールの入力項目を表 します。ui:inputEmail コンポーネントからの出力を表示するには、ui:outputEmail コンポーネントを使 用します。

#### 次に、メール項目の基本設定を示します。

<ui:inputEmail aura:id="email" label="Email" placeholder="abc@email.com"/>

#### この例の結果、次の HTML になります。

<div class="uiInput uiInputEmail">

<label class="uiLabel-left uiLabel">

<span>Email</span>

</label>

<input placeholder="abc@email.com" type="email" class="uiInput uiInputEmail">

</div>

次の例は、ui:inputEmail コンポーネントの値を取得し、ui:outputEmail を使用して値を表示します。

```
<aura:component>
```

<ui:inputEmail aura:id="email" label="Email" class="field" value="manager@email.com"/>

<ui:button class="btn" label="Submit" press="{!c.setOutput}"/>

<div aura:id="msg" class="hide">

You entered: <ui:outputEmail aura:id="oEmail" value="Email" />

</div>

</aura:component>

```
({
   setOutput : function(component, event, helper) {
   var el = component.find("msg");
   $A.util.removeClass(el.getElement(), 'hide');
   var email = component.find("email").get("v.value");
   var oEmail = component.find("oEmail");
```

|    | oEmail.set("v.value", email); |
|----|-------------------------------|
|    |                               |
| }  |                               |
| }) |                               |

| 属性名                    | 属性型         | 説明                                                                           | 必須項<br>目 |
|------------------------|-------------|------------------------------------------------------------------------------|----------|
| body                   | Component[] | コンポーネントのボディ。マークアップでは、これはタグ<br>のボディに含まれるすべてを指します。                             |          |
| class                  | String      | コンポーネントに添付される CSS スタイル。このスタイル<br>は、コンポーネントで出力される基本スタイルに追加され<br>ます。           |          |
| disabled               | Boolean     | コンポーネントを無効な状態で表示するかどうかを指定し<br>ます。デフォルト値は「false」です。                           |          |
| label                  | String      | 表示ラベルコンポーネントのテキスト。                                                           |          |
| labelClass             | String      | 表示ラベルコンポーネントの CSS クラス。                                                       |          |
| maxlength              | Integer     | 入力項目に入力できる最大文字数。表示される HTML 入力<br>要素の maxlength 属性に対応します。                     |          |
| placeholder            | String      | 項目が空の場合に、ユーザに有効な入力を求めるためのテ<br>キスト。                                           |          |
| required               | Boolean     | 入力が必須かどうかを指定します。デフォルト値は「false」<br>です。                                        |          |
| requiredIndicatorClass | String      | 必須のインジケータコンポーネントの CSS クラス。                                                   |          |
| size                   | Integer     | 入力項目の長さを示す文字数。表示される HTML 入力要素<br>の size 属性に対応します。                            |          |
| updateOn               | String      | 処理されたイベントに updateOn 属性が設定されている場合、コンポーネントの値のバインドを更新します。デフォ<br>ルト値は「change」です。 |          |
| value                  | String      | 現在、値は入力項目にあります。                                                              |          |

| イベント名           | イベントタイプ   | 説明                                      |
|-----------------|-----------|-----------------------------------------|
| mouseup         | COMPONENT | ユーザがマウスボタンを放したことを示します。                  |
| mousedown       | COMPONENT | ユーザがマウスキーを押したことを示します。                   |
| mousemove       | COMPONENT | ユーザがマウスポインタを移動したことを示します。                |
| dblclick        | COMPONENT | コンポーネントがダブルクリックされたことを示します。              |
| mouseout        | COMPONENT | ユーザがマウスポインタをコンポーネントから移動したことを<br>示します。   |
| click           | COMPONENT | コンポーネントがクリックされたことを示します。                 |
| mouseover       | COMPONENT | ユーザがマウスポインタをコンポーネントに移動したことを示<br>します。    |
| keyup           | COMPONENT | ユーザがキーボードキーを放したことを示します。                 |
| keypress        | COMPONENT | ユーザがキーボードキーを押したままにしたことを示します。            |
| select          | COMPONENT | ユーザが選択を行ったことを示します。                      |
| keydown         | COMPONENT | ユーザがキーボードキーを押してから放したことを示します。            |
| focus           | COMPONENT | コンポーネントにフォーカスが置かれたことを示します。              |
| blur            | COMPONENT | コンポーネントからフォーカスが離れたことを示します。              |
| validationError | COMPONENT | コンポーネントに検証エラーがあることを示します。                |
| paste           | COMPONENT | ユーザがコンテンツをクリップボードから貼り付けたことを示<br>します。    |
| change          | COMPONENT | コンポーネントのコンテンツまたは状況が変更されたことを示<br>します。    |
| clearErrors     | COMPONENT | 検証エラーをすべてクリアする必要があることを示します。             |
| cut             | COMPONENT | ユーザがコンテンツを切り取ってクリップボードに保存したこ<br>とを示します。 |
| сору            | COMPONENT | ユーザがコンテンツをクリップボードにコピーしたことを示し<br>ます。     |

### ui:inputNumber

使用可能な場合にクライアントの入力支援と検証を利用する、数値を入力するための入力項目。

ui:inputNumber コンポーネントは、text 型の HTML input タグとして表示される、数値の入力項目を表し ます。次の例に、10 の値を表示する数値項目を示します。

```
<aura:attribute name="num" type="integer" default="10"/><ui:inputNumber aura:id="num" label="Age" value="{!v.num}"/>
```

#### 前の例の結果、次の HTML になります。

```
<div class="uiInput uiInputNumber">
<label class="uiLabel-left uiLabel">
<span>Age</span>
</label>
<input max="99999999999999" step="1" type="text"
min="-999999999999" class="uiInput uiInputNumber">
</div>
```

ui:inputNumber コンポーネントからの出力を表示するには、ui:inputNumber コンポーネントを使用しま す。カンマを含む数値を指定する場合は、type="integer" を使用します。次の例は 100,000 を返します。

```
<aura:attribute name="number" type="integer" default="100,000"/> <ui:inputNumber label="Number" value="{!v.number}"/>
```

type="string" の場合は、正しい形式で出力するためカンマを含まない数値を指定します。次の例も 100,000 を返します。

```
<aura:attribute name="number" type="string" default="100000"/><ui:inputNumber label="Number" value="{!v.number}"/>
```

format="#, ##0,000.00#"を指定すると、10,000.00のように書式設定された数値が返されます。

```
<ui:label label="Cost"/>
<ui:inputNumber aura:id="costField" format="#,##0,000.00#" value="10000"/>
```

次の例は、ui:inputNumber コンポーネントの値を取得し、入力を検証し、ui:outputNumber を使用して 値を表示します。

```
<aura:component>
<ui:inputNumber aura:id="inputCmp" label="Enter a number: "/> <br/>
<ui:button label="Submit" press="{!c.validate}"/>
<ui:outputNumber aura:id="outNum" value=""/>
</aura:component>
```

```
// Set error message
inputCmp.setValid("v.value", false);
inputCmp.addErrors("v.value", [{message:"Input not a number: " + value}]);
} else {
    // Clear error
    inputCmp.setValid("v.value", true);
    }
})
```

| 属性名                    | 属性型         | 説明                                                                                    | 必須項<br>目 |
|------------------------|-------------|---------------------------------------------------------------------------------------|----------|
| body                   | Component[] | コンポーネントのボディ。マークアップでは、これはタグ<br>のボディに含まれるすべてを指します。                                      |          |
| class                  | String      | コンポーネントに添付される CSS スタイル。このスタイル<br>は、コンポーネントで出力される基本スタイルに追加され<br>ます。                    |          |
| disabled               | Boolean     | コンポーネントを無効な状態で表示するかどうかを指定し<br>ます。デフォルト値は「false」です。                                    |          |
| format                 | String      | 数値の形式。たとえば、format=".00" は、小数点以下 2 桁の<br>数値を表示します。指定されていない場合は、ロケールの<br>デフォルト形式が使用されます。 |          |
| label                  | String      | 表示ラベルコンポーネントのテキスト。                                                                    |          |
| labelClass             | String      | 表示ラベルコンポーネントの CSS クラス。                                                                |          |
| maxlength              | Integer     | 入力項目に入力できる最大文字数。表示される HTML 入力<br>要素の maxlength 属性に対応します。                              |          |
| placeholder            | String      | 項目が空の場合に、ユーザに有効な入力を求めるためのテ<br>キスト。                                                    |          |
| required               | Boolean     | 入力が必須かどうかを指定します。デフォルト値は「false」<br>です。                                                 |          |
| requiredIndicatorClass | String      | 必須のインジケータコンポーネントの CSS クラス。                                                            |          |
| size                   | Integer     | 入力項目の長さを示す文字数。表示される HTML 入力要素<br>の size 属性に対応します。                                     |          |
| updateOn               | String      | 処理されたイベントに updateOn 属性が設定されている場合、コンポーネントの値のバインドを更新します。デフォ<br>ルト値は「change」です。          |          |
| value                  | BigDecimal  | 数値の入力値。                                                                               |          |

| イベント名           | イベントタイプ   | 説明                                      |
|-----------------|-----------|-----------------------------------------|
| mouseup         | COMPONENT | ユーザがマウスボタンを放したことを示します。                  |
| mousedown       | COMPONENT | ユーザがマウスキーを押したことを示します。                   |
| mousemove       | COMPONENT | ユーザがマウスポインタを移動したことを示します。                |
| dblclick        | COMPONENT | コンポーネントがダブルクリックされたことを示します。              |
| mouseout        | COMPONENT | ユーザがマウスポインタをコンポーネントから移動したことを<br>示します。   |
| click           | COMPONENT | コンポーネントがクリックされたことを示します。                 |
| mouseover       | COMPONENT | ユーザがマウスポインタをコンポーネントに移動したことを示<br>します。    |
| keyup           | COMPONENT | ユーザがキーボードキーを放したことを示します。                 |
| keypress        | COMPONENT | ユーザがキーボードキーを押したままにしたことを示します。            |
| select          | COMPONENT | ユーザが選択を行ったことを示します。                      |
| keydown         | COMPONENT | ユーザがキーボードキーを押してから放したことを示します。            |
| focus           | COMPONENT | コンポーネントにフォーカスが置かれたことを示します。              |
| blur            | COMPONENT | コンポーネントからフォーカスが離れたことを示します。              |
| validationError | COMPONENT | コンポーネントに検証エラーがあることを示します。                |
| paste           | COMPONENT | ユーザがコンテンツをクリップボードから貼り付けたことを示<br>します。    |
| change          | COMPONENT | コンポーネントのコンテンツまたは状況が変更されたことを示<br>します。    |
| clearErrors     | COMPONENT | 検証エラーをすべてクリアする必要があることを示します。             |
| cut             | COMPONENT | ユーザがコンテンツを切り取ってクリップボードに保存したこ<br>とを示します。 |
| сору            | COMPONENT | ユーザがコンテンツをクリップボードにコピーしたことを示し<br>ます。     |

### ui:inputPhone

電話番号を入力するための入力項目を表します。

ui:inputPhone コンポーネントは、tel 型の HTML input タグとして表示される、電話番号を入力するため の入力項目を表します。ui:inputPhone コンポーネントからの出力を表示するには、ui:outputPhone コン ポーネントを使用します。

次の例は、指定された電話番号を表示する電話項目を示します。

```
<ui:inputPhone label="Phone" value="415-123-4567" />
```

#### 前の例の結果、次の HTML になります。

```
<div class="uiInput uiInputPhone">
```

<label class="uiLabel-left uiLabel">

<span>Phone</span>

</label>

<input class="uiInput uiInputPhone" type="tel">

</div>

次の例は、ui:inputPhone コンポーネントの値を取得し、ui:outputPhone を使用して値を表示します。

```
<aura:component>
```

```
<ui:inputPhone aura:id="phone" label="Phone Number" class="field" value="415-123-4567"
/>
```

<ui:button class="btn" label="Submit" press="{!c.setOutput}"/>

<div aura:id="msg" class="hide">

You entered: <ui:outputPhone aura:id="oPhone" value="" />

</div>

```
</aura:component>
```

( {

```
setOutput : function(component, event, helper) {
  var el = component.find("msg");
  $A.util.removeClass(el.getElement(), 'hide');
```

```
var phone = component.find("phone").get("v.value");
var oPhone = component.find("oPhone");
oPhone.set("v.value", phone);
}
```

})

| 属性名                    | 属性型         | 説明                                                                           | 必須項<br>目 |
|------------------------|-------------|------------------------------------------------------------------------------|----------|
| body                   | Component[] | コンポーネントのボディ。マークアップでは、これはタグ<br>のボディに含まれるすべてを指します。                             |          |
| class                  | String      | コンポーネントに添付される CSS スタイル。このスタイル<br>は、コンポーネントで出力される基本スタイルに追加され<br>ます。           |          |
| disabled               | Boolean     | コンポーネントを無効な状態で表示するかどうかを指定し<br>ます。デフォルト値は「false」です。                           |          |
| label                  | String      | 表示ラベルコンポーネントのテキスト。                                                           |          |
| labelClass             | String      | 表示ラベルコンポーネントの CSS クラス。                                                       |          |
| maxlength              | Integer     | 入力項目に入力できる最大文字数。表示される HTML 入力<br>要素の maxlength 属性に対応します。                     |          |
| placeholder            | String      | 項目が空の場合に、ユーザに有効な入力を求めるためのテ<br>キスト。                                           |          |
| required               | Boolean     | 入力が必須かどうかを指定します。デフォルト値は「false」<br>です。                                        |          |
| requiredIndicatorClass | String      | 必須のインジケータコンポーネントの CSS クラス。                                                   |          |
| size                   | Integer     | 入力項目の長さを示す文字数。表示される HTML 入力要素<br>の size 属性に対応します。                            |          |
| updateOn               | String      | 処理されたイベントに updateOn 属性が設定されている場合、コンポーネントの値のバインドを更新します。デフォ<br>ルト値は「change」です。 |          |
| value                  | String      | 現在、値は入力項目にあります。                                                              |          |

| イベント名           | イベントタイプ   | 説明                                      |
|-----------------|-----------|-----------------------------------------|
| mouseup         | COMPONENT | ユーザがマウスボタンを放したことを示します。                  |
| mousedown       | COMPONENT | ユーザがマウスキーを押したことを示します。                   |
| mousemove       | COMPONENT | ユーザがマウスポインタを移動したことを示します。                |
| dblclick        | COMPONENT | コンポーネントがダブルクリックされたことを示します。              |
| mouseout        | COMPONENT | ユーザがマウスポインタをコンポーネントから移動したことを<br>示します。   |
| click           | COMPONENT | コンポーネントがクリックされたことを示します。                 |
| mouseover       | COMPONENT | ユーザがマウスポインタをコンポーネントに移動したことを示<br>します。    |
| keyup           | COMPONENT | ユーザがキーボードキーを放したことを示します。                 |
| keypress        | COMPONENT | ユーザがキーボードキーを押したままにしたことを示します。            |
| select          | COMPONENT | ユーザが選択を行ったことを示します。                      |
| keydown         | COMPONENT | ユーザがキーボードキーを押してから放したことを示します。            |
| focus           | COMPONENT | コンポーネントにフォーカスが置かれたことを示します。              |
| blur            | COMPONENT | コンポーネントからフォーカスが離れたことを示します。              |
| validationError | COMPONENT | コンポーネントに検証エラーがあることを示します。                |
| paste           | COMPONENT | ユーザがコンテンツをクリップボードから貼り付けたことを示<br>します。    |
| change          | COMPONENT | コンポーネントのコンテンツまたは状況が変更されたことを示<br>します。    |
| clearErrors     | COMPONENT | 検証エラーをすべてクリアする必要があることを示します。             |
| cut             | COMPONENT | ユーザがコンテンツを切り取ってクリップボードに保存したこ<br>とを示します。 |
| сору            | COMPONENT | ユーザがコンテンツをクリップボードにコピーしたことを示し<br>ます。     |

## ui:inputRadio

入力で使用されるラジオボタン。

ui:inputRadio コンポーネントは、value および disabled 属性によって状態が制御されるラジオボタン を表します。radio 型の HTML input タグとして表示されます。ラジオボタンをまとめてグループ化するに は、name 属性を一意の名前で指定します。

次の例は、ラジオボタンの基本設定です。

<ui:inputRadio label="Yes"/>

#### この例の結果、次のHTMLになります。

```
<div class="uiInput uiInputRadio">
```

<label class="uiLabel-left uiLabel">

<span>Yes</span>

</label>

<input type="radio">

</div>

次の例では、選択された ui:inputRadio コンポーネントの値を取得します。

272

<ui:inputRadio aura:id="r3" name="others" label="Closed Lost" change="{!c.onGroup}"/>

<b>Selected Items:</b>

```
<ui:outputText class="result" aura:id="radioGroupResult" value="" />
</aura:component>
( {
onRadio: function(cmp, evt) {
  var elem = evt.getSource().getElement();
  var selected = elem.textContent;
  resultCmp = cmp.find("radioResult");
  resultCmp.set("v.value", selected);
 },
 onGroup: function(cmp, evt) {
  var elem = evt.getSource().getElement();
  var selected = elem.textContent;
  resultCmp = cmp.find("radioGroupResult");
  resultCmp.set("v.value", selected);
 }
```

### 属性

}

| 属性名   | 属性型         | 説明                                                                 | 必須項<br>目 |
|-------|-------------|--------------------------------------------------------------------|----------|
| body  | Component[] | コンポーネントのボディ。マークアップでは、これはタグ<br>のボディに含まれるすべてを指します。                   |          |
| class | String      | コンポーネントに添付される CSS スタイル。このスタイル<br>は、コンポーネントで出力される基本スタイルに追加され<br>ます。 |          |

| 属性名                    | 属性型     | 説明                                                                               | 必須項<br>目 |
|------------------------|---------|----------------------------------------------------------------------------------|----------|
| disabled               | Boolean | このラジオボタンを無効な状態で表示するかどうかを指定<br>します。無効なラジオボタンはクリックできません。デ<br>フォルト値は「false」です。      |          |
| label                  | String  | コンポーネントに表示されるテキスト。                                                               |          |
| labelClass             | String  | 表示ラベルコンポーネントの CSS クラス。                                                           |          |
| name                   | String  | コンポーネントの名前。                                                                      |          |
| required               | Boolean | 入力が必須かどうかを指定します。デフォルト値は「false」<br>です。                                            |          |
| requiredIndicatorClass | String  | 必須のインジケータコンポーネントの CSS クラス。                                                       |          |
| text                   | String  | 入力値の属性。                                                                          |          |
| updateOn               | String  | 処理されたイベントに updateOn 属性が設定されている場<br>合、コンポーネントの値のバインドを更新します。デフォ<br>ルト値は「change」です。 |          |
| value                  | Boolean | オプションの状況が選択されているかどうかを示します。<br>デフォルト値は「false」です。                                  |          |

| イベント名     | イベントタイプ   | 説明                                    |
|-----------|-----------|---------------------------------------|
| mouseup   | COMPONENT | ユーザがマウスボタンを放したことを示します。                |
| mousedown | COMPONENT | ユーザがマウスキーを押したことを示します。                 |
| mousemove | COMPONENT | ユーザがマウスポインタを移動したことを示します。              |
| dblclick  | COMPONENT | コンポーネントがダブルクリックされたことを示します。            |
| mouseout  | COMPONENT | ユーザがマウスポインタをコンポーネントから移動したことを<br>示します。 |
| click     | COMPONENT | コンポーネントがクリックされたことを示します。               |
| mouseover | COMPONENT | ユーザがマウスポインタをコンポーネントに移動したことを示<br>します。  |
| keyup     | COMPONENT | ユーザがキーボードキーを放したことを示します。               |
| keypress  | COMPONENT | ユーザがキーボードキーを押したままにしたことを示します。          |
| select    | COMPONENT | ユーザが選択を行ったことを示します。                    |

| イベント名           | イベントタイプ   | 説明                                      |
|-----------------|-----------|-----------------------------------------|
| keydown         | COMPONENT | ユーザがキーボードキーを押してから放したことを示します。            |
| focus           | COMPONENT | コンポーネントにフォーカスが置かれたことを示します。              |
| blur            | COMPONENT | コンポーネントからフォーカスが離れたことを示します。              |
| validationError | COMPONENT | コンポーネントに検証エラーがあることを示します。                |
| paste           | COMPONENT | ユーザがコンテンツをクリップボードから貼り付けたことを示<br>します。    |
| change          | COMPONENT | コンポーネントのコンテンツまたは状況が変更されたことを示<br>します。    |
| clearErrors     | COMPONENT | 検証エラーをすべてクリアする必要があることを示します。             |
| cut             | COMPONENT | ユーザがコンテンツを切り取ってクリップボードに保存したこ<br>とを示します。 |
| сору            | COMPONENT | ユーザがコンテンツをクリップボードにコピーしたことを示し<br>ます。     |

### ui:inputRichText

リッチテキストを入力するための入力項目。

デフォルトでは、ui:inputRichText はリッチテキストを入力するための WYSIWYG エディタを表示します。 isRichText="false" 設定では、WYSIWYG エディタではなく ui:inputTextArea コンポーネントを使用し ます。

リッチテキストエディタの幅と高さは、ui:inputTextArea コンポーネントの幅と高さとは独立しています。 isRichText="false" に設定した場合にコンポーネントの幅と高さを設定するには、cols および rows 属 性を使用します。それ以外の場合は、width および height 属性を使用します。

ui:outputRichText は、CKEditor でサポートされるHTML タグのリストをサポートします。<script> などの タグは削除されます。

次の例では、テキストエリアと WYSIWYG エディタが表示されます。

```
<aura:component>
```

```
<ui:inputRichText aura:id="inputRT" label="Rich Text Demo" labelPosition="hidden" cols="50"
rows="5" value="&lt;b&gt;Aura&lt;/b&gt;, &lt;span style='color:red'&gt;input rich text
demo&lt;/span&gt;"/>
```

<ui:button aura:id="outputButton" buttonTitle="Click to see what you put into the rich
text field" label="Display" press="{!c.getInput}"/>

```
<ui:outputRichText aura:id="outputRT" value=" "/>
```

</aura:component>

```
({
 getInput : function(cmp) {
  var userInput = cmp.find("inputRT").get("v.value");
  var output = cmp.find("outputRT");
  output.set("v.value", userInput);
 }
})
```

属性

| 属性名         | 属性型         | 説明                                                                     | 必須項<br>目 |
|-------------|-------------|------------------------------------------------------------------------|----------|
| body        | Component[] | コンポーネントのボディ。マークアップでは、これはタグ<br>のボディに含まれるすべてを指します。                       |          |
| class       | String      | コンポーネントに添付される CSS スタイル。このスタイル<br>は、コンポーネントで出力される基本スタイルに追加され<br>ます。     |          |
| cols        | Integer     | テキストエリアの幅。1 行に一度に表示する文字数で定義<br>します。デフォルト値は「20」です。                      |          |
| disabled    | Boolean     | コンポーネントを無効な状態で表示するかどうかを指定し<br>ます。デフォルト値は「false」です。                     |          |
| height      | String      | 編集エリアの高さ(エディタのコンテンツを含む)。整数(ピ<br>クセルサイズ)またはCSSで定義されている長さの単位で指<br>定できます。 |          |
| label       | String      | 表示ラベルコンポーネントのテキスト。                                                     |          |
| labelClass  | String      | 表示ラベルコンポーネントの CSS クラス。                                                 |          |
| maxlength   | Integer     | 入力項目に入力できる最大文字数。表示されるHTML textarea<br>要素の maxlength 属性に対応します。          |          |
| placeholder | String      | デフォルトで表示されるテキスト。                                                       |          |

| 属性名                    | 属性型     | 説明                                                                                                    | 必須項<br>目 |
|------------------------|---------|----------------------------------------------------------------------------------------------------|----------|
| readonly               | Boolean | このテキストエリアを参照のみとして表示するかどうかを<br>指定します。デフォルト値は「false」です。                                                             |          |
| required               | Boolean | 入力が必須かどうかを指定します。デフォルト値は「false」<br>です。                                                                             |          |
| requiredIndicatorClass | String  | 必須のインジケータコンポーネントの CSS クラス。                                                                                        |          |
| resizable              | Boolean | テキストエリアのサイズを変更できるかどうかを指定しま<br>す。デフォルトは true です。                                                                   |          |
| rows                   | Integer | テキストエリアの高さ。一度に表示する行数で定義されま<br>す。デフォルト値は「2」です。                                                                     |          |
| updateOn               | String  | 処理されたイベントに updateOn 属性が設定されている場<br>合、コンポーネントの値のバインドを更新します。デフォ<br>ルト値は「change」です。                                  |          |
| value                  | String  | 現在、値は入力項目にあります。                                                                                                   |          |
| width                  | String  | エディタUIの外側の余白の幅。整数(ピクセルサイズ)また<br>は CSS で定義されている単位で指定できます。isRichText が<br>false に設定されている場合は、代わりに cols 属性を使用し<br>ます。 |          |

| イベント名     | イベントタイプ   | 説明                                    |
|-----------|-----------|---------------------------------------|
| mouseup   | COMPONENT | ユーザがマウスボタンを放したことを示します。                |
| mousedown | COMPONENT | ユーザがマウスキーを押したことを示します。                 |
| mousemove | COMPONENT | ユーザがマウスポインタを移動したことを示します。              |
| dblclick  | COMPONENT | コンポーネントがダブルクリックされたことを示します。            |
| mouseout  | COMPONENT | ユーザがマウスポインタをコンポーネントから移動したことを<br>示します。 |
| click     | COMPONENT | コンポーネントがクリックされたことを示します。               |
| mouseover | COMPONENT | ユーザがマウスポインタをコンポーネントに移動したことを示<br>します。  |
| keyup     | COMPONENT | ユーザがキーボードキーを放したことを示します。               |
| keypress  | COMPONENT | ユーザがキーボードキーを押したままにしたことを示します。          |

| イベント名           | イベントタイプ   | 説明                                      |
|-----------------|-----------|-----------------------------------------|
| select          | COMPONENT | ユーザが選択を行ったことを示します。                      |
| keydown         | COMPONENT | ユーザがキーボードキーを押してから放したことを示します。            |
| focus           | COMPONENT | コンポーネントにフォーカスが置かれたことを示します。              |
| blur            | COMPONENT | コンポーネントからフォーカスが離れたことを示します。              |
| validationError | COMPONENT | コンポーネントに検証エラーがあることを示します。                |
| paste           | COMPONENT | ユーザがコンテンツをクリップボードから貼り付けたことを示<br>します。    |
| change          | COMPONENT | コンポーネントのコンテンツまたは状況が変更されたことを示<br>します。    |
| clearErrors     | COMPONENT | 検証エラーをすべてクリアする必要があることを示します。             |
| cut             | COMPONENT | ユーザがコンテンツを切り取ってクリップボードに保存したこ<br>とを示します。 |
| сору            | COMPONENT | ユーザがコンテンツをクリップボードにコピーしたことを示し<br>ます。     |

### ui:inputSecret

password 型の秘密のテキストを入力するための入力項目。

ui:inputSecret コンポーネントは、password 型のHTML input タグとして表示されるパスワード項目を表 します。

次の例は、パスワード項目の基本設定です。

<ui:inputSecret aura:id="secret" label="Pin" class="field" value="123456"/>

この例の結果、次の HTML になります。

```
<div class="uiInput uiInputSecret">
```

<label class="uiLabel-left uiLabel">

<span>Pin</span>

</label>

<input class="field" type="password">

</div>

次の例では、デフォルト値で ui:inputSecret コンポーネントを表示します。
<aura:component>

```
<ui:inputSecret aura:id="secret" label="Pin" class="field" value="123456"/>
```

</aura:component>

# 属性

| 属性名                    | 属性型         | 説明                                                                           | 必須項<br>目 |
|------------------------|-------------|------------------------------------------------------------------------------|----------|
| body                   | Component[] | コンポーネントのボディ。マークアップでは、これはタグ<br>のボディに含まれるすべてを指します。                             |          |
| class                  | String      | コンポーネントに添付される CSS スタイル。このスタイル<br>は、コンポーネントで出力される基本スタイルに追加され<br>ます。           |          |
| disabled               | Boolean     | コンポーネントを無効な状態で表示するかどうかを指定し<br>ます。デフォルト値は「false」です。                           |          |
| label                  | String      | 表示ラベルコンポーネントのテキスト。                                                           |          |
| labelClass             | String      | 表示ラベルコンポーネントの CSS クラス。                                                       |          |
| maxlength              | Integer     | 入力項目に入力できる最大文字数。表示される HTML 入力<br>要素の maxlength 属性に対応します。                     |          |
| placeholder            | String      | 項目が空の場合に、ユーザに有効な入力を求めるためのテ<br>キスト。                                           |          |
| required               | Boolean     | 入力が必須かどうかを指定します。デフォルト値は「false」<br>です。                                        |          |
| requiredIndicatorClass | String      | 必須のインジケータコンポーネントの CSS クラス。                                                   |          |
| size                   | Integer     | 入力項目の長さを示す文字数。表示される HTML 入力要素<br>の size 属性に対応します。                            |          |
| updateOn               | String      | 処理されたイベントに updateOn 属性が設定されている場合、コンポーネントの値のバインドを更新します。デフォ<br>ルト値は「change」です。 |          |
| value                  | String      | 現在、値は入力項目にあります。                                                              |          |

| イベント名   | イベントタイプ   | 説明                     |
|---------|-----------|------------------------|
| mouseup | COMPONENT | ユーザがマウスボタンを放したことを示します。 |

| イベント名           | イベントタイプ   | 説明                                      |
|-----------------|-----------|-----------------------------------------|
| mousedown       | COMPONENT | ユーザがマウスキーを押したことを示します。                   |
| mousemove       | COMPONENT | ユーザがマウスポインタを移動したことを示します。                |
| dblclick        | COMPONENT | コンポーネントがダブルクリックされたことを示します。              |
| mouseout        | COMPONENT | ユーザがマウスポインタをコンポーネントから移動したことを<br>示します。   |
| click           | COMPONENT | コンポーネントがクリックされたことを示します。                 |
| mouseover       | COMPONENT | ユーザがマウスポインタをコンポーネントに移動したことを示<br>します。    |
| keyup           | COMPONENT | ユーザがキーボードキーを放したことを示します。                 |
| keypress        | COMPONENT | ユーザがキーボードキーを押したままにしたことを示します。            |
| select          | COMPONENT | ユーザが選択を行ったことを示します。                      |
| keydown         | COMPONENT | ユーザがキーボードキーを押してから放したことを示します。            |
| focus           | COMPONENT | コンポーネントにフォーカスが置かれたことを示します。              |
| blur            | COMPONENT | コンポーネントからフォーカスが離れたことを示します。              |
| validationError | COMPONENT | コンポーネントに検証エラーがあることを示します。                |
| paste           | COMPONENT | ユーザがコンテンツをクリップボードから貼り付けたことを示<br>します。    |
| change          | COMPONENT | コンポーネントのコンテンツまたは状況が変更されたことを示<br>します。    |
| clearErrors     | COMPONENT | 検証エラーをすべてクリアする必要があることを示します。             |
| cut             | COMPONENT | ユーザがコンテンツを切り取ってクリップボードに保存したこ<br>とを示します。 |
| сору            | COMPONENT | ユーザがコンテンツをクリップボードにコピーしたことを示し<br>ます。     |

### ui:inputSelect

オプションを含むドロップダウンリストを表します。

ui:inputSelect コンポーネントは、HTML select 要素として表示されます。ui:inputSelectOption コ ンポーネントで表されるオプションが含まれます。複数選択を有効にするには、multiple="true"を設定し ます。入力値選択時のクライアント側のロジックを関連付けるには、change イベントを使用します。

<ui:inputSelect multiple="true">

<ui:inputSelectOption text="All Primary" label="All Contacts" value="true"/>

<ui:inputSelectOption text="All Primary" label="All Primary"/>

<ui:inputSelectOption text="All Secondary" label="All Secondary"/>

</ui:inputSelect>

aura:iteration によるオプションの生成

オプションを生成するには、aura:iteration を使用して項目のリストを反復処理します。次の例では、項 目のリストを反復処理します。

<aura:attribute name="contacts" type="String[]" default="Primary Contact, Secondary Contact, Other"/>

<ui:inputSelect>

<aura:iteration items="{!v.contacts}" var="contact">

<ui:inputSelectOption text="{!contact}" label="{!contact}"/>

</aura:iteration>

</ui:inputSelect>

#### 動的なオプションの生成

コントローラ側のアクションを使用して、コンポーネントの初期化時に動的にオプションを生成します。

```
<aura:component>
<aura:handler name="init" value="{!this}" action="{!c.doInit}"/>
<ui:inputSelect label="Select me:" class="dynamic" aura:id="InputSelectDynamic"/>
</aura:component>
```

次のクライアント側のコントローラは、ui:inputSelect コンポーネントで options 属性を使用してオプショ ンを生成します。v.options はオブジェクトのリストを取得し、リストオプションに変換します。opts オブ ジェクトは、ui:inputSelect 内に ui:inputSelectOptions コンポーネントを作成する InputOption オ ブジェクトを構築します。このサンプルコードは初期化中にオプションを生成しますが、オプションのリスト は v.options でリストを操作するときにいつでも変更できます。コンポーネントは自動的に更新され、新し いオプションが表示されます。

```
( {
```

```
doInit : function(cmp) {
    var opts = [
```

```
{ class: "optionClass", label: "Option1", value: "opt1", selected: "true" },
        { class: "optionClass", label: "Option2", value: "opt2" },
        { class: "optionClass", label: "Option3", value: "opt3" }
];
cmp.find("InputSelectDynamic").set("v.options", opts);
})
```

class は、古いバージョンの Internet Explorer では動作しない可能性がある予約キーワードです。二重引用符で 囲んだ "class" を使用することをお勧めします。

次の例では、単一および複数選択が有効なドロップダウンリストと、動的に生成されたリストオプションを使 用する別のドロップダウンリストを表示します。ui:inputSelect コンポーネントの選択値を取得します。

#### ui:inputSelect

<ui:inputSelectOption text="Closed Lost"/> </ui:inputSelect> Selected Item: <ui:outputText class="result" aura:id="singleResult" value="" /> </div> <div class="row"> Multiple Selection <ui:inputSelect multiple="true" class="multiple" aura:id="InputSelectMultiple"</pre> change="{!c.onMultiSelectChange}"> <ui:inputSelectOption text="Any"/> <ui:inputSelectOption text="Open"/> <ui:inputSelectOption text="Closed"/> <ui:inputSelectOption text="Closed Won"/> <ui:inputSelectOption text="Prospecting"/> <ui:inputSelectOption text="Qualification"/> <ui:inputSelectOption text="Needs Analysis"/> <ui:inputSelectOption text="Closed Lost"/> </ui:inputSelect> Selected Items: <ui:outputText class="result" aura:id="multiResult" value="" /> </div> <div class="row">

Dynamic Option Generation

<ui:inputSelect label="Select me: " class="dynamic" aura:id="InputSelectDynamic"

#### ui:inputSelect

```
change="{!c.onChange}" />
```

Selected Items:

```
<ui:outputText class="result" aura:id="dynamicResult" value="" />
```

</div>

```
</aura:component>
```

```
( {
   doInit : function(cmp) {
    // Initialize input select options
       var opts = [
            { "class": "optionClass", label: "Option1", value: "opt1", selected: "true"
},
            { "class": "optionClass", label: "Option2", value: "opt2" },
            { "class": "optionClass", label: "Option3", value: "opt3" }
       ];
        cmp.find("InputSelectDynamic").set("v.options", opts);
   },
onSingleSelectChange: function(cmp, evt) {
        var selectCmp = cmp.find("InputSelectSingle");
         resultCmp = cmp.find("singleResult");
        resultCmp.set("v.value", selectCmp.get("v.value"));
  },
 onMultiSelectChange: function(cmp, evt) {
```

```
var selectCmp = cmp.find("InputSelectMultiple");
resultCmp = cmp.find("multiResult");
resultCmp.set("v.value", selectCmp.get("v.value"));
},
onChange: function(cmp, evt) {
var dynamicCmp = cmp.find("InputSelectDynamic");
resultCmp = cmp.find("dynamicResult");
resultCmp.set("v.value", dynamicCmp.get("v.value"));
}
```

# 属性

})

| 属性名        | 属性型         | 説明                                                                 | 必須項<br>目 |
|------------|-------------|--------------------------------------------------------------------|----------|
| body       | Component[] | コンポーネントのボディ。マークアップでは、これはタグ<br>のボディに含まれるすべてを指します。                   |          |
| class      | String      | コンポーネントに添付される CSS スタイル。このスタイル<br>は、コンポーネントで出力される基本スタイルに追加され<br>ます。 |          |
| disabled   | Boolean     | コンポーネントを無効な状態で表示するかどうかを指定し<br>ます。デフォルト値は「false」です。                 |          |
| label      | String      | 表示ラベルコンポーネントのテキスト。                                                 |          |
| labelClass | String      | 表示ラベルコンポーネントの CSS クラス。                                             |          |
| multiple   | Boolean     | 入力が複数選択かどうかを指定します。デフォルト値は<br>「false」です。                            |          |
| options    | ArrayList   | aura.components.ui.InputOption のリスト。                               |          |
| required   | Boolean     | 入力が必須かどうかを指定します。デフォルト値は「false」<br>です。                              |          |

| 属性名                    | 属性型    | 説明                                                                           | 必須項<br>目 |
|------------------------|--------|------------------------------------------------------------------------------|----------|
| requiredIndicatorClass | String | 必須のインジケータコンポーネントの CSS クラス。                                                   |          |
| updateOn               | String | 処理されたイベントに updateOn 属性が設定されている場合、コンポーネントの値のバインドを更新します。デフォ<br>ルト値は「change」です。 |          |
| value                  | String | 現在、値は入力項目にあります。                                                              |          |

| イベント名           | イベントタイプ   | 説明                                    |
|-----------------|-----------|---------------------------------------|
| mouseup         | COMPONENT | ユーザがマウスボタンを放したことを示します。                |
| mousedown       | COMPONENT | ユーザがマウスキーを押したことを示します。                 |
| mousemove       | COMPONENT | ユーザがマウスポインタを移動したことを示します。              |
| dblclick        | COMPONENT | コンポーネントがダブルクリックされたことを示します。            |
| mouseout        | COMPONENT | ユーザがマウスポインタをコンポーネントから移動したことを<br>示します。 |
| click           | COMPONENT | コンポーネントがクリックされたことを示します。               |
| mouseover       | COMPONENT | ユーザがマウスポインタをコンポーネントに移動したことを示<br>します。  |
| keyup           | COMPONENT | ユーザがキーボードキーを放したことを示します。               |
| keypress        | COMPONENT | ユーザがキーボードキーを押したままにしたことを示します。          |
| select          | COMPONENT | ユーザが選択を行ったことを示します。                    |
| keydown         | COMPONENT | ユーザがキーボードキーを押してから放したことを示します。          |
| focus           | COMPONENT | コンポーネントにフォーカスが置かれたことを示します。            |
| blur            | COMPONENT | コンポーネントからフォーカスが離れたことを示します。            |
| validationError | COMPONENT | コンポーネントに検証エラーがあることを示します。              |
| paste           | COMPONENT | ユーザがコンテンツをクリップボードから貼り付けたことを示<br>します。  |
| change          | COMPONENT | コンポーネントのコンテンツまたは状況が変更されたことを示<br>します。  |
| clearErrors     | COMPONENT | 検証エラーをすべてクリアする必要があることを示します。           |

| イベント名 | イベントタイプ   | 説明                                      |
|-------|-----------|-----------------------------------------|
| cut   | COMPONENT | ユーザがコンテンツを切り取ってクリップボードに保存したこ<br>とを示します。 |
| сору  | COMPONENT | ユーザがコンテンツをクリップボードにコピーしたことを示し<br>ます。     |

## ui:inputSelectOption

<ui:inputSelect>要素内にネストされたHTMLオプション要素。リストで選択可能なオプションを示します。

## 属性

| 属性名      | 属性型         | 説明                                                                 | 必須項<br>目 |
|----------|-------------|--------------------------------------------------------------------|----------|
| body     | Component[] | コンポーネントのボディ。マークアップでは、これはタグ<br>のボディに含まれるすべてを指します。                   |          |
| class    | String      | コンポーネントに添付される CSS スタイル。このスタイル<br>は、コンポーネントで出力される基本スタイルに追加され<br>ます。 |          |
| disabled | Boolean     | コンポーネントを無効な状態で表示するかどうかを指定し<br>ます。デフォルト値は「false」です。                 |          |
| label    | String      | コンポーネントに表示されるテキスト。                                                 |          |
| name     | String      | コンポーネントの名前。                                                        |          |
| text     | String      | 入力値の属性。                                                            |          |
| value    | Boolean     | オプションの状況が選択されているかどうかを示します。<br>デフォルト値は「false」です。                    |          |

| イベント名     | イベントタイプ   | 説明                         |
|-----------|-----------|----------------------------|
| mouseup   | COMPONENT | ユーザがマウスボタンを放したことを示します。     |
| mousedown | COMPONENT | ユーザがマウスキーを押したことを示します。      |
| mousemove | COMPONENT | ユーザがマウスポインタを移動したことを示します。   |
| dblclick  | COMPONENT | コンポーネントがダブルクリックされたことを示します。 |

| イベント名     | イベントタイプ   | 説明                                    |
|-----------|-----------|---------------------------------------|
| mouseout  | COMPONENT | ユーザがマウスポインタをコンポーネントから移動したことを<br>示します。 |
| click     | COMPONENT | コンポーネントがクリックされたことを示します。               |
| mouseover | COMPONENT | ユーザがマウスポインタをコンポーネントに移動したことを示<br>します。  |
| keyup     | COMPONENT | ユーザがキーボードキーを放したことを示します。               |
| keypress  | COMPONENT | ユーザがキーボードキーを押したままにしたことを示します。          |
| select    | COMPONENT | ユーザが選択を行ったことを示します。                    |
| keydown   | COMPONENT | ユーザがキーボードキーを押してから放したことを示します。          |
| focus     | COMPONENT | コンポーネントにフォーカスが置かれたことを示します。            |
| blur      | COMPONENT | コンポーネントからフォーカスが離れたことを示します。            |

### ui:inputText

1行の自由形式テキストを入力するのに適した入力項目を表します。

ui:inputText コンポーネントは、text 型の HTML input タグとして表示される、テキスト入力項目を表し ます。ui:inputText コンポーネントからの出力を表示するには、ui:outputText コンポーネントを使用し ます。

次の例は、テキスト項目の基本設定です。

```
<ui:inputText label="Expense Name" value="My Expense" required="true"/>
```

この例の結果、次の HTML になります。

```
<div class="uiInput uiInputText">
```

<label class="uiLabel-left uiLabel">

<span>Expense Name</span>

<span class="required">\*</span>

</label>

<input required="required" class="uiInput uiInputText" type="text">

</div>

次の例は、ui:inputText コンポーネントの値を取得し、ui:outputText を使用して値を表示します。

<aura:component>

```
})
```

### 属性

| 属性名      | 属性型         | 説明                                                                 | 必須項<br>目 |
|----------|-------------|--------------------------------------------------------------------|----------|
| body     | Component[] | コンポーネントのボディ。マークアップでは、これはタグ<br>のボディに含まれるすべてを指します。                   |          |
| class    | String      | コンポーネントに添付される CSS スタイル。このスタイル<br>は、コンポーネントで出力される基本スタイルに追加され<br>ます。 |          |
| disabled | Boolean     | コンポーネントを無効な状態で表示するかどうかを指定し<br>ます。デフォルト値は「false」です。                 |          |

| 属性名                    | 属性型     | 説明                                                                               | 必須項<br>目 |
|------------------------|---------|----------------------------------------------------------------------------------|----------|
| label                  | String  | 表示ラベルコンポーネントのテキスト。                                                               |          |
| labelClass             | String  | 表示ラベルコンポーネントの CSS クラス。                                                           |          |
| maxlength              | Integer | 入力項目に入力できる最大文字数。表示される HTML 入力<br>要素の maxlength 属性に対応します。                         |          |
| placeholder            | String  | 項目が空の場合に、ユーザに有効な入力を求めるためのテ<br>キスト。                                               |          |
| required               | Boolean | 入力が必須かどうかを指定します。デフォルト値は「false」<br>です。                                            |          |
| requiredIndicatorClass | String  | 必須のインジケータコンポーネントの CSS クラス。                                                       |          |
| size                   | Integer | 入力項目の長さを示す文字数。表示される HTML 入力要素<br>の size 属性に対応します。                                |          |
| updateOn               | String  | 処理されたイベントに updateOn 属性が設定されている場<br>合、コンポーネントの値のバインドを更新します。デフォ<br>ルト値は「change」です。 |          |
| value                  | String  | 現在、値は入力項目にあります。                                                                  |          |

| イベント名     | イベントタイプ   | 説明                                    |
|-----------|-----------|---------------------------------------|
| mouseup   | COMPONENT | ユーザがマウスボタンを放したことを示します。                |
| mousedown | COMPONENT | ユーザがマウスキーを押したことを示します。                 |
| mousemove | COMPONENT | ユーザがマウスポインタを移動したことを示します。              |
| dblclick  | COMPONENT | コンポーネントがダブルクリックされたことを示します。            |
| mouseout  | COMPONENT | ユーザがマウスポインタをコンポーネントから移動したことを<br>示します。 |
| click     | COMPONENT | コンポーネントがクリックされたことを示します。               |
| mouseover | COMPONENT | ユーザがマウスポインタをコンポーネントに移動したことを示<br>します。  |
| keyup     | COMPONENT | ユーザがキーボードキーを放したことを示します。               |
| keypress  | COMPONENT | ユーザがキーボードキーを押したままにしたことを示します。          |
| select    | COMPONENT | ユーザが選択を行ったことを示します。                    |

| イベント名           | イベントタイプ   | 説明                                      |
|-----------------|-----------|-----------------------------------------|
| keydown         | COMPONENT | ユーザがキーボードキーを押してから放したことを示します。            |
| focus           | COMPONENT | コンポーネントにフォーカスが置かれたことを示します。              |
| blur            | COMPONENT | コンポーネントからフォーカスが離れたことを示します。              |
| validationError | COMPONENT | コンポーネントに検証エラーがあることを示します。                |
| paste           | COMPONENT | ユーザがコンテンツをクリップボードから貼り付けたことを示<br>します。    |
| change          | COMPONENT | コンポーネントのコンテンツまたは状況が変更されたことを示<br>します。    |
| clearErrors     | COMPONENT | 検証エラーをすべてクリアする必要があることを示します。             |
| cut             | COMPONENT | ユーザがコンテンツを切り取ってクリップボードに保存したこ<br>とを示します。 |
| сору            | COMPONENT | ユーザがコンテンツをクリップボードにコピーしたことを示し<br>ます。     |

### ui:inputTextArea

編集可能または参照のみに設定できる HTML textarea 要素。Android デバイスの Chrome ブラウザではスクロール バーが表示されない場合がありますが、テキストエリアにフォーカスを置くとスクロールを有効にできます。

ui:inputTextArea コンポーネントは、HTML textarea タグとして表示される、複数行テキスト入力項目を 表します。ui:inputTextArea コンポーネントからの出力を表示するには、ui:outputTextArea コンポー ネントを使用します。

次の例は、ui:inputTextArea コンポーネントの基本設定です。

<ui:inputTextArea aura:id="comments" label="Comments" value="My comments" rows="5"/>

この例の結果、次のHTMLになります。

```
<div class="uiInput uiInputTextArea">
<label class="uiLabel-left uiLabel">
<span>Comments</span>
</label>
```

<textarea cols="20" rows="5">

</textarea>

</div>

次の例は、ui:inputTextArea コンポーネントの値を取得し、ui:outputTextArea を使用して値を表示します。

```
setOutput : function(component, event, helper) {
  var el = component.find("msg");
```

```
$A.util.removeClass(el.getElement(), 'hide');
```

```
var comments = component.find("comments").get("v.value");
```

```
var oTextarea = component.find("oTextarea");
```

```
oTextarea.set("v.value", comments);
```

```
})
```

}

## 属性

| 属性名  | 属性型         | 説明                                               | 必須項<br>目 |
|------|-------------|--------------------------------------------------|----------|
| body | Component[] | コンポーネントのボディ。マークアップでは、これはタグ<br>のボディに含まれるすべてを指します。 |          |

リファレンスの概要

ui:inputTextArea

| 属性名                    | 属性型     | 説明                                                                               | 必須項<br>目 |
|------------------------|---------|----------------------------------------------------------------------------------|----------|
| class                  | String  | コンポーネントに添付される CSS スタイル。このスタイル<br>は、コンポーネントで出力される基本スタイルに追加され<br>ます。               |          |
| cols                   | Integer | テキストエリアの幅。1 行に一度に表示する文字数で定義<br>します。デフォルト値は「20」です。                                |          |
| disabled               | Boolean | コンポーネントを無効な状態で表示するかどうかを指定し<br>ます。デフォルト値は「false」です。                               |          |
| label                  | String  | 表示ラベルコンポーネントのテキスト。                                                               |          |
| labelClass             | String  | 表示ラベルコンポーネントの CSS クラス。                                                           |          |
| maxlength              | Integer | 入力項目に入力できる最大文字数。表示されるHTML textarea<br>要素の maxlength 属性に対応します。                    |          |
| placeholder            | String  | デフォルトで表示されるテキスト。                                                                 |          |
| readonly               | Boolean | このテキストエリアを参照のみとして表示するかどうかを<br>指定します。デフォルト値は「false」です。                            |          |
| required               | Boolean | 入力が必須かどうかを指定します。デフォルト値は「false」<br>です。                                            |          |
| requiredIndicatorClass | String  | 必須のインジケータコンポーネントの CSS クラス。                                                       |          |
| resizable              | Boolean | テキストエリアのサイズを変更できるかどうかを指定しま<br>す。デフォルトは true です。                                  |          |
| rows                   | Integer | テキストエリアの高さ。一度に表示する行数で定義されま<br>す。デフォルト値は「2」です。                                    |          |
| updateOn               | String  | 処理されたイベントに updateOn 属性が設定されている場<br>合、コンポーネントの値のバインドを更新します。デフォ<br>ルト値は「change」です。 |          |
| value                  | String  | 現在、値は入力項目にあります。                                                                  |          |

| イベント名     | イベントタイプ   | 説明                       |
|-----------|-----------|--------------------------|
| mouseup   | COMPONENT | ユーザがマウスボタンを放したことを示します。   |
| mousedown | COMPONENT | ユーザがマウスキーを押したことを示します。    |
| mousemove | COMPONENT | ユーザがマウスポインタを移動したことを示します。 |

| イベント名           | イベントタイプ   | 説明                                      |
|-----------------|-----------|-----------------------------------------|
| dblclick        | COMPONENT | コンポーネントがダブルクリックされたことを示します。              |
| mouseout        | COMPONENT | ユーザがマウスポインタをコンポーネントから移動したことを<br>示します。   |
| click           | COMPONENT | コンポーネントがクリックされたことを示します。                 |
| mouseover       | COMPONENT | ユーザがマウスポインタをコンポーネントに移動したことを示<br>します。    |
| keyup           | COMPONENT | ユーザがキーボードキーを放したことを示します。                 |
| keypress        | COMPONENT | ユーザがキーボードキーを押したままにしたことを示します。            |
| select          | COMPONENT | ユーザが選択を行ったことを示します。                      |
| keydown         | COMPONENT | ユーザがキーボードキーを押してから放したことを示します。            |
| focus           | COMPONENT | コンポーネントにフォーカスが置かれたことを示します。              |
| blur            | COMPONENT | コンポーネントからフォーカスが離れたことを示します。              |
| validationError | COMPONENT | コンポーネントに検証エラーがあることを示します。                |
| paste           | COMPONENT | ユーザがコンテンツをクリップボードから貼り付けたことを示<br>します。    |
| change          | COMPONENT | コンポーネントのコンテンツまたは状況が変更されたことを示<br>します。    |
| clearErrors     | COMPONENT | 検証エラーをすべてクリアする必要があることを示します。             |
| cut             | COMPONENT | ユーザがコンテンツを切り取ってクリップボードに保存したこ<br>とを示します。 |
| сору            | COMPONENT | ユーザがコンテンツをクリップボードにコピーしたことを示し<br>ます。     |

### ui:inputURL

URL を入力するための入力項目。

ui:inputURL コンポーネントは、url 型のHTML input タグとして表示される、URLの入力項目を表します。 ui:inputURL コンポーネントからの出力を表示するには、ui:outputURL コンポーネントを使用します。 次の例は、ui:inputURL コンポーネントの基本設定です。

<ui:inputURL aura:id="url" label="Venue URL" class="field" value="http://www.myURL.com"/>

この例の結果、次のHTMLになります。

```
<div class="uiInput uiInputText uiInputURL">
```

<label class="uiLabel-left uiLabel">

<span>Venue URL</span>

</label>

<input class="field" type="url">

</div>

次の例は、ui:inputURL コンポーネントの値を取得し、ui:outputURL を使用して値を表示します。

```
<aura:component>
```

<ui:inputURL aura:id="url" label="Venue URL" class="field" value="http://www.myURL.com"/>

<ui:button class="btn" label="Submit" press="{!c.setOutput}"/>

<div aura:id="msg" class="hide">

You entered: <ui:outputURL aura:id="oURL" value=""/>

</div>

</aura:component>

```
({
   setOutput : function(component, event, helper) {
   var el = component.find("msg");
   $A.util.removeClass(el.getElement(), 'hide');
   var url = component.find("url").get("v.value");
   var oURL = component.find("oURL");
   oURL.set("v.value", url);
   oURL.set("v.label", url);
  }
})
```

# 属性

| 属性名                    | 属性型         | 説明                                                                           | 必須項<br>目 |
|------------------------|-------------|------------------------------------------------------------------------------|----------|
| body                   | Component[] | コンポーネントのボディ。マークアップでは、これはタグ<br>のボディに含まれるすべてを指します。                             |          |
| class                  | String      | コンポーネントに添付される CSS スタイル。このスタイル<br>は、コンポーネントで出力される基本スタイルに追加され<br>ます。           |          |
| disabled               | Boolean     | コンポーネントを無効な状態で表示するかどうかを指定し<br>ます。デフォルト値は「false」です。                           |          |
| label                  | String      | 表示ラベルコンポーネントのテキスト。                                                           |          |
| labelClass             | String      | 表示ラベルコンポーネントの CSS クラス。                                                       |          |
| maxlength              | Integer     | 入力項目に入力できる最大文字数。表示される HTML 入力<br>要素の maxlength 属性に対応します。                     |          |
| placeholder            | String      | 項目が空の場合に、ユーザに有効な入力を求めるためのテ<br>キスト。                                           |          |
| required               | Boolean     | 入力が必須かどうかを指定します。デフォルト値は「false」<br>です。                                        |          |
| requiredIndicatorClass | String      | 必須のインジケータコンポーネントの CSS クラス。                                                   |          |
| size                   | Integer     | 入力項目の長さを示す文字数。表示される HTML 入力要素<br>の size 属性に対応します。                            |          |
| updateOn               | String      | 処理されたイベントに updateOn 属性が設定されている場合、コンポーネントの値のバインドを更新します。デフォ<br>ルト値は「change」です。 |          |
| value                  | String      | 現在、値は入力項目にあります。                                                              |          |

| イベント名     | イベントタイプ   | 説明                         |
|-----------|-----------|----------------------------|
| mouseup   | COMPONENT | ユーザがマウスボタンを放したことを示します。     |
| mousedown | COMPONENT | ユーザがマウスキーを押したことを示します。      |
| mousemove | COMPONENT | ユーザがマウスポインタを移動したことを示します。   |
| dblclick  | COMPONENT | コンポーネントがダブルクリックされたことを示します。 |

| イベント名           | イベントタイプ   | 説明                                      |
|-----------------|-----------|-----------------------------------------|
| mouseout        | COMPONENT | ユーザがマウスポインタをコンポーネントから移動したことを<br>示します。   |
| click           | COMPONENT | コンポーネントがクリックされたことを示します。                 |
| mouseover       | COMPONENT | ユーザがマウスポインタをコンポーネントに移動したことを示<br>します。    |
| keyup           | COMPONENT | ユーザがキーボードキーを放したことを示します。                 |
| keypress        | COMPONENT | ユーザがキーボードキーを押したままにしたことを示します。            |
| select          | COMPONENT | ユーザが選択を行ったことを示します。                      |
| keydown         | COMPONENT | ユーザがキーボードキーを押してから放したことを示します。            |
| focus           | COMPONENT | コンポーネントにフォーカスが置かれたことを示します。              |
| blur            | COMPONENT | コンポーネントからフォーカスが離れたことを示します。              |
| validationError | COMPONENT | コンポーネントに検証エラーがあることを示します。                |
| paste           | COMPONENT | ユーザがコンテンツをクリップボードから貼り付けたことを示<br>します。    |
| change          | COMPONENT | コンポーネントのコンテンツまたは状況が変更されたことを示<br>します。    |
| clearErrors     | COMPONENT | 検証エラーをすべてクリアする必要があることを示します。             |
| cut             | COMPONENT | ユーザがコンテンツを切り取ってクリップボードに保存したこ<br>とを示します。 |
| сору            | COMPONENT | ユーザがコンテンツをクリップボードにコピーしたことを示し<br>ます。     |

#### ui:menu

表示を制御するトリガを含むドロップダウンメニューリスト。menuTriggerLink および menuList コンポーネント を指定する必要があります。

ui:menu コンポーネントにはトリガとリスト項目が含まれます。クライアント側コントローラでリスト項目 をアクションに関連付けて、項目が選択されるとアクションがトリガされるようにすることができます。次の 例では、リスト項目が含まれるメニューを表示し、リスト項目が押されるとトリガの表示ラベルを更新しま す。

```
<ui:menu>
```

<ui:menuTriggerLink aura:id="trigger" label="Opportunity Status"/>

```
<ui:menuList class="actionMenu" aura:id="actionMenu">
```

```
click="{!c.updateTriggerLabel}"/>
```

```
</ui:menuList>
```

```
</ui:menu>
```

このクライアント側コントローラは、メニュー項目がクリックされるとトリガの表示ラベルを更新します。

```
{{
    updateTriggerLabel: function(cmp, event) {
        var triggerCmp = cmp.find("trigger");
        if (triggerCmp) {
            var source = event.getSource();
            var label = source.get("v.label");
            triggerCmp.set("v.label", label);
        }
    }
})
```

ドロップダウンメニューとそのメニュー項目は、デフォルトでは非表示になっています。この設定を変更する には、ui:menuList コンポーネントの visible 属性を true に設定します。メニュー項目は、 ui:menuTriggerLink コンポーネントをクリックしたときにのみ表示されます。

メニューを開くトリガを使用するには、ui:menuTriggerLink コンポーネントを ui:menu 内にネストしま す。リスト項目には、ui:menuList コンポーネントを使用し、クライアント側コントローラアクションをト リガできる次のいずれかのリスト項目コンポーネントを含めます。

- ui:actionMenuItem-メニュー項目
- ui:checkboxMenuItem 複数選択をサポートするチェックボックス
- ui:radioMenuItem 単一選択をサポートするラジオ項目

これらのメニュー項目に区切り文字を追加するには、ui:menuItemSeparatorを使用します。

次の例では、メニューを作成する複数の方法を示します。

```
<aura:component access="global">
 <div style="margin:20px;">
     <div style="display:inline-block;width:50%;vertical-align:top;">
         ui:actionMenuItem
         <ui:menu>
             <ui:menuTriggerLink aura:id="trigger" label="Select your favorite team"/>
              <ui:menuList class="actionMenu" aura:id="actionMenu">
               <ui:actionMenuItem class="actionItem1" aura:id="actionItem1" label="Bayern</pre>
Munich" click="{!c.updateTriggerLabel}"/>
                 <ui:actionMenuItem class="actionItem2" aura:id="actionItem2" label="FC</pre>
Barcelona" click="{!c.updateTriggerLabel}" disabled="true"/>
                <ui:actionMenuItem class="actionItem3" aura:id="actionItem3" label="Inter</pre>
Milan" click="{!c.updateTriggerLabel}"/>
                 <ui:actionMenuItem class="actionItem4" aura:id="actionItem4"</pre>
label="Manchester United" click="{!c.updateTriggerLabel}"/>
             </ui:menuList>
         </ui:menu>
      </div>
 </div>
 <hr/>
 <div style="margin:20px;">
     <div style="display:inline-block;width:50%;vertical-align:top;">
         ui:checkboxMenuItem
         <ui:menu>
             <ui:menuTriggerLink class="checkboxMenuLabel" aura:id="checkboxMenuLabel"</pre>
label="Select your favorite teams"/>
```

#### リファレンスの概要

<ui:menuList aura:id="checkboxMenu" class="checkboxMenu">

<ui:checkboxMenuItem class="checkboxItem1" aura:id="checkboxItem1"
label="San Francisco 49ers"/>

<ui:checkboxMenuItem class="checkboxItem2" aura:id="checkboxItem2"
label="Seattle Seahawks"/>

<ui:checkboxMenuItem class="checkboxItem3" aura:id="checkboxItem3"
label="St. Louis Rams"/>

<ui:checkboxMenuItem class="checkboxItem4" aura:id="checkboxItem4"
label="Arizona Cardinals" disabled="true" selected="true"/>

</ui:menuList>

</ui:menu>

```
<ui:button class="checkboxButton" aura:id="checkboxButton" press="{!c.getMenuSelected}" label="Check the selected menu items"/>
```

```
<ui:outputText class="result" aura:id="result" value="Which items get selected"/>
```

</div>

</div>

<hr/>

<div style="margin:20px;">

<div style="display:inline-block;width:50%;vertical-align:top;">

ui:radioMenuItem

<ui:menu>

<ui:menuTriggerLink class="radioMenuLabel" aura:id="radioMenuLabel" label="Select a team"/>

<ui:menuList class="radioMenu" aura:id="radioMenu">

<ui:radioMenuItem class="radioItem1" aura:id="radioItem1" label="San
Francisco"/>

<ui:radioMenuItem class="radioItem2" aura:id="radioItem2" label="LA Dodgers"/>

<ui:radioMenuItem class="radioItem3" aura:id="radioItem3" label="Arizona"/>

```
<ui:radioMenuItem class="radioItem4" aura:id="radioItem4" label="Diego"</pre>
disabled="true"/>
              <ui:radioMenuItem class="radioItem5" aura:id="radioItem5" label="Colorado"/>
             </ui:menuList>
        </ui:menu>
        <ui:button class="radioButton" aura:id="radioButton"</p>
press="{!c.getRadioMenuSelected}" label="Check the selected menu items"/>
         <ui:outputText class="radioResult" aura:id="radioResult" value="Which items"
get selected"/> 
       </div>
</div>
 <hr/>
 <div style="margin:20px;">
     <div style="display:inline-block;width:50%;vertical-align:top;">
        Combination menu items
        <ui:menu>
             <ui:menuTriggerLink aura:id="mytrigger" label="Select teams"/>
             <ui:menuList>
                 <ui:actionMenuItem label="Bayern Munich" click="{!c.updateLabel}"/>
                 <ui:actionMenuItem label="FC Barcelona" click="{!c.updateLabel}"/>
                 <ui:actionMenuItem label="Inter Milan" click="{!c.updateLabel}"/>
                 <ui:actionMenuItem label="Manchester United" click="{!c.updateLabel}"/>
                 <ui:menuItemSeparator/>
                 <ui:checkboxMenuItem label="San Francisco 49ers"/>
                 <ui:checkboxMenuItem label="Seattle Seahawks"/>
                 <ui:checkboxMenuItem label="St. Louis Rams"/>
                 <ui:checkboxMenuItem label="Arizona Cardinals"/>
```

#### ui:menu

<ui:menuItemSeparator/>

<ui:radioMenuItem label="San Francisco"/>

<ui:radioMenuItem label="LA Dodgers"/>

<ui:radioMenuItem label="Arizona"/>

<ui:radioMenuItem label="San Diego"/>

<ui:radioMenuItem label="Colorado"/>

</ui:menuList>

</ui:menu>

</div>

</div>

</aura:component>

( {

```
updateTriggerLabel: function(cmp, event) {
   var triggerCmp = cmp.find("trigger");
   if (triggerCmp) {
      var source = event.getSource();
      var label = source.get("v.label");
      triggerCmp.set("v.label", label);
   }
},
updateLabel: function(cmp, event) {
   var triggerCmp = cmp.find("mytrigger");
   if (triggerCmp) {
      var source = event.getSource();
      var label = source.get("v.label");
      triggerCmp.set("v.label", label);
   }
```

```
ui:menu
```

```
}
},
getMenuSelected: function(cmp, event) {
   var menuCmp = cmp.find("checkboxMenu");
   var menuItems = menuCmp.get("v.childMenuItems");
   var values = [];
   for (var i = 0; i < menuItems.length; i++) {</pre>
       var c = menuItems[i];
       if (c.get("v.selected") === true) {
           values.push(c.get("v.label"));
       }
   }
   var resultCmp = cmp.find("result");
   resultCmp.set("v.value", values.join(","));
},
getRadioMenuSelected: function(cmp, event) {
   var menuCmp = cmp.find("radioMenu");
   var menuItems = menuCmp.get("v.childMenuItems");
   var values = [];
   for (var i = 0; i < menuItems.length; i++) {</pre>
       var c = menuItems[i];
       if (c.get("v.selected") === true) {
           values.push(c.get("v.label"));
        }
    }
   var resultCmp = cmp.find("radioResult");
   resultCmp.set("v.value", values.join(","));
```

| }  |  |  |  |
|----|--|--|--|
| }) |  |  |  |

# 属性

| 属性名   | 属性型         | 説明                                                                 | 必須項<br>目 |
|-------|-------------|--------------------------------------------------------------------|----------|
| body  | Component[] | コンポーネントのボディ。マークアップでは、これはタグ<br>のボディに含まれるすべてを指します。                   |          |
| class | String      | コンポーネントに添付される CSS スタイル。このスタイル<br>は、コンポーネントで出力される基本スタイルに追加され<br>ます。 |          |

# イベント

| イベント名     | イベントタイプ   | 説明                                    |
|-----------|-----------|---------------------------------------|
| mouseup   | COMPONENT | ユーザがマウスボタンを放したことを示します。                |
| mousedown | COMPONENT | ユーザがマウスキーを押したことを示します。                 |
| mousemove | COMPONENT | ユーザがマウスポインタを移動したことを示します。              |
| dblclick  | COMPONENT | コンポーネントがダブルクリックされたことを示します。            |
| mouseout  | COMPONENT | ユーザがマウスポインタをコンポーネントから移動したことを<br>示します。 |
| click     | COMPONENT | コンポーネントがクリックされたことを示します。               |
| mouseover | COMPONENT | ユーザがマウスポインタをコンポーネントに移動したことを示<br>します。  |

### ui:menuItem

ui:menuList コンポーネント内の UI メニュー項目。

# 属性

| 属性名                   | 属性型         | 説明                                                                                                    | 必須項<br>目 |
|-----------------------|-------------|----------------------------------------------------------------------------------------------------|----------|
| body                  | Component[] | コンポーネントのボディ。マークアップでは、これはタグ<br>のボディに含まれるすべてを指します。                                                                   |          |
| class                 | String      | コンポーネントに添付される CSS スタイル。このスタイル<br>は、コンポーネントで出力される基本スタイルに追加され<br>ます。                                                 |          |
| disabled              | Boolean     | コンポーネントを無効な状態で表示するかどうかを指定し<br>ます。デフォルト値は「false」です。                                                                 |          |
| hideMenuAfterSelected | Boolean     | メニュー項目の選択後にメニューを非表示にするには、true<br>に設定します。                                                                           |          |
| label                 | String      | コンポーネントに表示されるテキスト。                                                                                                 |          |
| selected              | Boolean     | メニュー項目の状況。True はこのメニュー項目が選択され<br>ていることを示し、False は選択されていないことを示しま<br>す。                                              |          |
| type                  | String      | メニュー項目の具体的な種別。有効な値は、「action」、<br>「checkbox」、「radio」、「separator」、または<br>ns:xxxxmenultem などの名前空間を含むコンポーネント記述<br>子です。 |          |

| イベント名     | イベントタイプ   | 説明                                    |
|-----------|-----------|---------------------------------------|
| mouseup   | COMPONENT | ユーザがマウスボタンを放したことを示します。                |
| mousedown | COMPONENT | ユーザがマウスキーを押したことを示します。                 |
| mousemove | COMPONENT | ユーザがマウスポインタを移動したことを示します。              |
| dblclick  | COMPONENT | コンポーネントがダブルクリックされたことを示します。            |
| mouseout  | COMPONENT | ユーザがマウスポインタをコンポーネントから移動したことを<br>示します。 |
| click     | COMPONENT | コンポーネントがクリックされたことを示します。               |
| mouseover | COMPONENT | ユーザがマウスポインタをコンポーネントに移動したことを示<br>します。  |
| keyup     | COMPONENT | ユーザがキーボードキーを放したことを示します。               |

| イベント名    | イベントタイプ   | 説明                           |
|----------|-----------|------------------------------|
| keypress | COMPONENT | ユーザがキーボードキーを押したままにしたことを示します。 |
| select   | COMPONENT | ユーザが選択を行ったことを示します。           |
| keydown  | COMPONENT | ユーザがキーボードキーを押してから放したことを示します。 |
| focus    | COMPONENT | コンポーネントにフォーカスが置かれたことを示します。   |
| blur     | COMPONENT | コンポーネントからフォーカスが離れたことを示します。   |

### ui:menuItemSeparator

メニュー項目を分けるメニュー区切り文字(ui:radioMenultemなど)。ui:menuList コンポーネントで使用されます。

# 属性

| 属性名   | 属性型         | 説明                                                                 | 必須項<br>目 |
|-------|-------------|--------------------------------------------------------------------|----------|
| body  | Component[] | コンポーネントのボディ。マークアップでは、これはタグ<br>のボディに含まれるすべてを指します。                   |          |
| class | String      | コンポーネントに添付される CSS スタイル。このスタイル<br>は、コンポーネントで出力される基本スタイルに追加され<br>ます。 |          |

| イベント名     | イベントタイプ   | 説明                                    |
|-----------|-----------|---------------------------------------|
| mouseup   | COMPONENT | ユーザがマウスボタンを放したことを示します。                |
| mousedown | COMPONENT | ユーザがマウスキーを押したことを示します。                 |
| mousemove | COMPONENT | ユーザがマウスポインタを移動したことを示します。              |
| dblclick  | COMPONENT | コンポーネントがダブルクリックされたことを示します。            |
| mouseout  | COMPONENT | ユーザがマウスポインタをコンポーネントから移動したことを<br>示します。 |
| click     | COMPONENT | コンポーネントがクリックされたことを示します。               |
| mouseover | COMPONENT | ユーザがマウスポインタをコンポーネントに移動したことを示<br>します。  |

#### ui:menuList

メニュー項目の ui:actionMenuItem、ui:checkboxMenuItem、および ui:radioMenuItem と区切り文字コンポーネントの ui:menuItemSeparator を含めることができるメニューコンポーネント。このコンポーネントは、ui:menu コンポー ネント内にネストでき、メニュー項目をトリガする ui:menuTriggerLink コンポーネントと一緒に使用できます。

# 属性

| 属性名                 | 属性型         | 説明                                                                                                    | 必須項<br>目 |
|---------------------|-------------|----------------------------------------------------------------------------------------------------|----------|
| autoPosition        | Boolean     | 下に十分な表示スペースがない場合は、ポップアップター<br>ゲットを上に移動します。注意:autoPositionがfalseに設定さ<br>れていても、ポップアップはメニューをトリガと相対的に<br>位置付けます。デフォルトの位置指定を上書きするには、<br>manualPosition 属性を使用します。 |          |
| body                | Component[] | コンポーネントのボディ。マークアップでは、これはタグ<br>のボディに含まれるすべてを指します。                                                                                                    |          |
| class               | String      | コンポーネントに添付される CSS スタイル。このスタイル<br>は、コンポーネントで出力される基本スタイルに追加され<br>ます。                                                                                          |          |
| closeOnClickOutside | Boolean     | ユーザがターゲットの外側をクリックまたはタップした<br>ら、ターゲットを閉じます。                                                                                                    |          |
| closeOnTabKey       | Boolean     | Tab キーによってターゲットリストを閉じるかどうかを示<br>します。                                                                                                    |          |
| curtain             | Boolean     | ターゲットの下にフロート表示を適用するかどうか。                                                                                                    |          |
| menuItems           | ArrayList   | Java クラスのインスタンス aura.components.ui.Menultem を使<br>用して明示的に設定されたメニュー項目のリスト。                                                                                   |          |
| visible             | Boolean     | メニューの表示設定を制御します。デフォルトはfalseで、<br>メニューは非表示になります。                                                                                                    |          |

| イベント名     | イベントタイプ   | 説明                         |
|-----------|-----------|----------------------------|
| mouseup   | COMPONENT | ユーザがマウスボタンを放したことを示します。     |
| mousedown | COMPONENT | ユーザがマウスキーを押したことを示します。      |
| mousemove | COMPONENT | ユーザがマウスポインタを移動したことを示します。   |
| dblclick  | COMPONENT | コンポーネントがダブルクリックされたことを示します。 |

| イベント名      | イベントタイプ   | 説明                                       |
|------------|-----------|------------------------------------------|
| mouseout   | COMPONENT | ユーザがマウスポインタをコンポーネントから移動したことを<br>示します。    |
| click      | COMPONENT | コンポーネントがクリックされたことを示します。                  |
| mouseover  | COMPONENT | ユーザがマウスポインタをコンポーネントに移動したことを示<br>します。     |
| collapse   | COMPONENT | コンポーネントが折りたたまれていることを示します。                |
| expand     | COMPONENT | コンポーネントが展開されていることを示します。                  |
| menuSelect | COMPONENT | ユーザがメニューコンポーネント内のメニュー項目を選択した<br>ことを示します。 |

## ui:menuTrigger

メニューを展開したり折りたたんだりするトリガ。ui:menu component 内で使用されます。

属性

| 属性名      | 属性型         | 説明                                                                 | 必須項<br>目 |
|----------|-------------|--------------------------------------------------------------------|----------|
| body     | Component[] | コンポーネントのボディ。マークアップでは、これはタグ<br>のボディに含まれるすべてを指します。                   |          |
| class    | String      | コンポーネントに添付される CSS スタイル。このスタイル<br>は、コンポーネントで出力される基本スタイルに追加され<br>ます。 |          |
| disabled | Boolean     | コンポーネントを無効な状態で表示するかどうかを指定し<br>ます。デフォルト値は「false」です。                 |          |
| title    | String      | このコンポーネントにマウスポインタが置かれたときに<br>ツールチップとして表示されるテキスト。                   |          |

| イベント名     | イベントタイプ   | 説明                       |
|-----------|-----------|--------------------------|
| mouseup   | COMPONENT | ユーザがマウスボタンを放したことを示します。   |
| mousedown | COMPONENT | ユーザがマウスキーを押したことを示します。    |
| mousemove | COMPONENT | ユーザがマウスポインタを移動したことを示します。 |

| イベント名            | イベントタイプ   | 説明                                    |
|------------------|-----------|---------------------------------------|
| dblclick         | COMPONENT | コンポーネントがダブルクリックされたことを示します。            |
| mouseout         | COMPONENT | ユーザがマウスポインタをコンポーネントから移動したことを<br>示します。 |
| click            | COMPONENT | コンポーネントがクリックされたことを示します。               |
| mouseover        | COMPONENT | ユーザがマウスポインタをコンポーネントに移動したことを示<br>します。  |
| keyup            | COMPONENT | ユーザがキーボードキーを放したことを示します。               |
| keypress         | COMPONENT | ユーザがキーボードキーを押したままにしたことを示します。          |
| select           | COMPONENT | ユーザが選択を行ったことを示します。                    |
| keydown          | COMPONENT | ユーザがキーボードキーを押してから放したことを示します。          |
| focus            | COMPONENT | コンポーネントにフォーカスが置かれたことを示します。            |
| blur             | COMPONENT | コンポーネントからフォーカスが離れたことを示します。            |
| menuTriggerPress | COMPONENT | メニュートリガがクリックされたことを示します。               |

## ui:menuTriggerLink

ドロップダウンメニューをトリガするリンク。

# 属性

| 属性名      | 属性型         | 説明                                                                 | 必須項<br>目 |
|----------|-------------|--------------------------------------------------------------------|----------|
| body     | Component[] | コンポーネントのボディ。マークアップでは、これはタグ<br>のボディに含まれるすべてを指します。                   |          |
| class    | String      | コンポーネントに添付される CSS スタイル。このスタイル<br>は、コンポーネントで出力される基本スタイルに追加され<br>ます。 |          |
| disabled | Boolean     | コンポーネントを無効な状態で表示するかどうかを指定し<br>ます。デフォルト値は「false」です。                 |          |
| label    | String      | コンポーネントに表示されるテキスト。                                                 |          |
| title    | String      | このコンポーネントにマウスポインタが置かれたときに<br>ツールチップとして表示されるテキスト。                   |          |

## イベント

| イベント名            | イベントタイプ   | 説明                                    |
|------------------|-----------|---------------------------------------|
| mouseup          | COMPONENT | ユーザがマウスボタンを放したことを示します。                |
| mousedown        | COMPONENT | ユーザがマウスキーを押したことを示します。                 |
| mousemove        | COMPONENT | ユーザがマウスポインタを移動したことを示します。              |
| dblclick         | COMPONENT | コンポーネントがダブルクリックされたことを示します。            |
| mouseout         | COMPONENT | ユーザがマウスポインタをコンポーネントから移動したことを<br>示します。 |
| click            | COMPONENT | コンポーネントがクリックされたことを示します。               |
| mouseover        | COMPONENT | ユーザがマウスポインタをコンポーネントに移動したことを示<br>します。  |
| keyup            | COMPONENT | ユーザがキーボードキーを放したことを示します。               |
| keypress         | COMPONENT | ユーザがキーボードキーを押したままにしたことを示します。          |
| select           | COMPONENT | ユーザが選択を行ったことを示します。                    |
| keydown          | COMPONENT | ユーザがキーボードキーを押してから放したことを示します。          |
| focus            | COMPONENT | コンポーネントにフォーカスが置かれたことを示します。            |
| blur             | COMPONENT | コンポーネントからフォーカスが離れたことを示します。            |
| menuTriggerPress | COMPONENT | メニュートリガがクリックされたことを示します。               |

### ui:message

さまざまな重要度レベルのメッセージを表します。

severity 属性は、メッセージの重要度レベルを示し、メッセージを表示するときに使用するスタイルを決定 します。closable 属性が true に設定されている場合、x 記号を押すとメッセージを消去できます。

次の例では、条件がtrueと評価された場合は成功メッセージ、それ以外の場合はエラーメッセージを表示します。

```
<aura:component>
<aura:attribute name="myBool" type="Boolean" default="true"/>
<aura:renderIf isTrue="!{v.myBool}">
<ui:message title="Success" severity="confirm">
```

#### ui:message

The operation is successful.

```
</ui:message>
```

<aura:set attribute="else">

<ui:message title="Error" severity="error">

This is an error.

</ui:message>

</aura:set>

</aura:renderIf>

```
</aura:component>
```

#### 次の例では、さまざまな重要度レベルのメッセージを表示します。

```
<ur><aura:component access="global"><ure><ure><ure>curetitle="Confirmation" severity="confirm" closable="true">This is a confirmation message.<ure>curetitle="Information" severity="info" closable="true">This is a message.<ure>curecuretitle="Warning" severity="warning" closable="true">This is a warning.<ure>curecuretitle="Error" severity="error" closable="true">This is an error message.
```

### 属性

| 属性名      | 属性型         | 説明                                                                 | 必須項<br>目 |
|----------|-------------|--------------------------------------------------------------------|----------|
| body     | Component[] | コンポーネントのボディ。マークアップでは、これはタグ<br>のボディに含まれるすべてを指します。                   |          |
| class    | String      | コンポーネントに添付される CSS スタイル。このスタイル<br>は、コンポーネントで出力される基本スタイルに追加され<br>ます。 |          |
| closable | Boolean     | クリックされるとアラートを閉じる [x] を表示するかどう<br>かを指定します。デフォルト値は「false」です。         |          |
| severity | String      | メッセージの重要度。有効な値は、message(デフォルト)、<br>confirm、info、warning、error です。  |          |
| title    | String      | メッセージのタイトルテキスト。                                                    |          |

## イベント

| イベント名     | イベントタイプ   | 説明                                    |
|-----------|-----------|---------------------------------------|
| mouseup   | COMPONENT | ユーザがマウスボタンを放したことを示します。                |
| mousedown | COMPONENT | ユーザがマウスキーを押したことを示します。                 |
| mousemove | COMPONENT | ユーザがマウスポインタを移動したことを示します。              |
| dblclick  | COMPONENT | コンポーネントがダブルクリックされたことを示します。            |
| mouseout  | COMPONENT | ユーザがマウスポインタをコンポーネントから移動したことを<br>示します。 |
| click     | COMPONENT | コンポーネントがクリックされたことを示します。               |
| mouseover | COMPONENT | ユーザがマウスポインタをコンポーネントに移動したことを示<br>します。  |

### ui:outputCheckbox

チェックボックスをオンまたはオフの状態で表示します。

ui:outputCheckbox コンポーネントは、HTML img タグとして表示されるチェックボックスを表します。こ のコンポーネントを ui:inputCheckbox と共に使用すると、ユーザがチェックボックスをオンまたはオフに できます。チェックボックスをオンまたはオフにするには、value 属性を true または false に設定します。 チェックボックスを表示する場合、属性値を使用して ui:outputCheckbox コンポーネントにバインドできます。

```
<aura:attribute name="myBool" type="Boolean" default="true"/><ui:outputCheckbox value="{!v.myBool}"/>
```

#### 前の例によって次の HTML が表示されます。

<img class="checked uiImage uiOutputCheckbox" alt="checkbox checked" src="path/to/checkbox">

次の例は、ui:inputCheckbox コンポーネントを使用する方法を示します。

```
<aura:component>
<aura:attribute name="myBool" type="Boolean" default="true"/>
<ui:inputCheckbox aura:id="checkbox" label="Select?" change="{!c.onCheck}"/>
Selected:
cp><ui:outputText class="result" aura:id="checkResult" value="false" />
The following checkbox uses a component attribute to bind its value.
<ui:outputCheckbox aura:id="output" value="{!v.myBool}"/>
</aura:component>
```

```
({
  onCheck: function(cmp, evt) {
   var checkCmp = cmp.find("checkbox");
   resultCmp = cmp.find("checkResult");
   resultCmp.set("v.value", ""+checkCmp.get("v.value"));
  }
}
```

## 属性

| 属性名          | 属性型         | 説明                                                                 | 必須項<br>目 |
|--------------|-------------|--------------------------------------------------------------------|----------|
| altChecked   | String      | チェックボックスがオンの場合の代替テキストによる説<br>明。デフォルト値は「checkbox checked」です。        |          |
| altUnchecked | String      | チェックボックスがオフの場合の代替テキストによる説<br>明。デフォルト値は「checkbox unchecked」です。      |          |
| body         | Component[] | コンポーネントのボディ。マークアップでは、これはタグ<br>のボディに含まれるすべてを指します。                   |          |
| class        | String      | コンポーネントに添付される CSS スタイル。このスタイル<br>は、コンポーネントで出力される基本スタイルに追加され<br>ます。 |          |
| value        | Boolean     | チェックボックスをオンにするかどうかを指定します。                                          | はい       |

## イベント

| イベント名     | イベントタイプ   | 説明                                    |
|-----------|-----------|---------------------------------------|
| mouseup   | COMPONENT | ユーザがマウスボタンを放したことを示します。                |
| mousedown | COMPONENT | ユーザがマウスキーを押したことを示します。                 |
| mousemove | COMPONENT | ユーザがマウスポインタを移動したことを示します。              |
| dblclick  | COMPONENT | コンポーネントがダブルクリックされたことを示します。            |
| mouseout  | COMPONENT | ユーザがマウスポインタをコンポーネントから移動したことを<br>示します。 |
| click     | COMPONENT | コンポーネントがクリックされたことを示します。               |
| mouseover | COMPONENT | ユーザがマウスポインタをコンポーネントに移動したことを示<br>します。  |

#### ui:outputCurrency

通貨をデフォルトまたは指定形式(特定の通貨コードまたは小数点の使用など)で表示します。

ui:outputCurrency コンポーネントは、数値を HTML span タグでラップされた通貨として表します。この コンポーネントは、数値を通貨として取り込む ui:inputCurrency と共に使用できます。通貨を表示する場 合、属性値を使用して ui:outputCurrency コンポーネントにバインドできます。

<aura:attribute name="myCurr" type="Decimal" default="50000"/>

<ui:outputCurrency aura:id="curr" value="{!v.myCurr}"/>

前の例によって次の HTML が表示されます。

<span class="uiOutputCurrency">\$50,000.00</span>

ブラウザのロケールを上書きするには、currencySymbol 属性を使用します。

<aura:attribute name="myCurr" type="Decimal" default="50" currencySymbol="f"/>

形式を指定して上書きすることもできます。

var curr = cmp.find("curr");

curr.set("v.format", 'f#,###.00');

次の例は、ui:inputCurrency コンポーネントのデータをバインドする方法を示します。

<aura:component>

<ui:inputCurrency aura:id="amount" label="Amount" class="field" value="50"/>
```
<ui:button class="btn" label="Submit" press="{!c.setOutput}"/>
```

```
<div aura:id="msg" class="hide">
```

You entered: <ui:outputCurrency aura:id="oCurrency" value=""/>

</div>

</aura:component>

( {

```
setOutput : function(component, event, helper) {
```

var el = component.find("msg");

```
$A.util.removeClass(el.getElement(), 'hide');
```

```
var amount = component.find("amount").get("v.value");
```

```
var oCurrency = component.find("oCurrency");
```

```
oCurrency.set("v.value", amount);
```

}

### })

# 属性

| 属性名            | 属性型         | 説明                                                                 | 必須項<br>目 |
|----------------|-------------|--------------------------------------------------------------------|----------|
| body           | Component[] | コンポーネントのボディ。マークアップでは、これはタグ<br>のボディに含まれるすべてを指します。                   |          |
| class          | String      | コンポーネントに添付される CSS スタイル。このスタイル<br>は、コンポーネントで出力される基本スタイルに追加され<br>ます。 |          |
| currencyCode   | String      | 文字列として指定されたISO4217通貨コード(「USD」など)。                                  |          |
| currencySymbol | String      | 文字列として指定された通貨記号。                                                   |          |

#### ui:outputDate

| 属性名    | 属性型        | 説明                                                                                           | 必須項<br>目 |
|--------|------------|----------------------------------------------------------------------------------------------|----------|
| format | String     | 数値の形式。たとえば、format=".00" は、小数点以下 2 桁の<br>数値を表示します。指定されない場合は、ブラウザのロ<br>ケールに基づくデフォルトの形式が使用されます。 |          |
| value  | BigDecimal | Decimal 型で定義された通貨の出力値。                                                                       | はい       |

# イベント

| イベント名     | イベントタイプ   | 説明                                    |
|-----------|-----------|---------------------------------------|
| mouseup   | COMPONENT | ユーザがマウスボタンを放したことを示します。                |
| mousedown | COMPONENT | ユーザがマウスキーを押したことを示します。                 |
| mousemove | COMPONENT | ユーザがマウスポインタを移動したことを示します。              |
| dblclick  | COMPONENT | コンポーネントがダブルクリックされたことを示します。            |
| mouseout  | COMPONENT | ユーザがマウスポインタをコンポーネントから移動したことを<br>示します。 |
| click     | COMPONENT | コンポーネントがクリックされたことを示します。               |
| mouseover | COMPONENT | ユーザがマウスポインタをコンポーネントに移動したことを示<br>します。  |
|           |           |                                       |

#### ui:outputDate

ユーザのロケールに基づいたデフォルトまたは指定形式で日付を表示します。

ui:outputDate コンポーネントは、YYYY-MM-DD形式の日付出力を表し、HTML span タグでラップされます。 このコンポーネントは、日付入力を取り込む ui:inputDate と共に使用できます。ui:outputDate は、ブ ラウザのロケール情報を取得し、それに従って日付を表示します。日付を表示する場合、属性値を使用して ui:outputDate コンポーネントにバインドできます。

```
<aura:attribute name="myDate" type="Date" default="2014-09-29"/>
```

<ui:outputDate value="{!v.myDate}"/>

前の例によって次の HTML が表示されます。

<span class="uiOutputDate">Sep 29, 2014</span>

次の例は、ui:inputDate コンポーネントのデータをバインドする方法を示します。

<aura:component>

You entered: <ui:outputDate aura:id="oDate" value="" />

```
</div>
```

( {

</aura:component>

```
doInit : function(component, event, helper) {
    var today = new Date();
    component.set('v.today', today.getFullYear() + "-" + (today.getMonth() + 1) + "-"
+ today.getDate());
    component.set('v.deadline', today);
    },
    setOutput : function(component, event, helper) {
    var el = component.find("msg");
    $A.util.removeClass(el.getElement(), 'hide');
    var expdate = component.find("expdate").get("v.value");
    var oDate = component.find("oDate");
    oDate.set("v.value", expdate);
```

| }  |  |  |  |
|----|--|--|--|
| }) |  |  |  |

# 属性

| 属性名        | 属性型         | 説明                                                                                 | 必須項<br>目 |
|------------|-------------|------------------------------------------------------------------------------------|----------|
| body       | Component[] | コンポーネントのボディ。マークアップでは、これはタグ<br>のボディに含まれるすべてを指します。                                   |          |
| class      | String      | コンポーネントに添付される CSS スタイル。このスタイル<br>は、コンポーネントで出力される基本スタイルに追加され<br>ます。                 |          |
| format     | String      | value <b>属性の日時の形式設定に使用される文字列 (パターン</b><br>文字は java.text.SimpleDateFormat で定義されます)。 |          |
| langLocale | String      | 日付値の形式設定に使用される言語ロケール。                                                              |          |
| value      | String      | 日付の出力値。ISO-8601 形式 (YYYY-MM-DD) の日付文字列で<br>ある必要があります。                              | はい       |

# イベント

| イベント名     | イベントタイプ   | 説明                                    |
|-----------|-----------|---------------------------------------|
| mouseup   | COMPONENT | ユーザがマウスボタンを放したことを示します。                |
| mousedown | COMPONENT | ユーザがマウスキーを押したことを示します。                 |
| mousemove | COMPONENT | ユーザがマウスポインタを移動したことを示します。              |
| dblclick  | COMPONENT | コンポーネントがダブルクリックされたことを示します。            |
| mouseout  | COMPONENT | ユーザがマウスポインタをコンポーネントから移動したことを<br>示します。 |
| click     | COMPONENT | コンポーネントがクリックされたことを示します。               |
| mouseover | COMPONENT | ユーザがマウスポインタをコンポーネントに移動したことを示<br>します。  |

# ui:outputDateTime

ユーザのロケールに基づいた指定またはデフォルト形式で日時を表示します。

ui:outputDateTime コンポーネントは、HTML span タグでラップされた日時出力を表します。このコンポー ネントは、日付入力を取り込む ui:inputDateTime と共に使用できます。ui:outputDateTime は、ブラウ ザのロケール情報を取得し、それに従って日付を表示します。日時を表示する場合、属性値を使用して ui:outputDateTime コンポーネントにバインドできます。

<aura:attribute name="myDateTime" type="Date" default="2014-09-29T00:17:08z"/>

<ui:outputDateTime value="{!v.myDateTime}"/>

前の例によって次の HTML が表示されます。

<span class="uiOutputDateTime">Sep 29, 2014 12:17:08 AM</span>

次の例は、ui:inputDateTime コンポーネントのデータをバインドする方法を示します。

<aura:component>

```
<aura:handler name="init" value="{!this}" action="{!c.doInit}"/>
```

```
<aura:attribute name="today" type="Date" default=""/>
```

<ui:inputDateTime aura:id="today" label="Time" class="field" value=""</li>displayDatePicker="true" />

<ui:button class="btn" label="Submit" press="{!c.setOutput}"/>

<div aura:id="msg" class="hide">

You entered: <ui:outputDateTime aura:id="oDateTime" value="" />

</div>

</aura:component>

( {

```
doInit : function(component, event, helper) {
    var today = new Date();
    component.set('v.today', today.getFullYear() + "-" + (today.getMonth() + 1) + "-"
+ today.getDate());
```

},

```
setOutput : function(component, event, helper) {
  var el = component.find("msg");
  $A.util.removeClass(el.getElement(), 'hide');
  var todayVal = component.find("today").get("v.value");
  var oDateTime = component.find("oDateTime");
  oDateTime.set("v.value", todayVal);
}
```

})

## 属性

| 属性名        | 属性型         | 説明                                                                                 | 必須項<br>目 |
|------------|-------------|------------------------------------------------------------------------------------|----------|
| body       | Component[] | コンポーネントのボディ。マークアップでは、これはタグ<br>のボディに含まれるすべてを指します。                                   |          |
| class      | String      | コンポーネントに添付される CSS スタイル。このスタイル<br>は、コンポーネントで出力される基本スタイルに追加され<br>ます。                 |          |
| format     | String      | value <b>属性の日時の形式設定に使用される文字列 (パターン</b><br>文字は java.text.SimpleDateFormat で定義されます)。 |          |
| langLocale | String      | 日付値の形式設定に使用される言語ロケール。                                                              |          |
| timezone   | String      | タイムゾーン ID (America/Los_Angeles など)。                                                |          |
| value      | String      | 日時を表す ISO8601 形式の文字列。                                                              | はい       |

# イベント

| イベント名     | イベントタイプ   | 説明                       |
|-----------|-----------|--------------------------|
| mouseup   | COMPONENT | ユーザがマウスボタンを放したことを示します。   |
| mousedown | COMPONENT | ユーザがマウスキーを押したことを示します。    |
| mousemove | COMPONENT | ユーザがマウスポインタを移動したことを示します。 |

| イベント名     | イベントタイプ   | 説明                                    |
|-----------|-----------|---------------------------------------|
| dblclick  | COMPONENT | コンポーネントがダブルクリックされたことを示します。            |
| mouseout  | COMPONENT | ユーザがマウスポインタをコンポーネントから移動したことを<br>示します。 |
| click     | COMPONENT | コンポーネントがクリックされたことを示します。               |
| mouseover | COMPONENT | ユーザがマウスポインタをコンポーネントに移動したことを示<br>します。  |

### ui:outputEmail

HTML アンカー (<a>) 要素内にメールアドレスを表示します。先頭および末尾の空白は削除されます。

ui:outputEmail コンポーネントは、HTML span タグでラップされたメール出力を表します。このコンポー ネントは、メール入力を取り込む ui:inputEmail と共に使用できます。メール出力は HTML アンカー要素で ラップされ、mailto が自動的に付加されます。次の例は、ui:outputEmail コンポーネントの簡単な設定で す。

<ui:outputEmail value="abc@email.com"/>

前の例によって次の HTML が表示されます。

<span><a href="mailto:abc@email.com" class="uiOutputEmail">abc@email.com</a></span>

次の例は、ui:inputEmail コンポーネントのデータをバインドする方法を示します。

<aura:component>

<ui:inputEmail aura:id="email" label="Email" class="field" value="manager@email.com"/>

<ui:button class="btn" label="Submit" press="{!c.setOutput}"/>

<div aura:id="msg" class="hide">

You entered: <ui:outputEmail aura:id="oEmail" value="Email" />

</div>

</aura:component>

( {

```
setOutput : function(component, event, helper) {
  var el = component.find("msg");
  $A.util.removeClass(el.getElement(), 'hide');
  var email = component.find("email").get("v.value");
  var oEmail = component.find("oEmail");
  oEmail.set("v.value", email);
}
```

})

# 属性

| 属性名   | 属性型         | 説明                                                                 | 必須項<br>目 |
|-------|-------------|--------------------------------------------------------------------|----------|
| body  | Component[] | コンポーネントのボディ。マークアップでは、これはタグ<br>のボディに含まれるすべてを指します。                   |          |
| class | String      | コンポーネントに添付される CSS スタイル。このスタイル<br>は、コンポーネントで出力される基本スタイルに追加され<br>ます。 |          |
| value | String      | メールの出力値。                                                           | はい       |

# イベント

| イベント名     | イベントタイプ   | 説明                                    |
|-----------|-----------|---------------------------------------|
| mouseup   | COMPONENT | ユーザがマウスボタンを放したことを示します。                |
| mousedown | COMPONENT | ユーザがマウスキーを押したことを示します。                 |
| mousemove | COMPONENT | ユーザがマウスポインタを移動したことを示します。              |
| dblclick  | COMPONENT | コンポーネントがダブルクリックされたことを示します。            |
| mouseout  | COMPONENT | ユーザがマウスポインタをコンポーネントから移動したことを<br>示します。 |
| click     | COMPONENT | コンポーネントがクリックされたことを示します。               |

| イベント名     | イベントタイプ   | 説明                                   |
|-----------|-----------|--------------------------------------|
| mouseover | COMPONENT | ユーザがマウスポインタをコンポーネントに移動したことを示<br>します。 |

#### ui:outputNumber

デフォルトまたは指定形式で数値を表示します。最大 18 桁の整数部をサポートします。

ui:outputNumber コンポーネントは、HTML span タグとして表示される数値出力を表します。このコンポー ネントは、数値入力を取り込む ui:inputNumber と共に使用できます。ui:outputNumber は、ブラウザの ロケール情報を取得し、それに基づいた 10 進数形式で表示します。数値を表示する場合、属性値を使用して ui:outputNumber コンポーネントにバインドできます。

```
<aura:attribute name="myNum" type="Decimal" default="10.10"/> <ui:outputNumber value="{!v.myNum}" format=".00"/>
```

#### 前の例によって次の HTML が表示されます。

<span class="uiOutputNumber">10.10</span>

次の例は、ui:intputNumber コンポーネントの値を取得し、入力を検証し、ui:outputNumber を使用して 値を表示します。

```
<aura:component>
<ui:inputNumber aura:id="inputCmp" label="Enter a number: "/> <br/>
<ui:button label="Submit" press="{!c.validate}"/>
<ui:outputNumber aura:id="outNum" value=""/>
</aura:component>
```

```
( {
   validate : function(component, evt) {
       var inputCmp = component.find("inputCmp");
       var value = inputCmp.get("v.value");
       var myOutput = component.find("outNum");
       myOutput.set("v.value", value);
        // Check if input is numeric
        if (isNaN(value)) {
            // Set error message
            inputCmp.setValid("v.value", false);
            inputCmp.addErrors("v.value", [{message:"Input not a number: " + value}]);
        } else {
            // Clear error
            inputCmp.setValid("v.value", true);
        }
    }
})
```

## 属性

| 属性名    | 属性型         | 説明                                                                                    | 必須項<br>目 |
|--------|-------------|---------------------------------------------------------------------------------------|----------|
| body   | Component[] | コンポーネントのボディ。マークアップでは、これはタグ<br>のボディに含まれるすべてを指します。                                      |          |
| class  | String      | コンポーネントに添付される CSS スタイル。このスタイル<br>は、コンポーネントで出力される基本スタイルに追加され<br>ます。                    |          |
| format | String      | 数値の形式。たとえば、format=".00" は、小数点以下 2 桁の<br>数値を表示します。指定されていない場合は、ロケールの<br>デフォルト形式が使用されます。 |          |
| value  | BigDecimal  | このコンポーネントと共に表示される数値。                                                                  | はい       |

## イベント

| イベント名     | イベントタイプ   | 説明                                    |
|-----------|-----------|---------------------------------------|
| mouseup   | COMPONENT | ユーザがマウスボタンを放したことを示します。                |
| mousedown | COMPONENT | ユーザがマウスキーを押したことを示します。                 |
| mousemove | COMPONENT | ユーザがマウスポインタを移動したことを示します。              |
| dblclick  | COMPONENT | コンポーネントがダブルクリックされたことを示します。            |
| mouseout  | COMPONENT | ユーザがマウスポインタをコンポーネントから移動したことを<br>示します。 |
| click     | COMPONENT | コンポーネントがクリックされたことを示します。               |
| mouseover | COMPONENT | ユーザがマウスポインタをコンポーネントに移動したことを示<br>します。  |

### ui:outputPhone

電話番号を URL リンク形式で表示します。

ui:outputPhone コンポーネントは、HTML span タグでラップされた電話番号出力を表します。このコンポー ネントは、電話番号入力を取り込む ui:inputPhone と共に使用できます。次の例は、ui:outputPhone コ ンポーネントの簡単な設定です。

```
<ui:outputPhone value="415-123-4567"/>
```

#### 前の例によって次の HTML が表示されます。

<span class="uiOutputPhone">415-123-4567</span>

モバイルデバイスで表示すると、この例はアクション可能なリンクとして表示されます。

<span class="uiOutputPhone">

<a href="tel:415-123-4567">415-123-4567</a>

</span>

次の例は、ui:inputPhone コンポーネントのデータをバインドする方法を示します。

```
<aura:component>
```

```
<ui:inputPhone aura:id="phone" label="Phone Number" class="field" value="415-123-4567" />
```

```
<ui:button class="btn" label="Submit" press="{!c.setOutput}"/>
```

<div aura:id="msg" class="hide">

You entered: <ui:outputPhone aura:id="oPhone" value="" />

</div>

</aura:component>

( {

```
setOutput : function(component, event, helper) {
  var el = component.find("msg");
```

```
$A.util.removeClass(el.getElement(), 'hide');
```

```
var phone = component.find("phone").get("v.value");
```

```
var oPhone = component.find("oPhone");
```

```
oPhone.set("v.value", phone);
```

```
})
```

}

### 属性

| 属性名   | 属性型         | 説明                                                                 | 必須項<br>目 |
|-------|-------------|--------------------------------------------------------------------|----------|
| body  | Component[] | コンポーネントのボディ。マークアップでは、これはタグ<br>のボディに含まれるすべてを指します。                   |          |
| class | String      | コンポーネントに添付される CSS スタイル。このスタイル<br>は、コンポーネントで出力される基本スタイルに追加され<br>ます。 |          |
| value | String      | このコンポーネントと共に表示される電話番号。                                             | はい       |

# イベント

| イベント名     | イベントタイプ   | 説明                                    |
|-----------|-----------|---------------------------------------|
| mouseup   | COMPONENT | ユーザがマウスボタンを放したことを示します。                |
| mousedown | COMPONENT | ユーザがマウスキーを押したことを示します。                 |
| mousemove | COMPONENT | ユーザがマウスポインタを移動したことを示します。              |
| dblclick  | COMPONENT | コンポーネントがダブルクリックされたことを示します。            |
| mouseout  | COMPONENT | ユーザがマウスポインタをコンポーネントから移動したことを<br>示します。 |
| click     | COMPONENT | コンポーネントがクリックされたことを示します。               |
| mouseover | COMPONENT | ユーザがマウスポインタをコンポーネントに移動したことを示<br>します。  |

### ui:outputRichText

value 属性の指定に従って、パラグラフ、画像、ハイパーリンクなど、タグを含むリッチ形式テキストを表示 します。

ui:outputRichText コンポーネントは、リッチテキストを表し、ui:inputRichText コンポーネントからの入力の表示に使用できます。

たとえば、ui:inputRichText コンポーネントを介して太字や色付きのテキストを入力し、その値を ui:outputRichText コンポーネントにバインドできます。結果は次のHTMLのようになります。

<div class="uiOutputRichText">

<b>Aura</b>, <span style="color:red">input rich text demo</span>

</div>

次の例は、ui:inputRichText コンポーネントのデータをバインドする方法を示します。

```
<aura:component>
```

<ui:inputRichText aura:id="inputRT" label="Rich Text Demo" labelPosition="hidden" cols="50" rows="5" value="&lt;b&gt;Aura&lt;/b&gt;, &lt;span style='color:red'&gt;input rich text demo&lt;/span&gt;"/>

<ui:button aura:id="outputButton" buttonTitle="Click to see what you put into the rich
text field" label="Display" press="{!c.getInput}"/>

<ui:outputRichText aura:id="outputRT" value=" "/>

</aura:component>

```
({
 getInput : function(cmp) {
  var userInput = cmp.find("inputRT").get("v.value");
  var output = cmp.find("outputRT");
  output.set("v.value", userInput);
 }
})
```

# 属性

| 属性名   | 属性型         | 説明                                                                 | 必須項<br>目 |
|-------|-------------|--------------------------------------------------------------------|----------|
| body  | Component[] | コンポーネントのボディ。マークアップでは、これはタグ<br>のボディに含まれるすべてを指します。                   |          |
| class | String      | コンポーネントに添付される CSS スタイル。このスタイル<br>は、コンポーネントで出力される基本スタイルに追加され<br>ます。 |          |

# イベント

| イベント名     | イベントタイプ   | 説明                                    |
|-----------|-----------|---------------------------------------|
| mouseup   | COMPONENT | ユーザがマウスボタンを放したことを示します。                |
| mousedown | COMPONENT | ユーザがマウスキーを押したことを示します。                 |
| mousemove | COMPONENT | ユーザがマウスポインタを移動したことを示します。              |
| dblclick  | COMPONENT | コンポーネントがダブルクリックされたことを示します。            |
| mouseout  | COMPONENT | ユーザがマウスポインタをコンポーネントから移動したことを<br>示します。 |
| click     | COMPONENT | コンポーネントがクリックされたことを示します。               |
| mouseover | COMPONENT | ユーザがマウスポインタをコンポーネントに移動したことを示<br>します。  |

### ui:outputText

value 属性の指定に従ってテキストを表示します。

ui:outputText コンポーネントは、HTML span タグでラップされたテキスト出力を表します。このコンポー ネントは、テキスト入力を取り込む ui:inputText と共に使用できます。テキストを表示する場合、属性値 を使用して ui:outputText コンポーネントにバインドできます。

<aura:attribute name="myText" type="String" default="some string"/>

<ui:outputText value="{!v.myText}" label="my output"/>

前の例によって次の HTML が表示されます。

<span dir="ltr" class="uiOutputText">

some string

</span>

次の例は、ui:inputText コンポーネントのデータをバインドする方法を示します。

```
<aura:component>
```

<ui:inputText aura:id="name" label="Enter some text" class="field" value="My Text"/>

<ui:button class="btn" label="Submit" press="{!c.setOutput}"/>

<div aura:id="msg" class="hide">

```
You entered: <ui:outputText aura:id="oName" value=""/>
</div>
<//div>
<//divaction (component, event, helper) {
    var el = component.find("msg");
      $A.util.removeClass(el.getElement(), 'hide');
      var name = component.find("name").get("v.value");
      var oName = component.find("oName");
      oName.set("v.value", name);
    }
})</pre>
```

# 属性

| 属性名   | 属性型         | 説明                                                                 | 必須項<br>目 |
|-------|-------------|--------------------------------------------------------------------|----------|
| body  | Component[] | コンポーネントのボディ。マークアップでは、これはタグ<br>のボディに含まれるすべてを指します。                   |          |
| class | String      | コンポーネントに添付される CSS スタイル。このスタイル<br>は、コンポーネントで出力される基本スタイルに追加され<br>ます。 |          |
| value | String      | このコンポーネントと共に表示されるテキスト。                                             | はい       |

# イベント

| イベント名     | イベントタイプ   | 説明                     |
|-----------|-----------|------------------------|
| mouseup   | COMPONENT | ユーザがマウスボタンを放したことを示します。 |
| mousedown | COMPONENT | ユーザがマウスキーを押したことを示します。  |

| イベント名     | イベントタイプ   | 説明                                    |
|-----------|-----------|---------------------------------------|
| mousemove | COMPONENT | ユーザがマウスポインタを移動したことを示します。              |
| dblclick  | COMPONENT | コンポーネントがダブルクリックされたことを示します。            |
| mouseout  | COMPONENT | ユーザがマウスポインタをコンポーネントから移動したことを<br>示します。 |
| click     | COMPONENT | コンポーネントがクリックされたことを示します。               |
| mouseover | COMPONENT | ユーザがマウスポインタをコンポーネントに移動したことを示<br>します。  |

### ui:outputTextArea

value 属性の指定に従ってテキストエリアを表示します。

ui:outputTextArea コンポーネントは、HTML span タグでラップされたテキスト出力を表します。このコン ポーネントは、複数行のテキスト入力を取り込む ui:inputTextArea と共に使用できます。テキストを表示 する場合、属性値を使用して ui:outputTextArea コンポーネントにバインドできます。

<aura:attribute name="myTextArea" type="String" default="some string"/>

<ui:outputTextArea value="{!v.myTextArea}"/>

前の例によって次の HTML が表示されます。

<span class="uiOutputTextArea">some string</span>

次の例は、ui:inputTextArea コンポーネントのデータをバインドする方法を示します。

<aura:component>

<ui:inputTextArea aura:id="comments" label="Comments" value="My comments" rows="5"/>

<ui:button class="btn" label="Submit" press="{!c.setOutput}"/>

<div aura:id="msg" class="hide">

You entered: <ui:outputTextArea aura:id="oTextarea" value=""/>

</div>

</aura:component>

( {

```
setOutput : function(component, event, helper) {
  var el = component.find("msg");
  $A.util.removeClass(el.getElement(), 'hide');
  var comments = component.find("comments").get("v.value");
  var oTextarea = component.find("oTextarea");
  oTextarea.set("v.value", comments);
 }
})
```

## 属性

| 属性名   | 属性型         | 説明                                                                 | 必須項<br>目 |
|-------|-------------|--------------------------------------------------------------------|----------|
| body  | Component[] | コンポーネントのボディ。マークアップでは、これはタグ<br>のボディに含まれるすべてを指します。                   |          |
| class | String      | コンポーネントに添付される CSS スタイル。このスタイル<br>は、コンポーネントで出力される基本スタイルに追加され<br>ます。 |          |
| value | String      | 表示するテキスト。                                                          | はい       |

# イベント

| イベント名     | イベントタイプ   | 説明                                    |
|-----------|-----------|---------------------------------------|
| mouseup   | COMPONENT | ユーザがマウスボタンを放したことを示します。                |
| mousedown | COMPONENT | ユーザがマウスキーを押したことを示します。                 |
| mousemove | COMPONENT | ユーザがマウスポインタを移動したことを示します。              |
| dblclick  | COMPONENT | コンポーネントがダブルクリックされたことを示します。            |
| mouseout  | COMPONENT | ユーザがマウスポインタをコンポーネントから移動したことを<br>示します。 |
| click     | COMPONENT | コンポーネントがクリックされたことを示します。               |

| イベント名     | イベントタイプ   | 説明                                   |
|-----------|-----------|--------------------------------------|
| mouseover | COMPONENT | ユーザがマウスポインタをコンポーネントに移動したことを示<br>します。 |

#### ui:outputURL

value 属性の指定に従って URL へのリンクを表示します。テキスト (label 属性) および画像が指定されていれば一緒に表示します。

ui:outputURL コンポーネントは、HTML a タグでラップされた URLを表します。このコンポーネントは、URL 入力を取り込む ui:inputURL と共に使用できます。URLを表示する場合、属性値を使用し、ui:outputURL コンポーネントにバインドできます。

```
<aura:attribute name="myURL" type="String" default="http://www.google.com"/> <ui:outputURL value="{!v.myURL}" label="{!v.myURL}"/>
```

#### 前の例によって次の HTML が表示されます。

<a href="http://www.google.com" dir="ltr" class="uiOutputURL">http://www.google.com</a>

次の例は、ui:inputURL コンポーネントのデータをバインドする方法を示します。

```
<aura:component>
<ui:inputURL aura:id="url" label="Venue URL" class="field" value="http://www.myURL.com"/>
<ui:button class="btn" label="Submit" press="{!c.setOutput}"/>
<div aura:id="msg" class="hide">
You entered: <ui:outputURL aura:id="oURL" value=""/>
</div>
</aura:component>
```

```
({
   setOutput : function(component, event, helper) {
    var el = component.find("msg");
   $A.util.removeClass(el.getElement(), 'hide');

    var url = component.find("url").get("v.value");
    var oURL = component.find("oURL");
    oURL.set("v.value", url);
    oURL.set("v.label", url);
  }
})
```

# 属性

| 属性名       | 属性型         | 説明                                                                 | 必須項<br>目 |
|-----------|-------------|--------------------------------------------------------------------|----------|
| alt       | String      | 代替テキストによる画像の説明 (表示ラベルがない場合に<br>使用)                                 |          |
| body      | Component[] | コンポーネントのボディ。マークアップでは、これはタグ<br>のボディに含まれるすべてを指します。                   |          |
| class     | String      | コンポーネントに添付される CSS スタイル。このスタイル<br>は、コンポーネントで出力される基本スタイルに追加され<br>ます。 |          |
| disabled  | Boolean     | コンポーネントを無効な状態で表示するかどうかを指定し<br>ます。デフォルト値は「false」です。                 |          |
| iconClass | String      | アイコンまたは画像の表示に使用される CSS スタイル。                                       |          |
| label     | String      | コンポーネントに表示されるテキスト。                                                 |          |
| target    | String      | このコンポーネントが表示される場所。有効な値は、<br>_blank、_parent、_self、_top です。          |          |
| title     | String      | このコンポーネントにマウスポインタが置かれたときに<br>ツールチップとして表示されるテキスト。                   |          |
| value     | String      | このコンポーネントと共に表示されるテキスト。                                             | はい       |

# イベント

| イベント名     | イベントタイプ   | 説明                                    |
|-----------|-----------|---------------------------------------|
| mouseup   | COMPONENT | ユーザがマウスボタンを放したことを示します。                |
| mousedown | COMPONENT | ユーザがマウスキーを押したことを示します。                 |
| mousemove | COMPONENT | ユーザがマウスポインタを移動したことを示します。              |
| dblclick  | COMPONENT | コンポーネントがダブルクリックされたことを示します。            |
| mouseout  | COMPONENT | ユーザがマウスポインタをコンポーネントから移動したことを<br>示します。 |
| click     | COMPONENT | コンポーネントがクリックされたことを示します。               |
| mouseover | COMPONENT | ユーザがマウスポインタをコンポーネントに移動したことを示<br>します。  |

### ui:radioMenuItem

いずれか1つのみを選択する必要があり、アクションの呼び出しに使用可能であることを示すラジオボタンを 含むメニュー項目。このコンポーネントは、ui:menu コンポーネントでネストされます。

# 属性

| 属性名                   | 属性型         | 説明                                                                                                    | 必須項<br>目 |
|-----------------------|-------------|----------------------------------------------------------------------------------------------------|----------|
| body                  | Component[] | コンポーネントのボディ。マークアップでは、これはタグ<br>のボディに含まれるすべてを指します。                                                                   |          |
| class                 | String      | コンポーネントに添付される CSS スタイル。このスタイル<br>は、コンポーネントで出力される基本スタイルに追加され<br>ます。                                                 |          |
| disabled              | Boolean     | コンポーネントを無効な状態で表示するかどうかを指定し<br>ます。デフォルト値は「false」です。                                                                 |          |
| hideMenuAfterSelected | Boolean     | メニュー項目の選択後にメニューを非表示にするには、true<br>に設定します。                                                                           |          |
| label                 | String      | コンポーネントに表示されるテキスト。                                                                                                 |          |
| selected              | Boolean     | メニュー項目の状況。True はこのメニュー項目が選択され<br>ていることを示し、Falseは選択されていないことを示しま<br>す。                                               |          |
| type                  | String      | メニュー項目の具体的な種別。有効な値は、「action」、<br>「checkbox」、「radio」、「separator」、または<br>ns:xxxxmenultem などの名前空間を含むコンポーネント記述<br>子です。 |          |

# イベント

| イベント名     | イベントタイプ   | 説明                                    |
|-----------|-----------|---------------------------------------|
| mouseup   | COMPONENT | ユーザがマウスボタンを放したことを示します。                |
| mousedown | COMPONENT | ユーザがマウスキーを押したことを示します。                 |
| mousemove | COMPONENT | ユーザがマウスポインタを移動したことを示します。              |
| dblclick  | COMPONENT | コンポーネントがダブルクリックされたことを示します。            |
| mouseout  | COMPONENT | ユーザがマウスポインタをコンポーネントから移動したことを<br>示します。 |
| click     | COMPONENT | コンポーネントがクリックされたことを示します。               |

| イベント名     | イベントタイプ   | 説明                                   |
|-----------|-----------|--------------------------------------|
| mouseover | COMPONENT | ユーザがマウスポインタをコンポーネントに移動したことを示<br>します。 |
| keyup     | COMPONENT | ユーザがキーボードキーを放したことを示します。              |
| keypress  | COMPONENT | ユーザがキーボードキーを押したままにしたことを示します。         |
| select    | COMPONENT | ユーザが選択を行ったことを示します。                   |
| keydown   | COMPONENT | ユーザがキーボードキーを押してから放したことを示します。         |
| focus     | COMPONENT | コンポーネントにフォーカスが置かれたことを示します。           |
| blur      | COMPONENT | コンポーネントからフォーカスが離れたことを示します。           |

### ui:spinner

実際のコンポーネントのボディを読み込み中に使用する読み込みスピナー。

スピナーを切り替えるには、get("e.toggle")を使用し、isVisible パラメータを true または false に 設定して、イベントを起動します。

次の例では、コンポーネントがサーバ応答を待機中はスピナーを表示し、コンポーネントが応答の待機を停止 するとスピナーを削除します。

<aura:component>

<aura:handler event="aura:waiting" action="{!c.showSpinner}"/>

<aura:handler event="aura:doneWaiting" action="{!c.hideSpinner}"/>

<center><ui:spinner aura:id="spinner"/></center>

</aura:component>

次のクライアント側コントローラでは、適宜スピナーを表示または非表示にします。

```
({
    showSpinner : function (component, event, helper) {
      var spinner = component.find('spinner');
      var evt = spinner.get("e.toggle");
      evt.setParams({ isVisible : true });
      evt.fire();
    },
```

335

```
hideSpinner : function (component, event, helper) {
    var spinner = component.find('spinner');
    var evt = spinner.get("e.toggle");
    evt.setParams({ isVisible : false });
    evt.fire();
}
```

次の例では、切り替え可能なスピナーを表示します。

```
<aura:component access="global">
```

```
<ui:spinner aura:id="spinner"/>
```

```
<ui:button press="{!c.toggleSpinner}" label="Toggle Spinner" />
```

```
</aura:component>
```

```
({
  toggleSpinner: function(cmp, event) {
    var spinner = cmp.find('spinner');
    var evt = spinner.get("e.toggle");
    if(!$A.util.hasClass(spinner.getElement(), 'hideEl')){
        evt.setParams({ isVisible : false });
    }
    else {
        evt.setParams({ isVisible : false });
}
evt.fire();
```

| }  |  |  |  |
|----|--|--|--|
| }) |  |  |  |

## 属性

| 属性名       | 属性型         | 説明                                               | 必須項<br>目 |
|-----------|-------------|--------------------------------------------------|----------|
| body      | Component[] | コンポーネントのボディ。マークアップでは、これはタグ<br>のボディに含まれるすべてを指します。 |          |
| isVisible | Boolean     | このスピナーを表示するかどうかを指定します。デフォル<br>トは true です。        |          |

# イベント

| イベント名                  | イベントタイプ   | 説明                             |
|------------------------|-----------|--------------------------------|
| toggleLoadingIndicator | COMPONENT | ui:spinner コンポーネントの表示設定を変更します。 |

# イベントの参照

標準搭載のイベントを使用して、Salesforce1内または Lightning コンポーネント内でコンポーネントがやりとり できるようにします。たとえば、次のイベントは、レコードの作成ページまたは編集ページを開いたり、レ コードに移動したりするコンポーネントを有効にします。

# force:createRecord

指定した  $entityApiName (「Account」や「myNamespace_MyObject_c」など)の新しいレコードを作成するページを開きます。$ 

オブジェクトのレコード作成ページを表示するには、entityApiName パラメータでオブジェクト名を設定 し、イベントを起動します。recordTypeId は省略可能ですが、使用する場合は、作成されるオブジェクト のレコードタイプを指定します。次の例では、取引先責任者のレコード作成パネルを表示します。

```
createRecord : function (component, event, helper) {
   var createRecordEvent = $A.get("e.force:createRecord");
   createRecordEvent.setParams({
      "entityApiName": "Contact"
   });
```

```
createRecordEvent.fire();
```

}

☑ メモ: このイベントは Salesforce1 でのみサポートされます。このイベントを Salesforce1 外で使用する場合 は、適切に処理されません。

| 属性名           | 型      | 説明                                                                                                    |
|---------------|--------|----------------------------------------------------------------------------------------------------|
| entityApiName | String | 必須。カスタムオブジェクトまたは標準オブジェクトの API 名<br>(「Account」、「Case」、「Contact」、「Lead」、「Opportunity」、<br>「namespaceobjectNamec」など)。 |
| recordTypeId  | String | レコードタイプ ID (オブジェクトにレコードタイプを使用できる場合)。                                                                               |

# force:editRecord

recordId で指定したレコードを編集するページを開きます。

オブジェクトのレコード編集ページを表示するには、recordId 属性でオブジェクト名を設定し、イベントを 起動します。次の例では、recordId で指定された取引先責任者のレコード編集ページを表示します。

```
editRecord : function(component, event, helper) {
   var editRecordEvent = $A.get("e.force:editRecord");
   editRecordEvent.setParams({
        "recordId": component.get("v.contact.Id")
   });
   editRecordEvent.fire();
}
```

☑ メモ: このイベントは Salesforce1 でのみサポートされます。このイベントを Salesforce1 外で使用する場合 は、適切に処理されません。

| 属性名      | 型      | 説明                          |
|----------|--------|-----------------------------|
| recordId | String | 必須。編集するレコードに関連付けられたレコード ID。 |

# force:navigateToList

listViewId で指定したリストビューに移動します。

リストビューに移動するには、listViewId 属性でリストビュー ID を設定し、イベントを起動します。次の 例では、取引先責任者のリストビューを表示します。

```
gotoList : function (component, event, helper) {
   var action = component.get("c.getListViews");
   action.setCallback(this, function(response){
       var state = response.getState();
       if (state === "SUCCESS") {
           var listviews = response.getReturnValue();
           var navEvent = $A.get("e.force:navigateToList");
           navEvent.setParams({
                "listViewId": listviews.Id,
                "listViewName": null,
                "scope": "Contact"
            });
           navEvent.fire();
       }
   });
   $A.enqueueAction(action);
}
```

次の Apex コントローラからは、取引先責任者オブジェクトのすべてのリストビューが返されます。

```
@AuraEnabled
public static List<ListView> getListViews() {
   List<ListView> listviews =
      [SELECT Id, Name FROM ListView WHERE SobjectType = 'Contact'];
   return listviews;
}
```

また、移動先となるリストビューの名前を SOQL クエリで指定して、1 つのリストビュー ID を指定することもできます。

SELECT Id, Name FROM ListView WHERE SobjectType = 'Contact' and Name='All Contacts'

☑ メモ: このイベントは Salesforce1 でのみサポートされます。このイベントを Salesforce1 外で使用する場合 は、適切に処理されません。

| 属性名          | 型      | 説明                                                                                                 |
|--------------|--------|----------------------------------------------------------------------------------------------------|
| listViewId   | String | 必須。表示するリストビューのID。                                                                                  |
| listViewName | String | リストビューの名前を指定しますが、実際の名前と一致する必要はあ<br>りません。リストビューに保存されている実際の名前を使用するには、<br>listViewName を null に設定します。 |
| scope        | String | ビューのsObjectの名前(「Account」や「namespaceMyObjectc」など)。                                                  |

## force:navigateToObjectHome

scope 属性で指定したオブジェクトホームに移動します。

オブジェクトホームに移動するには、scope 属性でオブジェクト名を設定し、イベントを起動します。次の 例では、カスタムオブジェクトのホームページを表示します。

```
navHome : function (component, event, helper) {
   var homeEvent = $A.get("e.force:navigateToObjectHome");
   homeEvent.setParams({
        "scope": "myNamespace_myObject_c"
    });
   homeEvent.fire();
}
```

☑ メモ: このイベントは Salesforce1 でのみサポートされます。このイベントを Salesforce1 外で使用する場合 は、適切に処理されません。

| 属性名          | 型       | 説明                                                                        |
|--------------|---------|---------------------------------------------------------------------------|
| scope        | String  | 必須。カスタムオブジェクトまたは標準オブジェクトの API 名<br>(「Contact」や「namespaceobjectNamec」など)。  |
| resetHistory | Boolean | trueに設定されていると、履歴がリセットされます。デフォルトはfalse<br>で、Salesforce1 で [戻る] ボタンが表示されます。 |

# force:navigateToRelatedList

parentRecordId で指定した関連リストに移動します。

関連リストに移動するには、parentRecordId 属性で親レコードIDを設定し、イベントを起動します。たと えば、取引先責任者オブジェクトの関連リストを表示する場合、parentRecordId は Contact.Id です。次 の例では、取引先責任者レコードの関連ケースを表示します。

```
gotoRelatedList : function (component, event, helper) {
  var relatedListEvent = $A.get("e.force:navigateToRelatedList");
  relatedListEvent.setParams({
     "relatedListId": "Cases",
     "parentRecordId": component.get("v.contact.Id")
  });
  relatedListEvent.fire();
```

}

☑ メモ: このイベントは Salesforce1 でのみサポートされます。このイベントを Salesforce1 外で使用する場合 は、適切に処理されません。

| 属性名            | 型      | 説明                                                  |
|----------------|--------|-----------------------------------------------------|
| parentRecordId | String | 必須。親レコードのID。                                        |
| relatedListId  | String | 必須。表示する関連リストの API 名 (「Contacts」や「Opportunities」など)。 |

# force:navigateToSObject

recordId で指定した sObject レコードに移動します。

レコードビューを表示するには、recordId 属性でレコード ID を設定し、イベントを起動します。レコード ビューには、Chatter フィード、レコード詳細、および関連情報を表示するスライドが含まれます。次の例で は、指定されたレコード ID のレコードビューの関連情報スライドを表示します。

```
createRecord : function (component, event, helper) {
  var navEvt = $A.get("e.force:navigateToSObject");
  navEvt.setParams({
    "recordId": "00QB000000ybNX",
    "slideDevName": "related"
```

}

```
});
navEvt.fire();
```

☑ メモ: このイベントは Salesforce1 でのみサポートされます。このイベントを Salesforce1 外で使用する場合 は、適切に処理されません。

| 属性名          | 型      | 説明                                                 |
|--------------|--------|----------------------------------------------------|
| recordId     | String | 必須。レコード ID。                                        |
| slideDevName | String | 最初に表示するレコードビュー内のスライドを指定します。有効なオ<br>プションは、次のとおりです。  |
|              |        | <ul> <li>detail:レコード詳細スライド。これはデフォルト値です。</li> </ul> |
|              |        | • chatter: Chatter スライド。                           |
|              |        | <ul> <li>related: 関連情報スライド。</li> </ul>             |

## force:navigateToURL

指定した URL に移動します。

相対 URL と絶対 URL がサポートされています。相対 URL は、Salesforce1 モバイルブラウザアプリケーションドメ インに対して相対的で、ナビゲーション履歴を保持します。外部 URL は、別のブラウザウィンドウで開きま す。

アプリケーション内のさまざまな画面に移動するには相対URLを使用します。ユーザに別のサイトまたはアプ リケーションへのアクセスを許可するには外部URLを使用します。ユーザは移動先のサイトまたはアプリケー ションで、元のアプリケーションに保持する必要のないアクションを実行できます。ユーザが元のアプリケー ションに戻るには、別のアプリケーションを終了したときに、外部URLによって開かれた別のウィンドウを閉 じる必要があります。この新しいウィンドウは、元のアプリケーションとは別の履歴を持ち、ウィンドウを閉 じるとこの履歴は破棄されます。つまり、ユーザは[戻る] ボタンをクリックして元のアプリケーションに戻る ことはできません。ユーザは新しいウィンドウを閉じる必要があります。

外部アプリケーションを起動し、ユーザが適切な操作を行えるようにするため、mailto:、tel:、geo:などのURLスキームがサポートされています。ただし、サポートはモバイルプラットフォームとデバイスによって 異なります。mailto:とtel:は信頼できますが、他のURLについては、使用が想定されるさまざまなデバイ スでテストすることをお勧めします。

ビメモ: navigateToURL では、標準のURL スキームのみがサポートされます。カスタムスキームにアクセスするには、代わりに window.location を使用します。

mailto: および tel: URL スキームを使用している場合、ui:outputEmail および ui:outputURL コンポー ネントの使用も考慮できます。 次の例では、相対 URLを使用してユーザを商談ページ /006/o に移動させます。

```
gotoURL : function (component, event, helper) {
  var urlEvent = $A.get("e.force:navigateToURL");
  urlEvent.setParams({
    "url": "/006/o"
  });
  urlEvent.fire();
```

}

次の例では、リンクがクリックされたときに外部 Web サイトを開きます。

```
navigate : function(component, event, helper) {
    //Find the text value of the component with aura:id set to "address"
    var address = component.find("address").get("v.value");
    var urlEvent = $A.get("e.force:navigateToURL");
    urlEvent.setParams({
        "url": 'https://www.google.com/maps/place/' + address
    });
    urlEvent.fire();
}
```

メモ: このイベントは Salesforce1 でのみサポートされます。このイベントを Salesforce1 外で使用する場合 は、適切に処理されません。

| 属性名        | 型       | 説明                                                        |
|------------|---------|-----------------------------------------------------------|
| isredirect | Boolean | ナビゲーション履歴の現在のURLを新しいURLに置き換えることを示し<br>ます。デフォルトは false です。 |
| url        | String  | 必須。対象の URL。                                               |

# force:recordSave

レコードを保存します。

force:recordSave は force:recordEdit コンポーネントで処理されます。次の例に、ユーザ入力を取得 して recordId 属性で指定されたレコードを更新する force:recordEdit コンポーネントを示します。ボタ ンは force:recordSave イベントを起動します。

```
<force:recordEdit aura:id="edit" recordId="a02D000006V8Ni"/>
```

<ui:button label="Save" press="{!c.save}"/>

このクライアント側のコントローラは、レコードを保存するイベントを起動します。

```
save : function(component, event, helper) {
    component.find("edit").get("e.recordSave").fire();
    // Update the component
    helper.getRecords(component);
}
```

☑ メモ: このイベントは Salesforce1 でのみサポートされます。このイベントを Salesforce1 外で使用する場合 は、適切に処理されません。

## force:recordSaveSuccess

レコードが正常に保存されたことを示します。

force:recordSaveSuccess は force:recordEdit コンポーネントで処理されます。次の例に、ユーザ入 力を取得して recordId 属性で指定されたレコードを更新する force:recordEdit コンポーネントを示しま す。ボタンは force:recordSave イベントを起動します。

<force:recordEdit aura:id="edit" recordId="a02D000006V8Ni" onSaveSuccess="{!c.onSuccess}"/>

<ui:button label="Save" press="{!c.save}"/>

このクライアント側のコントローラは、レコードを保存するイベントを起動します。

```
save : function(component, event, helper) {
    component.find("edit").get("e.recordSave").fire();
}
```

次のクライアント側のコントローラは、別のイベントを起動してコンポーネントを更新することによって onSaveSuccess イベントを処理します。

```
onSuccess: function(component) {
    var refresh = $A.get("e.force:refreshView");
    refresh.fire();
}
```

ビメモ: このイベントは Salesforce1 でのみサポートされます。このイベントを Salesforce1 外で使用する場合 は、適切に処理されません。

## force:refreshView

ビューを再読み込みします。

ビューを更新するには、ビューのすべてのデータを再読み込みする \$A.get("e.force:refreshView").fire(); を実行します。

次の例では、アクションが正常に完了した後にビューを更新します。

```
refresh : function(component, event, helper) {
  var action = cmp.get('c.myController');
  action.setCallback(cmp,
    function(response) {
      var state = response.getState();
      if (state === 'SUCCESS') {
           $A.get('e.force:refreshView').fire();
           } else {
               //do something
           }
      }
      };
      $A.enqueueAction(action);
    }
```

) メモ: このイベントは Salesforce1 でのみサポートされます。このイベントを Salesforce1 外で使用する場合 は、適切に処理されません。

# force:showToast

メッセージをポップアップに表示します。

トーストによって、ビューの上部のヘッダーの下にメッセージが表示されます。メッセージは message 属性 で指定されます。 次の例では、トーストメッセージ Success! The record has been updated successfully. を表示します。

```
showToast : function(component, event, helper) {
  var toastEvent = $A.get("e.force:showToast");
  toastEvent.setParams({
    "title": "Success!",
    "message": "The record has been updated successfully."
  });
  toastEvent.fire();
}
```

メモ: このイベントは Salesforce1 でのみサポートされます。このイベントを Salesforce1 外で使用する場合 は、適切に処理されません。

| 属性名      | 型       | 説明                                |
|----------|---------|-----------------------------------|
| title    | String  | トーストの太字のタイトルを指定します。               |
| message  | String  | 表示するメッセージを指定します。                  |
| key      | String  | アイコンの種類を指定します。                    |
| duration | Integer | トーストの期間 (ミリ秒)。デフォルトは 3,000 ミリ秒です。 |

# ui:clearErrors

検証エラーをクリアする必要があることを示します。

ui:clearErrors イベントのハンドラを設定するには、ui:inputNumber などの ui:input を拡張するコン ポーネントで onClearErrors システム属性を使用します。

次の ui:inputNumber コンポーネントは、ui:button コンポーネントが押されたときにエラーを処理しま す。これらのイベントは、クライアント側コントローラで起動および処理できます。

```
<aura:component>
Enter a number:
    <!-- onError calls your client-side controller to handle a validation error -->
    <!-- onClearErrors calls your client-side controller to handle clearing of errors -->
    <ui:inputNumber aura:id="inputCmp" onError="{!c.handleError}"
onClearErrors="{!c.handleClearError}"/> <br/>
```

<!-- press calls your client-side controller to trigger validation errors -->

<ui:button label="Submit" press="{!c.doAction}"/>

</aura:component>

詳細は、「項目の<mark>検証」</mark> (ページ 174) を参照してください。

## ui:collapse

メニューコンポーネントが折りたたまれていることを示します。

たとえば、ui:menuList コンポーネントはこのイベントを登録し、その起動時に処理します。

<aura:registerEvent name="menuCollapse" type="ui:collapse"

description="The event fired when the menu list collapses." />

このイベントは ui:menuList コンポーネントインスタンスで処理できます。次の例に、2つのリスト項目が あるメニューコンポーネントを示します。ここでは、ui:collapse および ui:expand イベントを処理しま す。

<ui:menu>

```
<ui:menuTriggerLink aura:id="trigger" label="Contacts"/>
```

<ui:menuList class="actionMenu" aura:id="actionMenu" menuCollapse="{!c.addClass}" menuExpand="{!c.removeClass}">

```
<ui:actionMenuItem aura:id="item1" label="All Contacts"
click="{!c.doSomething}"/>
```

<ui:actionMenuItem aura:id="item2" label="All Primary" click="{!c.doSomething}"/>

</ui:menuList>

</ui:menu>

このクライアント側のコントローラは、メニューが折りたたまれるとトリガにCSSクラスを追加し、メニューが展開されるとそのクラスを削除します。

```
({
    addClass : function(component, event, helper) {
    var trigger = component.find("trigger");
    $A.util.addClass(trigger, "myClass");
},
```

```
removeClass : function(component, event, helper) {
    var trigger = component.find("trigger");
    $A.util.removeClass(trigger, "myClass");
}
```

### ui:expand

メニューコンポーネントが展開されていることを示します。

たとえば、ui:menuList コンポーネントはこのイベントを登録し、その起動時に処理します。

```
<aura:registerEvent name="menuExpand" type="ui:expand"
```

description="The event fired when the menu list displays." />

このイベントは ui:menuList コンポーネントインスタンスで処理できます。次の例に、2つのリスト項目が あるメニューコンポーネントを示します。ここでは、ui:collapse および ui:expand イベントを処理しま す。

<ui:menu>

```
<ui:menuTriggerLink aura:id="trigger" label="Contacts"/>
```

```
<ui:menuList class="actionMenu" aura:id="actionMenu" menuCollapse="{!c.addClass}" menuExpand="{!c.removeClass}">
```

```
<ui:actionMenuItem aura:id="item1" label="All Contacts"
click="{!c.doSomething}"/>
```

<ui:actionMenuItem aura:id="item2" label="All Primary" click="{!c.doSomething}"/>

</ui:menuList>

</ui:menu>

このクライアント側のコントローラは、メニューが折りたたまれるとトリガにCSSクラスを追加し、メニューが展開されるとそのクラスを削除します。

```
({
    addClass : function(component, event, helper) {
        var trigger = component.find("trigger");
        $A.util.addClass(trigger, "myClass");
    },
```

```
removeClass : function(component, event, helper) {
    var trigger = component.find("trigger");
    $A.util.removeClass(trigger, "myClass");
}
```

## ui:menuSelect

#### メニューコンポーネントで1つのメニュー項目が選択されたことを示します。

たとえば、ui:menuList コンポーネントはこのイベントを登録し、コンポーネントでイベントを起動できる ようにします。

<aura:registerEvent name="menuSelect" type="ui:menuSelect"

description="The event fired when a menu item is selected."  $/\!\!>$ 

このイベントは ui:menuList コンポーネントインスタンスで処理できます。次の例に、2つのリスト項目が あるメニューコンポーネントを示します。ui:menuSelect イベントと click イベントを処理します。

<ui:menu>

```
<ui:menuTriggerLink aura:id="trigger" label="Contacts"/>
```

<ui:menuList class="actionMenu" aura:id="actionMenu" menuSelect="{!c.selected}">

```
<ui:actionMenuItem aura:id="item1" label="All Contacts"
click="{!c.doSomething}"/>
```

<ui:actionMenuItem aura:id="item2" label="All Primary" click="{!c.doSomething}"/>

</ui:menuList>

</ui:menu>

メニュー項目がクリックされると、click イベントが処理されてから、ui:menuSelect イベント (次の例の doSomething および selected クライアント側コントローラに対応)が処理されます。

```
({
   selected : function(component, event, helper) {
    var selected = event.getParam("selectedItem");
   // returns label of selected item
```

```
var selectedLabel = selected.get("v.label");
},
doSomething : function(component, event, helper) {
    console.log("do something");
}
```

| 属性名              | 型           | 説明                                  |
|------------------|-------------|-------------------------------------|
| selectedItem     | Component[] | 選択されているメニュー項目                       |
| hideMenu         | Boolean     | True に設定した場合はメニューを非表示にします           |
| deselectSiblings | Boolean     | 現在選択されているメニュー項目の同階層を選択解除します         |
| focusTrigger     | Boolean     | フォーカスを ui:menuTrigger コンポーネントに設定します |

# ui:menuTriggerPress

メニュートリガがクリックされたことを示します。

たとえば、ui:menuTrigger コンポーネントはこのイベントを登録し、コンポーネントでイベントを起動で きるようにします。

```
<aura:registerEvent name="menuTriggerPress" type="ui:menuTriggerPress"
```

description="The event fired when the trigger is clicked." />

このイベントは、ui:menuTrigger を拡張する ui:menuTriggerLink コンポーネントインスタンスなどの コンポーネントで処理できます。

```
<ui:menu>

<ui:menuTriggerLink aura:id="trigger" label="Contacts"

menuTriggerPress="{!c.triggered}"/>

<ui:menuList class="actionMenu" aura:id="actionMenu">

<ui:actionMenuItem aura:id="item1" label="All Contacts"

click="{!c.doSomething}"/>

<ui:actionMenuItem aura:id="item2" label="All Primary" click="{!c.doSomething}"/>
```
</ui:menuList>

</ui:menu>

このクライアント側のコントローラは、クリックされたときにトリガの表示ラベルを取得します。

```
({
   triggered : function(component, event, helper) {
     var trigger = component.find("trigger");
     // Get the label on the trigger
     var triggerLabel = trigger.get("v.label");
  }
})
```

#### ui:validationError

コンポーネントに検証エラーがあることを示します。

ui:validationError イベントのハンドラを設定するには、ui:inputNumber などのui:input を拡張する コンポーネントで onError システム属性を使用します。

次の ui:inputNumber コンポーネントは、ui:button コンポーネントが押されたときにエラーを処理しま す。これらのイベントは、クライアント側コントローラで起動および処理できます。

```
<aura:component>
Enter a number:
    <!-- onError calls your client-side controller to handle a validation error -->
    <!-- onClearErrors calls your client-side controller to handle clearing of errors -->
    <ui:inputNumber aura:id="inputCmp" onError="{!c.handleError}"
onClearErrors="{!c.handleClearError}"/> <br/>
    <!-- press calls your client-side controller to trigger validation errors -->
    <ui:button label="Submit" press="{!c.doAction}"/>
</aura:component>
```

詳細は、「項目の検証」 (ページ 174) を参照してください。

| 属性名    | 型        | 説明          |
|--------|----------|-------------|
| errors | Object[] | エラーメッセージの配列 |

# システムイベントの参照

システムイベントは、そのライフサイクルの間にフレームワークによって起動されます。これらのイベント は、Lightning アプリケーション/コンポーネント、および Salesforce1 内で処理できます。たとえば、次のイベン トでは、属性値の変更やURLの変更を処理したり、アプリケーションまたはコンポーネントでサーバ応答を待 機している場合の処理を行うことができます。

#### aura:doneRendering

ルートアプリケーションまたはルートコンポーネントの初期表示が完了したことを示します。

このイベントは、表示する必要があるコンポーネントが他にない場合、またはいずれかの属性値が変更された ため再表示する必要がある場合に自動的に起動されます。aura:doneRendering イベントは、クライアント 側のコントローラで処理されます。このイベントを処理するには、コンポーネントに <aura:handler event="doneRendering"> タグを1つだけ指定します。

<aura:handler event="aura:doneRendering" action="{!c.doneRendering}"/>

たとえば、アプリケーションが初回の表示を完了した後の動作をカスタマイズし、その後の再表示時の動作は カスタマイズしないとします。初回の表示かどうか判定するための属性を作成します。

```
<aura:component>
<aura:handler event="aura:doneRendering" action="{!c.doneRendering}"/>
<aura:attribute name="isDoneRendering" type="Boolean" default="false"/>
```

 $<\!!--$  Other component markup here  $--\!>$ 

My component

</aura:component>

次のクライアント側のコントローラは、aura:doneRendering イベントが1回だけ起動されたことを確認し ます。

```
({
  doneRendering: function(cmp, event, helper) {
    if(!cmp.get("v.isDoneRendering")){
      cmp.set("v.isDoneRendering", true);
      //do something after component is first rendered
```

```
}
})
```

ビメモ: aura:doneRendering が起動されると、component.isRendered()からtrue が返されます。 要素がDOM で表示されるかどうかを確認するには、component.getElement()、

component.hasClass()、または element.style.display などのユーティリティを使用します。

aura:doneRendering ハンドラには、次の必須属性があります。

| 属性名    | 型      | 説明                                     |
|--------|--------|----------------------------------------|
| event  | String | イベント名。aura:doneRendering に設定する必要があります。 |
| action | Object | イベントを処理するクライアント側のコントローラアクション。          |

#### aura:doneWaiting

アプリケーションまたはコンポーネントでサーバ要求への応答の待機が終了したことを示します。このイベントの前には aura:waiting イベントがあります。このイベントは、aura:waiting の後で起動されます。

このイベントは、サーバから他の応答が予期されない場合に自動的に起動されます。aura:doneWaiting イ ベントは、クライアント側のコントローラで処理されます。このイベントを処理するには、コンポーネントに <aura:handler event="aura:doneWaiting"> タグを1つだけ指定します。

<aura:handler event="aura:doneWaiting" action="{!c.hideSpinner}"/>

次の例では、aura:doneWaiting が起動されたときにスピナーを非表示にします。

<aura:component>

<aura:handler event="aura:doneWaiting" action="{!c.hideSpinner}"/>

<!-- Other component markup here -->

```
<center><ui:spinner aura:id="spinner"/></center>
```

</aura:component>

( {

次のクライアント側のコントローラは、スピナーを非表示にするイベントを起動します。

```
hideSpinner : function (component, event, helper) {
    var spinner = component.find('spinner');
    var evt = spinner.get("e.toggle");
    evt.setParams({ isVisible : false });
```

```
evt.fire();
}
```

aura:doneWaiting ハンドラには、次の必須属性があります。

| 属性名    | 型      | 説明                                   |
|--------|--------|--------------------------------------|
| event  | String | イベント名。aura:doneWaiting に設定する必要があります。 |
| action | Object | イベントを処理するクライアント側のコントローラアクション。        |

### aura:locationChange

URLのハッシュ部分が変更されたことを示します。

```
このイベントは、新しい場所トークンがハッシュに追加されるなど、URLのハッシュ部分が変更された場合に
自動的に起動されます。aura:locationChange イベントは、クライアント側のコントローラで処理されま
す。このイベントを処理するには、コンポーネントに <aura:handler event="aura:locationChange">
タグを1つだけ指定します。
```

<aura:handler event="aura:locationChange" action="{!c.update}"/>

次のクライアント側のコントローラは、aura:locationChange イベントを処理します。

```
({
    update : function (component, event, helper) {
        // Get the new location token from the event
        var loc = event.getParam("token");
        // Do something else
    }
})
```

aura:locationChange ハンドラには、次の必須属性があります。

| 属性名    | 型      | 説明                                      |
|--------|--------|-----------------------------------------|
| event  | String | イベント名。aura:locationChange に設定する必要があります。 |
| action | Object | イベントを処理するクライアント側のコントローラアクション。           |

aura:locationChange イベントには、次の属性があります。

| 属性名         | 型      | 説明             |
|-------------|--------|----------------|
| token       | String | URL のハッシュ部分。   |
| querystring | Object | ハッシュのクエリ文字列部分。 |

#### aura:systemError

エラーが発生したことを示します。

このイベントは、サーバ側のアクションの実行中にエラーが発生した場合に自動的に起動されます。 aura:systemError イベントは、クライアント側のコントローラで処理されます。このイベントを処理する には、コンポーネントに <aura:handler event="aura:systemError"> タグを1つだけ指定します。

<aura:handler event="aura:systemError" action="{!c.handleError}"/>

次の例に、エラーをトリガするボタンと、aura:systemError イベントのハンドラを示します。

```
<aura:component controller="namespace.myController">
```

<aura:handler event="aura:systemError" action="{!c.showSystemError}"/>

```
<aura:attribute name="response" type="Aura.Action"/>
```

<!-- Other component markup here -->

<ui:button aura:id="trigger" label="Trigger error" press="{!c.trigger}"/>

</aura:component>

次のクライアント側のコントローラは、エラーの起動をトリガし、そのエラーを処理します。

```
{{
    trigger: function(cmp, event) {
        // Call an Apex controller that throws an error
        var action = cmp.get("c.throwError");
        action.setCallback(cmp, function(response){
            cmp.set("v.response", response);
        });
        $A.enqueueAction(action);
    },
    showSystemError: function(cmp, event) {
```

```
// Handle system error
$A.log(cmp);
$A.log(event);
}
```

aura:systemError ハンドラには、次の必須属性があります。

| 属性名    | 型      | 説明                                   |
|--------|--------|--------------------------------------|
| event  | String | イベント名。aura:systemError に設定する必要があります。 |
| action | Object | イベントを処理するクライアント側のコントローラアクション。        |

aura:systemError イベントには、次の属性があります。event.getParam("message")を使用して属性値 を取得できます。

| 属性名     | 型      | 説明            |
|---------|--------|---------------|
| message | String | エラーメッセージ。     |
| error   | String | error オブジェクト。 |

#### aura:valueChange

値が変更されたことを示します。

このイベントは、属性値が変更された場合に自動的に起動されます。aura:valueChange イベントは、クラ イアント側のコントローラで処理されます。コンポーネントに複数の <aura:handler name="change"> タ グを設定して、さまざまな属性の変更を検出できます。

<aura:handler name="change" value="{!v.items}" action="{!c.itemsChange}"/>

次の例に、aura:valueChange イベントを自動的に起動する Boolean 値の更新を示します。

```
<aura:component>

<aura:attribute name="myBool" type="Boolean" default="true"/>

<!-- Handles the aura:valueChange event -->

<aura:handler name="change" value="{!v.myBool}" action="{!c.handleValueChange}"/>

<ui:button label="change value" press="{!c.changeValue}"/>

</aura:component>
```

次のクライアント側コントローラのアクションは、値の変更をトリガし、それを処理します。

```
({
    changeValue : function (component, event, helper) {
        component.set("v.myBool", false);
    },
    handleValueChange : function (component, event, helper) {
        //handle value change
    }
})
```

change ハンドラには、次の必須属性があります。

| 属性名    | 型      | 説明                            |
|--------|--------|-------------------------------|
| name   | String | ハンドラ名。change に設定する必要があります。    |
| value  | Object | 変更を検出する値。                     |
| action | Object | 値の変更を処理するクライアント側のコントローラアクション。 |

#### aura:valueDestroy

値が破棄処理中であることを示します。

このイベントは、属性値が破棄処理中の場合に自動的に起動されます。aura:valueDestroyイベントは、クライアント側のコントローラで処理されます。このイベントを処理するには、コンポーネントに <aura:handler name="destroy"> タグを1つだけ指定します。

<aura:handler name="destroy" value="{!this}" action="{!c.handleDestroy}"/>

次のクライアント側のコントローラは、aura:valueDestroy イベントを処理します。

```
({
  valueDestroy : function (component, event, helper) {
    var val = event.getParam("value");
    // Do something else here
  }
})
```

たとえば、Salesforce1 アプリケーションで Lightning コンポーネントを表示しているとします。この aura:valueDestroy イベントは、Salesforce1 ナビゲーションメニューで異なるメニュー項目をタップしたと きにトリガされ、コンポーネントが破棄されます。この例では、token 属性によって、破棄処理中のコンポー ネントが返されます。

destroy ハンドラには、次の必須属性があります。

| 属性名    | 型      | 説明                            |
|--------|--------|-------------------------------|
| name   | String | ハンドラ名。destroy に設定する必要があります。   |
| value  | Object | イベントを検出する値。                   |
| action | Object | 値の変更を処理するクライアント側のコントローラアクション。 |

aura:valueDestroy イベントには、次の属性があります。

| 属性名   | 型      | 説明                                      |
|-------|--------|-----------------------------------------|
| value | String | event.getParam("value") から取得される破棄処理中の値。 |

#### aura:valuelnit

値が初期化されたことを示します。このイベントは、アプリケーションまたはコンポーネントの初期化時にト リガされます。

このイベントは、アプリケーションまたはコンポーネントが表示前に初期化された場合に自動的に起動されま す。aura:valueInit イベントは、クライアント側のコントローラで処理されます。このイベントを処理す るには、コンポーネントに <aura:handler name="init"> タグを1つだけ指定します。

<aura:handler name="init" value="{!this}" action="{!c.doInit}"/>

「コンポーネントの初期化時のアクションの呼び出し」(ページ 182)の例を参照してください。

ジモ: value="{!this}" を設定すると、これ自体が値のイベントとしてマークされます。init イベントでは、常にこの設定を使用する必要があります。

init ハンドラには、次の必須属性があります。

| 属性名    | 型      | 説明                            |
|--------|--------|-------------------------------|
| name   | String | ハンドラ名。init に設定する必要があります。      |
| value  | Object | 初期化される値。{!this} に設定する必要があります。 |
| action | Object | 値の変更を処理するクライアント側のコントローラアクション。 |

#### aura:waiting

アプリケーションまたはコンポーネントでサーバ要求への応答を待機していることを示します。このイベント は、aura:doneWaitingの前に起動されます。

このイベントは、\$A.enqueueAction()を使用してサーバ側のアクションが追加されその後で実行された場合、またはApexコントローラからの応答を予期している場合に自動的に起動されます。aura:waiting イベントは、クライアント側のコントローラで処理されます。このイベントを処理するには、コンポーネントに <aura:handler event="aura:waiting">タグを1つだけ指定します。

<aura:handler event="aura:waiting" action="{!c.showSpinner}"/>

次の例に、aura:waiting が起動されたときのスピナーを示します。

```
<aura:component>
```

<aura:handler event="aura:waiting" action="{!c.showSpinner}"/>

<!-- Other component markup here -->

<center><ui:spinner aura:id="spinner"/></center>

</aura:component>

次のクライアント側のコントローラは、スピナーを表示するイベントを起動します。

```
({
    showSpinner : function (component, event, helper) {
        var spinner = component.find('spinner');
        var evt = spinner.get("e.toggle");
        evt.setParams({ isVisible : true });
        evt.fire();
    }
})
```

aura:waiting ハンドラには、次の必須属性があります。

| 属性名    | 型      | 説明                               |
|--------|--------|----------------------------------|
| event  | String | イベント名。aura:waiting に設定する必要があります。 |
| action | Object | イベントを処理するクライアント側のコントローラアクション。    |

### サポートされる HTML タグ

HTML タグは、フレームワークで第一級のコンポーネントとして処理されます。各HTML タグは、コンポーネントに変換され、他のコンポーネントと同様の権限を使用できます。

HTML タグよりコンポーネントを優先して使用することをお勧めします。たとえば、<button> ではなく ui:button を使用します。コンポーネントはアクセシビリティを念頭に置いて設計されているため、障害が あるユーザや支援技術を使用するユーザもアプリケーションを使用できます。より複雑なコンポーネントを構 築する場合、再利用可能な標準コンポーネントを使用すれば、本来であれば自分で作成しなければならないプ ラミングの一部を標準コンポーネントが処理してくれるため、作業を簡略化できます。また、これらのコン ポーネントは安全であり、パフォーマンスが最適化されています。

厳密なXHTMLを使用する必要がある点に注意してください。たとえば、<br> ではなく <br/> を使用します。 ほとんどの HTML5 タグがサポートされています。

一部の HTML タグは、安全でないか不要です。フレームワークでは、次のタグをサポートしていません。

- applet
- base
- basefont
- embed
- font
- frame
- frameset
- isindex
- noframes
- noscript
- object
- param
- svg

関連トピック:

アクセシビリティのサポート

# サポートされる aura:attribute の型

aura:attribute は、アプリケーション、インターフェース、コンポーネント、イベントで使用できる属性 を記述します。

| 属性名    | 型      | 説明                                                                           |
|--------|--------|------------------------------------------------------------------------------|
| access | String | 属性が独自の名前空間の外側で使用できるかどうかを示しま<br>す。有効な値は、public (デフォルト)、global、private で<br>す。 |

| 属性名         | 型       | 説明                                                                                                    |
|-------------|---------|----------------------------------------------------------------------------------------------------|
| name        | String  | 必須。属性の名前。たとえば、aura:newCmp というコンポー<br>ネントで <aura:attribute <br="" name="isTrue">type="Boolean" /&gt; を設定する場合は、<aura:newcmp<br>isTrue="false" /&gt;のようにコンポーネントをインスタンス<br/>化するときに、この属性を設定できます。</aura:newcmp<br></aura:attribute> |
| type        | String  | 必須。属性の型。サポートされている基本のデータ型のリスト<br>については、「基本の型」を参照してください。                                                                                                    |
| default     | String  | 属性のデフォルト値。必要に応じて上書きできます。式を使用<br>して、属性のデフォルト値を設定することはできません。動的<br>なデフォルトを設定するには、init を代わりに使用します。<br>「コンポーネントの初期化時のアクションの呼び出し」(ペー<br>ジ 182)を参照してください。                                                                            |
| required    | Boolean | 属性が必須かどうかを指定します。デフォルトは、false で<br>す。                                                                                                    |
| description | String  | 属性およびその用途の概要。                                                                                                    |

すべての <aura:attribute> タグには、名前とデータ型の値があります。次に例を示します。

<aura:attribute name="whom" type="String" />

ビメモ: データ型の値では大文字と小文字は区別されませんが、マークアップで JavaScript、CSS、および Apex とやりとりするときには大文字と小文字の区別に注意する必要があります。

関連トピック:

コンポーネントの属性

#### 基本の型

次に、サポートされている基本の型の値を示します。一部の型は、Javaのプリミティブのラッパーオブジェクトに対応します。フレームワークは Java で作成されているため、このような基本の型のデフォルト (数値の最大サイズなど) は、対応付けられる Java オブジェクトで定義されます。

| 型       | 例                                                                                 | 説明                                                                          |
|---------|-----------------------------------------------------------------------------------|-----------------------------------------------------------------------------|
| Boolean | <aura:attribute<br>name="showDetail"<br/>type="Boolean" /&gt;</aura:attribute<br> | 有効な値は、true または false です。デフォ<br>ルト値を true に設定するには、<br>default="true" を追加します。 |
| Date    | <aura:attribute<br>name="startDate" type="Date"<br/>/&gt;</aura:attribute<br>     | カレンダー日に対応する yyyy-mm-dd 形式の日<br>付。日付の hh:mm:ss 部分は保存されません。時                  |

| 型        | 例                                                                                           | 説明                                                                                                    |
|----------|---------------------------------------------------------------------------------------------|----------------------------------------------------------------------------------------------------|
|          |                                                                                             | 刻項目を含めるには、DateTime を代わりに使<br>用します。                                                                                                    |
| DateTime | <aura:attribute<br>name="lastModifiedDate"<br/>type="DateTime" /&gt;</aura:attribute<br>    | タイムスタンプに対応する日付。日時の詳細が<br>ミリ秒の精度で含まれます。                                                                                                    |
| Decimal  | <aura:attribute<br>name="totalPrice"<br/>type="Decimal" /&gt;</aura:attribute<br>           | Decimal の値には、小数点以下の値 (小数点の<br>右側の桁) を含めることができます。<br>java.math.BigDecimal に対応付けられます。<br>浮動小数点数計算の精度を保持するには、<br>Double より Decimal のほうが適切です。これ<br>は通貨項目に適しています。 |
| Double   | <aura:attribute<br>name="widthInchesFractional"<br/>type="Double" /&gt;</aura:attribute<br> | Double の値には、小数点以下の値を含めるこ<br>とができます。java.lang.Doubleに対応付けられま<br>す。通貨項目には、代わりに Decimal を使用<br>します。                                                             |
| Integer  | <aura:attribute<br>name="numRecords"<br/>type="Integer" /&gt;</aura:attribute<br>           | Integer の値には、小数点以下の値がない数値<br>を含めることができます。最大サイズなどの制<br>限を定義する java.lang.Integer に対応付けられま<br>す。                                                                |
| Long     | <aura:attribute<br>name="numSwissBankAccount"<br/>type="Long" /&gt;</aura:attribute<br>     | Long の値には、小数点以下の値がない数値を<br>含めることができます。最大サイズなどの制限<br>を定義する java.lang.Long に対応付けられます。                                                                          |
|          |                                                                                             | Integer が提供するよりも広範囲の値が必要な<br>場合に、このデータ型を使用します。                                                                                                    |
| String   | <aura:attribute <br="" name="message">type="String" /&gt;</aura:attribute>                  | 一連の文字。                                                                                                    |

基本の型のそれぞれには配列を使用できます。次に例を示します。

<aura:attribute name="favoriteColors" type="String[]" />

## Apex コントローラからのデータの取得

Apexコントローラから文字列配列を取得するには、コンポーネントをコントローラにバインドします。次のコ ンポーネントは、ボタンをクリックしたときに文字列配列を取得します。

<aura:component controller="namespace.AttributeTypes">

<aura:attribute name="favoriteColors" type="String[]" default="cyan, yellow, magenta"/>

( {

```
<aura:iteration items="{!v.favoriteColors}" var="s">
    {!s}
</aura:iteration>
```

```
<ui:button press="{!c.getString}" label="Update"/>
```

</aura:component>

List<String> オブジェクトが返されるように Apex コントローラを設定します。

```
public class AttributeTypes {
    private final String[] arrayItems;

@AuraEnabled
    public static List<String> getStringArray() {
        String[] arrayItems = new String[]{ 'red', 'green', 'blue' };
        return arrayItems;
    }
}
```

次のクライアント側のコントローラは、Apexコントローラから文字列配列を取得し、{!v.favoriteColors} 式を使用してそれを表示します。

```
getString : function(component, event) {
var action = component.get("c.getStringArray");
action.setCallback(this, function(response) {
    var state = response.getState();
    if (state === "SUCCESS") {
        var stringItems = response.getReturnValue();
        component.set("v.favoriteColors", stringItems);
    }
```

```
});
$A.enqueueAction(action);
}
```

## オブジェクト型

属性には、オブジェクトに対応する型を指定できます。

<aura:attribute name="data" type="Object" />

たとえば、JavaScript配列をイベントパラメータとして渡すために、オブジェクト型の属性を作成する場合があ ります。コンポーネントイベントで、aura:attribute を使用してイベントパラメータを宣言します。

<aura:event type="COMPONENT">

<aura:attribute name="arrayAsObject" type="Object" />

<aura:event>

JavaScript コードで、オブジェクト型の属性を設定できます。

// Set the event parameters
var event = component.getEvent(eventType);
event.setParams({
 arrayAsObject:["file1", "file2", "file3"]
});

event.fire();

### 標準オブジェクト型とカスタムオブジェクト型

属性には、標準オブジェクトまたはカスタムオブジェクトに対応する型を指定できます。次の例は、標準 Account オブジェクトの属性です。

<aura:attribute name="acct" type="Account" />

次の例は、Expense cカスタムオブジェクトの属性です。

<aura:attribute name="expense" type="Expense c" />

## コレクション型

次に、サポートされているコレクション型の値を示します。

| 型    | 例                                                                                                    | 説明                                                                                                    |
|------|----------------------------------------------------------------------------------------------------|----------------------------------------------------------------------------------------------------|
| List | <aura:attribute<br>name="colorPalette" type="List"<br/>default="red,green,blue" /&gt;</aura:attribute<br>                   | 順序付けされた項目のコレクション。                                                                                                    |
| Мар  | <aura:attribute<br>name="sectionLabels" type="Map"<br/>default="{ a: 'label1', b:<br/>'label2' }" /&gt;</aura:attribute<br> | キーを値に対応付けるコレクション。対<br>応付けに重複キーを含めることはできま<br>せん。各キーを複数の値に対応付けるこ<br>とはできません。デフォルトは空のオブ<br>ジェクト {} です。値を取得するには、<br>cmp.get("v.sectionLabels")['a']<br>を使用します。 |
| Set  | <aura:attribute <br="" name="collection">type="Set" default="1,2,3" /&gt;</aura:attribute>                                  | 重複する要素を含まないコレクション。<br>セット項目の順序は保証されません。た<br>とえば、"1,2,3" が "3,2,1" と返され<br>る可能性があります。                                                                       |

#### リスト項目の設定

リスト内の項目を設定するには、いくつかの方法があります。クライアント側のコントローラを使用するに は、List型の属性を作成し、component.set()を使用して項目を設定します。

次の例では、ボタンをクリックしたときにクライアント側のコントローラから数値のリストを取得します。

```
<aura:attribute name="numbers" type="List"/>
<ui:button press="{!c.getNumbers}" label="Display Numbers" />
<aura:iteration var="num" items="{!v.numbers}">
    {!num.value}
    </aura:iteration>
/** Client-side Controller **/
({
    getNumbers: function(component, event, helper) {
        var numbers = [];
        for (var i = 0; i < 20; i++) {
    }
}</pre>
```

numbers.push({

value: i

```
});
}
component.set("v.numbers", numbers);
}
```

リストデータをコントローラから取得するには、aura:iterationを使用します。

#### 対応付け項目の設定

キーと値のペアを対応付けに追加するには、構文 myMap['myNewKey'] = myNewValue を使用します。

```
var myMap = cmp.get("v.sectionLabels");
```

myMap['c'] = 'label3';

次の例では、対応付けからデータを取得します。

```
for (key in myMap){
    //do something
}
```

### カスタム Apex クラス型

属性には、Apex クラスに対応する型を指定できます。次の例は、Color Apex クラスの属性です。

<aura:attribute name="color" type="docSampleNamespace.Color" />

#### コレクションのサポート

属性に複数の要素が含まれている場合は、配列を使用します。

次の aura:attribute タグは、Apexオブジェクトの配列の構文を示します。

<aura:attribute name="colorPalette" type="docSampleNamespace.Color[]" />

### フレームワーク固有の型

次に、フレームワーク固有でサポートされている型の値を示します。

#### リファレンスの概要

| 型                | 例                                                                                                    | 説明                                                                               |
|------------------|----------------------------------------------------------------------------------------------------|----------------------------------------------------------------------------------|
| Aura.Component   | N/A                                                                                                    | 単一のコンポーネント。代わりに<br>Aura.Component[] を使用するこ<br>とをお勧めします。                          |
| Aura.Component[] | <aura:attribute<br>name="detail"<br/>type="Aura.Component[]"/&gt;<br/>type="Aura.Component[]"のデ<br/>フォルト値を設定するには、<br/>aura:attribute のボディにデ<br/>フォルトのマークアップを挿入し<br/>ます。次に例を示します。</aura:attribute<br> | マークアップのブロックを設定す<br>るには、この型を使用します。<br>Aura.Component[] という型の属<br>性は facet と呼ばれます。 |
|                  | <aura:component></aura:component>                                                                                                    |                                                                                  |

関連トピック:

コンポーネントのボディ コンポーネントのファセット